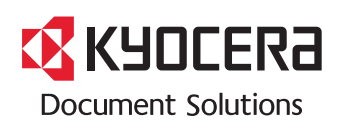

> PRINT

ECOSYS P6026cdn

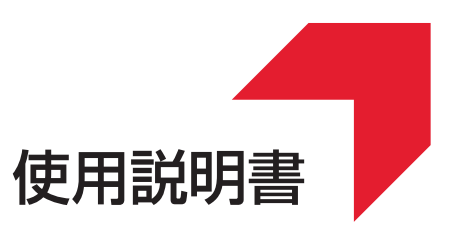

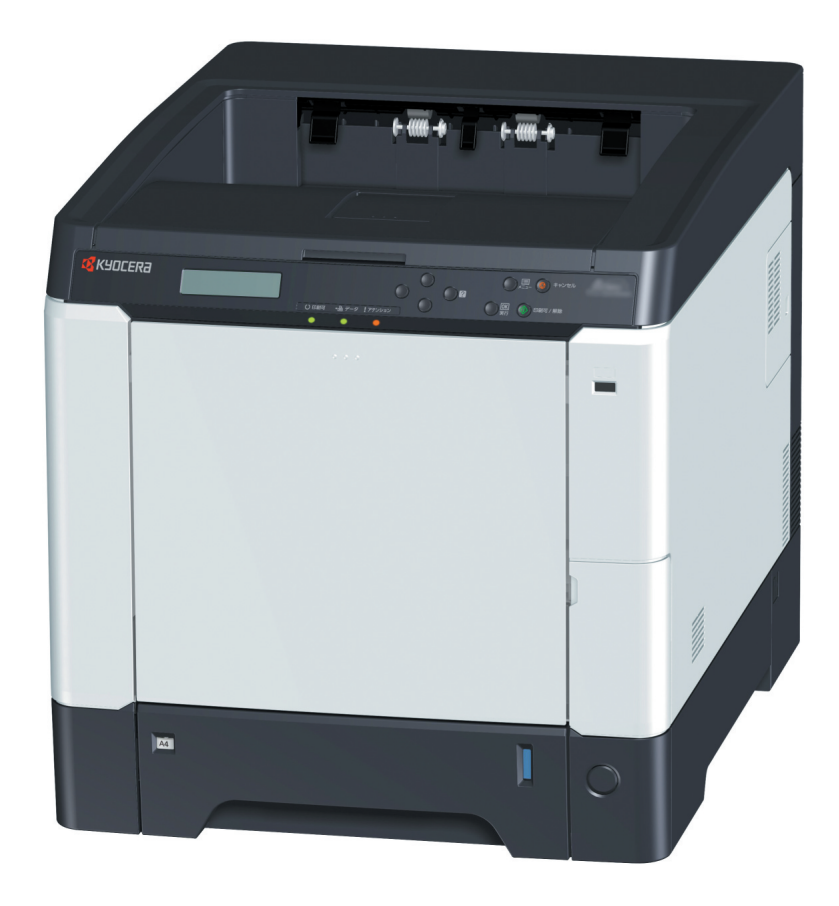

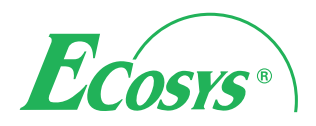

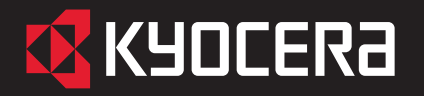

ECOSYS P6026cdn

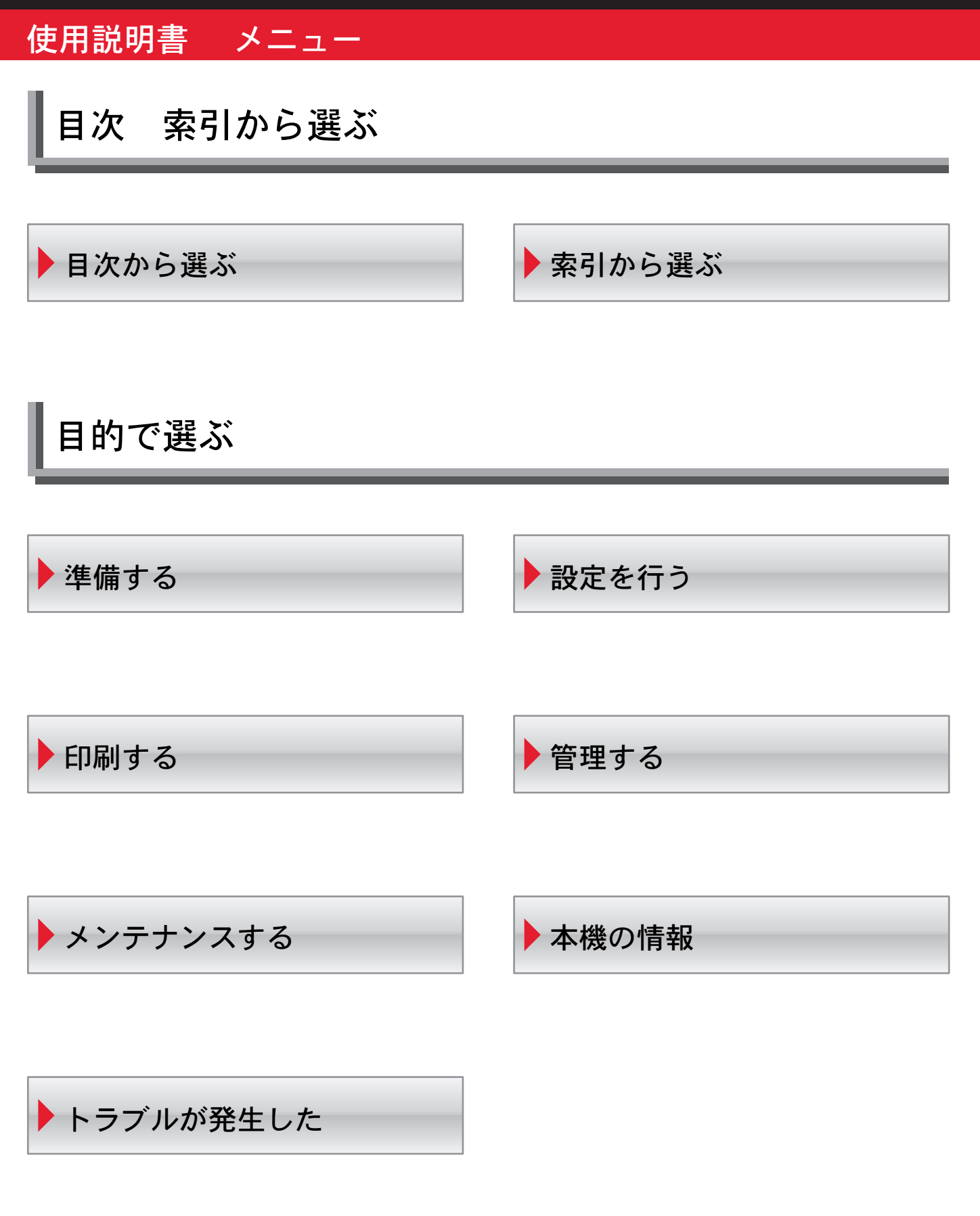

## メニュー 🕨 目的で選ぶ

## 準備する

- ネットワークを設定する
  ステータスページを印刷して確認する
  プリンタードライバーをインストールする
  Windows にインストールする
  Macintoshにインストールする
  用紙を補給する
  給紙カセットに補給する
  手差しトレイに補給する
  - ▶用紙サイズ 用紙種類を設定する

## 印刷する

- アプリケーションから印刷する
- ▶ 印刷をキャンセルする
- ▶USBメモリーから印刷する

メンテナンスする

- トナーコンテナを交換する
- ▶ 廃棄トナーボックスを交換する
- ▶清掃する
- 操作パネルから調整を行う

## トラブルが発生した

- 一般的な問題について
- 印刷品質の問題について
- エラーメッセージを確認する
- ▶ 紙づまりの処置

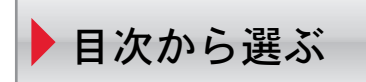

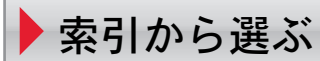

## メニュー 🕨 目的で選ぶ

## 設定を行う

- ▶ 操作パネルについて
- ▶ レポートを印刷する
- ユーザーボックスを設定する
- ジョブボックスを設定する
- カウンター値を参照する
- ▶ 用紙の設定を行う
- ▶ 印刷の詳細な設定を行う
- ネットワークを設定する
- ▶ 本機全般の設定を行う
- ▶ セキュリティーの設定を行う

## 管理する

- 部門管理を行う
- 管理者の設定を行う

## 本機の情報

- オプションについて
- 使用できる用紙の詳細について
- ▶仕様

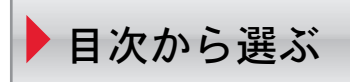

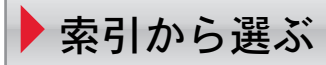

## はじめに

ECOSYS P6026cdn をご購入いただきまして誠にありがとうございます。

この使用説明書は、本製品を良好な状態でご使用いただくために、正しい操作方法、 日常の手入れ、および簡単なトラブルの処置などができるようにまとめたものです。

ご使用前に必ずこの使用説明書をお読みください。また、お読みになった後は、 本製品の近くに保管してください。

## 印刷品質維持のため、トナーコンテナは弊社純正品の使用をお勧めします。

弊社製品には、数々の品質検査に合格した弊社純正品のトナーコンテナをご使用く ださい。

純正品以外のトナーコンテナをお使いになると、故障の原因になることがあります。

純正品以外のトナーコンテナの使用が原因で、機械に不具合が生じた場合には、保 証期間内であっても責任を負いかねますので、ご了承ください。

弊社純正消耗品には、以下のホログラムシールが貼られています。

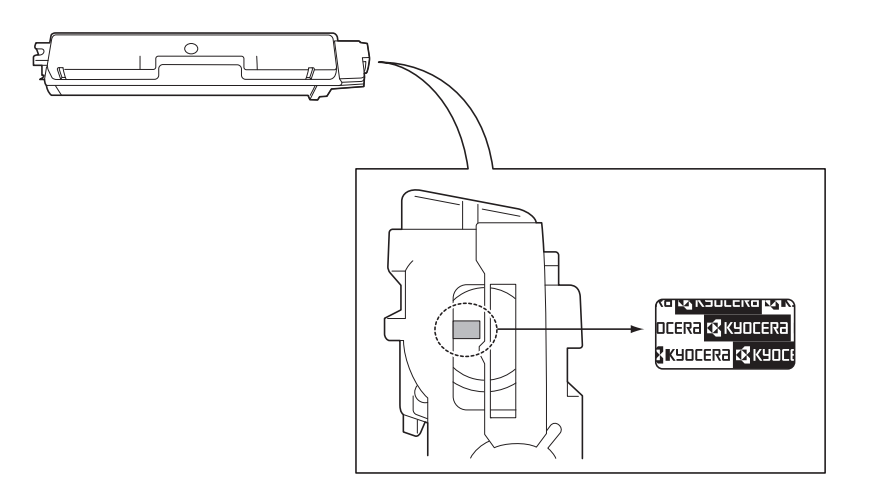

## 目次

1

2

| 注: 伊 L                             |                                                                      |                      |
|------------------------------------|----------------------------------------------------------------------|----------------------|
| 広手工                                | .のこ住息                                                                | XII                  |
| 一                                  | 1の目エイ前仰機能について<br>i面印刷機能について                                          | XII                  |
| 日期四                                | 面印柳陂能にフVi C                                                          | XII                  |
| 中柳角<br>電力塔                         | 1 和4、                                                                | All                  |
| 电力自                                | 理<br>· ネルギーフター(ENERGY STAR®)プログラム                                    | XIII<br>Viii         |
| 国际エ                                | 2 - h                                                                | Xiii<br>Xiii         |
| 、 二、<br>本主中                        | - ク                                                                  |                      |
| や 目 1 設置 理                         | は治について                                                               |                      |
| 改 世 朱<br>消耗品                       | <sup>1</sup> の取り扱いについて                                               |                      |
| 本機の特長                              |                                                                      | xx                   |
| 概要.                                |                                                                      | XX                   |
| ハード                                | ・ウェア                                                                 | xx                   |
| ソフト                                | ·ウェア                                                                 | xxi                  |
| ネット                                | ・ワーク機能                                                               | xxi                  |
| 省エネ                                | 機能                                                                   | xxii                 |
| 使用説明書につい                           | で                                                                    | xxii                 |
| 付属マ                                | 'ニュアルの紹介                                                             | xxiv                 |
| 本書の                                | )読みかた                                                                | xxv                  |
| 各部の名称                              |                                                                      | 1-1                  |
| プリン                                | ·ター前面                                                                |                      |
| プリン                                | ·ター内部                                                                | 1-2                  |
| プリン                                | ·ター背面 / 側面                                                           | 1-3                  |
| 操作バ                                | (ネル                                                                  |                      |
| 使用前の準備                             |                                                                      |                      |
| ネット                                | ワークの設定                                                               |                      |
| ステー                                | ・タスページの印刷                                                            |                      |
| Comm                               | and Center RX について                                                   |                      |
| Cor                                | nmand Center RX ヘアクセスする                                              |                      |
| セキ                                 | キュリティー設定を変更する                                                        |                      |
| デノ                                 | ベイス情報を変更する                                                           |                      |
| メ-                                 | ール設定                                                                 |                      |
| ユー                                 | -ザーボックスを登録する                                                         |                      |
| 7 -                                | -ザーボックスに保存されている文書を印刷する                                               |                      |
|                                    | タードライバーのインストール                                                       |                      |
| プリン                                |                                                                      | 2-11                 |
| エ<br>プリン<br>Win                    | ndows にインストール 9 る                                                    |                      |
| プリン<br>プリン<br>Win<br>ソン            | ndows にインストールする<br>フトウェアのアンインストール                                    |                      |
| イ<br>プリン<br>Win<br>ソン<br>Ma        | ndows にインストールする<br>フトウェアのアンインストール<br>cintosh にインストールする               |                      |
| イ<br>プリン<br>Win<br>ソン<br>Ma<br>アプリ | ndows にインストールする<br>フトウェアのアンインストール<br>cintosh にインストールする<br>ケーションからの印刷 | 2-16<br>2-18<br>2-21 |

|   | ステータスモニター                                   | 2-22 |
|---|---------------------------------------------|------|
|   | ステータスモニターの起動                                | 2-22 |
|   | ステータスモニターの終了                                | 2-22 |
|   | ステータスモニターの表示                                | 2-22 |
|   | ステータスモニターコンテキストメニュー                         | 2-24 |
|   | ステータスモニター通知設定                               | 2-25 |
| 3 | 用紙について                                      | 3-1  |
| • | 用紙の基本仕様                                     | 3-2  |
|   | 伸用できる田紙                                     | 3-2  |
|   | 田紙の基本仕様                                     | 3-2  |
|   | 用紙の最大サイズと最小サイズ                              | 3-3  |
|   | 商正な用紙の選択                                    | 3-4  |
|   | ガイドライン                                      | 3-4  |
|   | 用紙の特性                                       | 3-5  |
|   | その他の什様                                      | 3-6  |
|   | 特殊な用紙                                       | 3-8  |
|   | 特殊な用紙の選択                                    | 3-8  |
| 4 | 操作パネル                                       | 4-1  |
| • | メッセージディスプレイ                                 | 4-2  |
|   | メッセージディスプレイ内の表示                             | 4-3  |
|   | メリビーシアイバアレイ19633.5                          | 4-4  |
|   | 操作パネルの使いかた                                  | 4-6  |
|   | メニュー選択の基本操作                                 | 4-6  |
|   | チード選択メニューの設定方法                              | 4-8  |
|   | 「レポート印刷」(レポート印刷の選択)                         | 4-9  |
|   | 「メニューマップの印刷」(メニューマップの印刷)                    | 4-9  |
|   | 「 <b>ステータスページの印刷」</b> (ステータスページの印刷)         | 4-10 |
|   | 「フォントサンプルの印刷」(フォントサンプルの印刷)                  | 4-12 |
|   | 「RAM ディスクファイル リストの印刷」(RAM ディスク・ファイルリストの印刷). | 4-13 |
|   | 「SSD ファイルリストの印刷」(SSD ファイルリストの印刷)            | 4-13 |
|   | 「USB メモリー」(USB メモリーの選択)                     | 4-14 |
|   | 「ファイルの印刷」(USB メモリーのファイルの印刷)                 | 4-14 |
|   | 「 <b>部数」</b> (ファイル印刷のコピー枚数の設定)              | 4-15 |
|   | 「 <b>給紙元」</b> (ファイル印刷の給紙元の選択)               | 4-15 |
|   | 「デバイスの取り外し」(USB メモリーの取り外し)                  | 4-15 |
|   | 「ファイルリストの印刷」(ファイルリストの印刷)                    | 4-16 |
|   | 「 <b>ユーザーボックス」</b> (ユーザーボックスの選択)            | 4-17 |
|   | 「ボックスの選択(ボックス番号 : ボックス名)」(ユーザーボックスの選択)      | 4-17 |
|   | 「ボックスリストの印刷」(ユーザーボックス内のリスト印刷)               | 4-21 |
|   | 「 <b>ジョブボックス」</b> (ジョブボックスの選択)              | 4-22 |
|   | 「 <b>クイックコピージョブ」</b> (クイックコピーモード)           | 4-23 |
|   | 試し刷り後、保留モード                                 | 4-25 |
|   | <b>「個人 / 保存ジョブ」</b> (プライベートプリント / ジョブ保留モード) | 4-26 |
|   | ジョブボックス詳細設定                                 | 4-28 |
|   | <b>「カウンター」</b> (カウンター値の選択)                  | 4-30 |
|   | <b>「合計ページ数」</b> (総印刷ページ数の表示)                | 4-30 |
|   | 「 <b>カラーページ数」</b> (カラー印刷ページ数の表示)            | 4-30 |
|   | <b>「白黒ページ数」</b> (白黒印刷ページ数の表示)               | 4-30 |
|   |                                             |      |

| 「 <b>用紙の設定」</b> (用紙の設定)                         | 4-32 |
|-------------------------------------------------|------|
| 「 <b>手差しトレイ 用紙サイズ」</b> (手差しトレイの用紙サイズの設定)        | 4-33 |
| 「手差しトレイ 用紙種類」(手差しトレイの用紙種類の設定)                   | 4-34 |
| 「カセット (1~4) 用紙サイズ」(給紙カセットの用紙サイズの設定)             | 4-35 |
| 「カセット(1~4) <b>用紙種類」</b> (給紙カセットの用紙種類の設定)        | 4-38 |
| 「種類の属性」(用紙種類のカスタム設定)                            | 4-39 |
| 「種類の属性のリセット」(カスタム設定のリセット)                       | 4-41 |
| 「印刷設定」(印刷の設定)                                   | 4-42 |
| 「 <b>給紙元」</b> (給紙元の選択)                          | 4-42 |
| 「自動カセット切替」(自動力セット切替の設定)                         | 4-43 |
| 「 <b>給紙指定動作」</b> (給紙元の設定)                       | 4-43 |
| 「両面印刷」(両面印刷モードの設定)                              | 4-44 |
| 「A4/LT 共通」(A4/Letter 用紙の共通給紙設定)                 | 4-45 |
| 「エミュレーション」(エミュレーションモードの選択)                      | 4-46 |
| 「 <b>カラーモード」</b> (カラーモードと白黒モードの選択)              | 4-47 |
| 「印刷品質」(印刷品質の設定)                                 | 4-47 |
| 「印刷環境」(印刷環境の設定)                                 | 4-49 |
| 「ジョブ名」(ジョブ名称表示設定)                               | 4-52 |
| 「 <b>ネットワーク」</b> (ネットワークの設定)                    | 4-53 |
| 「TCP/IP」(TCP/IP(IPv4)の設定)                       | 4-53 |
| 「TCP/IP(IPv6)」(TCP/IP(IPv6)の設定)                 | 4-58 |
| 「プロトコル詳細」(ネットワークプロトコルの詳細設定)                     | 4-59 |
| 「ネットワークの再起動」(ネットワークカードの再起動)                     | 4-63 |
| 「 <b>オプションネットワーク」</b> (オプションネットワークの設定)          | 4-64 |
| 「ID」(管理者 ID の入力)                                | 4-64 |
| 「パスワード」(管理者パスワードの入力)                            | 4-65 |
| 「TCP/IP」(オプションネットワークの TCP/IP(IPv4)の設定)          | 4-65 |
| 「TCP/IP (IPv6)」(オプションネットワークの TCP/IP (IPv6) の設定) | 4-65 |
| 「NetWare」(NetWareの設定)                           | 4-66 |
| 「AppleTalk」(AppleTalk の設定)                      | 4-66 |
| 「IPSec」(IPSecの設定)                               | 4-67 |
| 「LAN インターフェイス」(LAN インターフェイス設定)                  | 4-67 |
| 「MAC アドレスフィルター」(MAC アドレスフィルタリング設定)              | 4-68 |
| 「通信」(使用するネットワークインターフェイスの選択)                     | 4-68 |
| 「 <b>ネットワークの再起動」</b> (オプションネットワークカードの再起動)       | 4-69 |
| 「デバイス全般」(デバイス全般の選択・設定)                          | 4-70 |
| 「表示言語」(表示言語の選択)                                 | 4-70 |
| 「日時設定」(日付と時刻の設定)                                | 4-71 |
| 「 <b>ブザー」</b> (ブザーの設定)                          | 4-74 |
| 「RAM ディスクモード」(RAM ディスクの操作)                      | 4-76 |
| 「SSD」(SSD の操作)                                  | 4-77 |
| 「 <b>エラー処理」</b> (エラー検知の設定)                      | 4-78 |
| 「時間」(時間の設定)                                     | 4-80 |
| 「 <b>スリープレベル設定」</b> (スリープレベルの設定)                | 4-84 |
| 「トナー少の通知レベル」(トナー補給のアラートレベルの設定)                  | 4-86 |

| <b>「セキュリティー」</b> (セキュリティー機能の設定)               | 4-89                         |
|-----------------------------------------------|------------------------------|
| 「ID」(管理者 ID の入力)                              | 4-89                         |
| 「パスワード」(管理者パスワードの入力)                          | 4-90                         |
| <b>「インターフェイスブロック」</b> (インターフェイス(外部機器)ブロックの設定) | 4-90                         |
| 「WSD-PRINT」(WSD プリントの設定)                      | 4-92                         |
| 「Enhanced WSD」(Enhanced WSDの設定)               | 4-93                         |
| 「EnhancedWSD(SSL)」(EnhancedWSD(SSL)の設定)       | 4-93                         |
| 「IPP」(IPPの設定)                                 | 4-94                         |
| 「SSL サーバー」(SSL サーバーの設定)                       | 4-94                         |
| 「IPSec」(IPSecの設定)                             | 4-97                         |
| 「ThinPrint」(ThinPrintの設定)                     | 4-98                         |
| 「LAN インターフェイス」(LAN インターフェイス設定)                | 4-98                         |
| 「ヤキュリティーレベル」(ヤキュリティーレベルの設定)                   | 4-99                         |
|                                               | 4-100                        |
| 「ID」(管理者IDの入力)                                | 4-100                        |
| 「パスワード」(管理者パスワードの入力)                          | 4-101                        |
| 「部門管理」(部門管理の設定)                               | 4-101                        |
| 「部門の選択」(部門別の設定)                               | <u>4-101</u><br><u>4-107</u> |
| 「朝門の登録」(朝門の登録)                                | 4-102                        |
|                                               | 4-105                        |
|                                               | 4-100                        |
| 「制限超過時設定」(制限超過時の動作設定)                         | 4-100                        |
|                                               | 4-107                        |
| 「 <b>ビホウノヨノ処理」</b> (ID 木内部门の動作設定)             | 4-107                        |
| 「旧」(管理者の設定)                                   | 4-108                        |
| 「ピュロード」(管理者 10 の八月)                           | 4-108                        |
|                                               | 4-100                        |
| 「 <b>ロの変史」</b> (皆理有 ID の変史)                   | 4-109                        |
| 「17スノートの変更」(目生有ハムリートの変更)                      | 4-110                        |
| 「                                             | 4-111<br>1 1 1               |
|                                               | 4-111                        |
|                                               | 4-112                        |
|                                               | 4-115                        |
| 「ノリノターの母起動」(ノリノターの母起動)                        | 4-118                        |
|                                               | 4-118                        |
| 「オノンヨン機能」(オソンヨン機能)                            | 4-124                        |
| アノリケーンヨノのこ紹介                                  | 4-124                        |
| アノリケーンヨノの使用を開始りる                              | 4-124                        |
| アノリケーンヨンの詳細を確認りる                              | 4-126                        |
| 日常のメンテナンス                                     |                              |
| 用紙の補給                                         | 5-2                          |
| 給紙カセットの用紙の補給                                  | 5-2                          |
| 手差しトレイの用紙の補給                                  | 5-4                          |
| 排紙ストッパー                                       | 5-5                          |
| トナーコンテナの交換                                    | 5-6                          |
| トナーコンテナの交換時期                                  | 5-6                          |
| トナーコンテナの交換方法                                  | 5-7                          |
| 廃棄トナーボックスの交換                                  | 5-9                          |
| 廃棄トナーボックスの交換方法                                | 5-9                          |
|                                               |                              |

5

|    | 清掃                        |        |
|----|---------------------------|--------|
|    | 搬送ユニットの清掃                 |        |
| 6  | 困ったときは                    |        |
|    | 一般的な問題について                |        |
|    | 印刷品質の問題                   |        |
|    | エラーメッセージ                  |        |
|    | 記憶装置のエラーコード               |        |
|    | 紙づまりの処置                   |        |
|    | 給紙カセット内での紙づまり             |        |
|    | 手差しトレイでの紙づまり              |        |
|    | 搬送ユニットでの紙づまり              |        |
|    | ペーパーフィーダー(オプション)での紙づまり    |        |
| 付録 |                           |        |
|    | フォント                      | 付録 -2  |
|    | 内蔵フォント一覧                  | 付録 -2  |
|    | インターフェイス                  | 付録 -5  |
|    | USB インターフェイス              | 付録 -5  |
|    | ネットワークインターフェイス            | 付録 -6  |
|    | 環境設定コマンド                  |        |
|    | 環境設定コマンドの設定               |        |
|    | FRPO パラメーター               |        |
|    | オプションについて                 |        |
|    | 拡張メモリー                    | 付録 -15 |
|    | ペーパーフィーダー (PF-520、PF-530) |        |
|    | SSD (HD-6/HD-7)           |        |
|    | ネットワークインターフェイスキット(IB-50)  |        |
|    | ワイヤレスインターフェイスキット(IB-51)   |        |
|    | USB メモリー                  |        |
|    | その他のオプション                 |        |
|    | 仕様                        |        |
|    | 用語集                       | 付録 -22 |
| 索引 |                           | 索引 -1  |

vi

# メニューマップ

○ □ メニューキー

| レポートの印刷 メニューマップの印刷 (4-9 ページ) |                            |                       |  |
|------------------------------|----------------------------|-----------------------|--|
| (4-9 ページ)                    | ステータスページの印刷 (4-10 ページ)     |                       |  |
|                              | フォントサンプルの印刷 (4-12 ページ)     |                       |  |
|                              | SSD ファイル リストの印刷 (4-13 ページ) |                       |  |
|                              | RAM ディスクファイル リストの印刷        | (4-13 ページ)            |  |
| USB メモリー                     | ファイルの印刷(4-14 ページ)          |                       |  |
| (4-14 ページ)                   | 部数(4-15 ページ)               |                       |  |
|                              | 給紙元 (4-15 ページ)             |                       |  |
|                              | デバイスの取り外し (4-15 ページ)       |                       |  |
|                              | ファイルリストの印刷(4-16 ページ)       |                       |  |
| ユーザーボックス                     | ボックスの選択(4-17 ページ)          | すべての文書を印刷(4-18 ページ)   |  |
| (4-17 ページ)                   |                            | (データの選択)(4-19 ページ)    |  |
|                              |                            | すべての文書を削除(4-20 ページ)   |  |
|                              |                            | ファイルリストの印刷 (4-20 ページ) |  |
|                              | ボックスリストの印刷 (4-21 ページ)      |                       |  |
| ジョブボックス                      | クイックコピージョブ (4-23 ページ)      |                       |  |
| (4-22 ページ)                   | 個人 / 保存ジョブ(4-26 ページ)       |                       |  |
|                              | ジョブボックス詳細設定                | クイックコピーの個数(4-28 ページ)  |  |
|                              | (4-28 ページ)                 | 削除 (4-28 ページ)         |  |
| カウンター                        | 合計ページ数 (4-30 ページ)          |                       |  |
| (4-30 ページ)                   | カラーページ数 (4-30 ページ)         |                       |  |
|                              | 白黒ページ数 (4-30 ページ)          |                       |  |
| 用紙の設定                        | 手差しトレイ 用紙サイズ (4-33 ペーシ     | <i>i</i> )            |  |
| (4-32 ページ)                   | 手差しトレイ 用紙種類 (4-34 ページ)     |                       |  |
|                              | カセット1用紙サイズ (4-35 ページ)      |                       |  |
|                              | カセット2用紙サイズ (4-35 ページ)      |                       |  |
|                              | カセット3用紙サイズ (4-35ページ)       |                       |  |
|                              | カセット4用紙サイズ (4-35ページ)       |                       |  |
|                              | カセット1用紙種類 (4-38 ページ)       |                       |  |
|                              | カセット2用紙種類(4-38ページ)         |                       |  |
|                              | カセット3用紙種類(4-38ページ)         |                       |  |
|                              | カセット4用紙種類(4-38ページ)         |                       |  |
|                              | 種類の属性(4-39 ページ)            | 用紙の重さ (4-39 ページ)      |  |
|                              |                            | 両面印刷の給紙 (4-41 ページ)    |  |
|                              | 種類の属性のリセット(4-41 ページ)       |                       |  |

| 印刷設定         | 給紙元 (4-42 ページ)           |                           |  |
|--------------|--------------------------|---------------------------|--|
| (4-42 ((->)) | 自動力セット切替 (4-43 ページ)      |                           |  |
|              | 給紙指定動作(4-43 ページ)         |                           |  |
|              | 両面印刷 (4-44 ページ)          |                           |  |
|              | A4/LT 共通 (4-45 ページ)      |                           |  |
|              | エミュレーション (4-46 ページ)      |                           |  |
|              |                          | エラーレポート(4-46 ページ)         |  |
|              | カラーモード (4-47 ページ)        |                           |  |
|              | 印刷品質(4-47 ページ)           | 光沢モード (4-48 ページ)          |  |
|              |                          | エコプリントモード (4-48 ページ)      |  |
|              | 印刷環境(4-49 ページ)           | コピー枚数 (4-49 ページ)          |  |
|              |                          | 印刷の向き (4-49 ページ)          |  |
|              |                          | ワイド A4 (4-50 ページ)         |  |
|              |                          | XPS 印刷範囲設定(4-50ページ)       |  |
|              |                          | TIFF/JPEG サイズ (4-51 ページ)  |  |
| ネットワーク       | TCP/IP (4-53 ページ)        |                           |  |
| (4-53 ページ)   |                          | DHCP (4-54 ページ)           |  |
|              |                          | Auto-IP (4-55 ページ)        |  |
|              |                          | IP アドレス (4-55 ページ)        |  |
|              |                          | サブネットマスク(4-56ページ)         |  |
|              |                          | デフォルトゲートウェイ (4-56ページ)     |  |
|              |                          | Bonjour (4-57 ページ)        |  |
|              | TCP/IP (IPv6) (4-58 ページ) |                           |  |
|              |                          | RA (Stateless) (4-58 ページ) |  |
|              |                          | DHCPv6 (4-59 ページ)         |  |
| デバイス全般       | 表示言語(4-70 ページ)           | l                         |  |
| (4-70 ページ)   | 日時設定(4-71ページ)            | 日時(年/月/日)(4-72ページ)        |  |
|              |                          | 時刻(時:分:秒)(4-72ページ)        |  |
|              |                          | 日付形式 (4-73 ページ)           |  |
|              | ブザー (4-74 ページ)           | キー操作 (4-74 ページ)           |  |
|              |                          | 印刷完了(4-75 ページ)            |  |
|              |                          | 準備完了(4-75 ページ)            |  |
|              |                          | 警告 (4-75 ページ)             |  |
|              | RAM ディスクモード(4-76 ページ)    |                           |  |
|              |                          | RAM ディスクサイズ(4-77 ページ)     |  |
|              | SSD (4-77 ページ)           | SSD のフォーマット<br>(4-77 ページ) |  |
|              | エラー処理 (4-78 ページ)         | 両面印刷処理(4-78ページ)           |  |
|              |                          | 用紙ミスマッチエラー (4-79 ページ)     |  |
| (次ページへ続く)    |                          | 手差し紙なし表示 (4-79 ページ)       |  |

| デバイス全般                | 時間 (4-80 ページ)               | オートパネルリセット (4-81 ページ)         |
|-----------------------|-----------------------------|-------------------------------|
| (4-70 ページ)            |                             | パネルリヤット時間(4-81ページ)            |
| (前ページからの続き)           |                             | 低電力モード時間 (4-82 ページ)           |
|                       |                             | スリープ時間 (4-82 ページ)             |
|                       |                             | オートエラークリア (4-83 ページ)          |
|                       |                             | エラークリア時間(4-83ページ)             |
|                       |                             | <br>改ページ待ち時間 (4-84 ページ)       |
|                       | スリープレベル設定(4-84ページ)          | スリープレベル (4-85ページ)             |
|                       |                             | ネットワーク (4-86 ページ)             |
|                       | トナー小の通知レベル(4-86 ページ)        |                               |
| セキュリティー               | インターフェイスブロック                | USB ホスト (4-90 ページ)            |
| (4-89 ページ)            | (4-90 ページ)                  | USB デバイス (4-91 ページ)           |
|                       |                             | オプションインターフェイス<br>(4-91 ページ)   |
|                       |                             | USB ストレージ (4-92 ページ)          |
|                       | WSD-PRINT (4-92 ページ)        |                               |
|                       | Enhanced WSD (4-93 ページ)     |                               |
|                       | EnhancedWSD(SSL) (4-93 ページ) |                               |
|                       | IPP (4-94 ページ)              |                               |
|                       | SSL サーバー (4-94 ページ)         |                               |
|                       |                             | DES (4-95 ページ)                |
|                       |                             | 3DES (4-95 ページ)               |
|                       |                             | AES (4-96 ページ)                |
|                       |                             | IPP over SSL (4-96 ページ)       |
|                       |                             | HTTPS (4-97 ページ)              |
|                       | IPSec (4-97 ページ)            |                               |
|                       | ThinPrint (4-98 ページ)        |                               |
|                       |                             | ThinPrint over SSL (4-98 ページ) |
|                       | LAN インターフェイス (4-98 ページ)     |                               |
|                       | セキュリティーレベル (4-99 ページ)       |                               |
| 部門管理 部門管理 (4-101 ページ) |                             | -                             |
| (4-100 ページ)           | 部門の選択(4-102 ページ)            | カウンターの表示 (4-103 ページ)          |
|                       |                             | カラーカウンターの表示 (4-103 ページ)       |
|                       |                             | 制限の種類(4-103 ページ)              |
|                       |                             | カラー制限種類(4-104 ページ)            |
|                       |                             | 印刷制限 (4-104 ページ)              |
|                       |                             | カラー印刷制限 (4-105 ページ)           |
| (次ページへ続く)             |                             | カウンターの初期化(4-105 ページ)          |

| 部門管理                        | 部門の登録(4-105 ページ)      |                                   |  |
|-----------------------------|-----------------------|-----------------------------------|--|
| (4-100 ページ)                 | 部門の削除(4-106 ページ)      |                                   |  |
| (前ページからの続き)                 | 部門管理リストの印刷(4-106ページ)  |                                   |  |
|                             | 制限超過時設定(4-107 ページ)    |                                   |  |
|                             | ID 不明ジョブ処理(4-107 ページ) |                                   |  |
| <b>管理者</b> ID の変更(4-109ページ) |                       |                                   |  |
| (4-108 ページ)                 | パスワードの変更(4-110ページ)    |                                   |  |
| 調整 / メンテナンス                 | カラー調整の実行(4-111 ページ)   |                                   |  |
| (4-111 ページ)                 | カラー位置補正 標準 (4-112 ペー  | 補正チャートの印刷 (4-112 ページ)             |  |
|                             | ジ)                    | マゼンタの補正 (4-113 ページ)               |  |
|                             |                       | シアンの補正 (4-114 ページ)                |  |
|                             |                       | イエローの補正 (4-114 ページ)               |  |
|                             | カラー位置補正 詳細(4-115 ページ) | 補正チャートの印刷 (4-115 ページ)             |  |
|                             |                       | M 12345 3(マゼンタの補正)<br>(4-116 ページ) |  |
|                             |                       | C 12345 3(シアンの補正)<br>(4-117 ページ)  |  |
|                             |                       | Y 12345 3(イエローの補正)<br>(4-117 ページ) |  |
|                             | プリンターの再起動 (4-118 ページ) |                                   |  |
|                             | サービス (4-118 ページ)      | ステータスページの印刷 (4-119ページ)            |  |
|                             |                       | ネットワークステータスページの印刷<br>(4-119 ページ)  |  |
|                             |                       | OP ネットワークステータスの印刷<br>(4-120 ページ)  |  |
|                             |                       | テストページの印刷 (4-120 ページ)             |  |
|                             |                       | メンテナンス (4-120 ページ)                |  |
|                             |                       | DEV-CLN (4-121 ページ)               |  |
|                             |                       | LSU (4-121 ページ)                   |  |
|                             |                       | ドラム (4-122 ページ)                   |  |
|                             |                       | 高度調整 (4-122 ページ)                  |  |
|                             |                       | MC (4-122 ページ)                    |  |
| オプション機能 (4-124              | ページ)                  |                                   |  |

## 安全に正しくお使いいただくために

本機をご使用になる前に、まず最初にお読みください。ここでは次の内容を説明しています。

- 法律上のご注意 ...xii
- 本製品の省エネ制御機能について ...xii
- 自動両面印刷機能について ...xii
- 印刷用紙 ...xii
- 電力管理 ...xiii
- ・ 国際エネルギースター (ENERGY STAR®) プログラム ...xiii
- 本書中の注意表示について ... xiv
- 設置環境について ...xv
- 消耗品の取り扱いについて ...xv
- 本機の特長 ...xx
- 使用説明書について ...xxiii

## 法律上のご注意

本資料の全部又は一部を無断で複写複製(コピー)することは著作権法上での例外を除き、禁じられています。

## 本製品の省エネ制御機能について

本製品は、待機中の消費電力を削減するために、最後に機器を使用してから一定時間経過する と自動的に消費電力を低減する「低電力モード」に移行し、さらに設定時間以上機器を使用し ないと自動的に消費電力を最小にする「スリープ」に移行する省エネ制御機能を備えています。

## 「低電力モード」

最後にご使用になってから1分を経過すると自動的に「低電力モード」に移行します。なお 「低電力モード」への移行時間は、延長が可能です。詳しくは、4-82ページの「低電力モード 時間」(低電力モード時間の設定)を参照してください。

## 「スリープ」

最後に使用してから15分を経過しますと自動的に「スリープ」に移行します。なお「スリー プ」への移行時間は、延長が可能です。詳しくは、4-82ページの「スリープ時間」(スリープ (待機)時間の設定)を参照してください。

## 自動両面印刷機能について

本製品は、標準で用紙の両面に印刷できる機能を備えています。例えば、片面原稿2ページを 1枚の用紙に両面印刷することで、紙の使用量を軽減できます。詳しくは、4-44ページの「両 面印刷」(両面印刷モードの設定)を参照してください。

両面印刷することにより用紙の使用量を削減でき、森林資源の節約に貢献できます。さらに、 用紙の購入量が減少することで、経費の節約にも繋がります。したがって、両面印刷が可能な 製品においては、印刷モードの初期値を両面印刷に設定して使用されることをお勧めします。

## 印刷用紙

森林資源の保護と持続可能な活用のために、EN 12281:2002\*1 や同等の品質基準を満たしている、環境管理イニシアティブ認定紙やエコラベルの認定を受けたバージン紙および再生紙の使用を推奨します。

また、本製品は 64g/m<sup>2</sup> 用紙への印刷が可能であり、このような薄い用紙を使用することで、より一層の森林資源の節約に繋がります。

\*1:印刷及びビジネス用紙 – 乾式トナー画像形成プロセス用コピー用紙の要件、推奨紙などは販売担当者またはサービス担当者にご相談ください。

## 電力管理

本製品は、待機中の消費電力を削減するために、最後に使用してから一定時間経過すると自動 的に省電力モードに移行する電力管理を行っています。省電力モードに移行した状態では、す ぐに使用可能な状態になるまでに若干の時間が必要ですが、余分な電力を大きく削減すること ができます。省電力モードへの移行時間は、出荷時の設定値のままで使用されることをお勧め します。

## 国際エネルギースター (ENERGY STAR®) プログラム

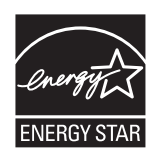

当社は、国際エネルギースタープログラムの参加事業者として、本製品が国際エネルギース タープログラムの対象製品に関する基準を満たしていると判断します。

エネルギースター・プログラムは、地球温暖化防止対策の一環としてエネルギー効率の高い製品 の開発と普及を目的とした自主的な省エネルギーラベル制度です。エネルギースター認証製品 を購入することで、製品使用時における地球温暖化ガスの排出削減に繋がるとともに、お客様 の電力関連コストの削減にも貢献します。

エコマーク

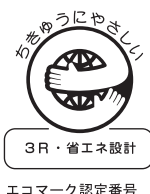

本製品は、財団法人日本環境協会エコマーク事務局認定エコマーク商品です。「製造」「使用」 「廃棄」の段階で環境のためにより良い製品です。

ビコマーク認定番号 第13122010号

## 本書中の注意表示について

この使用説明書及び本製品への表示では、本製品を正しくお使い頂き、あなたや他の人々への 危害や財産への損害を未然に防止するために、いろいろな絵表示をしています。その表示と意 味は次のようになっています。

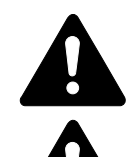

**警告**:この表示を無視して、誤った取扱いをすると、人が死亡または重傷を負う可 能性が想定される内容を示しています。

**注意**:この表示を無視して、誤った取扱いをすると、人が傷害を負う可能性が想定 される内容および物的損害のみの発生が想定される内容を示しています。

絵表示

△記号は注意(危険 警告を含む)を促す内容があることを告げるものです。図の中に具体的 な注意内容が描かれています。

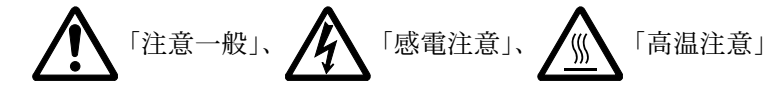

◎記号は禁止の行為であることを告げるものです。図の中に具体的な禁止内容が描かれていま す。

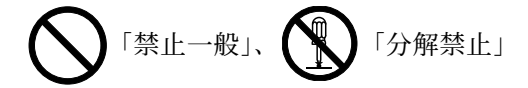

●記号は行為を規制したり指示する内容を告げるものです。図の中に具体的な指示内容が描か れています。

↓ 「強制一般」、 ● ● 「電源プラグをコンセントから抜け」、

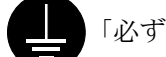

「必ずアース線を接続せよ」

本製品使用時の汚れなどによって本書の注意 警告事項が判読できない場合や、本書を紛失し た場合には、弊社製品取り扱い店等へご連絡の上、新しい使用説明書を入手してください。(有 償)

使用説明書の内容は、機械性能改善のために、予告なく変更する場合がありますので御了承く ださい。

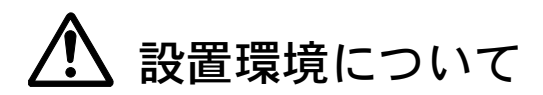

ご使用いただける環境の範囲は次のとおりです。

- 温度 10 ~ 32.5 ℃
- 湿度 15 ~ 80%

ただし、外気など周囲の環境条件によっては画像品質が維持できない場合がありますので、室 温 16 ~ 27 ℃、湿度 36 ~ 65 %の範囲で使用することをお勧めいたします。

本製品の最適環境でご使用いただくために、機械設置場所の空調温度を調整していただくようお願いします。また、下記のような場所は避けてください。

- 窓際など、直射日光の当たる場所や明るい場所
- 振動の多い場所
- 急激に温度や湿度が変化する場所
- 冷暖房の冷風や温風が直接当たる場所
- 通気性、換気性の悪い場所

本製品を設置後移動する際に、傷つきやすい床の場合、床材を傷つけるおそれがあります。

使用中はオゾンが発生しますが、その量は人体に影響を及ぼさないレベルです。ただし、換気 の悪い部屋で長時間使用する場合や大量に印刷をする場合には、臭気が気になることもありま す。快適な作業環境を保つためには部屋の換気をすることをお勧めいたします。

# 🏠 消耗品の取り扱いについて

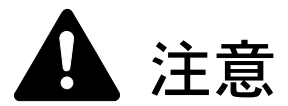

トナーの入った容器およびユニットは、火中に投じないでください。火花が飛び散 り、火傷の原因となることがあります。

トナーの入った容器およびユニットは、子供の手に触れることのないように保管して ください。

トナーの入った容器およびユニットよりトナーが漏れた場合は、トナーを吸い込んだ り、口に入れたり、眼、皮膚に触れないようにしてください。

- トナーを吸い込んだ場合は、新鮮な空気の場所に移動し、多量の水でよくうがい をしてください。咳などの症状が出るようであれば医師の診察を受けてください。
- トナーを飲み込んだ場合は、口の中をすすぎ、コップ1、2杯の水を飲んで胃を薄め、必要 に応じて医師の診察を受けてください。
- ・ 眼に入った場合は、直ちに流水で良く洗い、刺激が残るようであれば医師の診察を受けて ください。
- 皮膚に触れた場合は、石鹸を使って水で良く洗い流してください。

トナーの入った容器およびユニットは、無理に開けたり、壊したりしないでください。

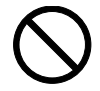

## その他の注意事項

京セラドキュメントソリューションズ株式会社では環境問題を考慮し、使用済みトナーコンテナの無償回収を実施しています。詳しくは、トナーキットに同梱されている「トナーコンテナ引き取り回収依頼書」または、京セラドキュメントソリューションズ株式会社のホームページを参照してください。http://www.kyoceradocumentsolutions.co.jp/support/

トナーコンテナは、直射日光の当たる場所や、急激な温度 湿度の変化がある場所を避けて、 40℃以下で保管してください。

本製品を長時間使わない場合は、用紙をカセットから取り出し、元の包装紙に戻して密封してください。

## 補修用性能部品について

補修用性能部品とは、製品の機能を維持するために必要な部品のことをいいます。

弊社の保守サービスのために必要な補修用および消耗品の最低保有期間は、販売終了後5年間 です。

| JIS C 61000-3-2 適合」 | 品 |
|---------------------|---|
|---------------------|---|

本装置は、高調波電流規格「JIS C 61000-3-2」

に適合しています。

この装置は、クラスB情報技術装置です。この装置は、家庭環境で使用 することを目的としていますが、この装置がラジオやテレビジョン受信 機に近接して使用されると、受信障害を引き起こすことがあります。

取扱説明書に従って正しい取り扱いをして下さい。

VCCI-B

### 製品の廃棄について

使用済み製品を廃棄される場合は、お買い上げの販売店もしくは弊社のサービス担当者にご連 絡ください。回収された使用済み製品は、それぞれの構成部品毎に分解され、金属部品は金属 回収ルートに乗せて回収されます。再利用可能な部品は清掃し再利用し、再利用の不可能なあ らゆる部品は環境に考慮して適切に処理されます。

## ご注意

本機を使用した結果の影響については、本書の内容にかかわらず責任を負いかねますのでご了承ください。

## 商標について

- プリスクライブ、PRESCRIBE、エコシスおよび ECOSYS は、京セラ株式会社の登録商標です。KPDL は京セラ株 式会社の商標です。
- 3Mは、3M社の商標です。
- PCL は米国ヒューレット パッカード社の登録商標です。
- Microsoft、Windows、Windows XP、Windows Server 2003、Windows Vista、Windows Server 2008、Windows 7、Windows Server 2012、Windows 8 および Internet Explorer は、Microsoft Corporationの米国およびその他の国における登録商標または商標です。
- TrueType は、米国 Apple Computer, Inc. の登録商標です。
- Adobe Acrobat、Adobe Reader、PostScript は Adobe Systems, Incorporated (アドビシステムズ社)の商標です。
- AppleTalk、Bonjour、Macintosh、Mac OS、AirPrint は、米国および他の国々で登録された Apple Inc. の商標です。
- iOS は Cisco の米国およびその他の国の商標または登録商標であり、Apple Inc. がライセンスに基づき使用しています。
- ThinPrint は Cortado AG のドイツ及びその他の国における商標です。
- その他、本書中の社名や商品名は、各社の登録商標または商標です。

## フォントの商標について

- 本プリンターに搭載されている欧文フォントは、すべて Monotype Imaging Inc. からのライセンスを受けています。
- ・ 本製品は Monotype Imaging Inc. からの UFST<sup>™</sup> MicroType<sup>®</sup> のフォントを搭載しています。
- Times は Linotype-Hell AG の登録商標です。
- DFHSGOTHIC-W5 と DFHSMINCHO-W3 は平成書体です。これらの書体は(財)日本規格協会と京セラドキュメントソリューションズ株式会社がフォント使用契約を締結して使用しているものです。フォントとして無断複製することは禁止されています。
- 平成書体は財団法人日本規格協会を中心に製作グループが共同開発したものです。許可なく複製する事はできま せん。
- TypeBankG-B、TypeBankM-M および TypeBank-OCR はタイプバンク®の商標です。

### Monotype Imaging ライセンス契約

- 1. 「本件ソフトウェア」とは、特殊なフォーマットで符号化された、デジタル符号の機械読取可能なスケーラブル アウトライン データならびに UFST ソフトウェアを意味するものとします。
- 2. お客様は、お客様自身の通常の業務目的または個人的な目的で、アルファベット、数字、文字および記号(「タイプフェース」)のウェート、スタイルおよびバージョンを複製および表示するために本件ソフトウェアを使用する非独占的ライセンスを受諾することに同意します。Monotype Imaging は、本件ソフトウェアおよびタイプフェースに関するすべての権利、権原および利権を留保します。本契約において明示的に規定した条件に基づき本件ソフトウェアを使用するライセンス以外には、いかなる権利もお客様に許諾されません。
- 3. Monotype Imaging の財産権を保護するため、お客様は本件ソフトウェアおよびタイプフェースに関するその他の財産的情報を極秘に保持すること、また、本件ソフトウェアおよびタイプフェースへのアクセスとその使用に関する合理的な手続きを定めることに同意します。
- 4. お客様は本件ソフトウェアまたはタイプフェースを複製またはコピーしないことに同意します。
- 5. このライセンスは、早期終了しない限り、本件ソフトウェアおよびタイプフェースを使用し終わるまで存続するものとします。お客様が本契約ライセンスの条件の遵守を怠り、当該不履行が Monotype Imaging からの通知後 30 日以内に是正されなかったときは、Monotype Imaging は本ライセンス契約を解除することができます。本ライセンス契約が満了するか、または解除された時点で、お客様は要求に応じて本件ソフトウェアとタイプフェースの複製物ならびに文書をすべて Monotype Imaging に返却するか、または破棄するものとします。
- 6. お客様は、本件ソフトウェアの変更、改変、逆アセンブル、解読、リバースエンジニアリングまたは逆コンパイル を行わないことに同意します。
- 7. Monotype Imaging は、引渡し後 90 日間について、本件ソフトウェアが Monotype Imaging の発表した仕様に従って 作動すること、欠陥がないことを保証します。Monotype Imaging は、本件ソフトウェアにバグ、エラーおよび脱落 が一切ない旨の保証を行いません。
- 8. 当事者は、特定目的適合性および商品性の保証を含む明示または黙示の他のすべての保証が排除されることに合意 します。
- 9. 本件ソフトウェアおよびタイプフェースに関するお客様の排他的救済手段および Monotype Imaging の唯一の責任 は、欠陥のある部品を Monotype Imaging に返却した時点で修理または交換することです。

- いかなる場合も Monotype Imaging は、本件ソフトウェアおよびタイプフェースの誤用または不正使用により引き起こされた喪失利益、喪失データ、またはその他の付随的損害、派生的損害その他の損害について責任を負いません。
- 11. 本契約はアメリカ合衆国マサチューセッツ州の法律に準拠します。
- 12. お客様は、Monotype Imaging の事前の書面による同意がない限り、本件ソフトウェアおよび/またはタイプフェースの再使用許諾、販売、リースまたはその他の方法による譲渡を行ってはなりません。
- 政府による使用、複製または開示は、FAR252-227-7013「技術データおよびコンピュータソフトウェアに関する権利」の(b)(3)(ii)項または(c)(1)(ii)項に定められた制限を受けます。さらに、使用、複製または開示は、FAR52.227-19(c)(2)項に定められたソフトウェアの限定的権利に適用される制限を受けます。
- 14. お客様は、本契約を自ら読了し、了解したことを認め、また本契約の諸条件により拘束されることに同意します。 いずれの当事者も、本契約に記載されていない言明または表明により拘束されないものとします。本契約の変更 は、各当事者の正当な権限を有する代表者が署名した書面による場合を除き、効力は一切ありません。

## **GPL/LGPL**

本製品のファームウェアは、一部に GPL (http://www.gnu.org/licenses/gpl.html) もしくは LGPL

(http://www.gnu.org/licenses/lgpl.html) が適用されたソフトウェアを使用しています。お客様には、当該ソフトウェアの ソースコードを入手し、GPL または LGPL の条件に従い、複製、再配布及び改変する権利があります。これらのソース コードの入手方法については、http://www.kyoceradocumentsolutions.com/gpl/ にアクセスしてください。

## OpenSSL ライセンス

以下は英語の原文です。

Copyright (c) 1998-2006 The OpenSSL Project. All rights reserved.

Redistribution and use in source and binary forms, with or without modification, are permitted provided that the following conditions are met:

- 1. Redistributions of source code must retain the above copyright notice, this list of conditions and the following disclaimer.
- 2. Redistributions in binary form must reproduce the above copyright notice, this list of conditions and the following disclaimer in the documentation and/or other materials provided with the distribution.
- 3. All advertising materials mentioning features or use of this software must display the following acknowledgment: "This product includes software developed by the OpenSSL Project for use in the OpenSSL Toolkit. (http://www.openssl.org/)"
- 4. The names "OpenSSL Toolkit" and "OpenSSL Project" must not be used to endorse or promote products derived from this software without prior written permission. For written permission, please contact openssl.org.
- 5. Products derived from this software may not be called "OpenSSL" nor may "OpenSSL" appear in their names without prior written permission of the OpenSSL Project.
- 6. Redistributions of any form whatsoever must retain the following acknowledgment: "This product includes software developed by the OpenSSL Project for use in the OpenSSL Toolkit (http://www.openssl.org/)"

THIS SOFTWARE IS PROVIDED BY THE OpenSSL PROJECT "AS IS" AND ANY EXPRESSED OR IMPLIED WARRANTIES, INCLUDING, BUT NOT LIMITED TO, THE IMPLIED WARRANTIES OF MERCHANTABILITY AND FITNESS FOR A PARTICULAR PURPOSE ARE DISCLAIMED. IN NO EVENT SHALL THE OpenSSL PROJECT OR ITS CONTRIBUTORS BE LIABLE FOR ANY DIRECT, INDIRECT, INCIDENTAL, SPECIAL, EXEMPLARY, OR CONSEQUENTIAL DAMAGES (INCLUDING, BUT NOT LIMITED TO, PROCUREMENT OF SUBSTITUTE GOODS OR SERVICES; LOSS OF USE, DATA, OR PROFITS; OR BUSINESS INTERRUPTION) HOWEVER CAUSED AND ON ANY THEORY OF LIABILITY, WHETHER IN CONTRACT, STRICT LIABILITY, OR TORT (INCLUDING NEGLIGENCE OR OTHERWISE) ARISING IN ANY WAY OUT OF THE USE OF THIS SOFTWARE, EVEN IF ADVISED OF THE POSSIBILITY OF SUCH DAMAGE.

## オリジナル SSLeay ライセンス

以下は英語の原文です。

Copyright (C) 1995-1998 Eric Young (eay@cryptsoft.com) All rights reserved.

This package is an SSL implementation written by Eric Young (eay@cryptsoft.com). The implementation was written so as to conform with Netscapes SSL.

This library is free for commercial and non-commercial use as long as the following conditions are adhered to. The following conditions apply to all code found in this distribution, be it the RC4, RSA, lhash, DES, etc., code; not just the SSL code. The SSL documentation included with this distribution is covered by the same copyright terms except that the holder is Tim Hudson (tjh@cryptsoft.com).

Copyright remains Eric Young's, and as such any Copyright notices in the code are not to be removed.

If this package is used in a product, Eric Young should be given attribution as the author of the parts of the library used.

This can be in the form of a textual message at program startup or in documentation (online or textual) provided with the package.

Redistribution and use in source and binary forms, with or without modification, are permitted provided that the following conditions are met:

- 1. Redistributions of source code must retain the copyright notice, this list of conditions and the following disclaimer.
- 2. Redistributions in binary form must reproduce the above copyright notice, this list of conditions and the following disclaimer in the documentation and/or other materials provided with the distribution.
- All advertising materials mentioning features or use of this software must display the following acknowledgement: "This product includes cryptographic software written by Eric Young (eag@cryptsoft.com)" The word 'cryptographic' can be left out if the rouines from the library being used are not cryptographic related :-).
- 4. If you include any Windows specific code (or a derivative thereof) from the apps directory (application code) you must include an acknowledgement: "This product includes software written by Tim Hudson (tjh@cryptsoft.com)"

THIS SOFTWARE IS PROVIDED BY ERIC YOUNG "AS IS" AND ANY EXPRESS OR IMPLIED WARRANTIES, INCLUDING, BUT NOT LIMITED TO, THE IMPLIED WARRANTIES OF MERCHANTABILITY AND FITNESS FOR A PARTICULAR PURPOSE ARE DISCLAIMED. IN NO EVENT SHALL THE AUTHOR OR CONTRIBUTORS BE LIABLE FOR ANY DIRECT, INDIRECT, INCIDENTAL, SPECIAL, EXEMPLARY, OR CONSEQUENTIAL DAMAGES (INCLUDING, BUT NOT LIMITED TO, PROCUREMENT OF SUBSTITUTE GOODS OR SERVICES; LOSS OF USE, DATA, OR PROFITS; OR BUSINESS INTERRUPTION) HOWEVER CAUSED AND ON ANY THEORY OF LIABILITY, WHETHER IN CONTRACT, STRICT LIABILITY, OR TORT (INCLUDING NEGLIGENCE OR OTHERWISE) ARISING IN ANY WAY OUT OF THE USE OF THIS SOFTWARE, EVEN IF ADVISED OF THE POSSIBILITY OF SUCH DAMAGE.

The licence and distribution terms for any publically available version or derivative of this code cannot be changed. i.e. this code cannot simply be copied and put under another distribution licence [including the GNU Public Licence.]

## 本機の特長

本機は次の特長を備えています。

## 概要

## 高速印刷

A4 でカラー / モノクロともに、1 分間に 26 枚の印刷が可能です(実際の印刷時間は、印刷の内容によって変わります)。

## 階調モードによる高品位のカラー印刷

1ピクセル当たりの階調が4bppの高画質モードで印刷できます。

### 多彩な用紙種類に印刷可能

普通紙はもちろん、OHP フィルムやラベル用紙、その他の特殊用紙にも印刷できます。

## ハードウェア

## USB (Universal Serial Bus) インターフェイス

Hi-Speed USB に準拠した USB インターフェイスを装備しています。480 Mbps の最大通信速度 で、高速データ転送を行います。

## USB メモリースロット

USB メモリーをプリンターに装着できます。メモリー内の文書ファイル (PDF、TIFF、JPEG、 XPS) を、操作パネルから選択して読み込めます。

## ハードウェア拡張スロット

拡張スロットを装備し、SSD をプリンターに追加できます。SSD にオプションフォント、マクロ、フォームなどを保存できます。

## 大容量給紙カセット

給紙カセットには約 500 枚の用紙を収納できます。また手差しトレイには約 50 枚の用紙を収納 できます。

## ソフトウェア

### 文書ボックス(ユーザーボックス、ジョブボックス)機能

文書ボックスは、文書を保存して後日再利用したり、あるいは複数のユーザーで文書を共有し たりできます。文書ボックスには、次の種類があります。

・ 「ユーザーボックス」

ユーザーボックスは、ユーザーが文書を個別に保存し再利用することができます。

・ 「ジョブボックス」

ジョブボックスは、印刷データを保存し必要なときに印刷できる(ジョブリテンション) 機能を実現します。

## 用紙の自動選択(メディアタイプセレクション)機能

印刷する用紙の種類(普通紙、OHP フィルム、ラベル用紙など)を、あらかじめ各給紙元に設定しておくことで、印刷時に指定した用紙の種類を自動的に選択して印刷できます。

### プリスクライブコマンド

グラフィック機能がより強化されたページプリンター制御言語プリスクライブコマンドを内蔵 しています。マージン設定や文字間隔、行間隔の変更、アウトラインフォント、図形に対して の回転、塗りつぶしなどを簡単なコマンドで実現します。

## PDF ダイレクトプリント機能(KYOCERA Net Direct Printing)

Adobe Acrobat/Adobe Reader などのアプリケーションを起動しなくても、PDF(Portable Document Format)ファイルを直接印刷できます。

#### 部門管理機能

本機には、部門管理機能が搭載されています。この機能は、部門ごとの印刷ページ数を記録し たり、印刷できるページ数を部門ごとにプリンターに設定できる機能で、操作パネルから行え ます。詳しくは、お買い求めの京セラドキュメントソリューションズジャパン株式会社正規特 約店、または弊社お客様相談窓口にご連絡ください。電話番号は最終ページを参照してくださ い。

## ネットワーク機能

### ネットワークインターフェイス

TCP/IP、IPP、SSL サーバー、IPSec プロトコルとセキュリティーレベルをサポートしています ので、Windows、Macintosh、UNIX などさまざまな環境下で、ネットワーク印刷が可能になり ます。

本機は SNMP と互換性があり、パソコンとの各種情報のやり取りが可能です。

## 省エネ機能

## 低電力モード

一定時間操作がないと(工場出荷時は1分)、自動的に「低電力モード」に移行します。メッ セージディスプレイのバックライトが消灯して消費電力を抑えます。この状態を低電力モード と呼びます。

なお「低電力モード」への移行時間は、延長が可能です。詳しくは 4-82 ページの「低電力モー ド時間」(低電力モード時間の設定)を参照してください。

低電力モード中に印刷データが送られてくると、メッセージディスプレイは点灯し、印刷が開始されます。

本機を使用するときは、[印刷可 / 解除]キーを押してください。11 秒以下で再び使用できるようになります。

外気など周囲の環境条件によっては時間が長くなる場合があります。

### スリープ

一定時間操作がないと(工場出荷時は15分)、自動的に「スリープ」に移行します。メッセージディスプレイのバックライトが消灯して消費電力を最小に抑えます。この状態をスリープと呼びます。

スリープモードには、「復帰優先モード」と「節電優先モード」の2つのスリープモードがあり ます。初期設定は「節電優先モード」です。

#### 復帰優先モード

節電優先モードよりもスリープモードからの復帰が早いです。 スリープモードに入るとメッセージディスプレイを消灯し、[印刷可] インジケーターが点 滅します。 [印刷可 / 解除] キーを押すとすぐに復帰します。また、ジョブを検知すると自動的に復帰 し印刷を行います。 スリープ中に印刷データが送られてくると、メッセージディスプレイは点灯し、印刷が開 始されます。 本機を使用するときは [印刷可 / 解除] キーを押してください。 設定についての詳細は、4-82 ページの「スリープ時間」(スリープ(待機)時間の設定)を 参照してください。

節電優先モード

節電優先とは、復帰優先モードよりもさらに消費電力を抑えた状態で、機能ごとにスリー プモードを働かせるかを設定できます。 本機を使用するときは、[印刷可/解除]キーを押してください。節電優先モードを設定し ている場合、17秒以下で再び使用できるようになります。 外気など周囲の環境条件によっては時間が長くなる場合があります。 節電優先モードについての詳細は、4-84ページの「スリープレベル設定」(スリープレベル の設定)を参照してください。

参考:低電力モード時間とスリープ時間が同じ場合は、スリープが優先されます。

## 使用説明書について

本書は次の章で構成されています。

## 1 各部の名称

本体各部の名称と操作パネルのキー名称 インジケーター名称を説明しています。

## 2 使用前の準備

ネットワークで使用する場合に必要な設定、ドライバーのインストールについて説明しています。

## 3 用紙について

本機で使用できる用紙について説明しています。

## 4 操作パネル

本機の操作パネルを使った操作について説明しています。

## 5 日常のメンテナンス

用紙の補給、トナーコンテナの交換方法、本機の清掃について説明しています。

### 6 困ったときは

エラーが表示されたときや紙づまりなど、トラブルが発生したときの対処方法を説明していま す。

## 付録

本機に内蔵されたフォントの一覧、本機のインターフェイス、環境設定コマンド、オプション 品、本機仕様を説明しています。

## 付属マニュアルの紹介

本機には、次のマニュアルがあります。必要に応じて参照してください。

### 使用説明書(本書)

本機の機能の詳細、操作パネルを使った各種の設定 操作、用紙の補給方法、各種のトラブルの対処方法について説明しています。

#### クイックインストールガイド

本機の設置手順、用紙の補給、お手入れ、印刷中に表示されるエラーメッセージと紙づまりへの対処のしかたなどを説明しています。

## セーフティーガイド

本機の設置や使用上の注意事項について説明しています。本機を使用する前に必ずお読みください。

### セーフティーガイド(ECOSYS P6026cdn)

本機の設置スペース、注意ラベルについて説明しています。本機を使用する前に必ずお読みください。

### プリスクライブコマンドリファレンスマニュアル(DVD-ROM 収録)

本機の制御言語であるプリスクライブコマンドを使用して、印刷を行うためのプログラミング 方法や、各コマンドについて説明しています。

## プリスクライブコマンドテクニカルリファレンス(DVD-ROM 収録)

本機の制御言語であるプリスクライブコマンドの各種機能や制御を、エミュレーションごとに 体系的に説明しています。

### プリンタードライバー操作手順書(DVD-ROM 収録)

プリンタードライバーの操作方法について説明しています。

#### KYOCERA Net Direct Printing 操作手順書(DVD-ROM 収録)

Adobe Acrobat/Adobe Reader を起動せずに、PDF ファイルを印刷する方法について説明しています。

### Command Center RX 操作手順書(DVD-ROM 収録)

Web ブラウザーを介して、パソコン上からプリンターの状態を確認したり、設定を変更したり する方法について説明しています。

## KYOCERA Net Viewer 操作手順書(DVD-ROM 収録)

ネットワークに接続されている各プリントシステムの情報を確認したり、さまざまな設定を行 う方法について説明しています。

## 本書の読みかた

本書中では説明の内容によって、次のように表記しています。

| 表記     | 説明                                             | 表記例                                                         |
|--------|------------------------------------------------|-------------------------------------------------------------|
| [太字]   | 操作パネル上のキーとインジケー<br>ターを示します。                    | <b>[メニュー]</b> キーを押してください。                                   |
| 「太字」   | メッセージディスプレイに表示さ<br>れるメッセージを示します。               | <b>「プリント デキマス」</b> が表示されます。                                 |
| 太字     | 製品の名称、ソフトウェアの操作<br>画面上に表示するボタンなどの名<br>称を示します。  | <b>プリンタードライバー操作手順書</b> を参照し<br>てください。<br>OK をクリックしてください。    |
| <br>参考 | 補足説明や操作の参考となる情報<br>です。                         | <b>参考</b> :トナーコンテナの交換は、プリン<br>ターの電源を入れたまま行えます。              |
| <br>重要 | トラブルを防止するために、必ず<br>守っていただきたい事項や禁止事<br>項です。     | 重要:つまった用紙を取り除く際は、プリ<br>ンター内に紙片を残さないようご注意くだ<br>さい。           |
| <br>注意 | けがや機械の故障を防ぐために<br>守っていただきたい事項、および<br>その対処方法です。 | <b>注意</b> :定着カバーの内部は高温になってい<br>ます。やけどの恐れがありますのでご注意<br>ください。 |

xxvi

## 1 各部の名称

この章では、本体の各部と操作パネルの名称を説明します。

- プリンター前面 ...1-2
- プリンター内部…1-2
- プリンター背面 / 側面 ...1-3
- 操作パネル..1-4

## プリンター前面

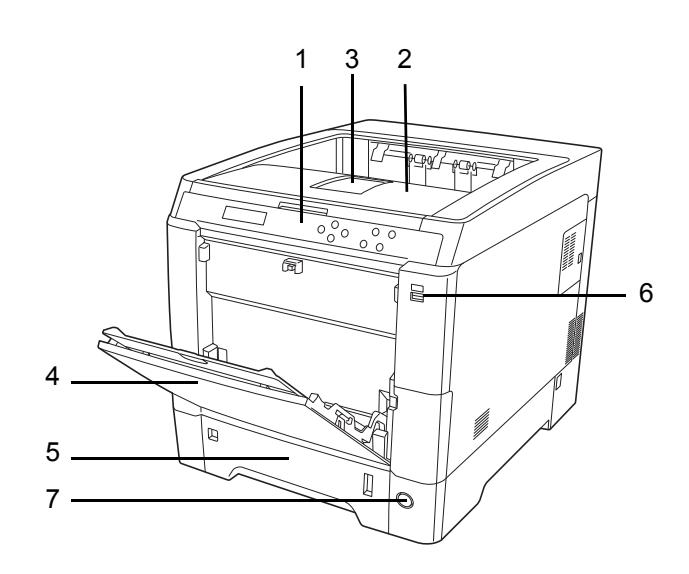

- 1 操作パネル
- 2 上トレイ(上カバー)
- 3 排紙ストッパー
- 4 手差しトレイ
- 5 給紙カセット
- 6 USBメモリースロット
- 7 電源スイッチ

## プリンター内部

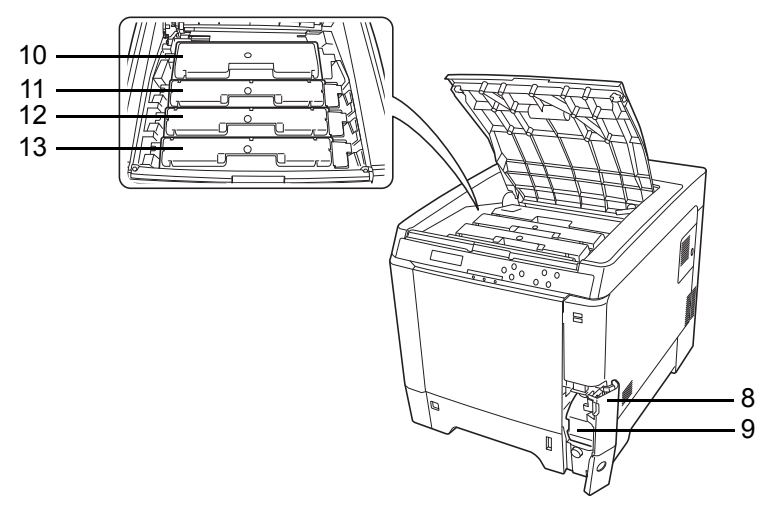

- 8 廃棄トナーカバー
- 9 廃棄トナーボックス
- 10 ブラック(K)のトナーコンテナ
- 11 マゼンタ (M) のトナーコンテナ
- 12 シアン (C) のトナーコンテナ
- 13 イエロー (Y) のトナーコンテナ

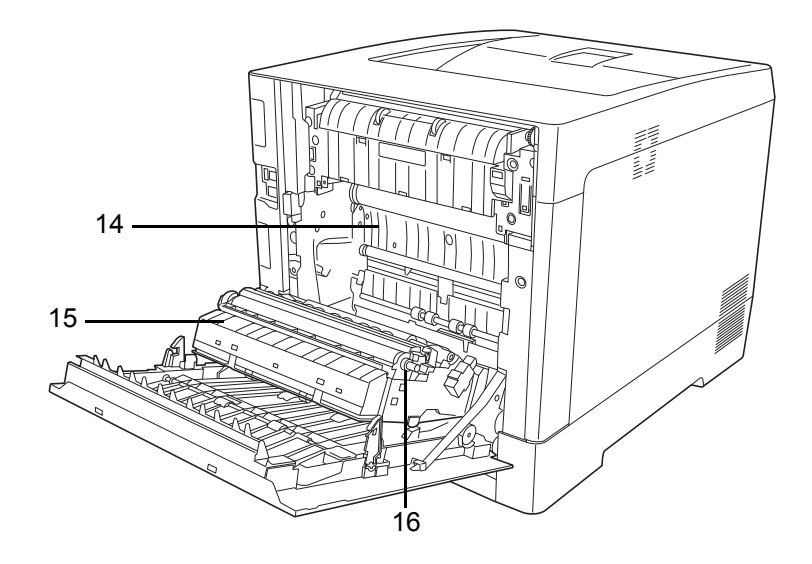

14 搬送ユニット
 15 ペーパーランプ

16 両面ユニット

プリンター背面 / 側面

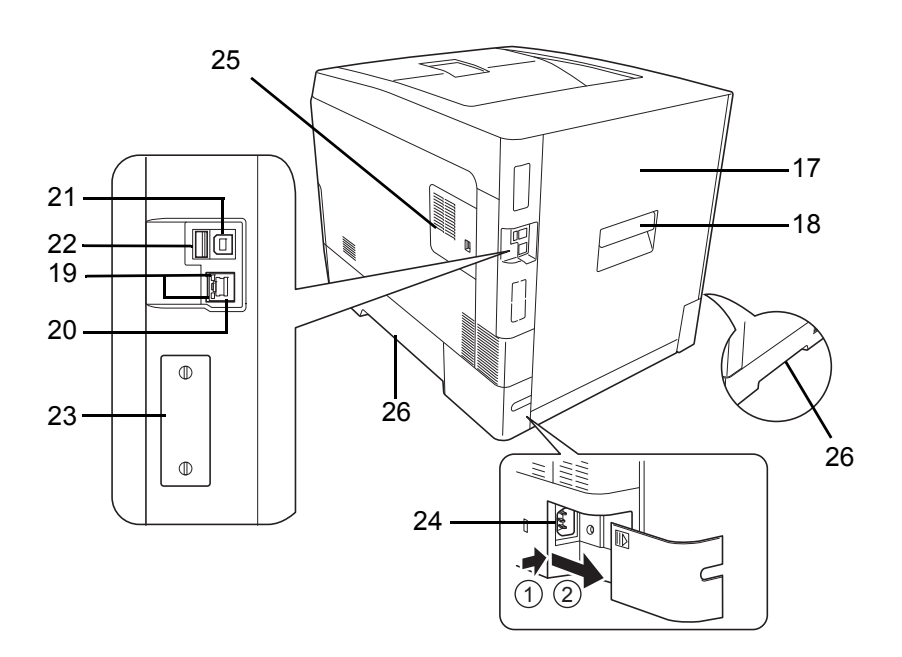

- 17 後カバー
- 18 後カバーレバー
- 19 ネットワークインジケーター
- 20 ネットワークインターフェイスコネクター
- 21 USB インターフェイスコネクター
- 22 USBメモリースロット
- 23 ハードウェア拡張スロット
- 24 電源コードコネクター
- 25 右カバー
- 26 搬送用取っ手

## 操作パネル

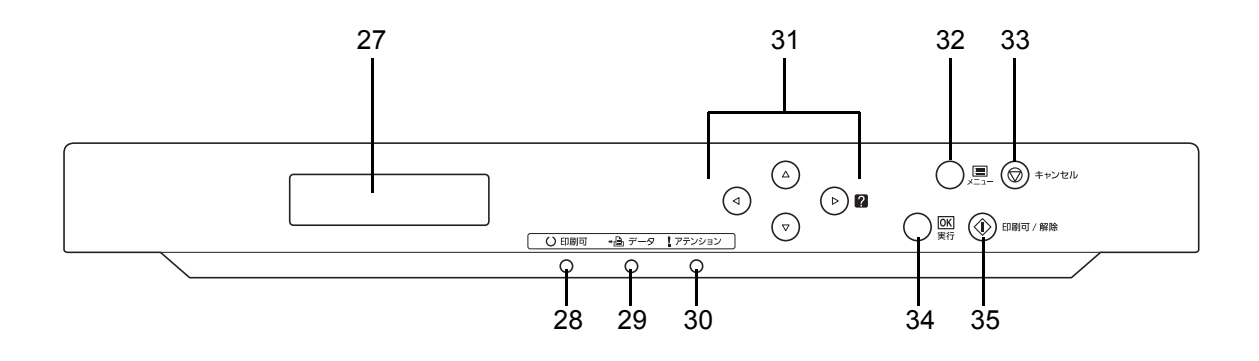

- 27 メッセージディスプレイ
- 28 [印刷可] インジケーター
- 29 [データ] インジケーター
- 30 [アテンション] インジケーター
- 31 矢印キー
- 32 [メニュー] キー
- 33 [キャンセル] キー
- 34 [実行] キー
- 35 [印刷可/解除] キー
# 2 使用前の準備

この章では、本機をネットワークで使用する前に必要な設定と、プリンタードライバーのインストールについて説明します。

- ネットワークの設定 ...2-2
- ステータスページの印刷 ...2-3
- Command Center RX について ...2-3
- ・ プリンタードライバーのインストール ...2-11
- アプリケーションからの印刷 ...2-21
- AirPrint で印刷 ...2-21
- ステータスモニター ...2-22

# ネットワークの設定

本機は TCP/IP、TCP/IP (IPv6) および IPP、SSL サーバー、IPSec プロトコルとセキュリ ティーレベルに対応しております。

設定が必要な項目は下表の通りです。

ご使用のパソコン、ネットワーク環境に合わせて、本機のネットワーク条件を設定してください。

詳しい設定方法は、4操作パネルの該当ページを参照してください。

参考: Command Center RX を使用すると、パソコンからネットワーク設定やセキュリティー設定の変更または確認ができ便利です。詳しくは、2-3 ページの Command Center RX について を参照してください。オプションの IB-50 または IB-51 を装着すると、NetWare、AppleTalk の 設定ができます。詳しくは、IB-50 または IB-51 の使用説明書を参照してください。

| メニュー    | サブメニュー    |          |                | 設定           |
|---------|-----------|----------|----------------|--------------|
| ネットワーク  | TCP/IP 設定 | TCP/IP   |                | 設定する / 設定しない |
|         |           | IPv4 設定  | DHCP           | 設定する / 設定しない |
|         |           |          | Auto-IP        | 設定する / 設定しない |
|         |           |          | IPアドレス         | アドレス         |
|         |           |          | サブネットマスク       | アドレス         |
|         |           |          | デフォルトゲートウェイ    | アドレス         |
|         |           |          | Bonjour        | 設定する / 設定しない |
|         |           | IPv6 設定  | TCP/IP (IPv6)  | 設定する / 設定しない |
|         |           |          | RA (Stateless) | 設定する / 設定しない |
|         |           |          | DHCPv6         | 設定する / 設定しない |
| セキュリティー | - ネットワーク  | IPP      |                | 設定する / 設定しない |
|         | セキュリティー   | - SSL 設定 | SSL            | 設定する / 設定しない |
|         |           |          | IPP over SSL   | 設定する / 設定しない |
|         |           |          | HTTPS          | 設定する / 設定しない |
|         |           | IPSec    |                | 設定する / 設定しない |

参考: すべてのネットワーク設定が終わったら、プリンターの電源を入れ直してください。 再起動後に設定が有効になります。

# ステータスページの印刷

ネットワークの設定後、ステータスページを印刷してください。ステータスページでは、 ネットワークアドレス、ネットワークプロトコル等の情報を確認できます。

ステータスページは、「レポート印刷」メニューから「ステータスページの印刷」を選択しま す。

詳しい設定方法は、4-10ページの「ステータスページの印刷」(ステータスページの印刷)の 項を参照してください。

### Command Center RX について

本機をネットワークに接続してご使用の場合、Command Center RX を使用してさまざまな設定 を行うことができます。ここでは、Command Center RX へのアクセス手順と、セキュリティー 設定、ホスト名の変更方法などについて説明します。Command Center RX の詳細は、 Command Center RX 操作手順書を参照してください。

参考: Command Center RX のすべてのページにアクセスするには、ユーザー名とパスワードを 入力し、ログインする必要があります。管理者権限を持つユーザーでログインすると、文書 ボックスやアドレス帳管理、設定 / 登録を含めたすべての操作が可能です。管理者権限を持つ デフォルトユーザーの工場出荷時の値は、次のとおりです。

| ログインユーザー名 | Admin |
|-----------|-------|
| ログインパスワード | Admin |
|           |       |

\*大文字 小文字は区別されます。

管理者と一般ユーザーが Command Center RX で設定できる項目は次のとおりです。

| 項目     | 説明                                        | 管理者        | ー般<br>ユーザー |
|--------|-------------------------------------------|------------|------------|
| デバイス情報 | 本機の構成を確認できます。                             | $\bigcirc$ | $\bigcirc$ |
|        | 構成、カウンター、Command Center RX について           |            |            |
| ジョブ状況  | 印刷およびジョブ履歴を含むすべてのデバイスのジョブ情報が表<br>示されます。   | 0          | 0          |
|        | 印刷ジョブ状況、印刷ジョブ履歴                           |            |            |
| 文書ボックス | 文書ボックスの追加や削除、または文書ボックス内の文書の削除<br>などを行います。 | 0          | 0          |
|        | ユーザーボックス、ジョブボックス設定                        |            |            |
| デバイス設定 | 本機の詳細設定を行います。                             | 0          | _          |
|        | 用紙 / 給紙 / 出力、節電 / タイマー、日付 / 時刻、システム       |            |            |
| 機能設定   | 機能の詳細設定を行います。                             | 0          | —          |
|        | 共通 / ジョブ初期値、プリンター、メール                     |            |            |

| 項目      | 説明                               | 管理者        | ー般<br>ユーザー |
|---------|----------------------------------|------------|------------|
| ネットワーク  | ネットワークの詳細設定を行います。                | $\bigcirc$ | —          |
| 設定      | 基本、TCP/IP、プロトコル                  |            |            |
| セキュリティー | セキュリティーの詳細設定を行います。               | 0          | —          |
| 設定      | デバイスセキュリティー、ネットワークセキュリティー、証明書    |            |            |
| 管理設定    | 管理の詳細設定を行います。                    | 0          |            |
|         | 部門管理、認証、通知 / レポート、履歴設定、SNMP、リセット |            |            |

### Command Center RX ヘアクセスする

- **1** Web ブラウザーを起動します。
- 2 アドレスバーまたはロケーションバーに本機の IP アドレスまたはホスト名を入力します。
   例) https://192.168.48.21 (/ IP アドレスの場合)

https://P001 (ホスト名が P001 の場合)

| 192.168.48       | 21/                 |                                       |
|------------------|---------------------|---------------------------------------|
|                  | and Center RXE Ecos | モデル名:<br>ホスト名:<br>場所:                 |
| <u> 赤ーム</u>      | 日本語                 | 近 最終更新:<br>2013/08/09 02:46:59        |
| 管理者ログイン<br>ユーザー名 | デバイス状況<br>デバイス 状況   |                                       |
| パスワード            |                     | ●●●●●●●●●●●●●●●●●●●●●●●●●●●●●●●●●●●●● |
| ログイン             | は 状況表示 ●            | Sleeping                              |
| デバイス情報           | 用紙                  |                                       |
| ジョブ状況 >          | 給紙元 サイズ 種類 容        | 量 状況                                  |
|                  |                     | 500 00 0V                             |

本機および Command Center RX に関する一般情報と現在の状態が、Web ページに表示されます。

参考:「この Web サイトのセキュリティー証明書には問題があります」の画面が表示された場合、証明書の設定をしてください。詳細は、Command Center RX 操作手順書を参照してください。または、証明書を設定しないでこのまま続行することもできます。

3 画面左のナビゲーションバーから項目を選択してください。本機の管理者でログインすると、 デバイス設定、機能設定、ネットワーク設定、セキュリティー設定、管理設定が表示されます。

### セキュリティー設定を変更する

本機のセキュリティー設定を変更します。

- **1** 2-4 ページの Command Center RX ヘアクセスするを参照して Command Center RX にアクセス します。
- **2** セキュリティー設定メニューから設定したい項目を選択して、設定を行います。設定できる 項目はデバイスセキュリティー、ネットワークセキュリティーおよび証明書です。

|                               | mand C         | enter RX Ecosis      | モデル名:<br>ホスト名:<br>場所:       | ^        |
|-------------------------------|----------------|----------------------|-----------------------------|----------|
| ▲ <u>ホーム</u>                  | 🕞 t==          | リティー設定 : デバイスセキュリティー | 最終更新:<br>2013/08/09 02      | 2:48:52  |
| Admin                         |                |                      |                             |          |
| ログアウト                         | デバイスセキュル       | ティー設定                |                             |          |
|                               | インターフェイス       | スブロック                |                             |          |
| 三日 デバイス情報                     | > ネットワーク:      | ここ こちらを              | 後照してください。 <mark>プロトゥ</mark> |          |
| ジョブ状況                         | > USBデバイス      | מיים"ל ()            | yクする <b>●</b> ブロ            | ックしない    |
| 「「「デバイス設定                     | USBホスト:        |                      | ックする ・ ラゴロ                  | ックしない    |
|                               | USBストレー        | ジ: 0ブロ:              | yクする ◎ ブロ                   | ックしない    |
|                               | > Option Inter | face: 〇プロ:           | ックする ・ ラロ                   | ックしない    |
| ネットワーク設定                      | > 操作バネルロッ      | <i>ib</i>            |                             | _        |
| (して)セキュリティー設定                 | テレン 操作パネル:     |                      |                             | ✓        |
| ➡ デバイスセキュリティー<br>ネットワークセキュリティ |                |                      | -n.ch                       |          |
| 二<br><u>証明書</u>               |                |                      | 設定                          | <u> </u> |
| 管理設定                          | >              |                      |                             |          |

参考:デバイスセキュリティー、およびネットワークセキュリティーで設定できる項目は、 本機のシステムメニューからも設定できます。詳しくは 4-1 ページの操作パネルを参照してく ださい。

証明書に関する設定については、Command Center RX 操作手順書を参照してください。

# デバイス情報を変更する

本機のデバイス情報を変更します。

**1** 2-4 ページの Command Center RX ヘアクセスするを参照して Command Center RX にアクセス します。 **2** デバイス設定メニューのシステムをクリックします。

|                                                                                                    | ianu Lenler Ne⁄le    | LCosis*(場所:                  |  |  |  |
|----------------------------------------------------------------------------------------------------|----------------------|------------------------------|--|--|--|
| ▲ <u>ホーム</u>                                                                                                    | デバイス設定:日付/時刻         | 最終更新:<br>2013/08/09 02:49:50 |  |  |  |
| Admin                                                                                                    |                      |                              |  |  |  |
| ログアウト                                                                                                    | 日付/時刻設定              |                              |  |  |  |
|                                                                                                    | 日付時刻                 |                              |  |  |  |
|                                                                                                    | 現在の時刻:               | 2013/08/09 2:49              |  |  |  |
| 「「「「「「」」」、「「」」、「「」」、「「」」、「「」」、「」、「」、「」、「                                                                                                    | ·<br>標準時 (UTC/GMT) : | 2013/08/09 2:49              |  |  |  |
| ジョブ状況                                                                                                    | 日時:                  |                              |  |  |  |
| 「 デバイス設定 🗸                                                                                                    | 年:                   | 2013 🗸                       |  |  |  |
| 用紙給紙/出力                                                                                                    | 月:                   | 08 🗸                         |  |  |  |
| ▶ 節電内イマー<br>日付時刻                                                                                                    | ⊟:                   | 09 🗸                         |  |  |  |
| 2274                                                                                                    | 時刻:                  | 02 🗸 : [49 🗸 : [50 🗸         |  |  |  |
| 「「「機能設定」」                                                                                                    | 日付形式:                | 日月/年・・                       |  |  |  |
|                                                                                                    | 時差:                  | GMT グリニッジ標準時:ダブリン、エジンパマ      |  |  |  |
| この ネットワーク設定 >                                                                                                    | サマータイム :             | ⊙ৰ⊅ ⊚ৰ⊃                      |  |  |  |
| していた いってい ひょうしょう ひょうしん ひょうしん しんしょう しんしょう しんしょ しんしょ |                      |                              |  |  |  |
| 管理設定                                                                                                    | 同期                   | V                            |  |  |  |
|                                                                                                    | 時去11++。 1 5          |                              |  |  |  |

3 デバイス情報を入力して、**設定**をクリックします。

注意:設定変更後にネットワークの再起動、または電源の OFF/ON が必要です。

管理設定メニューのリセットをクリックし、再起動のネットワークの再起動をクリックする ことで、ネットワークインターフェイスカードの再起動ができます。

# メール設定

SMTP を設定すると、ジョブの終了をメールでお知らせすることができます。 この機能を使用するには、SMTP プロトコルによる本機とメールサーバーの接続が必要です。 また、次の項目を確認してください。

- 本機とメールサーバーを接続するネットワーク環境 LAN による常時接続を推奨します。
- SMTP の設定 Command Center RX で SMTP サーバーのホスト名または IP アドレスを登録してください。
- メールサイズ制限が設定されている場合、容量の大きいメールは送信できない場合があります。

SMTP を設定する操作手順は次のとおりです。

**1** 2-4 ページの Command Center RX ヘアクセスするを参照して Command Center RX にアクセス します。 2 機能設定メニューのメールをクリックします。

| KYDCERa                            | and Center RX     | モデル名:<br>Fronses: ホスト名:                                                                                                    |
|------------------------------------|-------------------|----------------------------------------------------------------------------------------------------|
|                                    |                   | 場所:                                                                                                    |
| ▲<br>▲                             | (金) 機能設定:メール      | 最終更新:<br>2013/08/09 02:50:43                                                                                                    |
| Admin                              |                   |                                                                                                    |
|                                    | メール設定             |                                                                                                    |
|                                    | SMTP              |                                                                                                    |
| デバイス情報 >                           | SMTPプロトコル :       | 77                                                                                                    |
| ジョブ状況 >                            |                   | 注:<br>設定はこちらのページのSMTP(メール送信)で行います。<br>プ <u>ロトコル</u><br>ー                                                                                     |
| デバイス設定 >                           | SMTPサーバー名:        |                                                                                                    |
|                                    | SMTPポート番号:        | 25 (1~65535)                                                                                                    |
|                                    | SMTPサーバーのタイムアウト : | 10 秒                                                                                                    |
| <u>共通12月2初期間</u><br><u> サプリンター</u> | 認証:               | <u>オフ</u> ✓                                                                                                    |
|                                    |                   | は、<br>設定はこちらで行ってくたさい。 <u>プロトコル</u>                                                                                                    |
| ネットワーク設定 >                         | 接続確認:             | <u><u><u></u></u><u></u><u></u><u></u><u></u><u></u><u></u><u></u><u></u><u></u><u></u><u></u><u></u><u></u><u></u><u></u><u></u><u></u></u> |
| ♥ セキュリティー設定 >                      | ドメイン制限:           |                                                                                                    |
| <b>注</b> 過管理設定 >                   | POP3              | 1202181                                                                                                    |
|                                    | POP3プロトコル :       | 7                                                                                                    |

3 各項目を入力してください。

| 項目   |                            | 説明                                                                                               |
|------|----------------------------|--------------------------------------------------------------------------------------------------|
| SMTP |                            | 本体からメールを送信するときに設定します。                                                                            |
|      | SMTPプロトコル                  | SMTP プロトコルを設定します。プロトコルページで SMTP(メー<br>ル送信)の設定をオンにしてください。                                         |
|      | SMTP サーバー名                 | SMTP サーバーのホスト名または IP アドレスを入力します。                                                                 |
|      | SMTP ポート番号                 | SMTP ポート番号 SMTP が使用するポート番号を設定します。通常は 25 を使用します。                                                  |
|      | SMTP サーバーのタ<br>イムアウト       | タイムアウトまでの時間を秒単位で入力します。                                                                           |
|      | 認証                         | SMTP 認証をするかどうかを設定します。認証をする場合、認証す<br>るユーザー情報を入力します。                                               |
|      | SMTP セキュリ                  | SMTP セキュリティーを設定します。                                                                              |
|      | ティー                        | プロトコルページで SMTP(メール送信)の SMTP セキュリティー<br>を設定してください。                                                |
|      | POP before SMTP<br>のタイムアウト | POP サーバーへの接続がタイムアウトするまでの時間を、秒単位で<br>指定します。認証で POP before SMTP を選択した場合に設定でき<br>ます。                |
|      | 接続確認                       | 設定した内容が正しいかどうかをテストします。                                                                           |
|      | ドメイン制限                     | ドメイン制限をするかどうかを設定します。 <b>ドメインリスト</b> をク<br>リックし、許可、または拒否する宛先のドメイン名を入力します。<br>メールアドレスで指定することもできます。 |

| 項目          |                 | 説明                                                                                                    |
|-------------|-----------------|----------------------------------------------------------------------------------------------------|
| POP3        |                 | 本体でメールを受信するときに設定します。                                                                                                    |
|             | POP3プロトコル       | POP3 プロトコルを設定します。プロトコルページで POP3(メール<br>受信)の設定をオンにしてください。                                                                                                    |
|             | 着信チェック間隔        | 着信メールをチェックする間隔を分単位で設定します。                                                                                                    |
|             | 直ちに実行           | 受信をクリックすると、直ちに POP3 サーバーに接続し、着信メー<br>ルをチェックします。                                                                                                    |
|             | ドメイン制限          | ドメイン制限をするかどうかを設定します。 <b>ドメインリスト</b> をク<br>リックし、許可、または拒否する宛先のドメイン名を入力します。<br>メールアドレスで指定することもできます。                                                                                                    |
|             | POP3 ユーザー設定     | POP3 ユーザーアカウントと POP3 サーバーに関する内容を設定しま<br>す。3 ユーザーまで設定できます。                                                                                                    |
| メール送信<br>設定 | メール送信のサイズ<br>制限 | 送信可能なメールの最大サイズをキロバイトで入力します。ここで<br>入力したサイズより大きいメールになった場合、エラーを表示し、<br>メール送信しません。SMTP サーバーの送信メールのサイズを制限<br>している場合は、入力してください。SMTP サーバーの送信メール<br>のサイズに制限が無い場合、0を入力してください。0を入力すると<br>メールサイズの制限に関係なくメール送信します。      |
|             | 差出人アドレス         | 本機が送信するメールの差出人のアドレスを指定します。配信エ<br>ラーメールなどが、ここで指定した差出人のアドレスに返信される<br>場合がありますので、架空のアドレスではなく、機器管理者などが<br>受け取れるメールアドレスを指定することをお勧めします。また、<br>SMTP 認証を設定している場合は、アドレスを正確に入力する必要<br>があります。差出人アドレスは最大 128 文字まで入力できます。 |
|             | 署名              | メール本文の最後に挿入される、テキスト形式の署名を入力します。<br>ここで入力した署名を使って、プリントシステムの識別をすること<br>もあります。署名は最大 512 文字まで入力できます。                                                                                                    |
|             | 機能初期値           | 機能の初期値を変更する場合は、 <b>共通 / ジョブ初期値</b> で行ってくだ<br>さい。                                                                                                    |

**4** 設定をクリックします。

# ユーザーボックスを登録する

Command Center RX から本機にユーザーボックスを登録することができます。

- **1** 2-4 ページの Command Center RX ヘアクセスするを参照して Command Center RX にアクセス します。
- **2 文書ボックス**メニューで**ユーザーボックス**をクリックします。

| ¢kyocera<br><b>Comi</b> | mand          | Cem         | ter R        | E Ecosis* | モデル名:<br>ホスト名:<br>場所:        | ^                |
|-------------------------|---------------|-------------|--------------|-----------|------------------------------|------------------|
| ☆ <u>ホーム</u>            |               | 文書ボックス :    | ユーザーボックス     |           | 最終更新:<br>2013/08/13 02:24:43 | C                |
| Admin                   |               |             |              |           |                              |                  |
| ログアウト                   | ユーザーオ         | ボックス<br>  ' | 新規作成 削除      | 番号        | 開くボックス名                      | P                |
| こう デバイス情報 こ             | > <u>番号</u> ▲ | 種類          | <u>ボックス名</u> | 文書数       | サイズ                          |                  |
| ジョブ状況 2                 | > 0001        |             | <u>a</u>     | 0         | 0.0 KB                       |                  |
| 文書ボックス                  | 0002          |             | Test         | 0         | 0.0 KB                       |                  |
| ジョブボックス設定               | <u>0003</u>   |             | 2            | 0         | 0.0 KB                       |                  |
| デバイス設定 2                | >             |             |              | 1         |                              |                  |
| 「「機能設定」                 | >             |             |              |           | 1-3/3                        | ホックス<br><b>~</b> |

- **3 新規作成**をクリックします。
- 4 ボックスの情報を入力します。

登録するユーザーボックスの情報を入力してください。入力する項目は本機で登録するとき と同じです。4-17ページの「ユーザーボックス」(ユーザーボックスの選択)を参照してくだ さい。

設定をクリックします。

### ユーザーボックスに保存されている文書を印刷する

Command Center RX からユーザーボックスに保存されている文書を印刷することができます。

- **1** 2-4 ページの Command Center RX ヘアクセスするを参照して Command Center RX にアクセス します。
- **2 文書ボックス**メニューで**ユーザーボックス**をクリックします。

| KYDCERA<br><b>Comm</b> | and Center RX Ecoss                          | モデル名:<br>ホスト名:<br>場所:        |
|------------------------|----------------------------------------------|------------------------------|
| ▲ <u>ホーム</u>           | 文書ボックス:ユーザーボックス                              | 最終更新:<br>2013/08/13 02:24:43 |
| Admin                  |                                              |                              |
| ログアウト                  | ユーザーボックス<br>  <b>新規作成 副除</b><br>  <b>証</b> 号 | 開く ボックス名 👂                   |
| こうデバイス情報 >             | <u> 番号</u> ▲ 種類 <u>ボックス名</u> 文書数             | サイズ                          |
| ジョブ状況 >                | <u>0001</u> 🚞 <u>a</u> 0                     | 0.0 KB                       |
| 文書ボックス                 | <u>0002</u> 🚞 <u>Test</u> 0                  | 0.0 KB                       |
| ジョブボックス設定              | 0003 📮 2 0                                   | 0.0 KB                       |
| デバイス設定 >               | 1                                            | 1 - 3 / 3 ボックス               |

- 3 文書が保存されているユーザーボックスの番号またはボックス名をクリックします。
- 4 印刷する文書を選択します。

印刷する文書のチェックボックスにチェックを入れます。

| Kyocera<br><b>Comm</b> | and Center RXE Ecoso                                                                                                    | モデル名:<br>ホスト名: へ<br>場所:      |
|------------------------|----------------------------------------------------------------------------------------------------|------------------------------|
| ▲ <u>ホーム</u>           | ボックス文書                                                                                                    | 最終更新:<br>2013/08/13 02:34:21 |
| 管理者ログイン                | <br><u>文書ボックス : ユ<i>ー</i>ザーボックス</u>                                                                                                    |                              |
|                        | 2 - Test                                                                                                    |                              |
|                        | <u>ボックス詳細情報</u><br>使用量:2.2 MB / 200.0 MB                                                                                                    | 文書名                          |
| ロヴイン                   | すべてチェック すべては 前除 移動 印刷<br>ジジ ・ ・ ・ ・ ・ ・ ・ ・ ・ ・ ・ ・ ・ ・ ・ ・ ・ ・                                                                                                    |                              |
| デバイス情報 >               |                                                                                                    | 日時 サイブ                       |
| ジョブ状況 >                | Image: state         Image: state           □         □         □         □         □         □         □         □         □         □         □         □         □         □         □         □         □         □         □         □         □         □         □         □         □         □         □         □         □         □         □         □         □         □         □         □         □         □         □         □         □         □         □         □         □         □         □         □         □         □         □         □         □         □         □         □         □         □         □         □         □         □         □         □         □         □         □         □         □         □         □         □         □         □         □         □         □         □         □         □         □         □         □         □         □         □         □         □         □         □         □         □         □         □         □         □         □         □         □         □         □         □         □ <th>2013/08/13 02:30 2.2 MB</th> | 2013/08/13 02:30 2.2 MB      |
| <ul> <li></li></ul>    | 1                                                                                                    |                              |
| אינו                   | 0/1選択中                                                                                                    | 1-1/1文書                      |

- 5 印刷をクリックします。
- 6 印刷設定を行い、印刷をクリックします。 設定できる項目については、Command Center RX 操作手順書を参照してください。

# プリンタードライバーのインストール

インストールガイドに従って本機にパソコンと電源を接続し、プリンタードライバーをイン ストールします。プリンタードライバーは、アプリケーションで作成したデータを印刷する ために必要です。プリンタードライバーの詳細は、DVD-ROM 収録のプリンタードライバー 操作手順書を参照してください。

参考:ソフトウェアをインストールするときは、管理権限でログオンする必要があります。

USB ケーブルで接続している場合、スリープモード時は自動認識しません。インストールを 続ける場合、**[電源]** キーを押してスリープモードを解除してください。

KX XPS ドライバーは、Windows XP にはインストールできません。

### Windows にインストールする

### エクスプレスインストールの場合

ここでは、Windows 7 に**エクスプレスインストール**でインストールする場合を例に説明しま す。

カスタムインストールでのインストールについては、2-14 ページのカスタムインストールの 場合を参照してください。

**1** DVD-ROM を挿入します。

参考:ソフトウェアをインストールするときは、 管理権限でログオンする必要があります。

**新しいハードウェアの検索ウィザード**が表示され た場合、**キャンセル**をクリックしてください。

自動再生画面が表示されたら、setup.exe の実行を クリックしてください。

ユーザーアカウント制御画面が表示された場合、 はい(許可)をクリックしてください。

 使用許諾を表示をクリックして、使用許諾契約を お読みください。
 同意するをクリックします。

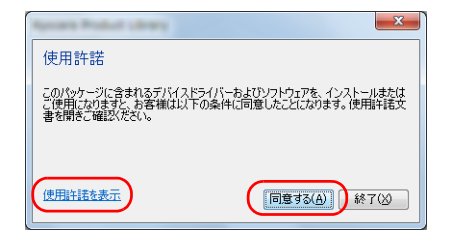

3 エクスプレスインストールをクリックします。

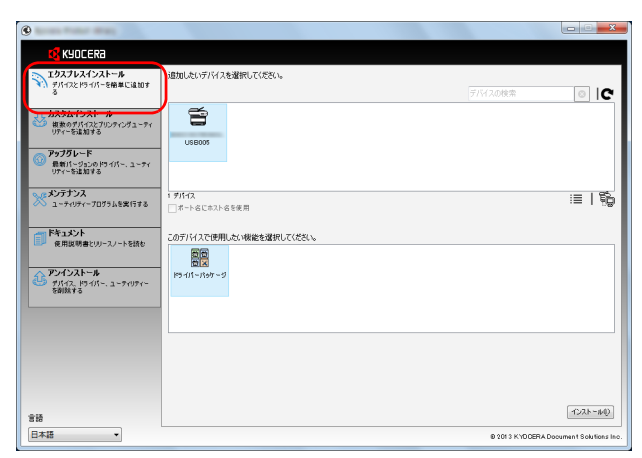

参考:ステータスモニターをインストールする場合、あらかじめ Microsoft .NET Framework 4.0 の インストールが必要です。

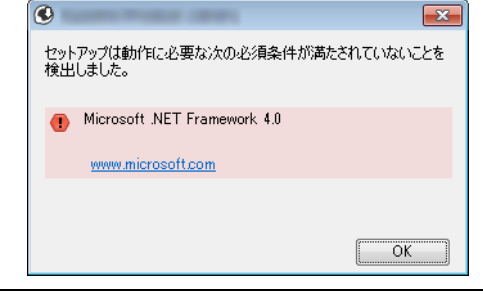

4 本機のモデル名を選択します。ポート名 にホスト名を使用を選択して、標準 TCP/IP ポートのホスト名を使用するように設定することもできます。(USB 接 続は利用できません。)

| 0                                              |                                                |                 |                       |
|------------------------------------------------|------------------------------------------------|-----------------|-----------------------|
|                                                |                                                |                 |                       |
| エクスプレスインストール<br>デバイスとドライバーを簡単に追加す              | 追加したいデバイスを選択してください。                            | 71.(20MP        |                       |
| カスタムインストール<br>扱数のデバイスとプリンティングユーティ<br>リティーを達加する | USE005                                         | 2.013.000828    |                       |
| アップグレード<br>最新パージョンのドライパー、ユーディ<br>リティーを追加する     |                                                |                 |                       |
| メンテナンス<br>ユーティリティーブログラムを実行する                   | <ul> <li>オパイス</li> <li>オート名にホスト名を使用</li> </ul> |                 | ≣ ₿                   |
| 「「「「キュメント<br>使用説明書とリリースノートを読む                  | このデノドイスで使用したい機能を選択してください。                      |                 |                       |
| アンインストール<br>デバイス、ドライバー、ユーティリティー<br>S前除する       | P5-411-129ケージ<br>MBRAN                         |                 |                       |
|                                                |                                                |                 |                       |
|                                                |                                                |                 |                       |
| 主張                                             |                                                |                 | 1221-140              |
| 日本語                                            |                                                | Ø 2013 KYDDERAD | cument Solutions Inc. |

参考:本機の電源が入っていないと検索されません。本機が検索されない場合、本機とパソ コンがネットワークまたは USB ケーブルで接続され、本機の電源が入っていることを確認し て、€(更新)をクリックしてください。 5 パッケージを選択します。 次のソフトウェアがインストールされます。 ドライバーパッケージ:KXドライ

バー、ステータスモニター、フォント

| ®                                                                      |                                                                  |                    |                      |
|------------------------------------------------------------------------|------------------------------------------------------------------|--------------------|----------------------|
| KYOCERA                                                                |                                                                  |                    |                      |
| エクスプレスインストール<br>デバイスとドライバーを簡単に追加す<br>る                                 | 違知したいデバイスを選択してください。                                              | デバイスの検索            | 0 IC                 |
| カスタムインストール<br>単数のデバイスとプリンティングューティ<br>リティーを注意する                         | USB005                                                           |                    |                      |
| アップグレード<br>最新パージョンのドライパー、ユーティ<br>リティーを追加する                             |                                                                  |                    |                      |
| メンテナンス<br>ユーティリティープログラムを実行する                                           | 1 <b>デバイス</b><br>「ポート名にホスト名を使用                                   |                    | i≣   %j              |
| ドキュメント<br>夜用説明書とリリースノートを読む<br>アンインストール<br>デバイス、ドライバー、ユーティリティー<br>を削減する | 10年17月7日<br>11日日<br>11日日<br>11日日<br>11日日<br>11日日<br>11日日<br>11日日 |                    |                      |
|                                                                        |                                                                  |                    |                      |
|                                                                        |                                                                  |                    | -045-100             |
| 言語                                                                     |                                                                  |                    | 1910 1919            |
| 日本語                                                                    |                                                                  | Ø 2013 KYDDERA Doc | ument Solutions Inc. |

**6 インストール**をクリックします。

参考:Windows セキュリティー画面が表示された場合、このドライバーソフトウェアをイン ストールしますをクリックしてください。

7 インストールを終了します。

ソフトウェアが使用可能です。と表示されたら、 ソフトウェアを使用できます。テストページを印 刷するには、テストページの印刷のチェックボッ クスをクリックし、本機を選択します。

**完了**をクリックすると、インストールウィザード は終了します。

| <b>己</b> 了                                                                                                    |               |  |
|----------------------------------------------------------------------------------------------------|---------------|--|
| ワトウェアが使用可能です。                                                                                                    |               |  |
| ⊙I¥88                                                                                                    |               |  |
| プロダクト                                                                                                    | i¥48          |  |
| KX DRIVER                                                                                                    | インストールしました    |  |
| FONTS                                                                                                    | インストールしました    |  |
|                                                                                                    | 12/11 1/08/06 |  |
|                                                                                                    |               |  |
| ∞ 門橋 テフトページを印刷                                                                                                    |               |  |
| <ul> <li>図 (単 ) スト・、 ) 201mb1</li> <li>図 (型 ) (単 ) スト・、 ) 201mb1</li> <li>図 (型 ) (単 ) スト・、 ) 201mb1</li> <li>図 ) (単 ) スト・、 ) 201mb1</li> <li>図 ) (単 ) スト・、 ) 201mb1</li> <li>図 ) (単 ) スト・、 ) 201mb1</li> <li>図 ) (単 ) スト・、 ) 201mb1</li> <li>図 ) (単 ) スト・、 ) 201mb1</li> <li>図 ) (単 ) スト・、 ) 201mb1</li> <li>図 ) (単 ) スト・、 ) 201mb1</li> <li>図 ) (単 ) スト・、 ) 201mb1</li> <li>図 ) (単 ) スト・、 ) 201mb1</li> <li>図 ) (単 ) 301mb1</li> <li>図 ) (単 ) 301mb1</li> <li>図 ) (単 ) 301mb1</li> <li>図 ) (単 ) 301mb1</li> <li>図 ) (単 ) 301mb1</li> <li>図 ) (単 ) 301mb1</li> <li>図 ) (単 ) 301mb1</li> <li>図 ) (単 ) 301mb1</li> <li>図 ) (単 ) 301mb1</li> <li>図 ) (単 ) 301mb1</li> <li>図 ) (単 ) 301mb1</li> <li>図 ) (単 ) 301mb1</li> <li>図 ) (単 ) 301mb1</li> <li>図 ) (単 ) 301mb1</li> <li>図 ) (1 ) (1 ) (1 ) (1 ) (1 ) (1 ) (1 ) (</li></ul> |               |  |
| ■ ■ ● 前単設定対法表示する                                                                                                    |               |  |
|                                                                                                    |               |  |
|                                                                                                    |               |  |

参考:Windows XP の場合、デバイス設定を選択すると、完了をクリックした後にデバイス設定のダイアログが表示されます。本機に装着されているオプションなどを設定してください。 デバイス設定は、インストール終了後でも設定できます。詳しくは DVD-ROM 収録のプリン タードライバー操作手順書のデバイス設定を参照してください。

画面の指示に従い、必要に応じてシステムを再起動してください。これで、ソフトウェアの インストール作業は終了です。 カスタムインストールの場合

ここでは、Windows7にカスタムインストールでインストールする場合を例に説明します。

**1** DVD-ROM を挿入します。

参考:ソフトウェアをインストールするときは、 管理権限でログオンする必要があります。

新しいハードウェアの検索ウィザードが表示された場合、キャンセルをクリックしてください。

自動再生画面が表示されたら、setup.exe の実行を クリックしてください。

ユーザーアカウント制御画面が表示された場合、 はい(許可)をクリックしてください。

 使用許諾を表示をクリックして、使用許諾契約をお読み ください。
 同意するをクリックします。

| 3 | <b>カスタムインストール</b> をクリックしま |
|---|---------------------------|
|   | す。                        |

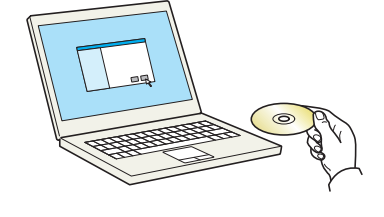

| 使用許諾                                                                                                |
|----------------------------------------------------------------------------------------------------|
| このパッケージに含まれるデバイスドライバーちょびソフトウェアを、インストールまたは<br>こ 使用になりますと、お客様は以下の条件に同意したことになります。使用ド語文<br>書を開きこ確認ください。 |
| (近期计括在表示) (同意才怎么)) 終了(公)                                                                            |

| 0                                              |                                                                                                    |                                   |
|------------------------------------------------|----------------------------------------------------------------------------------------------------|-----------------------------------|
| 🔇 KYOCERA                                      |                                                                                                    |                                   |
| エクスプレスインストール                                   | デバイスとユーティリティーのインストール                                                                                                    | インストールするプロダクト                     |
| 8                                              | アイテムを[インストールするプロダクト]のリストに絶動をせてください。                                                                                                    | 0 P17L                            |
| カスタムインストール<br>根数のデパイスとプリンティングユーティ<br>リティーを達加する | Э.커Ħス 〒/\fd 2.0検索                                                                                                    |                                   |
| メン・テキンフ<br>ユーティリティープログラムを実行する                  | Ť                                                                                                    |                                   |
| デキュメント<br>使用説明書とリリースノートを読む                     | 0/0 @(#)00515120%@(B);\$\$ :=   👀 🔡   🔂 😫   →                                                                                                    |                                   |
| アンインストール                                       | © <sup>▶54/5−</sup>                                                                                                    |                                   |
| SWEETS                                         | 各村 パーラン 説明<br>KxX06/VFG v6.02227 (地質工業機能の料をサポートします<br>KXXPS DRIVER vf.33227 XPS プリゲーションがら XPS プリゲートの拡張の料をサポートします<br>KPDL mini-driver vf.3108 XPCLを提用した機能が料をすートします<br>PDL mini-driver vf.2 FOLEを提用した機能が料をすートします |                                   |
|                                                |                                                                                                    |                                   |
|                                                | A# (1-1/2) 208                                                                                                    |                                   |
|                                                | KNDCERA Net Viewer が3.58927.5 (第換品件の問題) プリントデバイスをモニシリングするユ<br>Statuur Monitor が5.02025<br>(対換品件の問題) Service for monitoring current<br>KNDCERA Net Direct Print ソイスタ405<br>FORTS - プリンターのオコンドーをするスタリーンフォントです *  |                                   |
| *#                                             | 4 <u>→</u> + + + + + + + + + + + + + + + + + + +                                                                                                    | 1>21-00                           |
| 日本語                                            | L                                                                                                    | 8 2013 KYOOERA Document Solutions |

4 インストールするデバイスを選択します。

次のボタンが使用できます。

:■:表示をアイコンおよびテキスト表示に切り替えます。

器■:複数のアイテムの選択に使用します。

 ・目的のデバイスが表示されないと
 き、このボタンを押して使用したいデバ
 イスを直接選びます。

5 インストールするデバイスとドライバー を選択します。

| 🝕 KYOCERa                         |                                                                                                    |                                        |
|-----------------------------------|----------------------------------------------------------------------------------------------------|----------------------------------------|
| エクスプレスインストール<br>デバイスとドライバーを簡単に追加す | デバイスとユーティリティーのインストール                                                                                                    | インストールするプロダクト                          |
| 3<br>5 +242 (5:25=0               | アイテム転インストールするプロダクトJのリストに絶動をせてください。                                                                                                    | 07474                                  |
| 被数のデパイスとプリンティングユーティ<br>リティーを追加する  | ◎ FIGAD デバイスの検索                                                                                                    | C                                      |
| メンテナンス<br>ユーティリティープログラムを実行する      | Ť                                                                                                    |                                        |
| ドキュメント<br>後用説明書とリリースノートを読む        | 2/0 数中)0月11/2//2008(1870 ) Ⅲ   22 日 1 1 1 1 1 1 1 1 1 1 1 1 1 1 1 1 1                                                                                                    | → )                                    |
| アンインストール                          | -7/1-64                                                                                                    |                                        |
| 500875                            | S61 (1-932) 説明<br>KX DRIVER 60.0227 (保護営業機能の例をサポートします<br>KX XPS DRIVER 41.0227 XPS プリが ションから XPS プリシュームの加速の例をサポートし<br>KPDL mini-dware 43.0101 KPCL 後週の開発サポートします<br>PDL mini-dware 43.0102 Sを貸用した機能の開発サポートします                                                                                   | **                                     |
|                                   | -70,69 4                                                                                                    | +                                      |
|                                   | ⊙1-74974-                                                                                                    |                                        |
|                                   | 名前 パージョン 説明                                                                                                    | <u> </u>                               |
|                                   | <ul> <li>KituberA Net Weeter Vol 300775</li> <li>Offlämiterfondat/ J0/JF37173252-00297</li> <li>Status Monitor V5.020.26</li> <li>(詳提集件の問題) Service for monitoring cum<br/>KitubERA Net Direct Print V2.4.24/06</li> <li>POF37-file指載上印刷で表す</li> <li>POLS1-の325/KC一数するスクリーン 2432-KT</li> </ul> | ▲二目<br>Int目<br>ポート名にホスト名を使用<br>・ ▼     |
|                                   | 4 D = Tel/Te =                                                                                                    | •                                      |
| 言語                                |                                                                                                    | ■ 1>21-40                              |
| 日本語                               |                                                                                                    | 8 2013 KYDDERA Document Solutions Inc. |

| KJOCCKU                                    |                                                                                                    |                                                                                                    |               |
|--------------------------------------------|----------------------------------------------------------------------------------------------------|----------------------------------------------------------------------------------------------------|---------------|
| エクスプレスインストール<br>デパイスとドライパーを簡単に追加す          | デバイスとユーティリティーのインストール                                                                                                    |                                                                                                    | インストールするプロダクト |
| 3<br>                                      | アイテムを【インストールするプロダクト】のリストに移動                                                                                                    | 8887(#86).                                                                                                    | 1 7474        |
| ・ ・ ・ ・ ・ ・ ・ ・ ・ ・ ・ ・ ・ ・ ・ ・ ・ ・ ・      |                                                                                                    | デバイスの検索 💿 🛛 🖸                                                                                                    |               |
| メンテナンス<br>ユーティリティープログラムを実行する               |                                                                                                    |                                                                                                    |               |
| Fキュメント<br>使用説明書とリリースノートを読む                 | 0/(0 欄中)のデバイスが選択済み                                                                                                    | ≣   ▓ ■   ħ₿   →                                                                                                    |               |
| ● アノインストール<br>デバイス、ドライバー、ユーティッティー<br>を納除する | Still         IS-932         BEII           IX DRIVER         x603237         012745           KX XXPS DRIVER         v133237         XPS 27           KPDL mini-driver         v43201         KPDL 8           PCL mini-driver         v42         POL 58 | 気検验印料を対応一トします<br>リダーションがら XF8 プリンターへの創築の制をサポートします<br>使用した機能の制をサポートします<br>E用した機能の制をサポートします                                                                                                  | )             |
|                                            | 4 1999115-<br>🕲 ユーティリティー                                                                                                    | G                                                                                                    | Ð             |
|                                            | 名前 パージョン                                                                                                    | ikten -                                                                                                    |               |
|                                            | K1DDERA Net Viewer v5.3.6927.5<br>Status Monitor v5.0.2026<br>K1DDERA Net Direct Print v2.4.2426<br>FONTS –<br>4                                                                                                    | <ul> <li>(創稿品件の問題) プリントデバイスをモニタリングするユ<br/>(創提品件の問題) Service for monitoring current<br/>PDFファイルを簡単に印刷できます<br/>プリンターのフォントに一般するスクリーンフォントです<br/>************************************</li></ul> |               |
|                                            | 41-71071-                                                                                                    | ⇒                                                                                                    | +             |

6 インストールするユーティリティーを選択します。

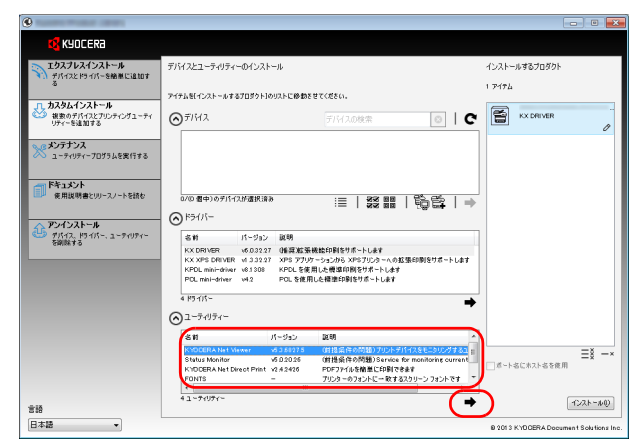

OK

7 **インストール**をクリックします。

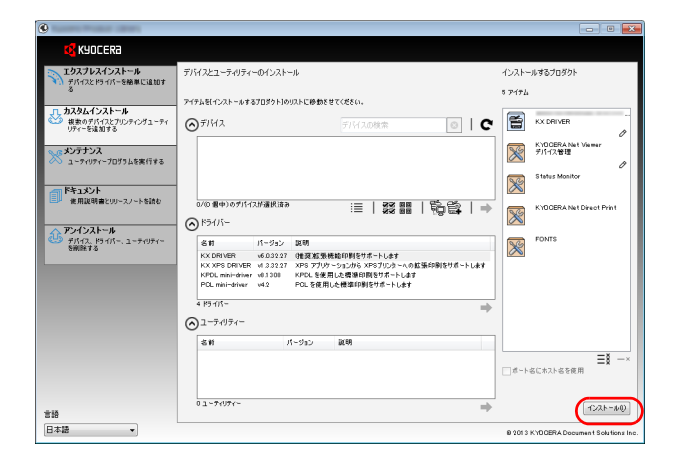

8 インストールを終了します。

ソフトウェアが使用可能です。と表示されたら、 ソフトウェアを使用できます。テストページを印 刷するには、テストページの印刷のチェックボッ クスをクリックし、本機を選択します。

**完了**をクリックすると、インストールウィザード は終了します。

| 記了                                    |            |
|---------------------------------------|------------|
| ワトウェアが使用可能です。                         |            |
| Ali in                                |            |
|                                       |            |
| 70901                                 |            |
| FONTS                                 | インストールしました |
| Uninstaller                           | インストールしました |
|                                       |            |
|                                       |            |
| ◎ □ 御 テント ページを印刷                      |            |
| ····································· | L/         |
| ■ ■ ■ □ □ ステーダス モニダーを有双               | 1/2.9 @    |
| ■ 図 協 簡単設定97を表示する                     | )          |
|                                       |            |
|                                       |            |
|                                       |            |

参考:Windows XP の場合、デバイス設定を選択すると、完了をクリックした後にデバイス設定のダイアログが表示されます。本機に装着されているオプションなどを設定してください。 デバイス設定は、インストール終了後でも設定できます。詳しくは DVD-ROM 収録のプリン タードライバー操作手順書のデバイス設定を参照してください。

画面の指示に従い、必要に応じてシステムを再起動してください。これで、ソフトウェアの インストール作業は終了です。

### ソフトウェアのアンインストール

Product Library でインストールしたソフトウェアを削除するときは、以下の手順で行ってください。

参考:ソフトウェアをアンインストールするときは、管理権限でログオンする必要があります。

- 1 Windows のスタートボタン→すべてのプログラム→ Kyocera →プロダクトライブラリーのア ンインストールを選択してください。ソフトウェア アンインストールウィザードが表示され ます。
- 2 削除するソフトウェアのチェックボックスに チェックを入れます。
   アンインストールをクリックします。

| ソフトウェア アンインス     | トールウィザードにようこそ                         |        |
|------------------|---------------------------------------|--------|
| このウィザードを使うと、プリント | リステムのソフトウェアを簡単にアンインストール               | しできます。 |
| すべてのアプリケーション?    | 問じてから続行してください。                        |        |
| 2466             |                                       |        |
| - Z              |                                       |        |
| ÷-0\$            | 1.0.0                                 |        |
|                  |                                       |        |
|                  | and a second second                   |        |
| ÷                | 1.1.1                                 | -      |
| <b>⊕-⊡</b> ¢a    | 1 1 1 1 1 1 1 1 1 1 1 1 1 1 1 1 1 1 1 |        |
| すべて選択す           | KT0JP                                 |        |
|                  |                                       |        |

**3** 画面の指示に従い、必要に応じてシステムを再起動してください。これでソフトウェアのア ンインストール作業は終了です。

**参考**: ソフトウェアのアンインストールは Product Library を使って行うことも可能です。 Product Library のインストール画面で**アンインストール**を選択し、画面の表示に従ってソフト ウェアをアンインストールします。

# Macintosh にインストールする

Macintosh では、本機のプリンター機能が使用できます。ここでは、MAC OS X 10.7 でインストールする場合を例に説明します。

参考:ソフトウェアをインストールするときは、管理者の権限でログインする必要があります。

Macintosh でインストールする場合は、本機のエミュレーションを KPDL または KPDL(自動) に設定してください。設定方法については 4-46 ページの「エミュレーション」(エミュレー ションモードの選択)を参照してください。

Bonjour で接続する場合は、本機のネットワーク設定で Bonjour を有効にしてください。設定 方法については 4-57 ページの「Bonjour」(Bonjour の設定)を参照してください。

名前とパスワードの入力画面が表示された場合は、OS にログインするときに入力した名前と パスワードを入力してください。

**1** DVD-ROM を挿入します。

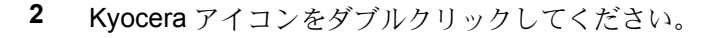

**3** OS X 10.5 or higher を開きます。

**4** Kyocera OS X 10.5 Japanese をダブルクリックしてください。

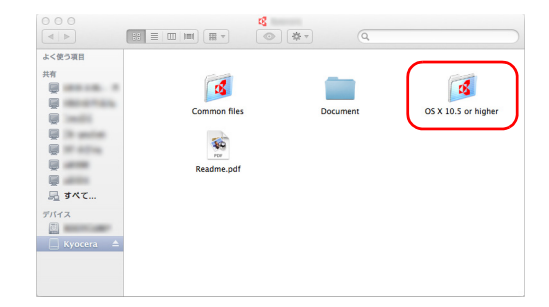

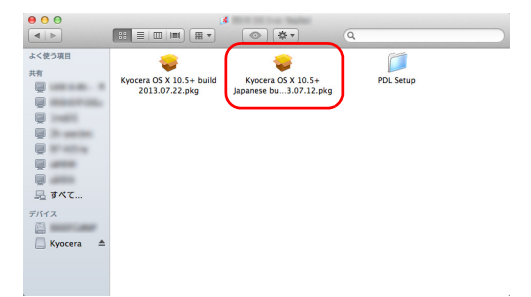

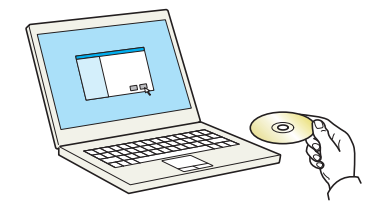

5 プリンタードライバーのインストールプログラム が起動します。

| <ul> <li>はじめに</li> <li>大切な情報</li> </ul>                                                             | ようこそ<br>このソフトウェアをインストールするために必要な手 |
|----------------------------------------------------------------------------------------------------|----------------------------------|
| <ul> <li>●使用許諾契約</li> <li>●インストール先の変択</li> <li>●インストールの種類</li> <li>●インストール</li> <li>● 概要</li> </ul> | 順が後示されます。                        |
| 0                                                                                                   |                                  |

- インストールプログラムの表示に従ってプリンタードライバーをインストールします。
   以上でプリンタードライバーのインストールは完了です。
   USB 接続の場合は、自動的に本機の認識と接続が行われます。ネットワーク接続の場合は、
   続けてプリンターの設定を行ってください。
- **7 プリントとスキャン**をクリックします。

+をクリックします。

8

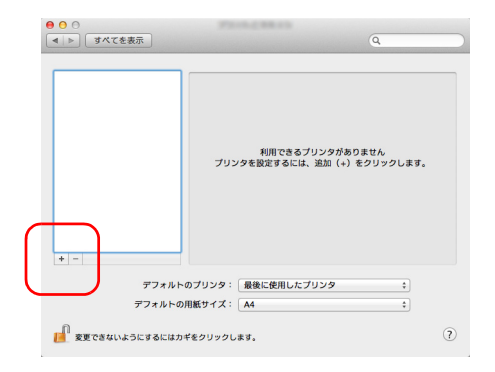

9 IP アドレスとプリンター名を入力します。

**名前**には、**アドレス**に入力した番号が自動的に入ります。必要に応じて変更してください。

参考:Bonjour 接続で使用する場合は、デフォルト を選択し、プリンター名に表示された項目をク リックしてください。ドライバーに本機と同じ名 称のドライバーが自動的に表示されます。

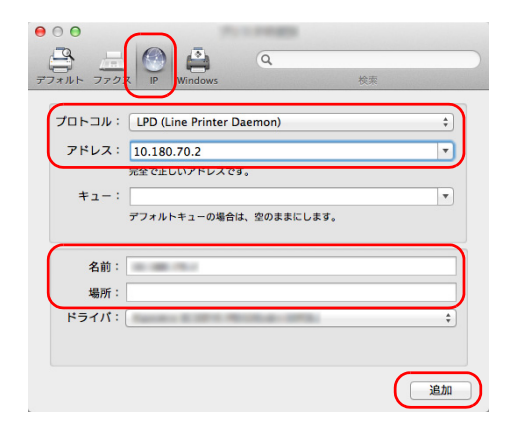

- 10 本機に装備されているオプションを選択します。
- アイル・ファフス
   ア
   Window
   検索

   \*10.180.70.2\*を設定中...
   フリングのホブジョンガェレく長声され、様々な撮影を活用できる、 地方であることを認定してださい。
   ペーパーフィーダー: 米蔵車 : オジョンディスク: RAMディスク :

   パーパーフィーダー: 米蔵車 : オジョンディスク: RAMディスク :
   ・
- 11 設定したプリンターが追加されます。

| ■ ● ● ● ● ● ● ● ● ● ● ● ● ● ● ● ● ● ● ●                    | Q                                                                                                |
|------------------------------------------------------------|--------------------------------------------------------------------------------------------------|
| 7959<br><sup>™</sup> • • • • • • • • • • • • • • • • • • • | プリントキューを描く<br>オブジョンとサブライ<br>地帯:<br>・<br>・<br>・<br>・<br>・<br>・<br>・<br>・<br>・<br>・<br>・<br>・<br>・ |
| デフォルトのプ!                                                   | リンタ: 最後に使用したプリンタ キ                                                                               |
| デフォルトの用紙!                                                  | サイズ: A4 ÷                                                                                        |
| 🧾 変更できないようにするにはカギをク                                        | リックします。 ?                                                                                        |

# アプリケーションからの印刷

次の手順で、アプリケーションで作成した文書を印刷できます。

- 1 給紙カセットに用紙を入れてください。
- **2** アプリケーションの**ファイル**メニューから印刷を選択してください。印刷ダイアログボック スが表示されます。
- **3** プリンターのリストから印刷するプリンターを選択してください。
- 4 印刷したい部数を部数に入力してください。
- 5 OK をクリックしてください。印刷が始まります。

参考:プリンタードライバーのその他の機能については、プリンタードライバー操作手順書 を参照してください。

# AirPrint で印刷

AirPrint は、iOS 4.2 以降または Mac OS X 10.7 以降の製品に標準で搭載されている印刷機能です。

プリンタードライバーをインストールしていなくても、本機に接続し、印刷できます。

AirPrint で印刷するとき、本機を識別するために、Command Center RX から機器の位置情報を 設定できます。

詳しくは、Command Center RX 操作手順書を参照してください。

# ステータスモニター

ステータスモニターは、プリンターの状態を監視し、報告する機能を備えています。

参考:ステータスモニターを起動する場合は、以下の内容を確認してください。

- KX Driverがインストールされている。
- 4-89ページの「セキュリティー」(セキュリティー機能の設定)で「Enhanced WSD」か、 「EnhancedWSD(SSL)」が「オン」に設定されている。

#### ステータスモニターの起動

印刷を開始すると、同時にステータスモニターも起動します。

#### ステータスモニターの終了

ステータスモニターは、次のいずれかの方法で終了します。

- 手動による終了:
   設定アイコンをクリックしてメニューを表示し、アプリケーションの終了を選択するとステータスモニターが終了します。
- 自動的に終了:
   操作を行わない状態で7分経過すると、ステータスモニターが自動的に終了します。

#### ステータスモニターの表示

ステータスモニターの表示は次のとおりです。

### **Quick View State**

プリンターの状態がアイコンで表示されます。Expand ボタンをクリックすると詳細情報を表示します。

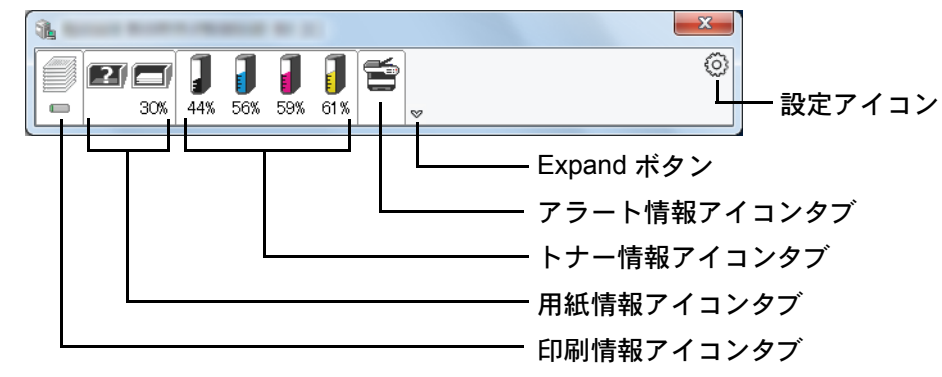

各アイコンタブをクリックすると、各詳細情報が表示されます。

# 印刷情報アイコンタブ

印刷ジョブの状況が表示されます。

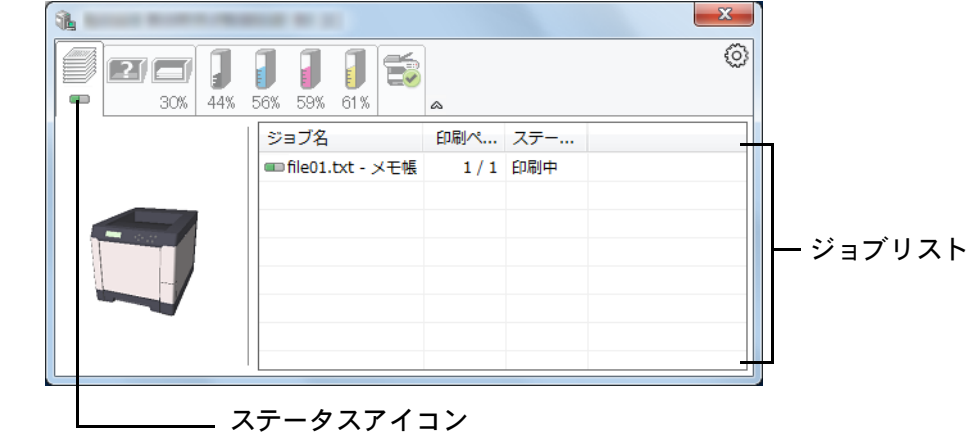

ジョブリストでジョブを選択し、右クリックで表示されるメニューでキャンセルできます。

# 用紙情報アイコンタブ

プリンターにセットされている用紙の情報と用紙残量が表示されます。

|                            |                                                                                            |                                                                         |                                                                                                    | ×                                                                                                    |
|----------------------------|--------------------------------------------------------------------------------------------|-------------------------------------------------------------------------|----------------------------------------------------------------------------------------------------|----------------------------------------------------------------------------------------------------|
| <b>1 1 1 1 56% 59% 61%</b> | <b>1</b>                                                                                   |                                                                         |                                                                                                    | 0                                                                                                    |
| 名称                         | サイズ                                                                                        | タイプ                                                                     | 残量                                                                                                    |                                                                                                    |
| ▲手差しトレイ                    | A4                                                                                         | 普通紙                                                                     |                                                                                                    |                                                                                                    |
| カセット 1                     | A4                                                                                         | 普通紙                                                                     | 30%                                                                                                    |                                                                                                    |
|                            |                                                                                            |                                                                         |                                                                                                    |                                                                                                    |
|                            |                                                                                            |                                                                         |                                                                                                    |                                                                                                    |
|                            |                                                                                            |                                                                         |                                                                                                    |                                                                                                    |
|                            |                                                                                            |                                                                         |                                                                                                    |                                                                                                    |
|                            |                                                                                            |                                                                         |                                                                                                    |                                                                                                    |
|                            | <ul> <li>56% 59% 61%</li> <li>56% 59% 61%</li> <li>名称</li> <li>予差しトレイ<br/>カセット1</li> </ul> | 56% 59% 61%<br>56% 59% 61%<br>▲<br>名称 サイズ<br>▲<br>予差しトレイ A4<br>カセット1 A4 | 56%       59%       61%       ▲         名称       サイズ       タイブ         ▲       普通紙         カセット1       A4       普通紙 | 56%       59%       61%       ▲         名称       サイズ       タイブ       残量         ▲手差しトレイ       A4       普通紙         カセット1       A4       普通紙       30%         ●       ●       ●       ●       ●         ●       ●       ●       ●       ●         ●       ●       ●       ●       ● |

# トナー情報アイコンタブ

トナー残量が表示されます。

|   | <b>1 1 1 1 5</b> 6% 59% 61% | <b>E</b> | 0 |
|---|-----------------------------|----------|---|
|   | トナー                         | 残量 名称    |   |
|   | ブラック                        | 44%      |   |
| - | シアン                         | 56%      |   |
|   | マゼンタ                        | 59%      |   |
|   | 110-                        | 61%      |   |
|   |                             |          |   |
|   |                             |          |   |
|   |                             |          |   |
|   |                             |          |   |

# アラート情報アイコンタブ

エラーが発生した場合、3Dイメージとメッセージでお知らせが表示されます。

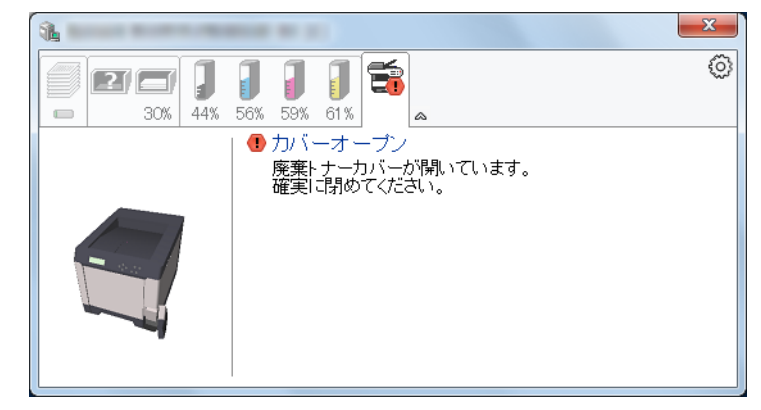

# ステータスモニターコンテキストメニュー

設定アイコンをクリックすると、以下のメニューが表示されます。

| <b>%</b>          |                | <b>X</b>                            |
|-------------------|----------------|-------------------------------------|
| <b>2 3 3 4</b> 4% | 56% 59% 61%    | Command Center RX(C)<br>通知(N)       |
|                   | ジョブ名           | www.kyoceradocumentsolutions.com(w) |
|                   | < file01.txt - | アプリケーションの終了(X)                      |
|                   |                |                                     |

Command Center RX

TCP/IP ネットワーク環境で接続し、IP アドレスを所有している場合、Web ブラウザーを 使って Command Center RX にアクセスし、ネットワーク設定の変更または確認を行いま す。詳しくは、Command Center RX 操作手順書を参照してください。 このメニューは USB 接続の場合は表示されません。

通知

ステータスモニターの表示の設定を行います。詳しくは、2-25 ページのステータスモニ ター通知設定を参照してください。

www.kyoceradocumentsolutions.com

弊社のホームページを開きます。

アプリケーションの終了
 ステータスモニターが終了します。

### ステータスモニター通知設定

ステータスモニターの設定とイベントリストの内容が表示されます。

| 有効なイベント()                                                                                                    |                           |
|----------------------------------------------------------------------------------------------------|---------------------------|
|                                                                                                    | リワンドンアイルノ 読み上げるナモスト<br>ゴン |
| <ul> <li>紙づまり</li> <li>用紙切れ</li> <li>スリーブ</li> <li>トナー切れ</li> <li>トナー残量</li> <li>未接続</li> <li>印刷完了</li> <li>その他</li> </ul> | 少                         |

イベントリストに該当するエラーが発生した場合、通知を行うかどうかを設定します。

1 イベントの通知を有効にするを選択します。

この設定をオフにすると、印刷を実行しても、ステータスモニターが起動しません。

- **2** 有効なイベントリストから音声で通知するイベントを選択します。
- **3 サウンドファイル / 読み上げるテキスト**欄をクリックします。
  - ブラウズ (...) ボタンをクリックして、ファイルを指定します。

| 有効なイベント( <u>V):</u><br>イベント | サウンドファイル / 読み トげろテキフト |  |
|-----------------------------|-----------------------|--|
| カバーオープン                     |                       |  |
| 紙づまり<br>用紙切れ                |                       |  |
| スリーブ                        |                       |  |
| トナー切れ                       |                       |  |

参考:使用できるファイルの形式はWAVファイルです。

画面に読み上げるテキストを作成する場合は、テキストボックスにテキストを入力してくだ さい。

# 3 用紙について

この章では次の内容について説明します。

- 用紙の基本仕様 ... 3-2
- 適正な用紙の選択 ... 3-4
- 特殊な用紙 ...3-8

**重要**:本機にインクジェットプリンター用の用紙を使用しないでください。故障の原因になります。

# 用紙の基本仕様

本機は、ページプリンターおよび乾式複写機用のコピー用紙(普通紙)に印刷できるように 設計してありますが、本章の制限の範囲内で様々な用紙に印刷できます。

プリンターに適さない用紙を使用すると、紙づまりになったり紙にシワがよったりするので、 用紙の選択は慎重に行ってください。

**重要**:再生紙は**用紙の基本仕様**のうち、保水度やパルプ含有率などの基本条件が本機に使用 するために必要な仕様を満たさないものがあります。このため、再生紙は少量をご購入に なってサンプル印刷を行ってください。印刷結果が良好で、紙粉が極端に多くないものを選 んでご使用ください。

規格に合わない用紙を使用して生じた問題については、当社は責任を負いかねます。

### 使用できる用紙

通常のページプリンターまたは乾式複写機用のコピー用紙(普通紙)を使用してください。

用紙の品質は、プリンターの印刷品質にも影響を与えます。質の悪い用紙を使うと満足ので きる結果が得られません。

#### 用紙の基本仕様

次の表は、本機で使用できる用紙の基本的な仕様です。詳細は以降のページで説明します。

| 項目     | 仕様                                                                                                   |
|--------|----------------------------------------------------------------------------------------------------|
| 重さ     | 給紙カセット, PF-520(オプション): 60 ~ 163 g/m <sup>2</sup><br>手差しトレイ, PF-530(オプション): 60 ~ 220 g/m <sup>2</sup> |
| 厚さ     | $0.086 \sim 0.110 \text{ mm}$                                                                        |
| 寸法     | 3-4 ページの <b>用紙サイズ</b> を参照してください。                                                                     |
| 寸法誤差   | ±0.7 mm                                                                                              |
| 四隅の角度  | 90 ±0.2 °                                                                                            |
| 保水度    | $4 \sim 6 \%$                                                                                        |
| 繊維の方向  | 縦目(給紙方向)                                                                                             |
| パルプ含有率 | 80%以上                                                                                                |

# 用紙の最大サイズと最小サイズ

用紙の最大サイズと最小サイズは次のとおりです。また、OHP フィルム、ラベル用紙、薄い 用紙、はがき、封筒、コート紙に印刷する場合、手差しトレイから給紙してください。

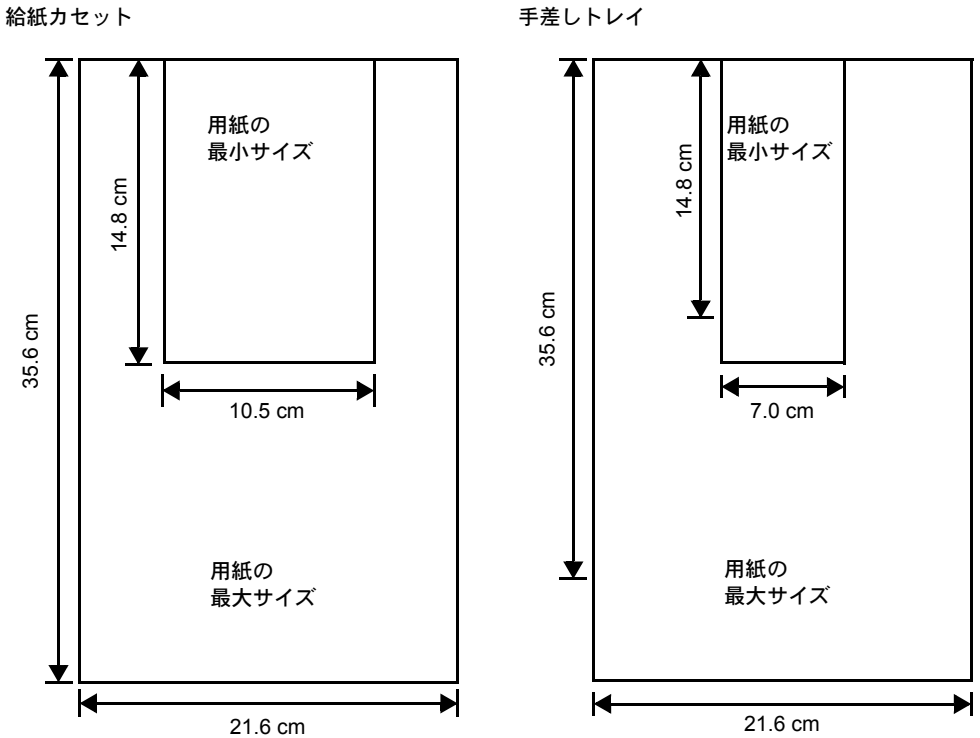

手差しトレイ

# 適正な用紙の選択

ここでは、用紙を選ぶ際のガイドラインについて説明します。

### ガイドライン

#### 紙の状態

角の折れているもの、全体が丸まっているもの、汚れているもの、破れているもの、または 繊維が毛羽立っていたり、表面が粗かったり、ちぎれやすい用紙は避けてください。このよ うな用紙を使用すると仕上がりが悪くなるだけでなく、用紙送りがうまくいかないために紙 づまりを起こし、プリンターの寿命を縮めることになりかねません。用紙表面が滑らかで均 一なものを選んでください。

#### 用紙の成分

アート紙のようなコーティング加工された用紙や、表面処理された用紙、プラスチックや カーボンを含む用紙は使用しないでください。そのような用紙は、熱により有害なガスを発 生することがあり、またドラムを傷めます。

普通紙は、少なくとも80%以上のパルプを含むものにしてください。コットンやその他の繊維が用紙成分の20%を超えないものをご使用ください。

#### 用紙サイズ

次の表に記載したサイズの用紙が給紙カセット(本体)または手差しトレイで使用できます。 詳細およびペーパーフィーダー(オプション: PF-520、PF-530)の用紙サイズについては、 4-35 ページの「カセット(1~4)用紙サイズ」(給紙カセットの用紙サイズの設定)を参照 してください。

寸法誤差の許容範囲は縦横ともに±0.7 mm です。用紙四隅の角度は、90°±0.2°のものを使用 してください。

| 手差しトレイのみ         | サイズ                                                             | 給紙カセット(本体)<br>または手差しトレイ | サイズ             |
|------------------|-----------------------------------------------------------------|-------------------------|-----------------|
| Envelope Monarch | 3-7/8×7-1/2インチ                                                  | Legal                   | 8-1/2×14インチ     |
| Envelope #10     | 4-1/8×9-1/2インチ                                                  | Letter                  | 8-1/2×11インチ     |
| Envelope #9      | 3-7/8×8-7/8インチ                                                  | Executive               | 7-1/4×10-1/2インチ |
| Envelope #6      | 3-5/8×6-1/2インチ                                                  | Folio                   | 21 × 33 センチ     |
| Envelope DL      | 11×22センチ                                                        | Envelope C5             | 16.2×22.9 センチ   |
| JIS B6           | 12.8×18.2 センチ                                                   | ISO A6                  | 10.5×14.8 センチ   |
| はがき              | 10×14.8 センチ                                                     | ISO B5                  | 17.6×25センチ      |
| 往復はがき            | 14.8×20センチ                                                      | ISO A4                  | 21×29.7 センチ     |
| 洋形2号             | 11.4×16.2センチ                                                    | ISO A5                  | 14.8×21 センチ     |
| 洋形4号             | 10.5×23.5 センチ                                                   | JIS B5                  | 18.2×25.7 センチ   |
|                  |                                                                 | Oficio II               | 8-1/2×13インチ     |
|                  |                                                                 | 16K                     | 19.7×27.3 センチ   |
|                  |                                                                 | 216 × 340 mm            | 21.6 × 34 センチ   |
|                  |                                                                 | Statement               | 5-1/2×8-1/2インチ  |
| カスタム             | 給紙カセット: 10.5×14.8~21.6×35.6センチ<br>手差しトレイ: 7.0×14.8~21.6×35.6センチ |                         |                 |

#### 用紙の特性

#### 滑らかさ

用紙表面は滑らかで均一であることが重要ですが、コーティングされているものは使用しないでください。滑らか過ぎる用紙を使うと、同時に複数枚の用紙が送られて、紙づまりの原因になります。

#### 基本重量

基本重量とは、用紙1枚を1m<sup>2</sup>の大きさに換算した時の重量です。重すぎたり軽すぎたりする用紙は、用紙送りの失敗や紙づまりの原因となるばかりでなく、プリンターの消耗の原因にもなります。用紙の重さ、つまり紙の厚さが一定していないと、同時に複数枚の用紙を給紙してしまったり、トナーの定着不良によって印刷がぼやけるなどの印刷品質の問題を引き起こすことがあります。

#### 厚さ

ページプリンターで使用する用紙は極端に厚いものや、または薄いものは避けてください。 同時に複数枚の用紙が給紙されたり、紙づまりが頻繁に起きたりする場合は紙が薄すぎるこ とが考えられます。反対に紙が厚すぎる場合も、紙づまりが起こることがあります。

#### 保水度

用紙の保水度は、乾燥度に対する湿り気のパーセントで表されます。湿り気は紙送りや静電 気の発生状況、トナーの定着性、定着後のカールなどに影響を与えます。

用紙の保水度は室内の湿度によって変わります。室内の湿度が高すぎて紙が湿り気を帯びる と、紙の端が伸びて波打つことがあります。逆に湿度が低すぎて紙に極端に湿り気がなくな ると、用紙の端が縮んでかさかさになり、コントラストの弱い印刷になります。

波打ったり乾燥していると、紙送りにずれが起きることがあります。用紙の保水度は4~6% の範囲に収まるようにしてください。

保水度を正しいレベルで維持するために、次の点に留意してください。

- 風通しのよい低湿の場所に保管してください。
- 未開封のまま水平な状態で保管してください。開封後すぐ使用しない紙は、もう一度密封 してください。
- 用紙は購入時の箱や梱包紙に封をして保管してください。箱の下には台などを置いて、床から離してください。特に梅雨時の板張りやコンクリート張りの床からは十分離してください。
- 長時間放置した用紙は、少なくとも48時間は正しいレベルの保水度を満たしてからご使 用ください。
- 熱、日光、湿気にさらされる場所に紙を放置しないでください。

参考:コート紙を使用する場合、湿度の高い環境では複数の用紙が貼り付くことがあります。

#### 繊維の方向

用紙が製造されるとき、用紙の長さに対して紙の繊維が垂直(縦目)になるようにカットさ れているものと、用紙の幅に対して繊維が垂直(横目)になるようにカットされているもの があります。横目の用紙はプリンターの給紙時に問題を起こす原因になりますので、用紙は 縦目のものをお使いください。

### その他の仕様

### 多孔性

紙の繊維の密度を表します。

#### 硬さ

柔らかすぎる紙は、プリンター内部で折れ曲がりやすく紙づまりの原因になります。

#### カール

ほとんどの用紙は、開封した状態で放置しておくとどちらかの方向へ自然にカールして丸ま る性質を持っています。

#### 静電気

トナーを付着させるために、印刷の過程で用紙は静電気を帯びます。この静電気がすみやか に放電される用紙を選んでください。

#### 用紙の白さ

印刷されたページのコントラストは使用した用紙の白さによって変わります。より白い用紙 を使用したほうがシャープで鮮明な印刷がえられます。

#### 品質について

サイズの不揃い、角がきちんととれていない、粗雑な裁断面、切りそこなってつながってい る用紙、角や端のつぶれなどが原因でプリンターが正しく機能しないことがあります。特に ご自分で裁断された用紙を使用する場合はご注意ください。

#### 梱包について

きちんと梱包され、さらに箱に詰められている紙をお選びください。梱包紙は内面が防湿用 にコーティングされているものが最良です。

参考:湿気を帯びた用紙を使用すると、上トレイ付近から湯気が出る場合がありますが、そのまま印刷を続けても問題はありません。

#### 特殊処理

次のような処理をほどこした用紙については、基本仕様を満たす用紙であっても使用しない ようお勧めします。使用される場合は、多くの量を購入される前にサンプル印刷を行ってく ださい。

- つやのある用紙
- 透かしの入った用紙
- 表面に凹凸のある用紙
- ミシン目の入った用紙

# 特殊な用紙

ここでは、普通紙以外の特殊な用紙に印刷する場合について説明します。

本機には、次のような特殊な用紙を使用できます。次にしたがって用紙種類を設定してください。

| 用紙                                 | 用紙種類設定     |
|------------------------------------|------------|
| 薄い用紙(60~64 g/m²)                   | 薄紙         |
| 厚い用紙 (105 ~ 220 g/m <sup>2</sup> ) | 厚紙         |
| OHP フィルム                           | OHP フィルム   |
| はがき                                | はがき        |
| 封筒                                 | 封筒         |
| ラベル用紙                              | ラベル紙       |
| 再生紙                                | 再生紙        |
| カラー紙                               | カラー紙       |
| プレ印刷用紙                             | プレプリント     |
| ボンド紙                               | ボンド紙       |
| レターヘッド                             | レターヘッド     |
| パンチ済み用紙                            | パンチ済み紙     |
| 上質紙                                | 上質紙        |
| 加工紙(コート紙、その他の加工紙)                  | 加工紙        |
| <br>カスタム                           | カスタム (1~8) |

以上の用紙を使用するときはコピー用またはページプリンター用として指定されているもの をお使いください。また、カラー紙と再生紙以外は手差しトレイから給紙してください。詳 細については、4-42ページの「**給紙元」(給紙元の選択)**を参照してください。

# 特殊な用紙の選択

特殊用紙は次で示す条件を満たすものであれば本機で使用することが可能ですが、これらの 用紙は構造および品質に大きなばらつきがあるために、規定紙よりも印刷中に問題が発生す る可能性が高くなります。特殊用紙はサンプル用紙をプリンターで印刷してみて、満足のい く仕上がりとなるかを確認してからご購入ください。主な特殊紙について、印刷時の注意に ついては次で説明します。印刷中に、湿気などが特殊紙に与える影響が原因で、機械または 操作員に被害が生じても当社は一切の責任を負いかねます。

#### OHP フィルム

OHP フィルムは、印刷中の定着熱に耐えるものである必要があります。次の製品をお勧めします。

3M CG3700 (Letter, A4)

次の表は、本機で使用できる OHP フィルムの条件です。

| 項目  | 仕様                            |
|-----|-------------------------------|
| 耐熱性 | 最低190℃までの熱に耐えること。             |
| 厚さ  | $0.100 \sim 0.110 \text{ mm}$ |

| 項目        | 仕様        |
|-----------|-----------|
| 材質        | ポリエステル    |
| サイズ誤差許容範囲 | ±0.7 mm   |
| 四隅の角度     | 90° ±0.2° |

トラブルを避けるために、OHP フィルムは手差しトレ イから1枚ずつ給紙してください。その際、必ず縦に (用紙の長手方向をプリンターに向けて)セットして ください。また、OHP フィルムの裁断面にバリがある 場合、給紙不良の原因になります。バリを取り除く か、表裏を逆にする、あるいは前後を入れ替えてセッ トしてください。

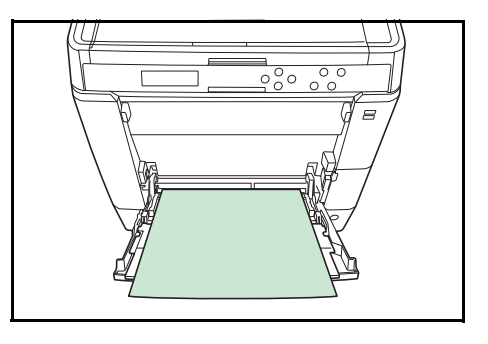

OHP フィルムが頻繁に紙づまりを起こす場合は、排紙 される際に OHP フィルムの先を引いてください。

#### ラベル用紙

ラベル用紙は、手差しトレイもしくはペーパーフィーダー PF-530 (オプション) から給紙し てください。

ラベル用紙を選択する際は、糊がプリンターのどこにも触れないことや、ラベルが台紙から 容易にはがれないことなどに注意してください。転写ベルトやローラー類に糊が付着したり、 はがれたラベルがプリンター内に残ると故障の原因になります。

参考: ラベル用紙での印刷の場合は、その印刷品質やトラブル発生の可能性などについては、 お客様ご自身の責任で行ってください。

ラベル用紙は、図のような3層からなる構造をしてい ます。粘着層はプリンター内部で加わる力による影響 を受けやすい素材でできています。背面シートはラベ ルが使用されるまで表面シートを保持しています。こ のように構造が複雑なため、ラベル用紙はトラブルが 発生しがちです。

ラベル用紙の表面は、表面シートで隙間なく完全に覆 われていなくてはなりません。ラベルの間に隙間のあ るものはラベルがはがれやすく、大きな故障の原因と なります。

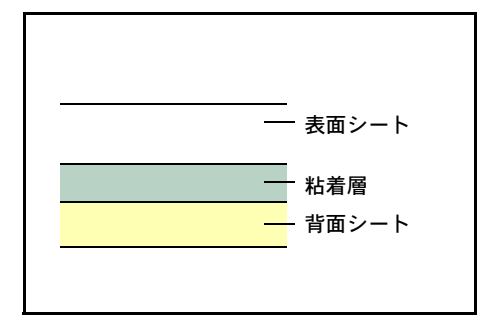

ラベル用紙には、用紙の端を完全に覆うため、表面シートに広いマージンを設けているもの があります。このような用紙をお使いの場合、印刷が終了するまで、このマージン部分を背 面シートからはがさないでください。

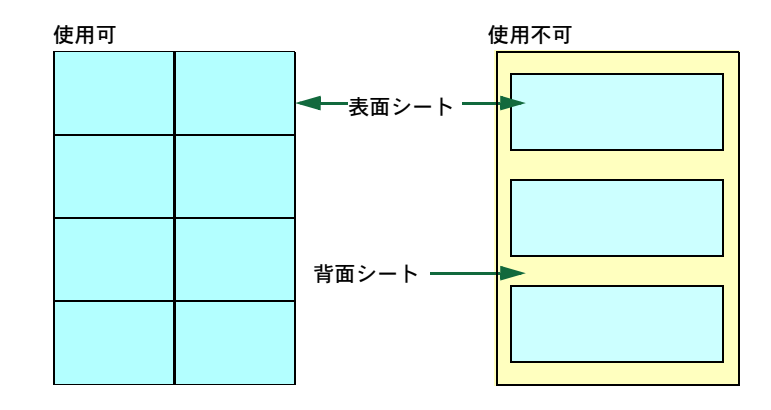

次の仕様に合ったラベル用紙を選んでください。

| 項目            | 仕様                            |
|---------------|-------------------------------|
| 表面シートの重さ      | $44 \sim 74 \text{ g/m}^2$    |
| 基本重量(用紙全体の重さ) | $104 \sim 151 \text{ g/m}^2$  |
| 表面シートの厚さ      | $0.086\sim 0.107~\mathrm{mm}$ |
| 用紙全体の厚さ       | $0.115 \sim 0.145 \ {\rm mm}$ |
| 保水度           | 4~6% (混合)                     |

#### はがき

はがきは、さばいて端を揃えてから、手差しトレイにセットしてください。はがきに反りが ある場合は、まっすぐに直してからセットしてください。反りがあるまま印刷を行うと、紙 づまりの原因になります。

往復はがきに印刷する場合は、折り目のないものを使用してください。

また、はがきによっては、裏面にバリ(紙を裁断した際にできる返し)があるものがあります。その場合は、はがきを平らなところに置き、定規のようなもので軽く1~2回こするようにして、バリを取り除いてください。

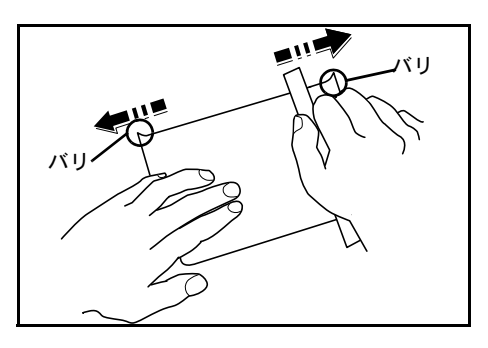

#### 封筒

封筒は印刷面を上にして、手差しトレイもしくはペー パーフィーダー PF-530 (オプション)から給紙してく ださい。封筒を頻繁に印刷する場合は、ペーパー フィーダー PF-530 (オプション)をお勧めします。

封筒は構造上、表面全体に均一な印刷ができない場合 があります。特に薄手の封筒の場合は、プリンターを 通り抜ける間にシワになることがあります。封筒を購 入する前に、その封筒での印刷が満足いくものである かをサンプル印刷で確認してください。封筒は長時間

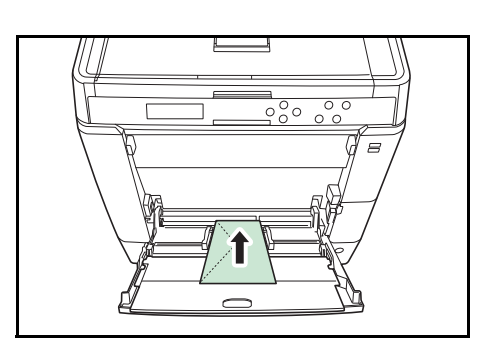

放置しておくとシワが発生することがあります。使用する直前に開封してください。
さらに、次の点に留意してください。

- 糊が露出している封筒はどのような封筒でも使用できません。たとえ露出していなくて
   も、紙をはがすと糊が現れるワンタッチ式のタイプもご使用になれません。糊をカバーしている小さな台紙が、プリンター内部ではがれ落ちると大きな故障の原因となります。
- 封筒に特殊加工のあるタイプも使用できません。紐を巻き付ける丸い鳩目の打ってあるものや、窓の開いているもの、窓部にフィルム加工がされているものなどは使用できません。
- 紙づまりが起きる場合は、一度にセットする封筒の枚数を少なくしてみてください。
- 複数の封筒を印刷する際は、紙づまりを避けるため上トレイに10枚以上残らないようご 注意ください。

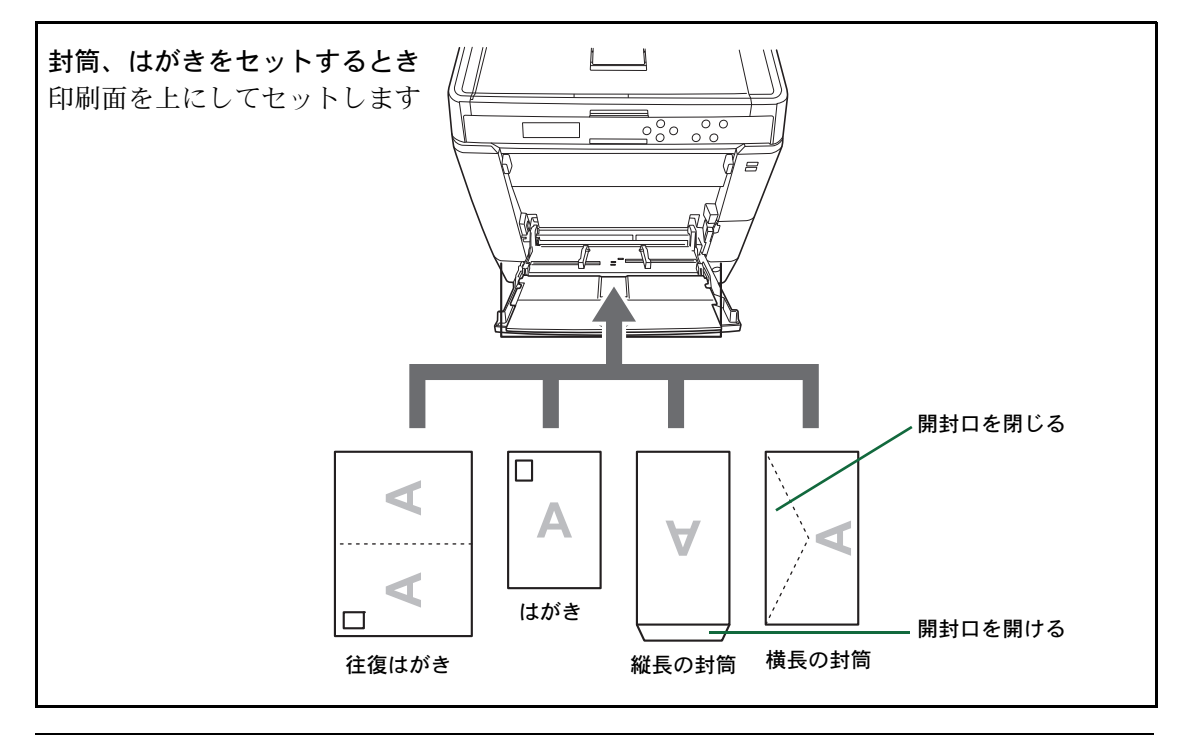

参考:往復はがきは折られていないものをセットしてください。

#### 厚い用紙

厚い用紙はさばいて端を揃えてからセットしてください。用紙によっては、裏面にバリ(紙 を裁断した際にできる返し)があるものがあります。その場合は用紙を平らなところに置き、 3-10ページのはがきと同様に定規のようなもので軽く1~2回こするようにして、バリを取 り除いてください。バリのあるまま印刷を行うと紙づまりの原因になります。

参考:バリを取り除いても給紙されない場合は、図 のように用紙の先端を数ミリ上にそらせてから手差 しトレイにセットしてください。

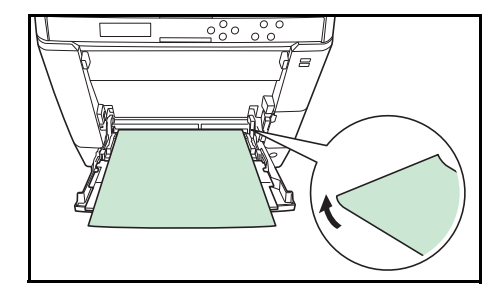

#### カラー紙

カラー紙は 3-2 ページの**用紙の基本仕様**を満たすものでなければなりません。さらに、用紙に 含まれている色素は印刷中の熱(最高 200 ℃)に耐えるものでなければなりません。

参考:カラー紙を頻繁に印刷する場合は、ペーパーフィーダー PF-530 (オプション)をお勧めします。

#### プレ印刷用紙

印刷済み用紙は 3-2 ページの**用紙の基本仕様**を満たすものでなければなりません。着色に使われているインクはプリンターでの印刷中の熱に耐えられるもので、シリコンオイルの影響を 受けないものであることが必要です。カレンダーなどに使われる表面加工を施してある紙は 使用しないでください。

#### 再生紙

再生紙は、用紙の白さ以外の項目が 3-2 ページの用紙の基本仕様を満たすものでなければなり ません。

参考:再生紙を購入する前に、印刷が満足いくものであるかをサンプル印刷で確認してくだ さい。

#### コート紙

コート紙は、原紙の表面をコーティングすることによって、普通紙よりもよい印刷品質を得 ることができる用紙です。高品位の印刷用紙として利用されています。

上質紙あるいは中質紙の表面に特殊な薬品を塗布し、表面を滑らかにすることによって、インクの乗りをよくしています。薬品を塗布する面は表裏両面の場合もあれば、片面のみの場合もあります。塗布された面は少し光沢が出ます。

注意:コート紙を湿度の高い環境で印刷すると、重なって給紙されることがありますので、 高湿度にならないようにしてください。

#### 用紙種類表示シート、ペーパーフィーダー PF-530(オプション)

オプションのペーパーフィーダー PF-530 で特殊な用 紙を使用する場合、付属の用紙種類シートを三つ折り にし、使用する用紙をおもての上側にしてカセットの フォルダーに差し込んでください。

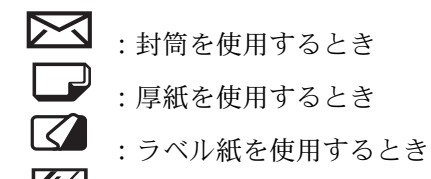

:コート紙を使用するとき

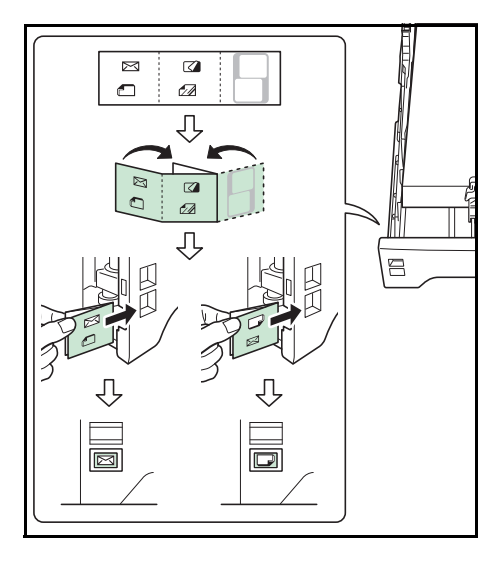

(空白のシート)は名称や記号を自由に記入して使用してください。シートの下側は、 上下を逆にして記入します。

# 4 操作パネル

この章では、操作パネルの使用方法を説明します。操作パネルでの設定は、お使いの環境に 合わせた初期設定を行うときに使用します。通常は、アプリケーションソフトからのプリン タードライバーによる設定が優先されます。

プリンターの各種設定は、操作パネルやプリンタードライバーの他に Command Center RX や 他のユーティリティーを使用することにより、リモートで行うことも可能です。プリンター ユーティリティーは、プリンター付属の DVD-ROM からインストールできます。

- メッセージディスプレイ ...4-2
- ・ キー ...4-4
- 操作パネルの使いかた ...4-6
- モード選択メニューの設定方法 ...4-8
- 「レポート印刷」(レポート印刷の選択) ...4-9
- 「USBメモリー」(USBメモリーの選択) ...4-14
- 「ユーザーボックス」(ユーザーボックスの選択) ...4-17
- 「ジョブボックス」(ジョブボックスの選択) ...4-22
- 「カウンター」(カウンター値の選択) ...4-30
- 「**用紙の設定」**(用紙の設定)…4-32
- 「印刷設定」(印刷の設定) ...4-42
- 「ネットワーク」(ネットワークの設定) ...4-53
- ・「オプションネットワーク」(オプションネットワークの設定) ...4-64
- 「デバイス全般」(デバイス全般の選択・設定) ...4-70
- 「セキュリティー」(セキュリティー機能の設定) ...4-89
- 「部門管理」(部門管理の選択・設定)…4-100
- 「管理者」(管理者の設定) ...4-108
- ・「調整 / メンテナンス」(調整 / メンテナンスの選択・設定) ...4-111
- 「オプション機能」(オプション機能) ...4-124

# メッセージディスプレイ

メッセージディスプレイには、プリンターの各種動作状態を示すメッセージが表示されます。

# ステータス情報

次のメッセージは、通常使用時の状態(ステータス)を表示するメッセージです。

| メッセージ表示              | 意味                                                                                                    |  |
|----------------------|----------------------------------------------------------------------------------------------------|--|
| Self test            | 電源投入後のプリンターの自己診断中です。                                                                                  |  |
| しばらく<br>お待ちください      | プリンターはウォーミングアップ中です。印刷はできません。最初<br>にプリンターの電源を入れた際は、このメッセージがしばらく表示<br>されます。                             |  |
| お待ちください<br>(カセット準備中) | オプションのペーパーフィーダー (PF-530) で、コート紙( <b>加工紙</b> )<br>の印刷準備中に表示されます。                                       |  |
| お待ちください<br>(トナー補給中)  | トナーの補給中です。写真など多くのトナーを消費するデータを連<br>続して印刷すると、このメッセージが表示されることがあります。                                      |  |
| お待ちください<br>(カラー調整中)  | 自動キャリブレーションシステムにより、カラーを調整中です。操<br>作パネルからこの機能を実行するには、4-111 ページの「 <b>カラー調整</b><br>の実行」(カラー調整)を参照してください。 |  |
| お待ちください<br>(清掃中)     | 清掃中です。LSU 清掃モード中に表示されます。                                                                              |  |
|                      | 冷却中です。                                                                                                |  |
| プリントできます             | 印刷できます。                                                                                               |  |
| データ処理中です             | プリンターは印刷中か、データ処理中です。または、USB メモリー<br>や SSD のデータを読み込んでいます。                                              |  |
| 低電力中です。              | プリンターは低電力モードです。印刷データを受信すると、低電力<br>モードから復帰し、ウォーミングアップ後に印刷できる状態になり<br>ます。                               |  |
|                      | プリンターが低電力モードへ移行するまでの時間は、4-82 ページの<br>「低電力モード時間」(低電力モード時間の設定)を参照してくださ<br>い。                            |  |
| スリープ中です              | プリンターはスリープモード(省電力モード)です。印刷データを<br>受信すると、スリープモードから復帰し、ウォーミングアップ後に<br>印刷できる状態になります。                     |  |
|                      | プリンターがスリープモードへ移行するまでの時間は、4-82 ページ<br>の「スリープ時間」(スリープ(待機)時間の設定)を参照してくだ<br>さい。                           |  |
| データキャンセル中            | 印刷データをキャンセルしています。印刷データのキャンセルの方<br>法は、4-4 ページのキーを参照してください。                                             |  |

# エラーコード

メッセージディスプレイには、障害が発生した場合のエラーコードも表示されます。エラー コードについては、**6困ったときは**を参照してください。

# メッセージディスプレイ内の表示

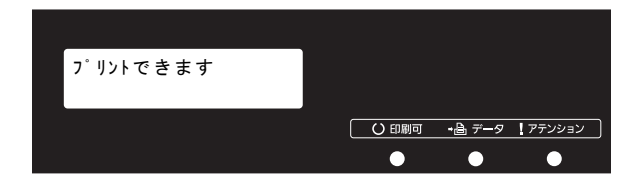

# インジケーターの表示

インジケーターとその意味を説明します。

| 表示                                             |             | 表示                                                                                                    |
|------------------------------------------------|-------------|----------------------------------------------------------------------------------------------------|
|                                                | 点滅 <b>:</b> | 解除可能なエラーが発生しています。6 困ったときはのエラーメッセージ<br>を参照してエラーの処理をしてください。                                                          |
| 0                                              | 点灯:         | プリンターはオンライン状態です。受信した印刷データは印刷されます。                                                                                  |
|                                                | 消灯:         | 印刷の手動停止、または障害発生による自動停止によってプリンターはオ<br>フライン状態です。印刷データの受信は可能です。障害発生時による自動<br>停止の場合は、6 困ったときはのエラーメッセージを参照してください。       |
| →圖 データ                                         | 点滅:         | プリンターは印刷データを受信しています。                                                                                               |
| 0                                              | 点灯:         | 印刷処理中、または SSD、USB メモリーや RAM ディスクにデータをアク<br>セス中です。                                                                  |
| <u>ר ד ד ד ד ד ד ד ד ד ד ד ד ד ד ד ד ד ד ד</u> | 点滅 <b>:</b> | 「しばらく お待ちください」が表示されている場合、プリンターは準備中で<br>す。                                                                          |
| 0                                              |             | その他は、給紙カセット内の用紙がないなどの理由で印刷できません。<br>メッセージディスプレイの表示を確認して必要な処理を行ってください。<br>詳しくは、6 困ったときはの <b>エラーメッセージ</b> を参照してください。 |
|                                                | 点灯:         | エラーが発生して印刷できません。メッセージディスプレイの表示を確認<br>して必要な処置を行ってください。詳しくは、6 困ったときはのエラー<br>メッセージを参照してください。                          |

キー

各キーの機能は次のとおりです。複数の機能を持っています。

# 印刷可/解除キー

① 印刷可 / 解除

- 特定のエラー解除を行います。
- 「スリープ」からの復帰を行います。

キャンセルキー

 $(\bigcirc)$  =+>tell

- 実行中の印刷を中止します。
- ブザーが鳴ったときに、ブザーを止めます。
- 入力した数値をリセットしたり、設定を途中で中止します。

印刷のキャンセルのしかた

1 メッセージディスプレイに「データ処理中です」が表示されていることを確認して、[キャン セル] キーを押します。

「印刷のキャンセル?」が表示され、現在のジョブ名が表示されます。

2 [△] または [▽] キーで中止したいジョブ名を選択して、[実行] キーを押してください。 メッセージディスプレイに「データキャンセル中」が表示され、現在印刷中のページが出力 された後、印刷を中止します。

メニューキー

) X - 1 -

モード選択メニューからプリンターの初期設定を変更するときや設定を終了するときに押します。

矢印キー

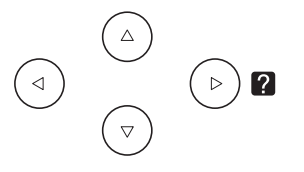

- 目的のメニューを表示させるときや、設定値の変更を行うときに使用します。[△] [▽] キーでメニューを切り換えて、[◁] [▷] キーでサブメニューに移ります。
- 紙づまりなどが発生したときに [2] キーを押すと、メッセージディスプレイにオンラインヘルプメッセージを表示します。オンラインヘルプを中止するときは、もう一度押します。
- メッセージディスプレイに「**代用給紙しますか?」**が表示された際に、[△] [▽] キーで 代用する給紙元を選択します。

### 実行キー

**OK** 実行

- モード選択メニューで設定した内容を確定します。
- メッセージディスプレイに「代用給紙しますか?」が表示された際に、給紙元を確定しま す。

# 操作パネルの使いかた

ここでは、モード選択メニューについて説明します。

操作パネルの [メニュー] キーを使って、印刷ページ数やエミュレーションなどプリンター の環境を設定、変更できます。各設定はプリンターのメッセージディスプレイが「プリント できます」(または「データ処理中です」など)の表示のときに行えます。

参考:操作パネルの設定よりも、アプリケーションやプリンタードライバーからの設定が優 先されます。

メニュー選択の基本操作

# モード選択メニューへの入りかた

プリンターが「**プリントできます」**表示状態のときに [メニュー] キーを押してください。 モード選択メニューが表示されます。

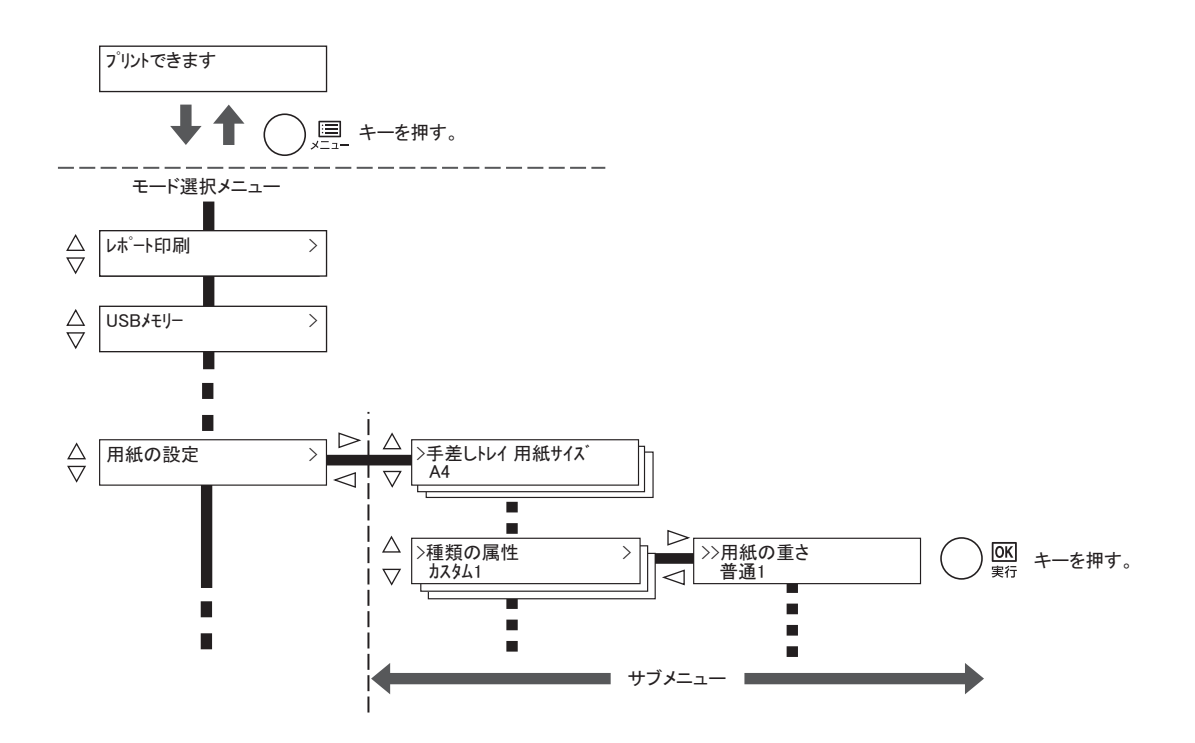

#### メニューの選択

モード選択メニューは階層構造(ツリー構造)をしています。[△] または [▽] キーを押して、目的のメニューを表示させます。

- 選択したメニューにサブメニューがある場合は、
   メニュー名に続いて「>」が表示されます。
- サブメニュー名の前には「>」が表示されます。
   さらにサブメニューがある場合は、サブメニュー
   名に続いて「>」が表示されます。さらに下の階
   層へ移動するときは[▷]を押してください。
   上の階層に戻るときは[◁]を押してください。

2 階層目のサブメニュー名の前には「>>」が表示されます。

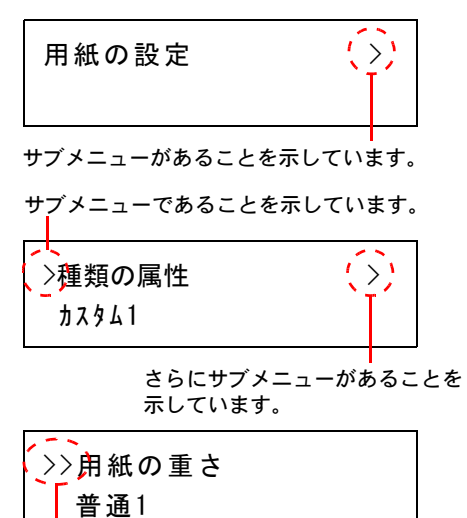

2 階層目のサブメニューであることを 示しています。

#### メニューの設定

目的のメニューを選択してから**[実行]** キーを押してください。そのメニューの設定操作に 入りますので、【△】または【▽】キーを押して希望の表示を選択し、**[実行]** キーを押して 確定してください。

### メニュー操作の中断

メニュー操作中に [メニュー] キーを押すと、「プリントできます」表示状態に戻ります。

参考:操作パネルの設定よりも、アプリケーションやプリンタードライバーからの設定が優先されます。

>

モード選択メニューの設定方法

ここではモード選択メニューから行う設定手順について、各メニューごとに説明します。

 「プリントできます」、「しばらく お待ちください」、「待機 中です」、「データ処理中です」と表示されているときに
 [メニュー] キーを押すと、モード選択メニューが表示されます。(例:「レポート印刷」)

レポート印 刷

- 2 [△] または [▽] キーを押すと、以下のモード選択メニューが循環して表示されます。
  - 「**レポート印刷」**(レポート印刷の選択)
  - ・「USBメモリー」(USBメモリーの選択)
  - 「**ユーザーボックス」**(ユーザーボックスの選択)
  - 「ジョブボックス」(ジョブボックスの選択)
  - 「**カウンター」**(カウンター値の選択)
  - 「**用紙の設定」**(用紙の設定)
  - 「印刷設定」(印刷の設定)
  - 「ネットワーク」(ネットワークの設定)
  - ・ 「オプションネットワーク」(オプションネットワークの設定)
  - ・「**デバイス全般」**(デバイス全般の選択・設定)
  - 「セキュリティー」(セキュリティー機能の設定)
  - 「部門管理」(部門管理の選択・設定)
  - 「管理者」(管理者の設定)
  - 「調整 / メンテナンス」(調整 / メンテナンスの選択・設定)
  - 「オプション機能」(オプション機能)

注意:選択メニューの「ユーザーボックス」は SSD 装着時に表示され、「ジョブボックス」 は、SSD 装着もしくは RAM ディスク設定時に表示されます。詳しくは、4-17 ページの「ユー ザーボックス」(ユーザーボックスの選択)、4-22 ページの「ジョブボックス」(ジョブボック スの選択)もしくは、4-76 ページの「RAM ディスクモード」(RAM ディスクの操作)を参照 してください。

参考:電源を入れ最初のモード選択をした場合、「レポート印刷」が表示されます。2回目以降は、前回最後に選択されたメニューが表示されます。

# 「レポート印刷」(レポート印刷の選択)

レポートの印刷をします。レポート印刷には以下の項目があります。

- 「メニューマップの印刷」(メニューマップの印刷)
- 「ステータスページの印刷」(ステータスページの印刷)
- 「フォントサンプルの印刷」(フォントサンプルの印刷)
- 「RAM ディスクファイル リストの印刷」(RAM ディスク・ファイルリストの印刷)
- •「SSDファイルリストの印刷」(SSD ファイルリストの印刷)
- 1 [メニュー] キーを押してください。
- 2 「レポート印刷 >」が表示されるまで、[△] または [▽] キーを押してください。

| レポート印 刷 | > |
|---------|---|
|         |   |

メッセージディスプレイの表示と同じように、オプションの機器の装着状態によって内容が 変わります。

# 「メニューマップの印刷」(メニューマップの印刷)

モード選択メニューで表示されるすべてのメニューを印刷します。

- 1 「レポート印刷 >」表示中に、[▷] キーを押してください。
- **2** 「>メニューマップの印刷」が表示されます。他の表示の場合、表示されるまで、[△] または [▽] キーを押してください。
- 3 [実行] キーを押してください。「?」が表示されます。

>メニューマップの印刷?

**4** [実行] キーを押してください。「データ処理中です」が表示され、メニューマップを印刷します。

|                                         | <br> |  |
|-----------------------------------------|------|--|
| :                                       | <br> |  |
|                                         | <br> |  |
|                                         | <br> |  |
|                                         | <br> |  |
| ······                                  | <br> |  |
|                                         | <br> |  |
|                                         | <br> |  |
| :                                       | <br> |  |
| :                                       | <br> |  |
|                                         | <br> |  |
|                                         |      |  |
|                                         | <br> |  |
| :::::                                   | <br> |  |
|                                         | <br> |  |
|                                         | <br> |  |
| ::::::::::::::::::::::::::::::::::::::: | <br> |  |
| :                                       | <br> |  |
|                                         | <br> |  |
|                                         | <br> |  |
| :                                       | <br> |  |
|                                         | <br> |  |
|                                         | 222  |  |

「ステータスページの印刷」(ステータスページの印刷)

ステータスページを印刷して、プリンターの現在の設定状況、装着しているオプション機器 などの情報を確認できます。

- 1 「レポート印刷 >」表示中に、[▷] キーを押してください。
- 2 「>ステータスページの印刷」が表示されるまで、[△]または [▽] キーを押してください。
- 3 [実行] キーを押すと、「?」が表示されます。

>ステータスページの印刷?

**4** もう一度、**[実行]** キーを押すと、「データ処理中です」が表示され、ステータスページを印刷します。

ステータスページに記載されている各項目の説明は、次のステータスページの内容を参照し てください。

# ステータスページの内容

次はステータスページの印刷例です。各項目については次ページに説明があります。

参考:プリンターのファームウェアのバージョンにより、ステータスページに印刷される項 目や値が異なる場合があります。

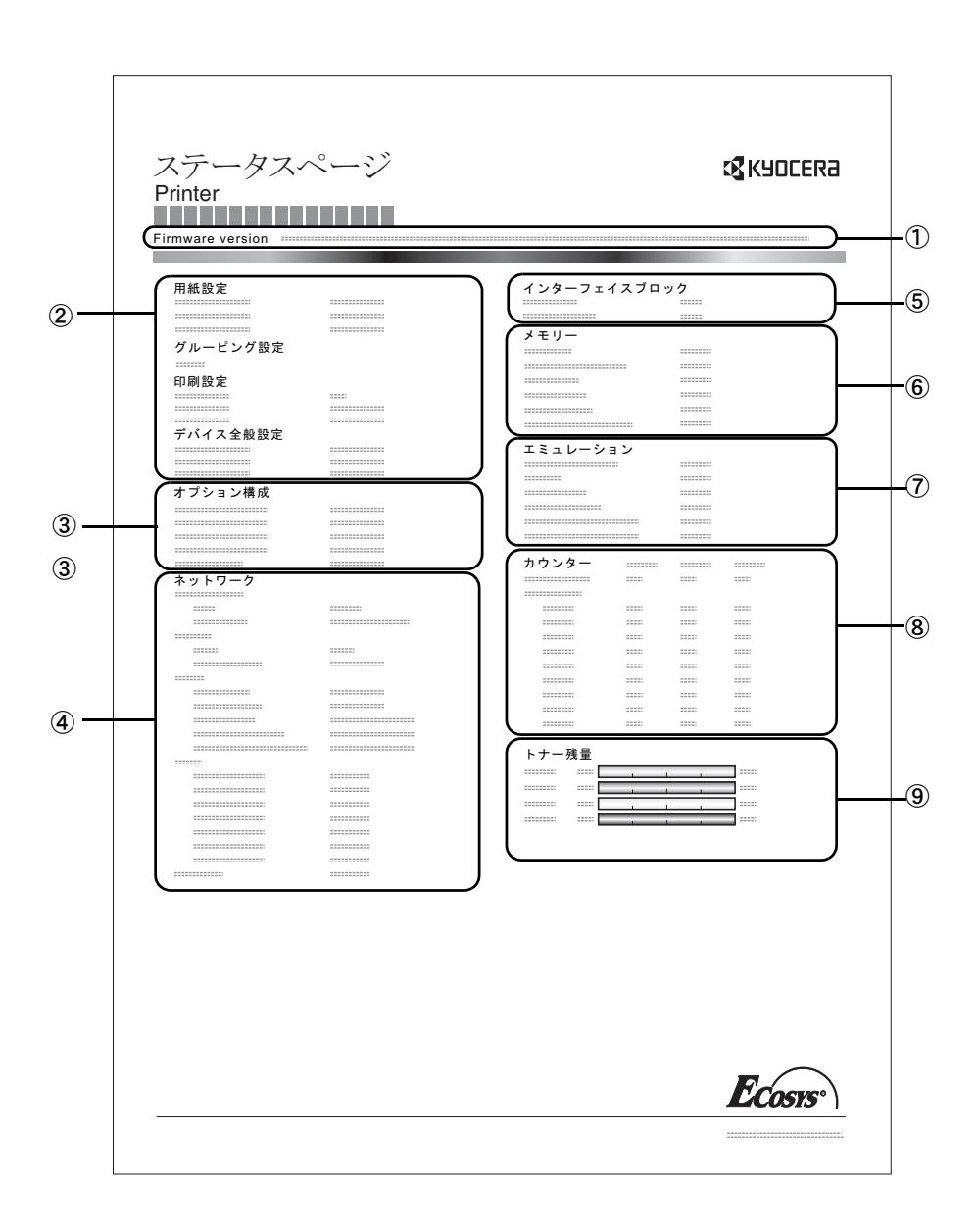

① ファームウェア(Firmware Version)

ファームウェアのバージョンと発行日です。

② プリンター設定状況(用紙設定、グルーピング設定、印刷設定、デバイス全般設定)

カセットにセットされている用紙サイズと用紙種類、プリンターの主な設定項目について の情報を表示します。

③ 装着オプション(オプション構成)

プリンターに装着されている、オプション機器の状態を表示します。

④ ネットワークステータス(ネットワーク)

ネットワーク関係の設定状態を表示します。TCP/IP欄には、IPアドレス、サブネットマスク アドレス、デフォルトゲートウェイアドレスを表示します。

⑤ インターフェイス(インターフェイスブロック)

USBメモリースロットや、USBインターフェイス、オプションインターフェイスのブロック 状況を表示します。

- ⑥ メモリー使用状況(メモリー)
   プリンターに装着されている総メモリー、および現在のRAMディスクの状態が表示されます。
- ⑦ エミュレーション(エミュレーション)
   現在設定されているエミュレーションに関する情報が表示されます。出荷時にはPCL 6 エ

現在設定されているエミュレーションに関する情報が表示されます。出荷時にはPCL6エ ミュレーションに設定されています。

⑧ ページ情報(カウンター)

課金カウンター情報が表示されます。総印刷ページ数、用紙サイズ毎の印刷ページ数が表示され、それぞれのカウンターについて、カラー/白黒/合計ごとに表示されます。

⑨ 消耗品(トナー残量)

トナーコンテナ各色の、およそのトナー残量を表示します。100から0に近づくほどトナーの残量が少なくなります。

#### 「フォントサンプルの印刷」(フォントサンプルの印刷)

フォント選択の目安となる、フォントリストを印刷できます。

- 1 「レポート印刷 >」表示中に、[▷] キーを押してください。
- 2 「>フォントサンプルの印刷」が表示されるまで、[△] または [▽] キーを押してください。
- 3 [実行] キーを押してください。「?」が表示されます。

>フォントサンプルの印刷?

**4** [実行] キーを押してください。「データ処理中です」が表示され、フォントサンプルを印刷 します。 「RAM ディスクファイル リストの印刷」(RAM ディスク・ファイルリストの印刷)

RAM ディスク内にあるファイルのリストを印刷できます。

注意: RAM ディスクモードが ON のとき表示されます。

- 1 「レポート印刷 >」表示中に、[▷] キーを押してください。
- **2** 「> RAM ディスクファイル リストの印刷」が表示されるまで、[△] または [▽] キーを押してください。
- 3 [実行] キーを押してください。「?」が表示されます。

>RAMディスクファイル リストの 印 刷?

**4** [実行] キーを押してください。「データ処理中です」が表示され、RAM ディスク・ファイル リストを印刷します。

「SSD ファイルリストの印刷」(SSD ファイルリストの印刷)

SSD 内にあるファイルのリストを印刷できます。

**注意**:オプションの SSD (HD-6/HD-7) が装着され、正しくフォーマットされている場合のみ 表示されます。

- 1 「レポート印刷 >」表示中に、[▷] キーを押してください。
- **2** 「> SSD ファイルリストの印刷」が表示されるまで、[△] または [▽] キーを押してください。
- 3 [実行] キーを押してください。「?」が表示されます。

>SSDファイルリストの印刷?

**4** [実行] キーを押してください。「データ処理中です」が表示され、SSD•ファイルリストを印刷します。

>

# 「USB メモリー」(USB メモリーの選択)

USB メモリーの取り外しやメモリー内の印刷設定をします。

USB メモリーを装着すると、USB メモリーメニューが自動的に表示されます。

注意:このメニューは、USBメモリースロットのブロック設定が「ブロックしない」に設定 されている場合のみ表示されます。詳細は、4-90ページの「インターフェイスブロック」(イ ンターフェイス(外部機器)ブロックの設定)を参照してください。

USB メモリーの選択には以下の項目があります。

- 「ファイルの印刷」(USB メモリーのファイルの印刷)
   「部数」(ファイル印刷のコピー枚数の設定)
   「給紙元」(ファイル印刷の給紙元の選択)
- 「デバイスの取り外し」(USB メモリーの取り外し)
- 「ファイルリストの印刷」(ファイルリストの印刷)
- 1 [メニュー] キーを押してください。
- 2 「USBメモリー>」が表示されるまで、[△] または [▽] キーを押してください。

USBメモリー

メッセージディスプレイの表示と同じように、オプションの機器の装着状態によって内容が 変わります。

### 「ファイルの印刷」(USB メモリーのファイルの印刷)

USB メモリー内にあるファイルの印刷設定ができます。

- 1 「USB メモリー >」表示中に、[▷] キーを押してください。
- **2** 「>ファイルの印刷」が表示されます。他の表示の場合、表示されるまで、[△] または [▽] キーを押してください。
- 3 [実行] キーを押してください。「?」が表示されます。も う一度、[実行] キーを押すと、フォルダーもしくはファ イルが表示されます。(例:フォルダー1)

[△] または [▽] キーを押すと、フォルダーもしくは
 ファイルを循環して表示します。

下位のフォルダーもしくはファイルがある場合、[▷] キーを押すと表示します。(例:フォルダー2)

さらに、下位のファイルがある場合、[▷] キーを押すと 表示します。(例:ファイル3)

/00:71/9 -1

/00:71/9 -1 /01:7+1/9 -2 /.../01:フォルタ゛ー2 02:77113

001

注意:フォルダーもしくはファイル表示は3階層までです。USBメモリーの容量やファイル 数によっては、表示に時間がかかる場合があります。

[△] または [▽]、[□] または [▷] キーを押すことにより、フォルダーの階層を移動でき ます。

- 4 [実行]キーを押してください。「?」が表示されます。 (例:ファイル3)
- 5 [実行] キーを押してください。「部数」(ファイル印刷の コピー枚数の設定)が表示されます。

#### 「部数」(ファイル印刷のコピー枚数の設定)

USB メモリー内で指定したファイルの印刷部数を設定します。

**注意:**SSD または RAM ディスクが設定されている場合のみ表示されます。

- 1 上記手順5の「部数」表示中に、[△] または [▽]、[⊲] または [▷] キーを押して印刷部数を表示させてくださ い。(例:10部)
- 2 [実行] キーを押してください。「給紙元」(ファイル印刷 の給紙元の選択)と「?」が表示されます。

#### 「給紙元」(ファイル印刷の給紙元の選択)

USB メモリー内で指定したファイルの印刷用紙を設定します。

上記手順2の「給紙元」表示中に、[△] または [▽] 1 キーを押して給紙元を表示させてください。(例:カセッ ト2)

メッセージディスプレイの表示と同じように、オプションの機器の装着状態によって内容が 変わります。

2 [実行] キーを押してください。「データ処理中です」が表示され、USB メモリー内のファイ ルを印刷します。

#### 「デバイスの取り外し」(USB メモリーの取り外し)

USB メモリーの取り外しを設定します。

1 「USB メモリー >」表示中に、[▷] キーを押してください。

| 部数 |     |  |
|----|-----|--|
|    | 010 |  |

給紙元 ? カセット 2

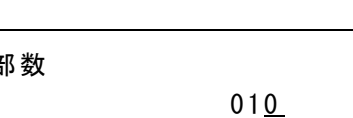

| 1. | /01 : フォルダ-2 |
|----|--------------|
| ?  | 02:ファイル3     |

部数

給紙元

? カセット 1

- 2 「>デバイスの取り外し」が表示されるまで、[△] または [▽] キーを押してください。
- 3 [実行] キーを押してください。「?」が表示されます。

>デバイスの取り外し?

**4** [実行] キーを押してください。メニューが終了し、USB メモリーを取り外すことができます。

# 「ファイルリストの印刷」(ファイルリストの印刷)

USB メモリー内にあるファイルのリストを印刷できます。

- **1** 「USB メモリー >」表示中に、[▷] キーを押してください。
- 2 「>ファイルリストの印刷」が表示されるまで、[△] または [▽] キーを押してください。
- 3 [実行] キーを押してください。「?」が表示されます。

>ファイルリストの印刷?

**4** [実行] キーを押してください。「データ処理中です」が表示されファイルリストを印刷します。

# 「ユーザーボックス」(ユーザーボックスの選択)

重要:ユーザーボックスを使用するには、SSD をプリンターに装着する必要があります。

SSDは、必ずプリンターでフォーマットしてください。詳細は、4-77 ページの「SSD」(SSD の操作)を参照してください。

ユーザーボックスは、ユーザーがプリンターの SSD に印刷データを保存し、必要なときに再利用することができる汎用のボックスです。

ユーザーボックスの作成・削除は、Command Center RX より行い、ボックスに保存するデータの送信は、プリンタードライバーより行います。詳細は、Command Center RX 操作手順書およびプリンタードライバー操作手順書を参照してください。

ユーザーボックスに保存された印刷データは、プリンターの操作パネルより印刷します。

「ユーザーボックス」(ユーザーボックスの選択)には以下の項目があります。

- 「ボックスの選択(ボックス番号:ボックス名)」(ユーザーボックスの選択)
- 「ボックスリストの印刷」(ユーザーボックス内のリスト印刷)
- 1 [メニュー] キーを押してください。
- 2 「ユーザーボックス >」が表示されるまで、[△] または
   [▽] キーを押してください。

ユーサ゛ーホ゛ックス >

# 「ボックスの選択(ボックス番号:ボックス名)」(ユーザーボックスの選択)

文書が保存されているユーザーボックスを選択します。

注意:「ボックスの選択」メニューは、ユーザーボックスが存在するときに表示されます。

- 1 「ユーザーボックス >」表示中に、[▷] キーを押してください。
- 2 「>ボックスの選択>」が表示されるまで、[△] または [▽] キーを押してください。ボックス番号とボックス名が表示されます。(例:0001、ボックス1)
- **3** [実行] キーを押すと、ボックス番号の前に「?」が点滅 します。
- 4 [△] または [▽] キーを押して希望するボックス番号と ボックス名を表示させてください。

ボックス番号は、0001 ~ 1000 の範囲で表示されます。 ボックス名が長い場合、[□] または [▷] キーを押すと、 スクロールして表示されます。

| ≥ボックスの選択     |  |
|--------------|--|
| ?0001:木゛ックス1 |  |

≥ボックスの選択 ?0001:ボックス1

 $\geq$ 

5 [実行] キーを押して、希望するユーザーボックスを表示 させます。

>ボックスの選択 0001:ボックス1

次に「ユーザーボックス内のデータ操作」に移ります。

注意:ユーザーボックスにパスワードを設定した場合、次の手順「ボックスパスワード」(パ スワードの入力)を行ってください。

「ボックスパスワード」(パスワードの入力)

ユーザーボックスにパスワードをつけて、アクセスできるユーザーを制限することができま す。パスワードの設定は Command Center RX より行います。

 ユーザーボックスにパスワードが設定されている場合、 「>ボックスの選択>」が表示中に[▷] キーを押すと、 「ボックスパスワード」が表示され、カーソル(\_)が点 滅します。

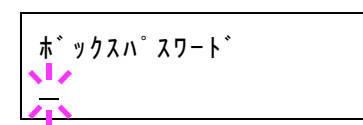

- 2 [△] または [▽] キーを押すと、カーソルが点滅している桁の数値が増減します。設定されたパスワードを入力してください。[⊲] または [▷] キーを押すとカーソルが左右に移動します。
- 3 [実行] キーを押して、パスワードを確定してください。次に「ユーザーボックス内のデータ 操作」に移ります。

注意:パスワードの入力後、照合が行われます。間違ったパスワードの場合、「パスワードが 違います」が表示され、入力画面に戻ります。正しいパスワードを入力し直してください。

# ユーザーボックス内のデータ操作

ユーザーボックス内のデータ操作には以下の項目があります。

- •「すべての文書を印刷」(全データの印刷)
- 「(ボックス番号:ボックス名)(文書番号:文書名)」(データの選択)
- 「すべての文書を削除」(全データの削除)
- ・ 「ファイルリストの印刷」(文書リストの印刷)

注意:「(ボックス番号:ボックス名)(文書番号:文書名)」、「すべての文書を印刷」、「すべての文書を削除」メニューは、1つ以上の文書が存在するときに表示されます。

# 「すべての文書を印刷」(全データの印刷)

ユーザーボックス内にあるすべての文書を印刷します。

**1** 「>ボックスの選択 >」および、ボックス番号とボックス 名が表示中に [▷] キーを押してください。

>ボックスの選択 > 0001:ボックス1 [△] または [▽] キーを押して、「>>**すべての文書を印** 刷」と表示させ、**[実行]** キーを押してください。「?」が 表示されます。

2 [実行] キーを押してください。コピー枚数設定画面に移ります。[△] または [▽]、[<] または [▷] キーを押して、印刷部数を表示させてください。(例:10部)</li>

印刷枚数は、001~999の範囲で選択できます。

3 [実行] キーを押してください。給紙元の選択画面に移り ます。[△] または [▽] キーを押して、希望する給紙元 を表示させてください。装着されているオプション機器に よって、次のように表示されます。 >>すべての文書を印刷 ?

>>すべての文書 部数 010

>>すべての文書 ? 手差しトレイ

手差しトレイ カセット(プリンターの標準カセットのみ使用) カセット1~4(オプションのペーパーフィーダーのカセット装着時) 自動

**4** [実行] キーを押してください。印刷後のデータ削除の選 択画面に移り、「?」が点滅します。

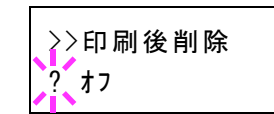

- **5** [△] または [▽] キーを押して、「オフ」または「オン」を選択してください。
- 6 [実行] キーを押してください。「データ処理中です」が表示され、すべての文書を設定した ページ数で印刷します。また、印刷後のデータ削除画面で「オン」を選択した場合、印刷後 にすべての文書が削除されます。

「(ボックス番号:ボックス名)(文書番号:文書名)」(データの選択)

文書を選択し、選択した文書の印刷 / 削除を行います。

1 「>ボックスの選択>」および、ボックス番号とボックス 名が表示中に、[実行] キーを押してください。

ボックス番号:ボックス名の下に、文書番号:文書名が表示され、文書番号の前に「?」が点滅します。文書名を選択します。(例:0001、データ1)

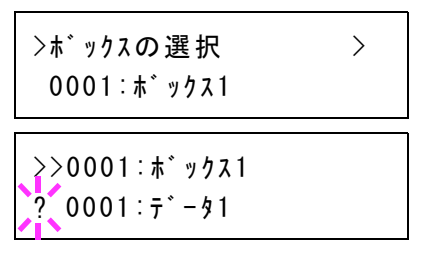

- 2 [△] または [▽] キーを押して希望する文書番号と文書名を表示させてください。
- 3 [実行] キーを押してください。コピー枚数設定画面に移ります。[△] または [▽]、[⊲] または [▷] キーを押して、印刷部数を表示させてください。(例:10部)
   印刷枚数は、001~999の範囲で選択できます。

>>0001:データ1 部数 01<u>0</u>

参考:ボックス内の文書を印刷しないで削除する場合、「削除」を選択してください。

4 [実行] キーを押してください。給紙元の選択画面に移り ます。[△] または [▽] キーを押して、希望する給紙元 を表示させてください。装着されているオプション機器に よって、次のように表示されます。

>>0001:データ1 ? 手差しトレイ

**手差しトレイ** カセット(プリンターの標準カセットのみ使用) カセット1~4(オプションのペーパーフィーダーのカセット装着時) 自動

5 [実行] キーを押してください。印刷後のデータ削除の選 択画面に移り、「?」が点滅します。

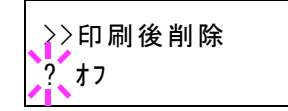

- **6** [△] または [▽] キーを押して、「オフ」または「オン」を選択してください。
- 7 [実行] キーを押してください。「データ処理中です」が表示され、選択した文書を設定した ページ数で印刷します。また、印刷後のデータ削除画面で「オン」を選択した場合、印刷後 に選択した文書が削除されます。

### 「すべての文書を削除」(全データの削除)

ユーザーボックス内にあるすべての文書を削除します。

**1** 「>ボックスの選択 >」および、ボックス番号とボックス 名が表示中に [▷] キーを押してください。

[△] または [▽] キーを押して、「>>すべての文書を削 除」を表示させ、[実行] キーを押してください。「?」が 表示されます。

| >ボックスの選択    | >   |
|-------------|-----|
| 0001:ホ゛ックス1 |     |
| >>すべての文書をi  | 削除? |

2 [実行] キーを押してください。「データ処理中です」が表示され、ユーザーボックス内のす べての文書が削除されます。

### 「ファイルリストの印刷」(文書リストの印刷)

選択したユーザーボックス内にある文書リストを印刷します。

 「>ボックスの選択>」および、ボックス番号とボックス 名が表示中に[▷] キーを押してください。

>ボックスの選択 > 0001:ボックス1

[△] または [▽] キーを押して、「>>ファイルリストの 印刷」を表示させ、[実行] キーを押してください。「?」 が表示されます。

>>ファイルリストの印刷 ?

2 [実行] キーを押してください。「データ処理中です」が表示され、選択したユーザーボック ス内にある文書のリストを印刷します。 「ボックスリストの印刷」(ユーザーボックス内のリスト印刷)

ユーザーボックスのリストを印刷します。

- 1 「ユーザーボックス >」表示中に、[▷] キーを押してください。
- **2** 「>ボックスリストの印刷」と「?」を表示させ、[実行] キーを押してください。

>ボックスリストの印刷 ?

**3** [実行] キーを押してください。「データ処理中です」が表示され、ユーザーボックスのリストを印刷します。

# 「ジョブボックス」(ジョブボックスの選択)

重要:ジョブボックスを使用するには、SSDをプリンターに装着する必要があります。

SSD は、必ずプリンターでフォーマットしてください。詳細は、4-77 ページの「SSD」(SSD の操作)を参照してください。試し刷り後、保留モードとプライベートプリントモードは、 RAM ディスクでも使用できます。詳細は 4-76 ページの「RAM ディスクモード」(RAM ディ スクの操作)を参照してください。

ジョブボックスは、ジョブリテンション機能を実現する印刷機能です。設定はプリンタード ライバーより行います。プリンタードライバーでの設定については、プリンタードライバー 操作手順書を参照してください。

# ジョブリテンション機能

ジョブリテンション機能は、プリンターの SSD に印刷データを保存し、必要なときに印刷で きます。次の4種類のモードがあり、プリンタードライバーから選択できます。

| ジョブ<br>リテンション            | クイックコピーモー<br>ド                           | 試し刷り後、<br>保留モード                                                                                    | プライベート<br>プリントモード                                           | ジョブ保留<br>モード                                                            |
|--------------------------|------------------------------------------|----------------------------------------------------------------------------------------------------|-------------------------------------------------------------|-------------------------------------------------------------------------|
| 機能                       | プリンターの操作パ<br>ネルから、必要部数<br>を追加印刷できま<br>す。 | 複数部数の印刷の<br>際、1部だけ印刷出<br>力します。印刷の内<br>容を確認してから、<br>残りを印刷します。<br>キャンセルすること<br>もできるので、用紙<br>を節約できます。 | 他人に見られたくな<br>い文書などを、アク<br>セスコードを入力し<br>てから印刷させるこ<br>とができます。 | FAX 送信用紙など<br>のフォームをプリン<br>ターに保存し、必要<br>なとき必要なものを<br>必要な枚数だけ印刷<br>できます。 |
| アプリケーショ<br>ンからの印刷終<br>了時 | 同時に印刷する                                  | 同時に1部だけ印刷<br>する                                                                                    | 印刷しない                                                       | 印刷しない                                                                   |
| 印刷出力操作                   | プリンターの操作パ<br>ネルから行う                      | プリンターの操作パ<br>ネルから行う                                                                                | プリンターの操作パ<br>ネルから行う                                         | プリンターの操作パ<br>ネルから行う                                                     |
| 初期印刷部数                   | ドライバーから設定<br>した部数(変更可<br>能)              | 試し刷り後の残り部<br>数(変更可能)                                                                               | ドライバーから設定<br>した部数(変更可<br>能)                                 | 1 (変更可能)                                                                |
| 最大格納ジョブ<br>数†            | 32(50 まで拡張可<br>能)                        | 32(50 まで拡張可<br>能)                                                                                  | SSD 容量に依存(印<br>刷すると、そのジョ<br>ブは自動的に消去)                       | SSD の容量に依存                                                              |
| アクセスコード                  | 不要                                       | 不要                                                                                                 | 必要                                                          | 任意                                                                      |
| 印刷後のデータ                  | 保存                                       | 保存                                                                                                 | 消去                                                          | 保存                                                                      |
| 電源オフ時の<br>データ            | 消去                                       | 消去                                                                                                 | 消去                                                          | 保存                                                                      |
| SSD                      | 必要                                       | 不要 (RAM ディス<br>クでも動作)                                                                              | 不要 (RAM ディス<br>クでも動作)                                       | 必要                                                                      |

\* 設定された数を超えると、古いジョブから順に削除されます。

設定方法は 4-23 ページの「クイックコピージョブ」(クイックコピーモード)、4-25 ページの 試し刷り後、保留モード、4-26 ページの「個人 / 保存ジョブ」(プライベートプリント / ジョ ブ保留モード)を参照してください。 参考:プリンタードライバーでの設定と印刷(保存)方法については、プリンタードライ バー操作手順書を参照してください。

ジョブボックスの選択には以下の項目があります。

- クイックコピーモード/試し刷り後、保留モード
   「クイックコピージョブ (ユーザー名)」(ユーザー選択)
   「(ユーザー名) (データ名)」(データ選択)
   「(データ名) コピー (部数)」(コピー枚数/消去の選択)
- プライベートプリント / ジョブ保留モード
   「個人 / 保存ジョブ (ユーザー名)」(ユーザー選択)
   「(ユーザー名) (データ名)」(データ選択)
   「(データ名) ID (部数)」(パスワード入力)
   「(データ名) コピー (部数)」(コピー枚数/消去の選択)
- 「ジョブボックス詳細設定」(ジョブボックスの詳細設定)
- 1 [メニュー] キーを押してください。
- 2 「ジョブボックス >」が表示されるまで、[△] または
   [▽] キーを押してください。
   メッセージディスプレイの表示と同じように、オプションの機器の装着状態によって内容が変わります。

シ゛ョフ゛ホ゛ックス >

# 「クイックコピージョブ」(クイックコピーモード)

このモードは、一度印刷した文書を追加印刷するモードです。

プリンタードライバーでクイックコピーを設定して文書を印刷すると、同時に SSD に保存します。印刷が必要になったときに操作パネルから必要な枚数を再印刷できます。

SSD に保存できる最大文書数は、初期設定で 32 個(ジョブボックス詳細設定で最大 50 個ま で変更可能)です。設定を変えるときは、4-28 ページのクイックコピージョブの最大登録可 能数の設定を参照してください。設定された最大数を越えて書類を保存すると、古いジョブ から順に新しいジョブに上書きされます。

プリンターの電源を切ると、このモードで保存したジョブは消去されます。

### クイックコピーを使った印刷のしかた

最初にクイックコピーモードでジョブの印刷を行います。設定手順は**プリンタードライバー** 操作手順書を参照してください。

- 1 「ジョブボックス >」表示中に、[▷] キーを押してください。
- 2 「>クイックコピージョブ」が表示されるまで、[△] または [▽] キーを押してください。 プリンタードライバーに入力したユーザー名が表示されます。(例:ユーザー1)

- **3** [実行] キーを押すと、ユーザー名の前に「?」が点滅します。
- 4 [△] または [▽] キーを押して希望するユーザー名を表示させてください。

>クイックコヒ゜ーシ゛ョフ゛ ?ューサ゛ー1

>クイックコヒ゜ーシ゛ョフ゛ ?ューサ゛ー1

5 [実行] キーを押してください。ユーザー名の下に、文書
 名(ジョブ名)が表示され、文書名の前に「?」が点滅し
 ます。文書名は、プリンタードライバーから入力します。
 (例:データ1)

| >ューサ゛ー1               |  |
|-----------------------|--|
| ? <del>,</del> * - 91 |  |

6 [△] または [▽] キーを押して、希望する文書名を表示させてください。

参考:「すべての文書」を選択した場合、クイックコピーおよび試し刷り後、保留モードの文書を一括して扱います。

7 [実行] キーを押してください。印刷ページ数を増やす場合には [△] キーを、減らす場合には [▽] キーで印刷ページ数を変更できます。

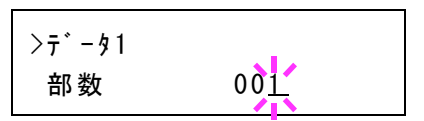

参考:「すべての文書」を選択した場合、[△] キーを押して印刷枚数を設定してください。 印刷ジョブに設定されている部数で印刷する場合、「部数 ---」を選択してください。

8 [実行] キーを押してください。設定したページ数を印刷します。

#### クイックコピー文書の削除

クイックコピーで保存されているジョブは、電源を切ると自動的に消去されますが、次の手 順で個別に消去できます。

- 1 前の項目の1から6の手順を行ってください。
- 2 削除する文書名を表示させて、**[実行]** キーを押してくだ さい。印刷ページ数のカーソル(\_\_)が点滅します。

>データ1 部数 00<u>1</u>

3 印刷ページ数に「削除」が表示されるまで [▽] キーを押 してください。 >デ-タ1 削除

参考:「すべての文書」を選択した場合、クイックコピーおよび試し刷り後、保留モードの文書を一括して扱います。

**4** [実行] キーを押してください。「データ処理中です」が表示され、指定した文書が削除され ます。

### 試し刷り後、保留モード

プリンタードライバーで【試し刷り後、保留】を設定し、必要な部数を設定して印刷すると、 プリンターは1部だけを出力し、文書データをSSDまたはRAMディスクに保存します。残 りの部数を印刷するときは操作パネルから印刷します。その際、印刷ページ数を変更するこ ともできます。

プリンターの電源を切ると、このモードで保存したジョブは消去されます。

### 保留されている残り部数の印刷のしかた

設定手順はプリンタードライバー操作手順書を参照してください。

- 1 「ジョブボックス >」表示中に、[▷] キーを押してください。
- 2 「>クイックコピージョブ」が表示されるまで、[△] または [▽] キーを押してください。 プリンタードライバーに入力したユーザー名が表示されます。(例:ユーザー1)
- **3** [実行] キーを押すと、ユーザー名の前に「?」が点滅します。
- 4 [△] または [▽] キーを押して希望するユーザー名を表示させてください。
- 5 [実行] キーを押してください。ユーザー名の下に、文書 名(ジョブ名)が表示され、文書名の前に「?」が点滅し ます。文書名は、プリンタードライバーから入力します。 (例:データ1)

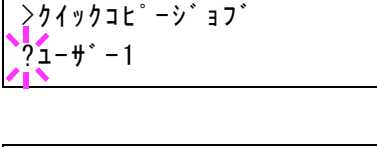

>クイックコヒ°ーシ゛ョフ゛

?1-#-1

| >ューサ゛ー1<br>?データ1 |  |
|------------------|--|
|------------------|--|

6 [△] または [▽] キーを押して、希望する文書名を表示させてください。

参考:「すべての文書」を選択した場合、クイックコピーおよび試し刷り後、保留モードの文書を一括して扱います。

7 [実行] キーを押してください。印刷ページ数を増やす場合には [△] キーを、減らす場合には [▽] キーで印刷ページ数を変更できます。

| >デ-タ1 | _           |
|-------|-------------|
| 部数    | 00 <u>1</u> |

参考:「すべての文書」を選択した場合、[△] キーを押して印刷枚数を設定してください。 印刷ジョブに設定されている部数で印刷する場合、「部数 ---」を選択してください。

8 [実行] キーを押してください。設定したページ数を印刷します。

#### 保留されている文書の削除

保存されているジョブは、電源を切ると自動的に消去されますが、次の手順で個別に消去で きます。

- 1 前の項目の1から6の手順を行ってください。
- 2 削除する文書名を表示させて、[実行] キーを押してくだ さい。印刷ページ数のカーソル(\_\_)が点滅します。

| >7*-91 |             |
|--------|-------------|
| 部数     | 00 <u>1</u> |

3 印刷ページ数に「削除」が表示されるまで[▽] キーを押 してください。 >デ-タ1 削除

**4** [実行] キーを押してください。「データ処理中です」が表示され、指定した文書が削除されます。

# 「個人/保存ジョブ」(プライベートプリント/ジョブ保留モード)

プライベートプリントは、印刷の際にドライバーから設定したアクセスコードと同じ4桁の 数字を、操作パネルから入力して印刷出力を可能にする機能です。データは印刷後に消去さ れます。

ジョブ保留モードはアクセスコードは使用せず、印刷出力後は印刷データを SSD に保持しま す。それぞれのドライバーの設定方法は、プリンタードライバー操作手順書を参照してくだ さい。

# プライベートプリントおよびジョブ保留の印刷のしかた

- 1 「ジョブボックス >」表示中に、[▷] キーを押してください。
- 2 「>個人/保存ジョブ」が表示されるまで、[△] または [▽] キーを押してください。プリン タードライバーに入力したユーザー名が表示されます。(例:ユーザー2)
- **3** [実行] キーを押すと、ユーザー名の前に「?」が点滅します。

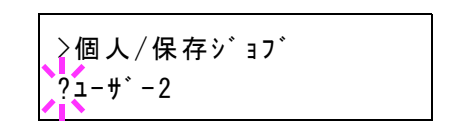

- 4 [△] または [▽] キーを押して希望するユーザー名を表示させてください。
- 5 [実行] キーを押してください。ユーザー名の下に、文書
   名 (ジョブ名) が表示され、文書名の前に「?」が点滅し
   ます。文書名は、プリンタードライバーから入力します。
   (例:データ2)

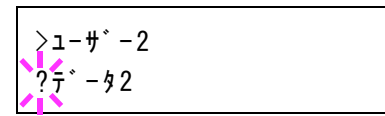

6 [△] または [▽] キーを押して希望する文書名を表示させてください。

参考:「すべての文書」を選択した場合、プライベートプリントおよびジョブ保留の文書を一括して扱います。

7 [実行] キーを押してください。プリンタードライバーで 入力したアクセスコードを入力し、[実行] キーを押して ください。

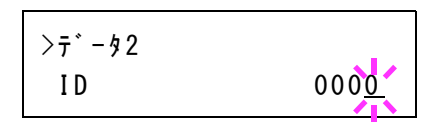

アクセスコードの入力は [◊] または [▷] キーを押して

変更する桁にカーソルを移動させ、[△] または [▽] キーを押して数値を変更してください。

参考:「すべての文書」を選択した場合、登録されているアクセスコードがどの文書とも一致 しない、あるいはアクセスコードが設定されていない場合、「ID が違います」と表示されま す。

8 印刷ページ数を増やす場合には [△] キーを、減らす場合 には [▽] キーを押して印刷ページ数を変更できます。

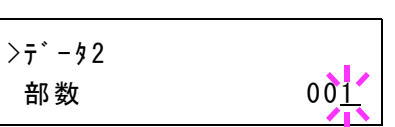

参考:「すべての文書」を選択した場合、「部数 ---」の表示後、[△] キーを押して印刷枚 数を設定してください。

9 [実行] キーを押してください。設定したページ数を印刷します。

# 保存ジョブの削除

保存されているジョブは、次の手順で個別に消去できます。また、プライベートプリント モードで保存されているジョブは、印刷後や電源を切ると自動的に消去されますが、ジョブ 保留モードで保存したジョブは消去されません。

- 1 前の項目の1から6の手順を行ってください。
- 2 削除する文書名を表示させて、[実行] キーを押してください。アクセスコードを入力して、[実行] キーを押してください。

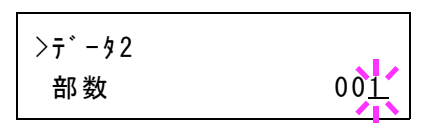

3 印刷ページ数に「削除」が表示されるまで [▽] キーを押 してください。

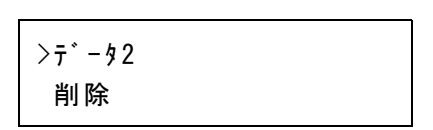

4 [実行] キーを押してください。指定した文書が削除されます。

# ジョブボックス詳細設定

SSD に保存できる最大文書件数や自動消去など、ジョブボックスの設定を変更できます。 ジョブボックスの詳細設定には以下の項目があります。

- クイックコピージョブの最大登録可能数の設定
- 一時保存文書の自動消去を設定

# クイックコピージョブの最大登録可能数の設定

- 1 「ジョブボックス >」表示中に、[▷] キーを押してください。
- 「>ジョブボックス詳細設定>」が表示されるまで、[△] または [▽] キーを押してください。

>ジョブボックス詳細設定>

- **3** [▷] キーを押してください。
- 4 「>>クイックコピーの個数」が表示されるまで、[△] または [▽] キーを押してください。
- 5 [実行] キーを押してください。カーソル(\_\_)が点滅します。

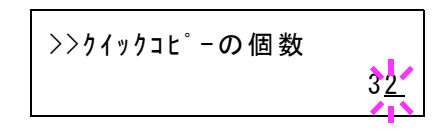

- 6 [△] または [▽] キーを押すとカーソルが点滅している位置の数値が増減します。設定値は
   0~50です。[⊲] または [▷] キーを押すとカーソルが左右に移動します。
- 7 希望の最大保存件数を表示させて、[実行]キーを押してください。
- 8 [メニュー] キーを押してください。メッセージディスプレイは「プリントできます」に戻り ます。

### 一時保存文書の自動消去を設定

- 1 「ジョブボックス >」表示中に、[▷] キーを押してください。
- 「>ジョブボックス詳細設定>」が表示されるまで、[△] または [▽] キーを押してください。

>ジョブボックス詳細設定 >

- 3 [▷] キーを押してください。
- 4 「>>削除」が表示されるまで、[△] または [▽] キーを押してください。
- **5** [実行] キーを押すと、「?」が点滅します。
- 6 [△] または [▽] キーを押して、希望する自動消去の時間を表示させてください。

| >>削除 |  |  |
|------|--|--|
| ? オフ |  |  |

表示される時間は次のとおりです。

オフ(自動消去しない)
1時間(1時間後に自動消去する)
4時間(4時間後に自動消去する)
1日(翌日に自動消去する)
1週間(1週間後に自動消去する)

- 7 [実行] キーを押してください。
- 8 [メニュー] キーを押してください。メッセージディスプレイは「**プリントできます」**に戻り ます。

# 「カウンター」(カウンター値の選択)

印刷ページ数の表示を行います。

カウンター値の選択には以下の項目があります。

- 「合計ページ数」(総印刷ページ数の表示)
- 「**カラーページ数」**(カラー印刷ページ数の表示)
- 「白黒ページ数」(白黒印刷ページ数の表示)
- 1 [メニュー] キーを押してください。
- 2 「カウンター >」が表示されるまで、[△]または[▽] キーを押してください。

カウンター >

### 「合計ページ数」(総印刷ページ数の表示)

総印刷ページ数は表示のみで、変更はできません。

- 1 「カウンター >」表示中に、[▷] キーを押してください。
- 2 「>合計ページ数」が表示されるまで、[△] または [▽] キーを押してください。総印刷ページが表示されます。 (例:2000000)

>合計ページ数 2000000

**3** [メニュー] キーを押してください。メッセージディスプレイは「プリントできます」に戻り ます。

#### 「カラーページ数」(カラー印刷ページ数の表示)

カラー印刷ページ数は表示のみで、変更はできません。

- 1 「カウンター >」表示中に、[▷] キーを押してください。
- 2 「>カラーページ数」が表示されるまで、[△] または
   [▽] キーを押してください。総印刷ページが表示されます。(例:1000000)

| >カラーページ数 |         |
|----------|---------|
|          | 1000000 |

**3** [メニュー] キーを押してください。メッセージディスプレイは「プリントできます」に戻ります。

# 「白黒ページ数」(白黒印刷ページ数の表示)

白黒印刷ページ数は表示のみで、変更はできません。

1 「カウンター >」表示中に、[▷] キーを押してください。

 2 「>白黒ページ数」が表示されるまで、[△] または [▽] キーを押してください。総印刷ページが表示されます。 (例:1000000)

>白黒ページ数 1000000

**3** [メニュー] キーを押してください。メッセージディスプレイは「プリントできます」に戻ります。

>

# 「用紙の設定」(用紙の設定)

手差しトレイやカセット、各給紙元の用紙サイズと用紙の種類を設定します。 用紙の設定には以下の項目があります。

- 「手差しトレイ 用紙サイズ」(手差しトレイの用紙サイズの設定)
- 「手差しトレイ 用紙種類」(手差しトレイの用紙種類の設定)
- 「**カセット (1~4) 用紙サイズ」**(給紙カセットの用紙サイズの設定)
- 「カセット(1~4) 用紙種類」(給紙カセットの用紙種類の設定)
- 「種類の属性」(用紙種類のカスタム設定)
- 「種類の属性のリセット」(カスタム設定のリセット)
- 1 [メニュー] キーを押してください。
- 2 「用紙の設定 >」が表示されるまで、[△] または [▽] キーを押してください。

用紙の設定

# 用紙種類の設定

給紙カセットや手差しトレイの用紙種類を設定します。印刷時にプリンタードライバーで用 紙種類を選択できるようになります。

また、本機に登録されている用紙種類の他に、任意の用紙種類を設定できます。詳しくは、 4-39ページの「種類の属性」(用紙種類のカスタム設定)を参照してください。

設定できる用紙の種類は、給紙元によって違います。次の表を参照してください。詳しくは、 **用紙について**を参照してください。

|                                  | 給紙元 | 手差しトレイ | 給紙カセット<br>ペーパーフィーダー | ペーパーフィ <i>ーダー</i><br>(オプション、PF-530) |
|----------------------------------|-----|--------|---------------------|-------------------------------------|
| 用紙種類                             |     |        | (オノショク、PF-520)      |                                     |
| 普通紙 [64 ~ 105 g/m <sup>2</sup> ] |     | 0      | 0                   | 0                                   |
| OHP フィルム                         |     | 0      | ×                   | ×                                   |
| プレプリント                           |     | 0      | 0                   | 0                                   |
| ラベル紙                             |     | 0      | ×                   | 0                                   |
| ボンド紙                             |     | 0      | 0                   | 0                                   |
| 再生紙 [64 ~ 105 g/m <sup>2</sup> ] |     | 0      | 0                   | 0                                   |
| <b>薄紙</b> [60 ~ 64 g/m²]         |     | 0      | ×                   | ×                                   |
| レターヘッド                           |     | 0      | 0                   | 0                                   |
| カラー紙 [64~105 g/m <sup>2</sup> ]  |     | 0      | 0                   | 0                                   |
| パンチ済み紙                           |     | 0      | 0                   | 0                                   |
| 封筒                               |     | 0      | ×                   | 0                                   |
| はがき                              |     | 0      | ×                   | 0                                   |
|                                  | £)  | 0      | ×                   | 0                                   |
| 厚紙 [105 ~ 220 g/m <sup>2</sup> ] | 0 | 0 | 0 |
|----------------------------------|---|---|---|
|                                  | 0 | 0 | 0 |
| カスタム#                            | 0 | 0 | 0 |

○:用紙種類を設定できます。 ×:用紙種類を設定できません。

# 「手差しトレイ 用紙サイズ」(手差しトレイの用紙サイズの設定)

手差しトレイから給紙する用紙に正しく印刷するために、次の手順で用紙サイズを設定して ください。工場出荷時は、A4サイズに設定されています。

手差しトレイから給紙できる用紙サイズについては、用紙についてを参照してください。

参考:本メニューで設定した用紙サイズと同じサイズの用紙を、手差しトレイにセットして ください。サイズが一致しないと紙づまりの原因になります。

- 1 「用紙の設定 >」表示中に、[▷] キーを押してください。
- 2 「>手差しトレイ 用紙サイズ」が表示されるまで、[△] または [▽] キーを押してください。
- **3 [実行]** キーを押すと、「?」が点滅します。

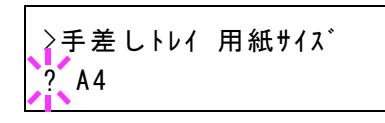

**4** [△] または [▽] キーを押して、希望する用紙サイズを表示させてください。表示されるサ イズは次のとおりです。

> **Envelope Monarch** Envelope #10 (Commercial #10) Envelope DL Envelope C5 Executive Letter Legal A4 B5 A5 A6 B6 Envelope #9 (Commercial #9) Envelope #6 (Commercial #6 3/4) ISO B5 カスタム はがき 往復はがき Oficio II 216 x 340mm 16K Statement Folio 洋形2号 洋形4号

- 5 [実行] キーを押してください。
- 6 [メニュー] キーを押してください。メッセージディスプレイは「プリントできます」に戻り ます。

# 「手差しトレイ 用紙種類」(手差しトレイの用紙種類の設定)

手差しトレイから給紙できる用紙種類を設定できます。工場出荷時の設定は**「普通紙」**に設 定されています。

用紙の種類については、用紙についてを参照してください。

- 1 「用紙の設定 >」表示中に、[▷] キーを押してください。
- 2 「>手差しトレイ 用紙種類」が表示されるまで、[△] または [▽] キーを押してください。
- 3 [実行] キーを押すと、「?」が点滅します。

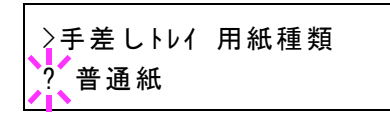

4 [△] または [▽] キーを押して、希望する用紙種類を表示させてください。表示される用紙 種類は次のとおりです。

> 普通紙 OHPフィルム プレプリント ラベル紙 ボンド紙 再生紙 薄紙 レターヘッド カラー紙 パンチ済み紙 封筒 はがき 加工紙 厚紙 上質紙 カスタム1(~8)

参考:「カスタム」を選択した場合、任意の用紙種類を定義してプリンターに登録しておくこ とができます。詳しくは、4-39ページの「種類の属性」(用紙種類のカスタム設定)を参照し てください。

- 5 [実行] キーを押してください。
- 6 [メニュー] キーを押してください。メッセージディスプレイは「プリントできます」に戻り ます。

# 「カセット (1~4) 用紙サイズ」(給紙カセットの用紙サイズの設定)

本機の給紙カセットに用紙をセットする場合は、次の手順で給紙カセットのサイズダイヤル を設定してください。規格紙(A6、A5、A4、B5、Letter、Legal)以外のサイズの用紙を給紙 カセットにセットする場合は、4-35ページのカスタム用紙サイズを参照してください。カ セット内の用紙ガイドの調整手順は、5-2ページの用紙の補給を参照してください。

また、オプションのペーパーフィーダー PF-520、PF-530 を装着している場合には、ペー パーフィーダーの給紙カセットも同じ手順で設定します。

 プリンターから給紙カセットを引き出し、サイズダイ ヤルを使用する用紙のサイズに合わせてください。

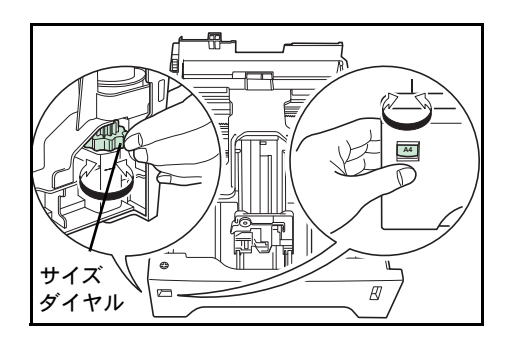

2 印刷する用紙のサイズに合わせて、給紙カセット内の用紙ガイドを調整し、用紙をカセット にセットしてください。

# カスタム用紙サイズ

A6、A5、A4、B5、Letter、Legalの規格紙以外のサイズの用紙を給紙力セットにセットする場合は、次の手順で設定してください。

### サイズダイヤルの設定

- 1 プリンターから給紙カセットを引き出し、サイズダイヤルを Other に合わせてください。詳しくは、4-35ページの「カセット (1~4) 用紙サイズ」(給紙カセットの用紙サイズの設定)の手順1を参照してください。
- **2** 印刷する用紙のサイズに合わせて、給紙カセット内の用紙ガイドを調整し、用紙をカセット にセットしてください。

### 操作パネルからの用紙サイズの設定

操作パネルから、給紙カセットにセットした用紙のサイズをプリンターに設定します。この メニューは、給紙カセットのサイズダイヤルを Other に設定した場合に表示されます。

- 1 「用紙の設定 >」表示中に、[▷] キーを押してください。
- 2 「>カセット 用紙サイズ」が表示されるまで、[△] または [▽] キーを押してください。オ プションのペーパーフィーダーを装着している場合は、「カセット1用紙サイズ」がプリン ターの給紙カセットとして、「カセット2用紙サイズ」、「カセット3用紙サイズ」、「カセット
   4 用紙サイズ」がオプションのペーパーフィーダーとして表示されます。
- **3 [実行]** キーを押すと、「?」が点滅します。

| >カセット 用紙サイズ | > |
|-------------|---|
| ? カスタム      |   |

4 [△] または [▽] を押して、セットする用紙サイズを表示させてください。表示される用紙 サイズは次のとおりです。

> **Envelope Monarch** Envelope #10 (Commercial #10) Envelope DL Envelope C5 Executive Letter Legal A4 B5 A5 A6 Envelope #9 (Commercial #9) Envelope #6 (Commercial #6 3/4) ISO B5 カスタム 往復ハガキ Oficio II 216 x 340mm 16K Statement Folio 洋形2号 洋形4号

参考:「A6」は、「カセット 用紙サイズ」もしくは「カセット1 用紙サイズ」の場合に表示 されます。

「Envelope Monarch」、「Envelope #10」、「Envelope #9」、「Envelope #6」、「Envelope DL」、 「**往復はがき」、「洋形 2 号」、「洋形 4 号」**は、ペーパーフィーダー(オプション: PF-520、 PF-530)のカセット (2 ~ 4)を装着した場合に表示されます。

5 希望の用紙サイズを表示させて [実行] キーを押してください。給紙カセットの用紙サイズ が設定されます。手順4で「カスタム」を選んだ場合は次の項目で用紙の幅と長さを設定し てください。

#### 「単位」(単位の設定)

まず、次の手順で単位を設定します。

- 1 [▷] キーを押してください。
- **2** 「>>単位」が表示されます。単位はミリまたはインチが選択でき、現在設定されている単位 が表示されます。(初期設定は「ミリ」です)
- **3 [実行]** キーを押すと、「?」が点滅します。

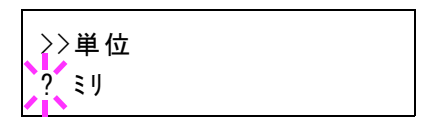

- **4** [△] または [▽] キーを押して「ミリ」または「インチ」を選択してください。
- 5 [実行] キーを押してください。

#### 用紙幅と用紙長さの設定

次に、次の手順で用紙の幅と長さを設定します。図のように用紙サイズの「幅」と「長さ」 を入力してください。

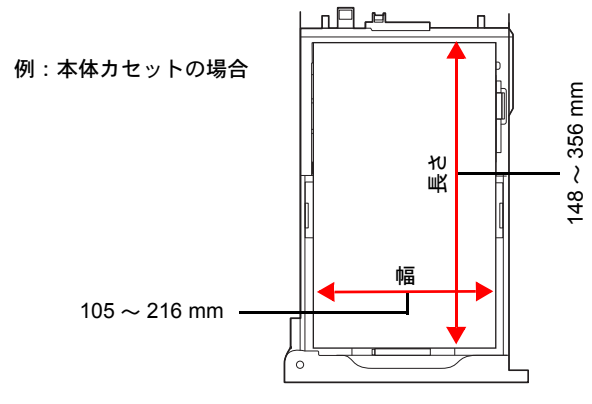

- 1 [▽] キーを押してください。下のような「>>幅」(用紙幅設定)が表示されます。
- **2** [実行] キーを押すと、カーソル(\_\_)が点滅します。

| >>幅 |                |
|-----|----------------|
|     | 21 <u>6</u> ミリ |
|     |                |

3 [△] または [▽] キーを使って、カーソルが点滅している場所の数値を変更してください。
 [◁] または [▷] キーを押すとカーソルが左右に移動します。

各カセットで設定できる用紙幅の範囲は、以下の通りです。

- 本体力セット: 105~216mm
- ペーパフィーダー (オプション) PF-520、PF-530:92~216 mm
- 4 希望の用紙幅を表示させて、[実行] キーを押してください。
- 5 用紙幅を設定後、[▽] キーを押してください。「>>長さ」(用紙長設定)が表示されます。 用紙幅と同様の手順で用紙長を設定してください。

各カセットで設定できる用紙長の範囲は、以下の通りです。

- 本体力セット:148~356 mm
- ペーパフィーダー (オプション) PF-520、PF-530:162~356 mm
- 6 希望の用紙長を表示させて、[実行] キーを押してください。
- 7 [メニュー] キーを押してください。メッセージディスプレイは「**プリントできます」**に戻り ます。

#### 「カセット(1~4)用紙種類」(給紙カセットの用紙種類の設定)

給紙カセットごとに用紙種類を設定すると、印刷時にアプリケーションから指定した用紙種 類に合わせて、自動的に給紙カセットが選択されて給紙します。工場出荷時は「**普通紙」**に 設定されています。

オプションのペーパーフィーダー PF-520、PF-530 を装着している場合は、ペーパーフィー ダーの給紙力セットにも、同様の手順で用紙種類を設定できます。

給紙カセットから給紙できる用紙の種類について、詳しくは**用紙について**を参照してください。

- 1 「用紙の設定 >」表示中に、[▷] キーを押してください。
- 2 「>カセット 用紙種類」が表示されるまで、[△] または [▽] キーを押してください。オプションのペーパーフィーダーを装着している場合は、「カセット1 用紙種類」がプリンターの給紙カセットとして、「カセット2 用紙種類」、「カセット3 用紙種類」、「カセット4 用紙種類」がオプションのペーパーフィーダーとして表示されます。
- 3 [実行] キーを押すと、「?」が点滅します。

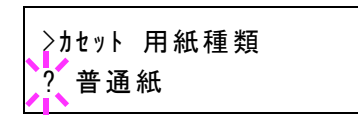

4 [△] または [▽] キーを押して、希望するカセットの用紙種類を表示させてください。表示 される用紙種類は次のとおりです。

普通紙
 プリント
 ブベル紙
 再レターメンド紙
 レタラーチ
 カンン
 対筒
 お紙
 厚上
 ムム 1 (~ 8)<sup>†</sup>

**注意:「ラベル紙」、「封筒」、「はがき」、「加工紙」**は、オプションのペーパフィーダー (PF-530)を装着した場合のみ表示されます。

- 5 [実行] キーを押してください。
- 6 [メニュー] キーを押してください。メッセージディスプレイは「プリントできます」に戻り ます。
  - † 任意の用紙種類を定義して、プリンターに登録しておくことができます。詳しくは、4-39ページの 「種類の属性」(用紙種類のカスタム設定)を参照してください。

#### 「種類の属性」(用紙種類のカスタム設定)

プリンターに任意の用紙種類を設定するカスタム設定は、最大8個まで登録できます。設定 後は、各給紙元の用紙種類設定時に呼び出すことができます。

用紙種類のカスタム設定を行った後に、紙の厚さと両面印刷の設定を行います。詳しくは 4-39 ページの「用紙の重さ」(紙の厚さ設定)と、4-41 ページの「両面印刷の 給紙」(両面印 刷給紙の設定)を参照してください。カスタム設定をリセットするには、4-41 ページの「種 類の属性のリセット」(カスタム設定のリセット)を参照してください。

- 1 「用紙の設定 >」表示中に、[▷] キーを押してください。
- 2 「>種類の属性 >」が表示されるまで、[△] または [▽] キーを押してください。
- **3** [実行] キーを押すと、「?」が点滅します。

| ≥種類の属性 | > |
|--------|---|
| ?普通紙   |   |

4 [△] または [▽] キーを押して、希望する用紙種類を表示させてください。表示される用紙 種類は次の通りです。

> 普通紙 OHPフィルム プレプリント ラベル紙 ボンド紙 再生紙 薄紙 レターヘッド カラー紙 パンチ済み紙 封筒 はがき 加工紙 厚紙 上質紙 カスタム1(~8)

- 5 [実行] キーを押してください。
- 6 [▷] キーを押して、次の紙の厚さ設定へ進んでください。

#### 「用紙の重さ」(紙の厚さ設定)

カスタム設定で選択した用紙種類の紙の厚さを設定します。

- 1 カスタム設定の用紙種類を表示し(4-39ページの「種類の属性」(用紙種類のカスタム設定) を参照してください)、[▷] キーを押してください。
- 2 「>>用紙の重さ」が表示されるまで、[△] または [▽] キーを押してください。

3 [実行] キーを押すと、「?」が点滅します。

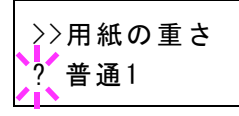

4 [△] または [▽] キーを押して、希望する紙の厚さを表示させてください。表示される紙の 厚さは次のとおりです。(坪量は目安です。)

> 軽い (60~64g/m<sup>2</sup>) 普通1 (60~75 g/m<sup>2</sup>) 普通2 (75~90 g/m<sup>2</sup>) 普通3 (90~105 g/m<sup>2</sup>) 重い1 (105~135 g/m<sup>2</sup>) 重い2 (135~163 g/m<sup>2</sup>) 重い3 (164~220 g/m<sup>2</sup>) OHP

初期設定は「普通1」です。各用紙で最適な印刷になるように、下記のように紙の厚さを調整 してお使いください。

| 用紙種類       | 紙の厚さ |
|------------|------|
| 普通紙        | 普通1  |
| OHP フィルム   | OHP  |
| プレプリント     | 普通 2 |
| ラベル紙       | 重い1  |
| ボンド紙       | 普通 3 |
| 再生紙        | 普通1  |
| 薄紙         | 軽い   |
| レターヘッド     | 普通 2 |
| カラー紙       | 普通1  |
| パンチ済み紙     | 普通1  |
| 封筒         | 重い2  |
| はがき        | 重い1  |
| 加工紙        | 普通 3 |
| 厚紙         | 重い2  |
| 上質紙        | 普通 1 |
| カスタム1 (~8) | 普通 1 |

- 5 [実行] キーを押してください。
- 6 [メニュー] キーを押してください。メッセージディスプレイは「プリントできます」に戻り ます。

用紙種類を「カスタム」に設定している場合は、両面印刷の設定ができます。次の「両面印 刷の 給紙」(両面印刷給紙の設定)を参照してください。 「両面印刷の 給紙」(両面印刷給紙の設定)

用紙種類を「**カスタム」**に設定している場合は、両面印刷の設定を次の手順で行えます。初 期設定は「**可能」**に設定されています。

- 1 カスタム設定の用紙種類を表示させて(詳しくは 4-39 ページの「種類の属性」(用紙種類のカ スタム設定)を参照してください)、[▷] キーを押してください。
- 2 「>>両面印刷の 給紙」が表示されるまで、[△] または [▽] キーを押してください。
- 3 [実行] キーを押すと、「?」が点滅します。

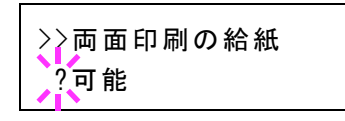

- 4 [△] または [▽] キーを押して、「可能」または「不可能」を選択してください。それぞれ の用紙種類の初期設定について、詳しくは 3-2 ページの用紙の基本仕様を参照してください。
- 5 [実行] キーを押してください。
- 6 [メニュー] キーを押してください。メッセージディスプレイは「プリントできます」に戻り ます。

「種類の属性のリセット」(カスタム設定のリセット)

4-39 ページの「種類の属性」(用紙種類のカスタム設定)で設定したすべての種類について属 性の設定をリセットします。

- 1 「用紙の設定 >」表示中に、[▷] キーを押してください。
- 2 「>種類の属性のリセット」が表示されるまで、[△] または [▽] キーを押してください。
- 3 [実行] キーを押すと、「?」が表示されます。

>種類の属性のリセット ?

**4** [実行] キーを押してください。設定した紙の厚さの設定および両面印刷の設定は、すべて初 期設定値にリセットされます。メッセージディスプレイは「プリントできます」に戻ります。

>

# 「印刷設定」(印刷の設定)

印刷時の階調設定、光沢の強弱、印刷枚数や縮小印刷、印刷方向など、印刷環境の設定を行います。

印刷品質の設定には以下の項目があります。

- 「給紙元」(給紙元の選択)
- 「自動力セット切替」(自動力セット切替の設定)
- 「**給紙指定動作」**(給紙元の設定)
- 「両面印刷」(両面印刷モードの設定)
- 「A4/LT 共通」(A4/Letter 用紙の共通給紙設定)
- 「エミュレーション」(エミュレーションモードの選択)
- 「**カラーモード」**(カラーモードと白黒モードの選択)
- 「印刷品質」(印刷品質の設定)
- 「印刷環境」(印刷環境の設定)
- 「**ジョブ名」**(ジョブ名称表示設定)
- 1 [メニュー] キーを押してください。
- 2 「印刷設定 >」が表示されるまで、[△] または [▽] キーを押してください。

印刷設定

# 「給紙元」(給紙元の選択)

給紙元を設定します。アプリケーションからの印刷で給紙元を指定しないときは、ここで設 定した給紙元から給紙されます。給紙カセットや手差しトレイのほかに、オプションのペー パーフィーダーを給紙元として設定することもできます。

- 1 「印刷設定 >」表示中に、[▷] キーを押してください。
- 2 「>給紙元」が表示されるまで、[△] または [▽] キーを押してください。
- 3 [実行] キーを押すと、「?」が点滅します。

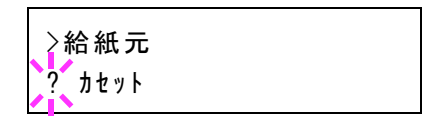

4 [△] または [▽] キーを押して希望する給紙元を表示させてください。装着されているオプション機器によって、次のように表示されます。

カセット(プリンターの標準カセットのみ使用) カセット 1~4(オプションのペーパーフィーダーのカセット装着時) 手差しトレイ

- 5 [実行] キーを押してください。
- 6 [メニュー] キーを押してください。メッセージディスプレイは「プリントできます」に戻り ます。

#### 「自動力セット切替」(自動力セット切替の設定)

印刷中に給紙カセットに用紙がなくなった場合の動作を選択できます。設定できる項目は、 次のとおりです。初期値は、「**オン**」です。

| 項目 | 説明                                                                                                    |
|----|----------------------------------------------------------------------------------------------------|
| オフ | 「カセット#から給紙します」(# はカセットの番号)または「手差しから給紙しま<br>す」と表示して印刷を停止します。                                                                      |
|    | メッセージに表示されたカセットまたは手差しトレイに用紙をセットすると、印<br>刷を再開します。                                                                                 |
|    | 他の給紙カセットから印刷する場合は、[△ ] または[▽ ] キーを押して「 <b>代用</b><br><b>給紙しますか?」</b> を表示させ、[△ ] または[▽ ] キーを押して給紙元を選択後、<br><b>[実行]</b> キーを押してください。 |
| オン | 用紙サイズと種類が一致する他の給紙カセットがあるときは、印刷を自動的に継<br>続します。                                                                                    |

- 1 「印刷設定 >」表示中に、[▷] キーを押してください。
- 2 「>自動力セット切替」が表示されるまで、[△] または [▽] キーを押してください。
- **3 [実行]** キーを押すと、「?」が点滅します。

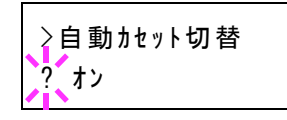

- **4** [△] または [▽] キーを押して、「オン」または「オフ」を選択してください。
- 5 [実行] キーを押してください。
- 6 [メニュー] キーを押してください。メッセージディスプレイは「プリントできます」に戻り ます。

**注意**:自動力セット切替は、Command Center RX からも設定できます。Command Center RX に アクセスした後、基本 > 初期設定 > デバイスの初期設定ページで設定してください。 Command Center RX へのアクセス方法については、Command Center RX 操作手順書を参照し てください。

#### 「給紙指定動作」(給紙元の設定)

給紙元(カセット、トレイ)と用紙の種類を指定している場合、給紙の仕方を指定する機能 です。「自動」にすると、用紙のサイズ、種類が合致した給紙元を検索し、一致した給紙元よ り用紙を送ります。「固定」にすると、指定した給紙元が合致しない場合、「エラー処理」の 「用紙ミスマッチエラー」で設定した動作を行います。「固定」時の給紙動作については、4-79 ページの「用紙ミスマッチエラー」(給紙元固定時の用紙サイズ・種類のエラー検知設定)を 参照してください。初期設定は「自動」です。設定を変更する場合は、次の手順で行ってく ださい。

- 1 「印刷設定 >」表示中に、[▷] キーを押してください。
- 2 「>給紙指定動作」が表示されるまで、[△] または [▽] キーを押してください。

**3 [実行]** キーを押すと、「?」が点滅します。

≥給紙指定動作 ?自動

- 4 [△] または [▽] キーを押して、「自動」または「固定」を表示させてください。
- 5 [実行] キーを押してください。
- 6 [メニュー] キーを押してください。メッセージディスプレイは「**プリントできます」**に戻り ます。

#### 印刷途中で用紙がなくなったとき

給紙指定動作を「**固定」**に設定した場合、印刷途中で給紙カセットの用紙がなくなると、「**カ** セット1から給紙します」と表示して待機します。この場合は、用紙がなくなった給紙カ セットに用紙を補給するか、次の手順で他の給紙元から印刷を行います。

- **1** 「カセット1から給紙します」を表示中に、「代用給紙しますか?」が表示されるまで、[△] または [▽] キーを押してください。
- 2 希望する給紙元およびサイズが表示されるまで、[△] または [▽] キーを押してください。
  [△] または [▽] キーを押すごとに、他の給紙カセットあるいは手差しトレイの現在使用できる給紙サイズが表示されます。
- 3 [実行] キーを押してください。印刷が続行されます。

#### 「両面印刷」(両面印刷モードの設定)

両面印刷が可能な用紙の種類は、給紙カセットから給紙できる用紙です。手差しトレイから のみ給紙できる用紙種類(OHP フィルム、ラベル紙、薄紙、封筒、はがき、加工紙)は、両 面印刷できません。(4-32 ページの用紙種類の設定を参照)。

**注意**:手差しトレイから両面印刷する場合、給紙カセットから給紙できる用紙を使用しない と、紙づまりの原因となりますのでご注意ください。

参考:オプションのペーパーフィーダー (PF-530) を装着した場合、コート紙 (加工紙)の両 面印刷をすることができます。

### 製本モードの設定

製本モードには縁の長い側をとじるロングエッジ(長辺とじ)と、縁の短い側をとじる ショートエッジ(短辺とじ)の2種類があります。ロングエッジまたはショートエッジは、 プリンターの縦置き(ポートレート)印刷や横置き(ランドスケープ)印刷と組み合わせて 選択できます。したがって、製本の種類および印刷方向によって、製本モードは次の4通り が設定できます。

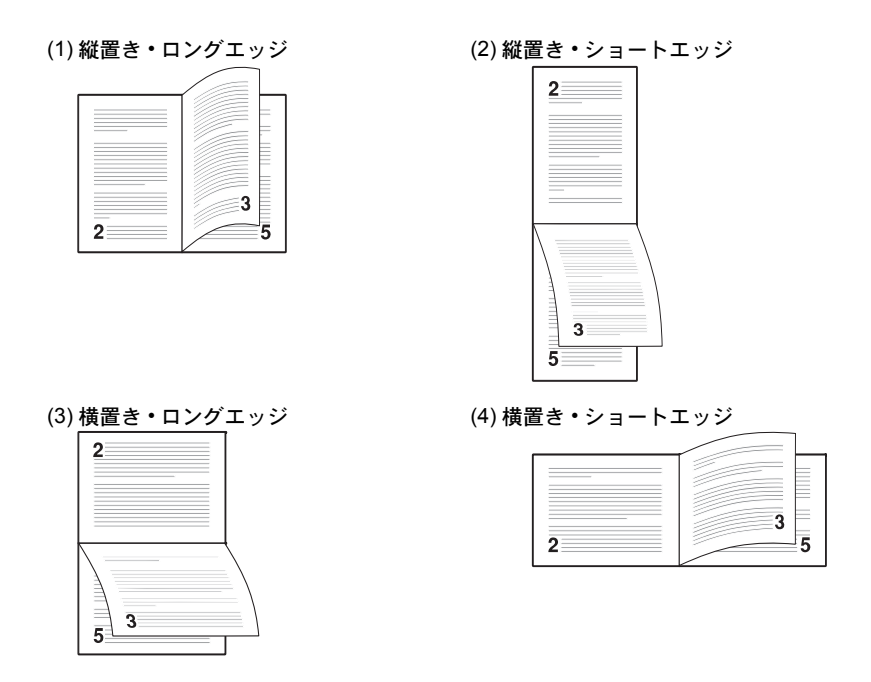

参考:プリンタードライバーのブックレット機能と組み合わせると、中とじ製本の可能な、 ページ割付け印刷ができます。

- 1 「印刷設定 >」表示中に、[▷] キーを押してください。
- 2 「>両面印刷」が表示されるまで、[△] または [▽] キーを押してください。
- **3 [実行]** キーを押すと、「?」が点滅します。

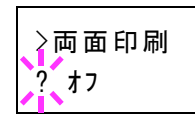

**4** [△] または [▽] キーを押して、希望する製本モードを表示させてください。表示される モードは次のとおりです。

> オフ(初期設定) 短辺とじ 長辺とじ

- 5 [実行] キーを押してください。
- 6 [メニュー] キーを押してください。メッセージディスプレイは「プリントできます」に戻り ます。

### 「A4/LT 共通」(A4/Letter 用紙の共通給紙設定)

この設定を「オン」にすると、A4 サイズと Letter を区別せずに給紙を行います。工場出荷時の設定は「オフ」(A4 サイズと Letter を区別する)になっています。

- 1 「印刷設定 >」表示中に、[▷] キーを押してください。
- 2 「> A4/LT 共通」が表示されるまで、[△] または [▽] キーを押してください。

3 [実行] キーを押すと、「?」が点滅します。

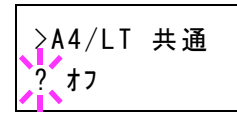

- **4** [△] または [▽] キーを押して、「**オン**」または「**オフ**」を選択してください。
- 5 [実行] キーを押してください。
- 6 [メニュー] キーを押してください。メッセージディスプレイは「**プリントできます」**に戻り ます。
- 「エミュレーション」(エミュレーションモードの選択)

インターフェイスごとに異なるエミュレーションを設定できます。次の手順で選択してくだ さい。

- 1 「印刷設定 >」表示中に、[▷] キーを押してください。
- **2** 「>エミュレーション>」が表示されるまで、[△] または [▽] キーを押してください。現 在選択されているエミュレーションが表示されます。
- **3 [実行]** キーを押すと、「?」が点滅します。

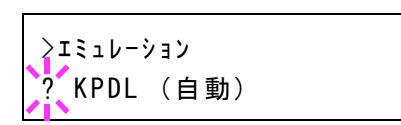

**4** [△] または [▽] キーを押して、希望するエミュレーションを表示させてください。次のエ ミュレーションが、選択できます。

> PCL 6(初期設定) KPDL (PostScriptレベル3互換) KPDL (自動)(自動選択)

- 5 [実行] キーを押してください。
- 6 [メニュー] キーを押してください。メッセージディスプレイは「プリントできます」に戻り ます。

#### 「エラーレポート」(KPDL エラーの印刷)

KPDL エミュレーションモードで印刷中に、エラーが発生した際にその内容を印刷します。初 期設定は、印刷しない設定(オフ)です。KPDL エラーを印刷するには、次の手順で設定を変 更してください。

- 1 「印刷設定 >」表示中に、[▷] キーを押してください。
- **2** 「>エミュレーション >」が表示されるまで、[△] または [▽] キーを押してください。
- **3** [実行] キーを押すと、「?」が点滅します。

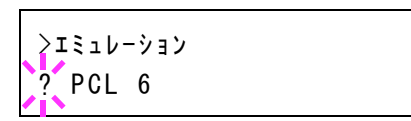

 4 [△] または [▽] キーを押して、「KPDL」または 「KPDL (自動)」を選択して、[実行] キーを押してくだ さい。

>エミュレーション > ?KPDL(自動)

- 5 [▷] キーを押してください。「>>エラーレポート」が表示されます。初期設定は「オフ」に なっています。
- **6** [実行] キーを押すと、「?」が点滅します。
- 7 [△] または [▽] キーを押して、「オン」を表示させてから、[実行] キーを押してください。

| >>エラーレホ゜ート |  |
|------------|--|
| ? オン       |  |

**8** [メニュー] キーを押してください。メッセージディスプレイは「プリントできます」に戻ります。

#### 「カラーモード」(カラーモードと白黒モードの選択)

カラーモードまたは白黒モードを選択します。初期設定では、カラーモードに設定されてい ます。次の手順でモードを変更できます。

- 1 「印刷設定 >」表示中に、[▷] キーを押してください。
- **2** 「>カラーモード」が表示されるまで、[△] または [▽] キーを押してください。
- 3 [実行] キーを押すと、「?」が点滅します。

>カラーモート゛ ? カラー

- 4 [△] または [▽] キーを押して、希望するモード(「カラー」または「白黒」)を表示させて ください。
- 5 [実行] キーを押してください。モードが変更されます。
- 6 [メニュー] キーを押してください。メッセージディスプレイは「プリントできます」に戻り ます。

# 「印刷品質」(印刷品質の設定)

印刷時、光沢の強弱とエコプリント(トナー消費をおさえて印刷)の選択を設定します。 印刷品質の設定には以下の項目があります。

- ・ 「光沢モード」(光沢モードの設定)
- 「エコプリント モード」(エコプリントモードの設定)
- 1 「印刷設定 >」表示中に、[▷] キーを押してください。

>

 「>印刷品質>」が表示されるまで、[△] または [▽] キーを押してください。

>印刷品質

# 「光沢モード」(光沢モードの設定)

光沢モードを「**強い」**に設定すると、印刷物の光沢を増すことができます。ただし、印刷時 間が長くなります。

**重要**:光沢モードの「強い」は、用紙種類が「ラベル紙」や「OHP フィルム」以外の設定で 有効です(4-32ページの用紙種類の設定を参照)。

光沢モードで印刷を行うと、用紙の種類や状態によっては用紙にシワが入ることがあります。 その場合はシワの入りにくい、厚めの用紙に代えてみてください。

光沢モードは、次のように切り換えます。初期設定は「弱い」です。

- 1 「>印刷品質 >」表示中に、[▷] キーを押してください。
- 2 「>>光沢モード」が表示されるまで、[△] または [▽] キーを押してください。
- **3 [実行]** キーを押すと、「?」が点滅します。

| ? 弱い | >>光沢モード<br>? 弱い |  |
|------|-----------------|--|
|------|-----------------|--|

- 4 [△] または [▽] キーを押して、「弱い」か「強い」を選択してください。
- 5 [実行] キーを押してください。
- 6 [メニュー] キーを押してください。メッセージディスプレイは「プリントできます」に戻り ます。

### 「エコプリントモード」(エコプリントモードの設定)

エコプリントモードを「オン」にすると、トナー消費量をおさえて印刷することができます。 印刷結果は標準解像度に比べ、画像がやや粗くなるため、試しプリントなど高品質な出力紙 が必要でないときに使用してください。

エコプリントモードは、次のように切り換えます。初期設定は「オフ」です。

- 1 「>印刷品質 >」表示中に、[▷] キーを押してください。
- **2** 「>>エコプリント モード」が表示されるまで、[△] または [▽] キーを押してください。
- **3 [実行]** キーを押すと、「?」が点滅します。

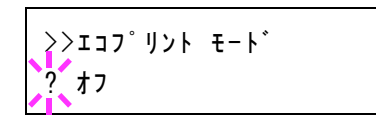

**4** [△] または [▽] キーを押して、「オン」か「オフ」を選択してください。

- 5 [実行] キーを押してください。
- 6 [メニュー] キーを押してください。メッセージディスプレイは「**プリントできます」**に戻り ます。

#### 「印刷環境」(印刷環境の設定)

印刷枚数や印刷方向など、印刷環境の設定を行います。 印刷環境の設定には以下の項目があります。

- 「コピー枚数」(印刷枚数の設定)
- 「印刷の向き」(印刷方向の選択)
- 「ワイド A4」(ワイド A4 の設定)
- 「XPS 印刷範囲設定」(XPS データ 印刷範囲の設定)
- 「TIFF/JPEG サイズ」(TIFF/JPEG データ印刷方法の設定)
- 1 「印刷設定 >」表示中に、[▷] キーを押してください。
- 2 「>印刷環境>」が表示されるまで、[△]または[▽] キーを押してください。

>印刷環境 >

### 「コピー枚数」(印刷枚数の設定)

現在選択しているインターフェイスから印刷する枚数を設定します。

- 1 「>印刷環境 >」表示中に、[▷] キーを押してください。
- 2 「>>コピー枚数」が表示されるまで、[△] または [▽] キーを押してください。
- 3 [実行] キーを押すと、カーソル(\_)が点滅します。

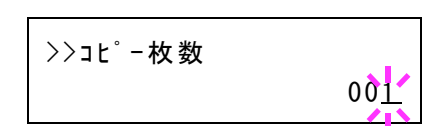

- 4 [△] または [▽] キーを押して、点滅しているカーソルの位置の数値を増減してください。
  1~999 まで設定できます。[◁] または [▷] キーを押すとカーソルを左右に移動できます。
- 5 希望の印刷枚数を表示させて、[実行] キーを押してください。
- 6 [メニュー] キーを押してください。メッセージディスプレイは「プリントできます」に戻り ます。

### 「印刷の向き」(印刷方向の選択)

印刷方向を縦向き、または横向きのどちらかを選択します。

| エコシスプリンター |  |
|-----------|--|
|           |  |

- 1 「>印刷環境 >」表示中に、[▷] キーを押してください。
- 2 「>>印刷の向き」が表示されるまで、[△] または [▽] キーを押してください。
- **3 [実行]** キーを押すと、「?」が点滅します。

>>印刷の向き ? たて

- **4** [△] または [▽] キーを押して「たて」または「よこ」を選択してください。
- 5 [実行] キーを押してください。
- 6 [メニュー] キーを押してください。メッセージディスプレイは「プリントできます」に戻り ます。

「ワイド A4」(ワイド A4 の設定)

この設定を「オン」にすると、A4ページ1行に印刷できる文字数が80文字に増加します (10 cpi)。この設定はPCL6のエミュレーションでのみ有効になります。

- 1 「>印刷環境 >」表示中に、[▷] キーを押してください。
- **2** 「>>ワイド A4」が表示されるまで、[△] または [▽] キーを押してください。
- **3 [実行]** キーを押すと、「?」が点滅します。

>>ワイト゛ A4 ? オフ

- **4** [△] または [▽] キーを押して「**オン**」または「**オフ**」を選択してください。
- 5 [実行] キーを押してください。
- 6 [メニュー] キーを押してください。メッセージディスプレイは「プリントできます」に戻り ます。

#### 「XPS 印刷範囲設定」(XPS データ 印刷範囲の設定)

この設定を「オン」にすると、XPSドキュメントを、印刷領域に合わせたサイズに拡大また は縮小して印刷します。

- 1 「>印刷環境 >」表示中に、[▷] キーを押してください。
- 2 「>> XPS 印刷範囲設定」が表示されるまで、[△] または [▽] キーを押してください。
- **3 [実行]** キーを押すと、「?」が点滅します。

>>XPS印刷範囲設定 ? オフ

- **4** [△] または [▽] キーを押して「**オン**」または「オフ」を選択してください。
- 5 [実行] キーを押してください。
- 6 [メニュー] キーを押してください。メッセージディスプレイは「プリントできます」に戻り ます。

「TIFF/JPEG サイズ」(TIFF/JPEG データ印刷方法の設定)

TIFF/JPEG データを直接出力するときの出力方法を選択します。初期設定は、「用紙サイズに 合わせる」です。

- 1 「>印刷環境 >」表示中に、[▷] キーを押してください。
- 2 「>> TIFF/JPEG サイズ」が表示されるまで、[△] または [▽] キーを押してください。
- **3 [実行]**キーを押すと、「?」が点滅します。

>>TIFF/JPEG サイズ ?用紙サイズに合わせる

- 4 [△] または [▽] キーを押して、希望する印刷方法を表示させてください。表示される印刷 方法は次のとおりです。
  - 「用紙サイズに合わせる」 画像サイズが用紙サイズ一杯になるように、拡大または縮小されて出力されます。
  - 「画像解像度」(画像解像度に合わせる)
    画像データの解像度情報を参照して出力されます。解像度情報が無いときは、「用紙サイズに合わせる」選択時と同様に出力されます。
  - 「印刷解像度」(印刷解像度に合わせる)
    画像データの1 dot を印刷データの1 dot として出力します。例えば 600 dot×300 dot の画 像データは 25.4 mm×12.7 mm のサイズで出力されます。
- 5 [実行] キーを押してください。
- 6 [メニュー] キーを押してください。メッセージディスプレイは「プリントできます」に戻り ます。

参考:出力される画像は、画像データと出力用紙の縦横比がより近くなる向きに、自動的に 回転して出力されます。 「ジョブ名」(ジョブ名称表示設定)

プリンタードライバーで設定したジョブ名を使用するかどうかを設定します。

- 1 「印刷設定 >」表示中に、[▷] キーを押してください。
- **2** 「>ジョブ名」が表示されるまで、[△] または [▽] キーを押してください。
- **3 [実行]** キーを押すと、「?」が点滅します。

| >ジョブ名<br>? オフ |  |
|---------------|--|
|               |  |

**4** [△] または [▽] キーを押して、使用するジョブ名を表示させてください。表示されるジョ ブ名は以下のとおりです。

> **オフ** ジョブ名(プリンタードライバーで設定したジョブ名を使用します) 番号+ジョブ名 ジョブ名+番号

- 5 [実行] キーを押してください。
- 6 [メニュー] キーを押してください。メッセージディスプレイは「**プリントできます」**に戻り ます。

# 「ネットワーク」(ネットワークの設定)

本機は、TCP/IP、TCP/IP (IPv6) プロトコルに対応しています。

IP とは、インターネットプロトコルを意味します。通常 IP は TCP/IP (IPv4)を使用し、次世代の IP である IPv6 (バージョン 6) と区別しています。

TCP/IP (IPv4) では、IP アドレスに 32 ビットが使用されていますが、インターネット・ユー ザーの急速な拡大に伴って、IP アドレスが不足するようになりました。このため、IP アドレ スに 128 ビットを使用し、広範囲に適応できる IPv6 が開発されました。

ネットワークの設定には以下の項目があります。

- 「TCP/IP」(TCP/IP (IPv4)の設定)
- 「TCP/IP (IPv6)」(TCP/IP (IPv6)の設定)
- 「プロトコル詳細」(ネットワークプロトコルの詳細設定)
- ・「ネットワークの再起動」(ネットワークカードの再起動)

参考:設定するネットワークは、ネットワーク管理者に確認してください。

設定を有効にするために、ネットワークの設定をした後、ネットワークを必ず再起動してく ださい。4-63 ページの「ネットワークの再起動」(ネットワークカードの再起動)を参照して ください。

Command Center RX を使うと、ネットワーク設定やセキュリティー設定がパソコンから確認と 変更ができるので便利です。詳しくは、Command Center RX 操作手順書を参照してください。

- 1 [メニュー] キーを押してください。
- 2 「ネットワーク>」が表示されるまで、[△] または [▽] キーを押してください。

ネットワーク

>

# 「TCP/IP」(TCP/IP (IPv4)の設定)

TCP/IP (IPv4) の各種設定を行います。

TCP/IP システムは、インターネット・システムを示し、インターフェイス層、リンク層、 ネットワーク(IP)層、トランスポート(TCP/UDP)層、アプリケーション層の5つのレイ ヤ構成になっています。

インターフェイス層は、TCP/IP システムの1つの特徴となっている層で、IP モジュール(IP 層)に対してリンク(通信回線:フレーム・リレーや Ethernet など)に依存しない、抽象化さ れたインターフェイスを提供します。このため、IP モジュールは、この抽象化された(リン ク種別に依存しない)インターフェイスを用いて、IP パケットをリンク層に渡し、リンク層 から受け取っています。 TCP/IP (IPv4)の設定には以下の項目があります。

- 「DHCP」(DHCPの設定)
- 「Auto-IP」(Auto IP の設定)
- 「IP アドレス」(IP アドレスの設定)
- 「**サブネットマスク」**(サブネットマスクの設定)
- ・ 「デフォルトゲートウェイ」(ゲートウェイの設定)
- 「Bonjour」(Bonjour の設定)

注意:TCP/IPのDHCP、IPアドレス、サブネットマスク、ゲートウェイ、Bonjourのメ ニューは、TCP/IPオン時に表示されます。

- 1 「ネットワーク>」表示中に、[▷] キーを押してください。
- 2 「> TCP/IP >」が表示されるまで、[△] または [▽] キーを押してください。
- **3 [実行]** キーを押すと、「?」が点滅します。

| >TCP/IP | > |
|---------|---|
| ? オフ    |   |

- **4** [△] または [▽] キーを押して「**オン**」または「**オフ**」を選択してください。
- 5 「オン」を選択し、[実行] キーを押してください。以下の各種設定を行なってください。

#### 「DHCP」(DHCPの設定)

DHCP は、動的ホスト構成プロトコルで、ホストがネットワーク(インターネット)に接続し ようとする際に、自ノードの IP アドレスやデフォルト・ルータ(自分が属するネットワーク・ システム内にあるルータ)の IP アドレス、DNS(Domain Name System、ドメイン名解決シス テム)サーバーなどの、ネットワーク接続に必要な情報を与えるプロトコルです。DHCP は、 BOOTP(Bootstrap Protocol、起動プロトコル。ブート・ピーと読む)を拡張しています。

- **1** 「>TCP/IP オン>」表示中に、[▷] キーを押してください。
- 2 「>> DHCP」が表示されるまで、[△] または [▽] キーを押してください。
- **3** [実行] キーを押すと、「?」が点滅します。

| >>DHCP<br>? <b>1</b> 7 |  |
|------------------------|--|
|------------------------|--|

- **4** [△] または [▽] キーを押して「**オン**」または「**オフ**」を選択してください。
- 5 [実行] キーを押してください。
- 6 [メニュー] キーを押してください。メッセージディスプレイは「プリントできます」に戻り ます。

#### 「Auto-IP」(Auto IPの設定)

DHCP サーバーがない小規模なネットワークに接続されたとき、IP アドレスを自動的に割り 振るためのプロトコルです。予約範囲 169.254.0.1 ~ 169.254.255.254 の中から任意のアドレス を1つ選択してネットワーク上で他の機器が使用していなければそのアドレスを使います。

- **1** 「> TCP/IP オン >」または「> TCP/IP オフ >」表示中に、[▷] キーを押してください。
- **2** 「>> Auto-IP」が表示されるまで、[△] または [▽] キーを押してください。
- 3 [実行] キーを押すと、「?」が点滅します。

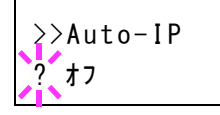

- **4** [△] または [▽] キーを押して「**オン**」または「オフ」を選択してください。
- 5 [実行] キーを押してください。
- 6 [メニュー] キーを押してください。メッセージディスプレイは「プリントできます」に戻り ます。

### 「IP アドレス」(IP アドレスの設定)

IP アドレスとは、インターネットのデータ(IP パケット)を送受信するため、必要な IP パ ケットの中に含まれている、パソコンなどの住所のことを示します。(宛先アドレスと送信ア ドレスがある)。

具体的には、インターネットに接続されたパソコンを識別する「ホスト・アドレス(ホスト部とも言う)」と、そのパソコンが属しているネットワーク(具体的にはパソコンのネットワーク・インターフェイスを指す)を識別する「ネットワーク・アドレス(ネットワーク部)」の2つで構成され、ビット列となっています。インターネット・システム全体の中で唯一の(一意の)ビット列(IPアドレス)が、それぞれのパソコンあるいはインターフェイスに割り当てられます。

現在のインターネット(IPv4: IP バージョン4)で用いられている IP アドレスは、32 ビットの固定長となっています。

注意:IPアドレスを入力するときは、DHCPの設定をオフにしてください。

- **1** 「>TCP/IP オン>」表示中に、[▷] キーを押してください。
- **2** 「>> IP アドレス」が表示されるまで、[△] または [▽] キーを押してください。
- 3 [実行] キーを押すと、カーソル(\_)が点滅します。

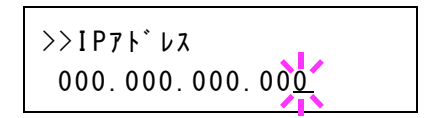

4 [△] または [▽] キーを押して、点滅しているカーソルの位置の数値を増減してください。
 000 ~ 255 まで設定できます。[<] または [▷] キーを押すとカーソルを左右に移動できます。</li>

- 5 希望の IP アドレスを表示させて、[実行] キーを押してください。
- 6 [メニュー] キーを押してください。メッセージディスプレイは「プリントできます」に戻り ます。

# 「サブネットマスク」(サブネットマスクの設定)

サブネットマスクは、IP アドレスのネットワーク・アドレス部を増やす方法です。

サブネット・マスクは、ネットワーク・アドレス部をすべて1として表現し、ホスト・アドレ ス部をすべて0として表現します。プレフィックス長は、ネットワーク・アドレス部の長さを ビット数で表します。プレフィックス(Prefix)とは、「接頭辞」つまり、「前に付けるもの」 という意味があり、IP アドレスの「先頭部分」を指します。

IP アドレスを表記するときに、ネットワーク・アドレス部の長さまで表現したい場合 は、"133.201.2.0/24"のように"/"(スラッシュ)の後にプレフィックス長(この場合は「24」) を書くことになっています。したがって、「133.201.2.0/24」は、プレフィックス長(つまり ネットワーク部)が24 ビットの「133.201.2.0」という IP アドレスということになります。

サブネット・マスクによって新しく増えたネットワーク・アドレス部(本来のホスト・アドレ ス部の一部分)をサブネット・アドレスと呼びます。

注意:サブネットマスクを入力するときは、DHCPの設定をオフにしてください。

- **1** 「> TCP/IP オン>」表示中に、[▷] キーを押してください。
- **2** 「>>サブネットマスク」が表示されるまで、[△] または [▽] キーを押してください。
- 3 [実行] キーを押すと、カーソル(\_)が点滅します。

>>サフ゛ネットマスク 000.000.000.000

- 4 [△] または [▽] キーを押して、点滅しているカーソルの位置の数値を増減してください。
  000 ~ 255 まで設定できます。[<] または [▷] キーを押すとカーソルを左右に移動できます。</li>
- 5 希望のサブネットマスクを表示させて、[実行] キーを押してください。
- 6 [メニュー] キーを押してください。メッセージディスプレイは「プリントできます」に戻り ます。

# 「デフォルトゲートウェイ」(ゲートウェイの設定)

ゲートウェイとは、一般的にプロトコル体系が異なるネットワーク間を相互接続するための プロトコル変換器のことを示します。

例えば、異なる閉じたネットワーク(独自のプロトコル環境)と、オープンなインターネット(TCP/IP プロトコル環境)をつなぐ装置として「ゲートウェイ」が必要となります。

ゲートウェイを導入することによって、異なるネットワーク間で「通信プロトコル」や 「データの表示方法」が相互に変換できるようになります。 TCP/IP ネットワークでは、ルータを指してゲートウェイ(デフォルト・ゲートウェイ)といいます。

注意:ゲートウェイを入力するときは、DHCPの設定をオフにしてください。

- **1** 「>TCP/IP オン>」表示中に、[▷] キーを押してください。
- 2 「>>デフォルトゲートウェイ」が表示されるまで、[△] または [▽] キーを押してください。
- 3 [実行] キーを押すと、カーソル(\_\_)が点滅します。

>>デフォルトゲートウェイ 000.000.000.000

- 4 [△] または [▽] キーを押して、点滅しているカーソルの位置の数値を増減してください。
  000 ~ 255 まで設定できます。[
  ] または [▷] キーを押すとカーソルを左右に移動できます。
- 5 希望のゲートウェイを表示させて、[実行]キーを押してください。
- 6 [メニュー] キーを押してください。メッセージディスプレイは「プリントできます」に戻り ます。

### 「Bonjour」(Bonjour の設定)

Bonjour は、ゼロコンフィギュレーション・ネットワークとも呼ばれています。IP ネットワーク上のパソコン、デバイス、およびサービスを自動的に検出するサービスです。

Bonjour は、業界標準の IP プロトコルが使用されているので、IP アドレスを入力したり DNS サーバーを設定しなくても、デバイスが相互に自動的に検出されます。

また、Bonjour は、UDP ポート 5353 上でネットワークパケットを送受信します。ファイア ウォールを有効にしている場合は、Bonjour が正しく動作するように UDP ポート 5353 が開い ていることを確認する必要があります。一部のファイアウォールは、Bonjour パケットの一部 だけを拒否するように設定されていることがあります。Bonjour の動作が不安定な場合には、 ファイアウォールの設定を確認して、Bonjour が例外リストに登録されていて受信パケットを 受け入れるように設定されていることを確認してください。Bonjour を Windows XP Service Pack 2 以降にインストールする場合、Windows ファイアウォールは Bonjour によって適切に設 定されます。

- **1** 「>TCP/IP オン>」表示中に、[▷] キーを押してください。
- 2 「>> Bonjour」が表示されるまで、[△] または [▽] キーを押してください。
- **3 [実行]** キーを押すと、「?」が点滅します。

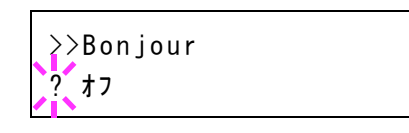

**4** [△] または [▽] キーを押して「**オン**」または「**オフ**」を選択してください。

- 5 [実行] キーを押してください。
- 6 [メニュー] キーを押してください。メッセージディスプレイは「プリントできます」に戻り ます。

「TCP/IP (IPv6)」(TCP/IP (IPv6)の設定)

TCP/IP (IPv6) の各種設定を行います。

TCP/IP (IPv6) は、アドレスの不足が心配される現行のインターネットプロトコル TCP/IP (IPv4) をベースに、管理できるアドレス空間の増大、セキュリティー機能の追加、優先度に応じたデータの送信などの改良を施した次世代インターネットプロトコルを示します。

TCP/IP (IPv6)の設定には以下の項目があります。

- 「RA (Stateless)」(RA (Stateless)の設定)
- 「DHCPv6」(DHCPv6の設定)

**注意**:TCP/IP (IPv6)のRA (Stateless)、DHCPv6のメニューは、TCP/IP (IPv6)オン時に表示 されます。

- 1 「ネットワーク>」表示中に、[▷] キーを押してください。
- 2 「> TCP/IP (IPv6) >」が表示されるまで、[△] または [▽] キーを押してください。
- **3 [実行]** キーを押すと、「?」が点滅します。

>TCP/IP (IPv6) > ? \$7

- **4** [△] または [▽] キーを押して「**オン**」または「オフ」を選択してください。
- 5 「オン」を選択し、[実行] キーを押してください。以下の各種設定を行なってください。

「RA (Stateless)」(RA (Stateless)の設定)

IPv6 ルータは、グローバルアドレスのプレフィックスなどの情報を ICMPv6 で知らせます。 この情報が Router Advertisement (RA) です。

また、ICMPv6 はインターネット制御メッセージプロトコルのことで、RFC 2463 「Internet Control Message Protocol (ICMPv6) for the Internet Protocol Version 6 (IPv6) Specification」で定義 されている IPv6 標準です。

- **1** 「>TCP/IP (IPv6) オン>」表示中に、[▷] キーを押してください。
- **2** 「>> RA (Stateless)」が表示されるまで、 $[\Delta]$ または $[\nabla]$ キーを押してください。
- **3 [実行]** キーを押すと、「?」が点滅します。

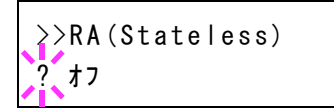

**4** [△] または [▽] キーを押して「**オン**」または「オフ」を選択してください。

- 5 [実行] キーを押してください。
- 6 [メニュー] キーを押してください。メッセージディスプレイは「プリントできます」に戻り ます。

### 「DHCPv6」(DHCPv6の設定)

DHCPv6 は、次世代のインターネットプロトコルである IPv6 をサポートする動的ホスト構成 プロトコルのことで、構成情報をネットワーク上のホストに渡すためのプロトコルを定義し ている BOOTP の拡張します。

DHCPv6を使うと、DHCPサーバーは拡張機能を使って IPv6 ノードに構成パラメーターを送 信できるようになります。再利用可能なネットワークアドレスが自動的に割り当てられるた め、管理者が IP アドレスの割り当てを細かく制御する必要がある環境では、IPv6 ノードの管 理が低減されます。

- **1** 「> TCP/IP (IPv6) オン>」表示中に、[▷] キーを押してください。
- 2 「>> DHCPv6」が表示されるまで、[△] または [▽] キーを押してください。
- 3 [実行] キーを押すと、「?」が点滅します。

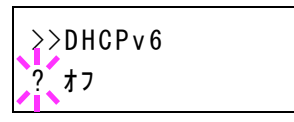

- **4** [△] または [▽] キーを押して「**オン**」または「**オフ**」を選択してください。
- 5 [実行] キーを押してください。
- 6 [メニュー] キーを押してください。メッセージディスプレイは「プリントできます」に戻り ます。

#### 「プロトコル詳細」(ネットワークプロトコルの詳細設定)

プロトコルの詳細設定を行います。

- 「NetBEUI」(NetBEUIの設定)
- 「SNMPv3」(SNMPv3の設定)
- 「FTP (Server)」(FTP (Server)の設定)
- 「SNMP」(SNMPの設定)
- 「SMTP」(SMTPの設定)
- 「POP3」(POP3の設定)
- 「RAW Port」(RAW Portの設定)
- 「LPD」(LPDの設定)
- 「HTTP」(HTTPの設定)
- 1 「ネットワーク>」表示中に、[▷] キーを押してください。
- 2 「>プロトコル詳細 >」が表示されるまで、[△] または [▽] キーを押してください。

「NetBEUI」(NetBEUIの設定)

NetBEUI を使用して文書を受信するかどうかを設定します。

- 1 「>プロトコル詳細 >」表示中に、[▷] キーを押してください。
- 2 「>> NetBEUI」が表示されるまで、[△] または [▽] キーを押してください。
- **3** [実行] キーを押すと、「?」が点滅します。

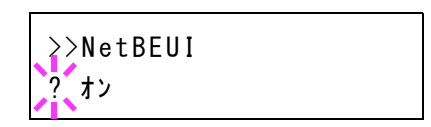

- **4** [△] または [▽] キーを押して「**オン**」または「**オフ**」を選択してください。
- 5 [実行] キーを押してください。
- 6 [メニュー] キーを押してください。メッセージディスプレイは「プリントできます」に戻り ます。

「SNMPv3」(SNMPv3の設定) SNMPv3を設定します。

- 1 「>プロトコル詳細>」表示中に、[▷] キーを押してください。
- **2** 「>> SNMPv3」が表示されるまで、[△] または [▽] キーを押してください。
- **3** [実行] キーを押すと、「?」が点滅します。

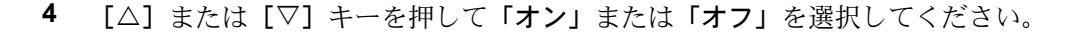

- 5 [実行] キーを押してください。
- 6 [メニュー] キーを押してください。メッセージディスプレイは「プリントできます」に戻り ます。

「FTP (Server)」(FTP (Server)の設定) FTP を使用して文書を受信するかどうかを設定します。

- 1 「>プロトコル詳細 >」表示中に、[▷] キーを押してください。
- 2 「>> FTP(Server)」が表示されるまで、[△] または [▽] キーを押してください。
- **3 [実行]** キーを押すと、「?」が点滅します。

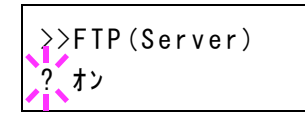

>>SNMPv3

? オフ

**4** [△] または [▽] キーを押して「オン」または「オフ」を選択してください。

- 5 [実行] キーを押してください。
- 6 [メニュー] キーを押してください。メッセージディスプレイは「プリントできます」に戻り ます。

「SNMP」(SNMP の設定)

SNMP を使用して通信を行うかどうかを設定します。

- 1 「>プロトコル詳細 >」表示中に、[▷] キーを押してください。
- **2** 「>> SNMP」が表示されるまで、 $[\Delta]$ または $[\nabla]$ キーを押してください。
- **3 [実行]** キーを押すと、「?」が点滅します。

| >>SNMP     |  |
|------------|--|
| ? オン       |  |
| <b>1</b> 1 |  |

- **4** [△] または [▽] キーを押して「**オン**」または「**オフ**」を選択してください。
- 5 [実行] キーを押してください。
- 6 [メニュー] キーを押してください。メッセージディスプレイは「プリントできます」に戻り ます。

「SMTP」(SMTPの設定) SMTPを使用してメールを送信するかどうかを設定します。

- 1 「>プロトコル詳細>」表示中に、[▷] キーを押してください。
- **2** 「>> SMTP」が表示されるまで、[△] または [▽] キーを押してください。
- **3 [実行]** キーを押すと、「?」が点滅します。

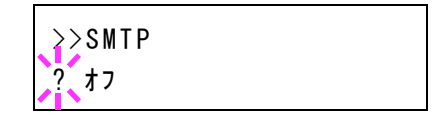

- **4** [△] または [▽] キーを押して「**オン**」または「**オフ**」を選択してください。
- 5 [実行] キーを押してください。
- 6 [メニュー] キーを押してください。メッセージディスプレイは「プリントできます」に戻り ます。

「POP3」(POP3 の設定) POP3 を使用してメールを受信するかどうかを設定します。

- 1 「>プロトコル詳細>」表示中に、[▷] キーを押してください。
- **2** 「>> POP3」が表示されるまで、[△] または [▽] キーを押してください。

**3 [実行]** キーを押すと、「?」が点滅します。

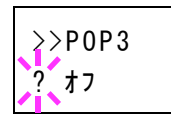

- **4** [△] または [▽] キーを押して「**オン**」または「**オフ**」を選択してください。
- 5 [実行] キーを押してください。
- 6 [メニュー] キーを押してください。メッセージディスプレイは「プリントできます」に戻り ます。

「RAW Port」(RAW Port の設定) RAW Port を使用して通信を行うかどうかを設定します。

- 1 「>プロトコル詳細 >」表示中に、[▷] キーを押してください。
- 2 「>> RAW Port」が表示されるまで、[△] または [▽] キーを押してください。
- **3 [実行]** キーを押すと、「?」が点滅します。

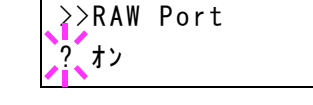

>>LPD ? オン

- **4** [△] または [▽] キーを押して「**オン**」または「**オフ**」を選択してください。
- 5 [実行] キーを押してください。
- 6 [メニュー] キーを押してください。メッセージディスプレイは「プリントできます」に戻り ます。

#### 「LPD」(LPD の設定)

ネットワークプロトコルで使う、LPD を使用して文書を受信するかどうかを設定します。

- 1 「>プロトコル詳細 >」表示中に、[▷] キーを押してください。
- **2** 「>> LPD」が表示されるまで、[△] または [▽] キーを押してください。
- 3 [実行] キーを押すと、「?」が点滅します。
- **4** [△] または [▽] キーを押して「**オン**」または「**オフ**」を選択してください。
- 5 [実行] キーを押してください。
- 6 [メニュー] キーを押してください。メッセージディスプレイは「プリントできます」に戻り ます。

# 「HTTP」(HTTPの設定)

HTTP を使用して通信を行うかどうかを設定します。

- 1 「>プロトコル詳細 >」表示中に、[▷] キーを押してください。
- 2 「>> HTTP」が表示されるまで、[△] または [▽] キーを押してください。
- **3 [実行]** キーを押すと、「?」が点滅します。

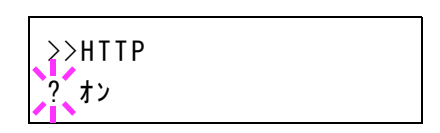

- **4** [△] または [▽] キーを押して「**オン**」または「**オフ**」を選択してください。
- 5 [実行] キーを押してください。
- 6 [メニュー] キーを押してください。メッセージディスプレイは「プリントできます」に戻り ます。

#### 「ネットワークの再起動」(ネットワークカードの再起動)

設定を有効にするために、ネットワークの設定をした後、ネットワークを必ず再起動してく ださい。

- 1 「ネットワーク>」表示中に、[▷] キーを押してください。
- 2 「>ネットワークの再起動」が表示されるまで、[△] または [▽] キーを押してください。
- 3 [実行] キーを押すと、「?」が表示されます。

>ネットワークの再起動

?

**4** もう一度、[実行] キーを押すと、「再起動します。お待ちください。」が表示され、ネット ワークを再起動します。

# 「オプションネットワーク」(オプションネットワークの設定)

オプションのネットワークインターフェイスキット(IB-50)またはワイヤレスインターフェ イスキット(IB-51)の設定を行います。

参考:この設定は、ネットワークインターフェイスキット(IB-50)またはワイヤレスイン ターフェイスキット(IB-51)を装着している場合に表示します。

オプションネットワークの設定には以下の項目があります。

- 「ID」(管理者 ID の入力)
- 「パスワード」(管理者パスワードの入力)
- 「TCP/IP」(オプションネットワークの TCP/IP (IPv4) の設定)
- 「TCP/IP (IPv6)」(オプションネットワークの TCP/IP (IPv6) の設定)
- 「NetWare」(NetWare の設定)
- 「AppleTalk」(AppleTalkの設定)
- 「IPSec」(IPSec の設定)
- 「LAN インターフェイス」(LAN インターフェイス設定)
- 「MAC アドレスフィルター」(MAC アドレスフィルタリング設定)
- 「通信」(使用するネットワークインターフェイスの選択)
- 「ネットワークの再起動」(オプションネットワークカードの再起動)

参考:設定するネットワークは、ネットワーク管理者に確認してください。

設定を有効にするために、ネットワークの設定をした後、ネットワークを必ず再起動してく ださい。4-69 ページの「ネットワークの再起動」(オプションネットワークカードの再起動) を参照してください。

IB-50 または IB-51 の Web ページを使うと、ネットワーク設定やセキュリティー設定がパソコ ンから確認と変更ができるので便利です。詳しくは、IB-50 または IB-51 の**使用説明書**を参照 してください。

ワイヤレスネットワークの設定については、IB-51の使用説明書を参照してください。本機で はプリンターからの手動設定には対応していません。

- 1 [メニュー] キーを押してください。
- 2 「オプションネットワーク >」が表示されるまで、[△] または [▽] キーを押してください。

オフ゜ションネットワーク

>

#### 「ID」(管理者 ID の入力)

セキュリティー機能を設定するには、管理者 ID の入力が必要です。管理者 ID の設定手順は、 「管理者」(管理者の設定)を参照してください。

1 「オプションネットワーク >」表示中に、[▷] キーを押してください。

**2**「ID」が表示され、カーソル(\_\_)が点滅します。

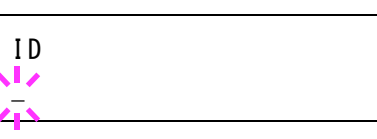

- 3 [△] または [▽] キーを押すと、カーソルが点滅している桁の数値が増減します。設定された ID を入力してください。[⊲] または [▷] キーを押すとカーソルが左右に移動します。ID は1~16桁の数字で入力してください。
- **4** [実行] キーを押してください。次の手順「パスワード」(管理者パスワードの入力)へ移ります。
- 「パスワード」(管理者パスワードの入力)

セキュリティー機能を設定するには、管理者 ID の入力の後、管理者パスワードの入力が必要 です。管理者パスワードの設定手順は、「管理者」(管理者の設定)を参照してください。

1 前の手順「ID」(管理者 ID の入力) で正しい ID を入力す ると、「パスワード」(管理者パスワードの入力)が表示さ れ、カーソル(\_\_)が点滅します。

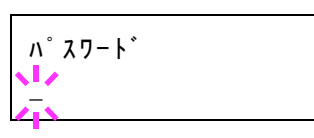

2 [△] または [▽] キーを押すと、カーソルが点滅している桁の数値が増減します。設定されたパスワードを入力してください。[□] または [▷] キーを押すとカーソルが左右に移動します。パスワードは0(設定なし)~16桁の数字で入力してください。

参考: ID とパスワードの入力後、照合が行われます。間違った管理者 ID やパスワードの場合、「ID が違います」もしくは「パスワードが違います」が表示され、入力画面に戻ります。 正しい ID とパスワードを入力し直してください。

3 [実行] キーを押してください。オプションネットワーク設定画面に移ります。

### 「TCP/IP」(オプションネットワークの TCP/IP (IPv4)の設定)

TCP/IP (IPv4)の各種設定を行います。設定方法は標準のネットワーク設定と同じです。詳しくは、4-53ページの「TCP/IP」(TCP/IP (IPv4)の設定)を参照してください。

### 「TCP/IP (IPv6)」(オプションネットワークの TCP/IP (IPv6)の設定)

TCP/IP (IPv6)の各種設定を行います。設定方法は標準のネットワーク設定と同じです。詳しくは、4-58ページの「TCP/IP (IPv6)」(TCP/IP (IPv6)の設定)を参照してください。

#### 「NetWare」(NetWare の設定)

NetWare (ネットウェア) は、パソコンで動作するサーバー専用のネットワーク オペレー ティング システムです。

NetWare は、クライアント サーバー型のシステムであり、サーバー機に NetWare OS を、ク ライアント機 (MS-DOS、OS/2、Windows など) に専用のクライアントモジュール (NetWare クライアント) を導入して運用します。ネットワーク層のプロトコルは、独自の IPX (Internetwork Packet eXchange)/SPX (Sequenced Packet eXchange) を用いるのが基本ですが、 TCP/IP にも対応しています。

NetWare OS の特徴は、完全にサーバー用途に特化しており、Windows NT や UNIX などの汎用 OS とは異なります。サーバー機の NetWare OS のコンソールからはサーバーの運用に必要な 最低限の操作しかできず、基本的にサーバーやファイルの管理はクライアント機から管理 ツールを用いて行います。また、ドライバーやプロトコルスタックなどがすべて NetWare Loadable Module (NLM) というモジュール形式になっており、NLM の動的なロード アンロー ドが自在に行えることも大きな特徴です。

- **1** 管理者 ID とパスワード入力後、「> NetWare」が表示されるまで、[△] または [▽] キーを 押してください。
- 2 [実行] キーを押すと、「?」が点滅します。

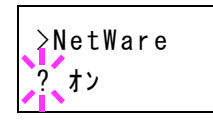

- **3** [△] または [▽] キーを押して、「オン」または「オフ」を選択してください。
- 4 [実行] キーを押してください。
- 5 [メニュー] キーを押してください。メッセージディスプレイは「**プリントできます」**に戻り ます。

### 「AppleTalk」(AppleTalkの設定)

AppleTalk (アップルトーク) は、主に Macintosh で使用されている通信プロトコル、または Mac OS のネットワーク機能を示します。

AppleTalk は 24 ビットのネットワークアドレス(16 ビットのネットワーク部と 8 ビットの ノードアドレス)を実装し、ネットワーク上で各機器(パソコンやプリンターなど)の識別 に利用します。

電源を投入すると、ブロードキャスト信号をネットワーク上に流し、自動的にアドレスとマ シン名を割り当てます。初期設定は「**オン**」です。

- **1** 管理者 ID とパスワード入力後、「> AppleTalk」が表示されるまで、[△] または [▽] キー を押してください。
- **2** [実行] キーを押すと、「?」が点滅します。

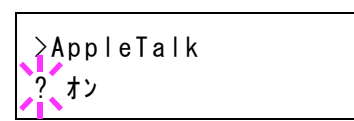

**3** [△] または [▽] キーを押して、「オン」または「オフ」を選択してください。

- 4 [実行] キーを押してください。
- 5 [メニュー] キーを押してください。メッセージディスプレイは「**プリントできます」**に戻り ます。

# 「IPSec」(IPSec の設定)

IPSec (IP Security Protocol) は、IETF で標準化された第3層のネットワーク層 (IP 層) での認 証および暗号化を行うためのセキュリティープロトコルのことです。

IPv4 と IPv6 の双方に適用できます。

参考: IPv4 では IP アドレスに 32 ビットが使用され、IPv6 では 128 ビットが使用されます。

- **1** 管理者 ID とパスワード入力後、「> IPSec」が表示されるまで、[△] または [▽] キーを押 してください。
- 2 [実行] キーを押すと、「?」が点滅します。

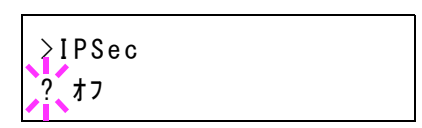

- **3** [△] または [▽] キーを押して、「**オン**」または「**オフ**」を選択してください。
- 4 [実行] キーを押してください。
- **5** [メニュー] キーを押してください。メッセージディスプレイは「プリントできます」に戻り ます。

# 「LAN インターフェイス」(LAN インターフェイス設定)

ネットワーク接続で使用するインターフェイスを選択します。

参考:「LAN インターフェイス」は、オプションのネットワークインターフェイスキット (IB-50)を装着している場合に表示されます。

- **1** 管理者 ID とパスワード入力後、「> LAN インターフェイス」が表示されるまで、[△] また は [▽] キーを押してください。
- 2 [実行] キーを押すと、「?」が点滅します。

| >LANインターフェイス<br>? 自動 |  |
|----------------------|--|
|                      |  |

- 3 [△] または [▽] キーを押して、希望の LAN インターフェイスを選択してください。表示 される LAN インターフェイスは以下のとおりです。
  - 自動 10BASE-Half 10BASE-Full 100BASE-Half 100BASE-Full 1000BASE-T
- 4 [実行] キーを押してください。
- **5** [メニュー] キーを押してください。メッセージディスプレイは「プリントできます」に戻ります。
- 「MAC アドレスフィルター」(MAC アドレスフィルタリング設定)

MAC アドレスフィルタリングの有効/無効を設定します。

**参考:** MAC アドレスフィルタリングの詳細設定は、オプションのネットワークインターフェ イスキットのユーティリティーソフトで行います。

- **1** 管理者 ID とパスワード入力後、「> MAC アドレスフィルター」が表示されるまで、[△] または [▽] キーを押してください。
- **2** [実行] キーを押すと、「?」が点滅します。

>MACアト゛レスフィルター ? オフ

- **3** [△] または [▽] キーを押して、「**オン**」または「**オフ**」を選択してください。
- 4 [実行] キーを押してください。
- **5** [メニュー] キーを押してください。メッセージディスプレイは「プリントできます」に戻ります。
- 「通信」(使用するネットワークインターフェイスの選択)

ネットワーク接続で使用するインターフェイスを選択します。

- 1 管理者 ID とパスワード入力後、「>通信」が表示されるまで、[△] または [▽] キーを押し てください。
- **2** [実行] キーを押すと、「?」が点滅します。

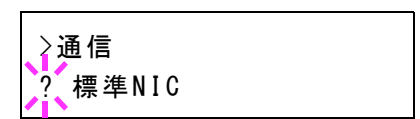
3 [△] または [▽] キーを押して、希望のネットワークインターフェイスカードを選択してく ださい。

> 標準NIC(プリンター標準のネットワークインターフェイス) オプションNIC(オプションのネットワークインターフェイスキット)

- 4 [実行] キーを押してください。
- **5** [メニュー] キーを押してください。メッセージディスプレイは「プリントできます」に戻り ます。

## 「ネットワークの再起動」(オプションネットワークカードの再起動)

設定を有効にするために、ネットワークの設定をした後、ネットワークを必ず再起動してく ださい。

- **1** 管理者 ID とパスワード入力後、「>ネットワークの再起動」が表示されるまで、[△] または [▽] キーを押してください。
- 2 [実行] キーを押すと、「?」が表示されます。

>ネットワークの再起動

?

**3** もう一度、[実行] キーを押すと、「再起動します。お待ちください。」が表示され、ネット ワークを再起動します。

>

# 「デバイス全般」(デバイス全般の選択・設定)

本機の機能全般を選択・設定します。

デバイス全般の選択・設定には以下の項目があります。

- 「表示言語」(表示言語の選択)
- 「日時設定」(日付と時刻の設定)
- 「**ブザー」**(ブザーの設定)
- 「RAM ディスクモード」(RAM ディスクの操作)
- 「SSD」(SSD の操作)
- •「エラー処理」(エラー検知の設定)
- 「時間」(時間の設定)
- 「スリープレベル設定」(スリープレベルの設定)
- ・「トナー少の通知レベル」(トナー補給のアラートレベルの設定)

注意:「SSD」は、該当オプションを装着したときに、本機でフォーマットされていない場合に表示されます。

- 1 [メニュー] キーを押してください。
- 2 「デバイス全般 >」が表示されるまで、[△]または[▽] キーを押してください。

#### 「表示言語」(表示言語の選択)

メッセージディスプレイに表示するメッセージの言語を、日本語または英語に設定できます。

- 1 「デバイス全般 >」表示中に、[▷] キーを押してください。
- 2 「>表示言語」が表示されるまで、[△] または [▽] キーを押してください。
- 3 表示言語を変えるときは、[実行] キーを押してください。「?」が点滅します。

〉表示言語 ?日本語

- 4 [△] または [▽] キーを押して、言語を変更してください。
- 5 [実行] キーを押してください。
- 6 [メニュー] キーを押してください。メッセージディスプレイは「プリントできます」に戻り ます。

>

## 「日時設定」(日付と時刻の設定)

日付と時刻を設定します。

日付と時刻の設定には以下の項目があります。

- 「ID」(管理者 ID の入力)
- 「パスワード」(管理者パスワードの入力)
- 「日時(年/月/日)」(日付の設定)
- 「時刻(時/分/秒)」(時刻の設定)
- 「日付形式」(日付表示形式の選択)
- 「時差」(時差の設定)
- 「**サマータイム」**(サマータイムの設定)
- 1 「デバイス全般 >」表示中に、[▷] キーを押してください。
- 2 「>日時設定>」が表示されるまで、[△]または[▽] キーを押してください。

>日時設定

「ID」(管理者 ID の入力)

日付と時刻を設定するには、管理者 ID の入力が必要です。管理者 ID の設定手順は、「管理者」(管理者の設定)を参照してください。

- 1 「>日時設定 >」表示中に、[▷] キーを押してください。
- **2**「ID」が表示され、カーソル(\_\_)が点滅します。

- 3 [△] または [▽] キーを押すと、カーソルが点滅している桁の数値が増減します。設定された ID を入力してください。[⊲] または [▷] キーを押すとカーソルが左右に移動します。ID は1~16桁の数字で入力してください。
- **4** [実行] キーを押してください。次の手順「パスワード」(管理者パスワードの入力)へ移ります。

## 「パスワード」(管理者パスワードの入力)

日付と時刻を設定するには、管理者 ID の入力の後、管理者パスワードの入力が必要です。管理者パスワードの設定手順は、「管理者」(管理者の設定)を参照してください。

1 前の手順「ID」(管理者 ID の入力)で正しい ID を入力す ると、「パスワード」(管理者パスワードの入力)が表示さ れ、カーソル(\_\_)が点滅します。

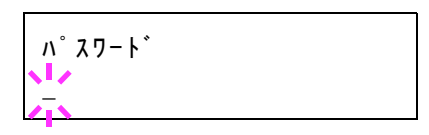

2 [△] または [▽] キーを押すと、カーソルが点滅している桁の数値が増減します。設定されたパスワードを入力してください。[⊲] または [▷] キーを押すとカーソルが左右に移動します。パスワードは0(設定なし)~16桁の数字で入力してください。

参考: ID とパスワードの入力後、照合が行われます。間違った管理者 ID やパスワードの場合、「ID が違います」もしくは「パスワードが違います」が表示され、入力画面に戻ります。 正しい ID とパスワードを入力し直してください。

3 [実行] キーを押してください。日時設定画面に移ります。

「日時(年/月/日)」(日付の設定)

- 4 管理者 ID とパスワード入力後、「>>日時(年/月/日)」が表示されるまで、[△] または
   [▽] キーを押してください。
- 5 [実行] キーを押すと、カーソル(\_\_)が点滅します

>>日時(年/月/日) <u>2</u>010 / 01 / 01

6 矢印キーを使って、「年」、「月」、「日」を設定してください。
 [△] または [▽] キーを押して、点滅しているカーソルの位置の数値を増減してください。
 [◁] または [▷] キーを押すとカーソルを左右に移動できます。

**参考**:「年」、「月」、「日」の表示される順番は、4-73 ページの「日付形式」(日付表示形式の 選択)によって変わります。

- 7 [実行] キーを押してください。
- **8** [メニュー] キーを押してください。メッセージディスプレイは「プリントできます」に戻ります。

「時刻(時/分/秒)」(時刻の設定)

- 管理者 ID とパスワード入力後、「>>時刻(時/分/秒)」が表示されるまで、[△] または [▽] キーを押してください。
- 2 [実行] キーを押すと、カーソル(\_\_)が点滅します。

| >>時 | 刻(日  | 侍∕分 | /秒) |  |
|-----|------|-----|-----|--|
| 11  | : 19 | : 2 | 1   |  |

- 3 矢印キーを使って、「時」、「分」、「秒」を設定してください。
   [△] または [▽] キーを押して、点滅しているカーソルの位置の数値を増減してください。
   [◁] または [▷] キーを押すとカーソルを左右に移動できます。
- 4 [実行] キーを押してください。

5 [メニュー] キーを押してください。メッセージディスプレイは「プリントできます」に戻り ます。

## 「日付形式」(日付表示形式の選択)

- **1** 管理者 ID とパスワード入力後、「>>日付形式」が表示されるまで、[△] または [▽] キー を押してください。
- 2 [実行] キーを押してください。「?」が点滅します。

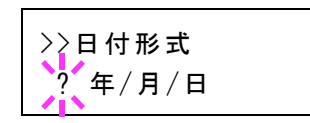

- 3 [△] または [▽] キーを押して、希望する日付形式を表示させてください。
   次の日付形式が選択できます。
  - (月/日/年)
  - (日/月/年)
  - (年/月/日)
- 4 [実行] キーを押してください。
- **5** [メニュー] キーを押してください。メッセージディスプレイは「プリントできます」に戻ります。

#### 「時差」(時差の設定)

ご使用の地域での、GMT(世界標準時)からの時差を設定してください。

- 1 管理者 ID とパスワード入力後、「>>時差」が表示されるまで、[△] または [▽] キーを押 してください。
- 2 [実行] キーを押してください。「?」が点滅します。

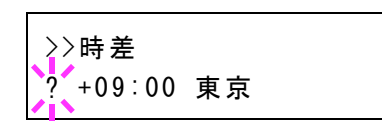

- 3 [△] または [▽] キーを押して、地域を選択してください。
- 4 [実行] キーを押してください。
- 5 [メニュー] キーを押してください。メッセージディスプレイは「**プリントできます」**に戻り ます。

「**サマータイム」(サマータイムの設定)** サマータイムを設定します。

**1** 管理者 ID とパスワード入力後、「>>サマータイム」が表示されるまで、[△] または [▽] キーを押してください。

2 [実行] キーを押してください。「?」が点滅します。

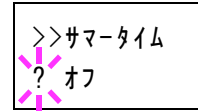

- **3** [△] または [▽] キーを押して「オン」または「オフ」を選択してください。
- 4 [実行] キーを押してください。
- 5 [メニュー] キーを押してください。メッセージディスプレイは「**プリントできます」**に戻り ます。

## 「ブザー」(ブザーの設定)

プリンターの状況や操作をブザーを鳴らして知らせる機能です。プリンターが離れた場所に ある場合などに便利です。

ブザーの設定には以下の項目があります。

- 「キー操作」(操作確認音の設定)
- 「印刷完了」(印刷完了音の設定)
- 「準備完了」(準備完了音の設定)
- 「警告」(警告音の設定)
- 1 「デバイス全般 >」表示中に、[▷] キーを押してください。
- 2 「>ブザー>」が表示されるまで、[△] または [▽] キーを押してください。

| >ブザー | > |
|------|---|
|      |   |

#### 「キー操作」(操作確認音の設定)

この設定を「オン」にすると、キーの操作時に音が鳴ります。初期設定は「オン」です。

- 1 「>ブザー>」表示中に、[▷] キーを押してください。
- 2 「>>+-操作」が表示されるまで、[△] または [▽] キーを押してください。
- **3 [実行]** キーを押すと、「?」が点滅します。

| >>キー操作 |  |
|--------|--|
| ?オン    |  |

- **4** [△] または [▽] キーを押して「**オン**」または「**オフ**」を選択してください。
- 5 [実行] キーを押してください。
- 6 [メニュー] キーを押してください。メッセージディスプレイは「プリントできます」に戻り ます。

#### 「印刷完了」(印刷完了音の設定)

この設定を「オン」にすると、印刷の完了時に音が鳴ります。初期設定は「オフ」です。

- 1 「>ブザー>」表示中に、[▷] キーを押してください。
- 2 「>>印刷完了」が表示されるまで、[△] または [▽] キーを押してください。
- **3** [実行] キーを押すと、「?」が点滅します。

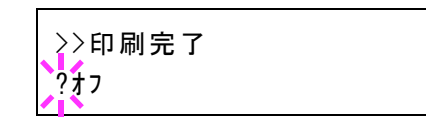

- **4** [△] または [▽] キーを押して「**オン**」または「**オフ**」を選択してください。
- 5 [実行] キーを押してください。
- 6 [メニュー] キーを押してください。メッセージディスプレイは「プリントできます」に戻り ます。

「準備完了」(準備完了音の設定) この設定を「オン」にすると、印刷準備が整ったとき音が鳴ります。初期設定は「オフ」で す。

- 1 「>ブザー>」表示中に、[▷] キーを押してください。
- 2 「>>準備完了」が表示されるまで、[△] または [▽] キーを押してください。
- **3** [実行] キーを押すと、「?」が点滅します。

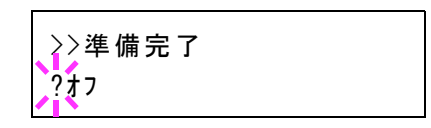

- **4** [△] または [▽] キーを押して「**オン**」または「**オフ**」を選択してください。
- 5 [実行] キーを押してください。
- 6 [メニュー] キーを押してください。メッセージディスプレイは「**プリントできます」**に戻り ます。

#### 「警告」(警告音の設定)

この設定を「**オン**」にすると、印刷中に起きる用紙切れや紙づまりなど不具合時に音が鳴ります。初期設定は「**オフ**」です。

- 1 「>ブザー>」表示中に、[▷] キーを押してください。
- 2 「>>警告」が表示されるまで、[△] または [▽] キーを押してください。

**3** [実行] キーを押すと、「?」が点滅します。

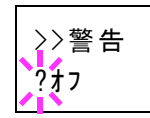

- **4** [△] または [▽] キーを押して「**オン**」または「**オフ**」を選択してください。
- 5 [実行] キーを押してください。
- 6 [メニュー] キーを押してください。メッセージディスプレイは「プリントできます」に戻り ます。

#### 「RAM ディスクモード」(RAM ディスクの操作)

本機はRAM ディスク機能を搭載しています。RAM ディスクはプリンターの総メモリーの中から、任意のメモリーサイズをRAM ディスクとして設定できます。この機能により電子ソートが可能になり、トータルの印刷時間を短縮できます。RAM ディスクは初期設定では「オン」に設定されています。

RAM ディスクを有効にした場合、最大設定値は標準で 32 MB、オプションメモリーを装着した時はその装着したオプションメモリーの 1/2 の値になります。

RAM ディスク機能を使用する前に、次のセクションで説明する方法で RAM ディスクを「オン」に設定し、RAM ディスクのデータサイズを設定後、再起動してください。

参考:本機はオプションの SSD と RAM ディスクの2種類のストレージ装置を使用できます。 SSD は、プリンターの専用スロットに装着して使用します。RAM ディスクは、プリンターの メモリーの一部を RAM ディスクに割り当てて使用します。

注意:SSDを装着した場合、RAM ディスク機能は使用できません。

RAM ディスクは一時的にデータを保存する機能です。プリンターを再起動したり電源を切った場合は消去されます。

RAM ディスクは、ジョブボックスの一部の機能が使用できます。

RAM ディスクはプリンターのユーザー使用可能メモリーの中に割り当てられます。したがって、RAM ディスクの設定値によっては、印刷速度が落ちたり、メモリー不足のために正常に印刷されない場合があります。

- 1 「デバイス全般 >」表示中に、[▷] キーを押してください。
- 2 「> RAM ディスクモード >」が表示されるまで、[△] または [▽] キーを押してください。
- **3** [実行] キーを押すと、「?」が点滅します。

- **4** [△] または [▽] キーを押して「**オン**」または「**オフ**」を選択してください。
- 5 [実行] キーを押してください。

**6** [メニュー] キーを押してください。メッセージディスプレイは「プリントできます」に戻り ます。

「RAM ディスクサイズ」(RAM ディスクのデータサイズ設定)

RAM ディスクに使用するメモリー量を設定します。

注意:RAM ディスクサイズメニューは、RAM ディスクモード オン時に表示されます。

- **1** 「> RAM ディスクモード オン >」表示中に、[▷] キーを押してください。
- [実行] キーを押してください。カーソル(\_)が点滅します。[△] または [▽] キーで RAM ディスクのサイズを変更してください。[◁] または [▷] キーを押すとカーソルを左右に移動できます。

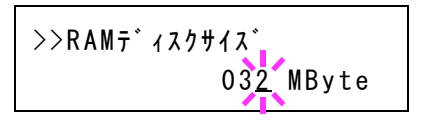

設定できる範囲はプリンターの総メモリーによって変わります。

希望の RAM ディスクサイズを表示させて、[実行] キーを押してください。

**3** [メニュー] キーを押してください。この後プリンターの電源を入れ直してください。再起動 後に設定が有効になります。

## 「SSD」(SSD の操作)

オプションの SSD を装着すると、次の操作が可能になります。

• 「SSD フォーマット」(SSD のフォーマット)

SSD のフォーマットは、SSD を初めてプリンターに装着した際に必要な操作です。

参考:SSDを装着すると、ユーザーボックスおよびジョブボックスの機能を使用できます。

- 1 「デバイス全般 >」表示中に、[▷] キーを押してください。
- SSD >」が表示されるまで、[△] または [▽] キー を押してください。

| >SSD | > |
|------|---|
|      |   |

#### 「SSD フォーマット」(SSD のフォーマット)

SSD のフォーマットは、オプションの SSD (HD-6/HD-7) を初めてプリンターに装着した際 に必要な操作です。この設定は、プリンターに HD-6/HD-7 を装着した場合に表示されます。

参考:HD-6/HD-7を装着すると、ユーザーボックスおよびジョブボックスの機能を使用でき ます。すでにデータの書き込まれている HD-6/HD-7 に対してフォーマットを行った場合は、 その HD-6/HD-7 内のデータはすべて消去されます。 HD-6/HD-7 のフォーマットは、必ずプリンターで行ってください。HD-6/HD-7 が未フォー マットのときは、[アテンション] インジケーターが点滅し、「SSD のフォーマットが必要」 が表示されます。 HD-6/HD-7 をフォーマットするときは、次の手順で行ってください。本機でフォーマットしていない HD-6/HD-7 を装着した場合は、「SSD のフォーマットが必要」が表示されます。

- **1** 「> SSD >」表示中に、[▷] キーを押してください。
- **2** 「>> SSD のフォーマット」が表示されます。
- 3 [実行] キーを押すと、「?」が点滅します。

| >>SSDフォーマット | ? |
|-------------|---|
|             |   |

4 [実行] キーを押してください。

「データ処理中です」が表示され、SSD のフォーマットが実行されます。フォーマットが終了 すると、メッセージディスプレイは「プリントできます」に戻ります。

#### 「エラー処理」(エラー検知の設定)

両面印刷時のエラーや給紙元固定時の用紙サイズ・種類のエラーの検知方法を設定できます。 エラー検知の設定には以下の項目があります。

- 「**両面印刷処理」**(両面印刷時のエラー検知設定)
- 「用紙ミスマッチエラー」(給紙元固定時の用紙サイズ・種類のエラー検知設定)
- 「手差し紙なし表示」(手差しトレイに用紙が無い場合の表示設定)
- 1 「デバイス全般 >」表示中に、[▷] キーを押してください。
- 2 「>エラー処理>」が表示されるまで、[△]または[▽] キーを押してください。

>エラー処理

# >

#### 「両面印刷処理」(両面印刷時のエラー検知設定)

両面印刷を行う時、両面印刷できないラベルなどの用紙種類を指定した場合に、「両面印刷で きません解除を押してください」のメッセージを表示するか、しないかを選択できます。

| オン | <ul> <li>[印刷可/解除]キーを押すと、片面印刷を行います。</li> <li>[キャンセル]キーを押すと、印刷そのものをキャンセルします。</li> </ul> |  |
|----|---------------------------------------------------------------------------------------|--|
| オフ | 片面印刷を行います。                                                                            |  |

- 1 「>エラー処理 >」表示中に、[▷] キーを押してください。
- 2 「>>両面印刷処理」が表示されるまで、[△]または [▽] キーを押してください。
- 3 [実行] キーを押してください。「?」が点滅します。

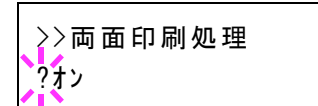

**4** [△] または [▽] キーを押して、「オン」または「オフ」を選択してください。

- 5 [実行] キーを押してください。
- 6 [メニュー] キーを押してください。メッセージディスプレイは「プリントできます」に戻り ます。

「用紙ミスマッチエラー」(給紙元固定時の用紙サイズ・種類のエラー検知設 定)

給紙元を固定して印刷するときに、用紙サイズまたは種類が異なる場合、そのまま給紙する (オフ)、もしくは給紙エラーを表示する(オン)を選択できます。

- 1 「>エラー処理 >」表示中に、[▷] キーを押してください。
- 2 「>>用紙ミスマッチエラー」が表示されるまで、[△]または [▽] キーを押してください。
- 3 [実行] キーを押してください。「?」が点滅します。

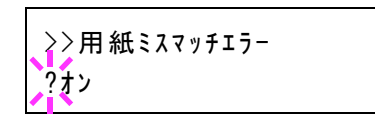

- **4** [△] または [▽] キーを押して、「**オン**」または「**オフ**」を選択してください。
- 5 [実行] キーを押してください。
- 6 [メニュー] キーを押してください。メッセージディスプレイは「プリントできます」に戻り ます。

#### 「手差し紙なし表示」(手差しトレイに用紙が無い場合の表示設定)

給紙元を手差しトレイに固定して印刷するときに、手差しトレイに用紙が無い場合、用紙な しメッセージを表示する(オン)、もしくは表示しない(オフ)を選択できます。 「オン」にすると、手差しトレイに用紙が無い場合、常に用紙なしメッセージが表示されま す。

- 1 「>エラー処理>」表示中に、[▷] キーを押してください。
- 2 「>>手差し紙なし表示」が表示されるまで、[△]または [▽] キーを押してください。
- 3 [実行] キーを押してください。「?」が点滅します。

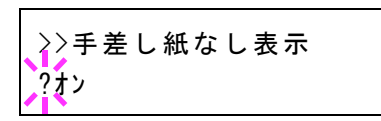

- **4** [△] または [▽] キーを押して、「オン」または「オフ」を選択してください。
- 5 [実行] キーを押してください。
- 6 [メニュー] キーを押してください。メッセージディスプレイは「プリントできます」に戻り ます。

## 「時間」(時間の設定)

改ページの待ち時間やスリープに移行する時間など、時間に関する設定を行います。 時間の設定には以下の項目があります。

- 「ID」(管理者 ID の入力)
- 「パスワード」(管理者パスワードの入力)
- 「オートパネルリセット」(オートパネルリセットの設定)
- 「パネルリセット時間」(パネルリセット時間の設定)
- 「低電力モード時間」(低電力モード時間の設定)
- 「スリープ時間」(スリープ(待機)時間の設定)
- 「オートエラークリア」(オートエラークリアの設定)
- •「エラークリア時間」(オートエラークリアの復帰時間の設定)
- 「ひページ待ち時間」(自動改ページ待ち時間(タイムアウト)の設定)
- 1 「デバイス全般 >」表示中に、[▷] キーを押してください。
- 「>時間>」が表示されるまで、[△] または [▽] キー を押してください。

| >時間 |  |  |
|-----|--|--|
|     |  |  |

## 「ID」(管理者 ID の入力)

時間を設定するには、管理者 ID の入力が必要です。管理者 ID の設定手順は、「管理者」(管理者の設定)を参照してください。

- 1 「>時間>」表示中に、[▷] キーを押してください。
- **2**「ID」が表示され、カーソル(\_\_)が点滅します。

| I D        |  |  |  |
|------------|--|--|--|
| <b>N</b> 2 |  |  |  |
| 1          |  |  |  |

- 3 [△] または [▽] キーを押すと、カーソルが点滅している桁の数値が増減します。設定された ID を入力してください。[⊲] または [▷] キーを押すとカーソルが左右に移動します。ID は1~16桁の数字で入力してください。
- **4** [実行] キーを押してください。次の手順「パスワード」(管理者パスワードの入力)へ移り ます。

## 「パスワード」(管理者パスワードの入力)

時間を設定するには、管理者 ID の入力の後、管理者パスワードの入力が必要です。管理者パ スワードの設定手順は、「管理者」(管理者の設定)を参照してください。

1 前の手順「ID」(管理者 ID の入力) で正しい ID を入力す ると、「パスワード」(管理者パスワードの入力) が表示さ れ、カーソル(\_\_)が点滅します。

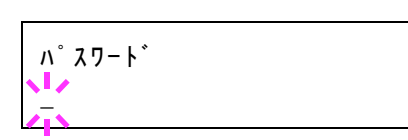

2 [△] または [▽] キーを押すと、カーソルが点滅している桁の数値が増減します。設定されたパスワードを入力してください。[⊲] または [▷] キーを押すとカーソルが左右に移動します。パスワードは0(設定なし)~16桁の数字で入力してください。

参考: ID とパスワードの入力後、照合が行われます。間違った管理者 ID やパスワードの場合、「ID が違います」もしくは「パスワードが違います」が表示され、入力画面に戻ります。 正しい ID とパスワードを入力し直してください。

3 [実行] キーを押してください。時間設定画面に移ります。

「オートパネルリセット」(オートパネルリセットの設定)

オートパネルリセットは、一定時間操作がないと、設定内容が自動的にリセットされて初期 値に戻る機能です。初期設定は「**オン」**(解除する)です。

リセットするまでの時間は、次のパネルリセット時間の設定で行ってください。

- **1** 管理者 ID とパスワード入力後、「>>オートパネルリセット」が表示されるまで、[△] また は [▽] キーを押してください。
- 2 [実行] キーを押してください。「?」が点滅します。

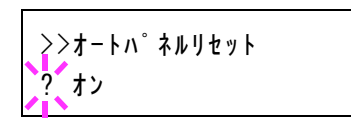

- **3** [△] または [▽] キーを押して、「オン」または「オフ」を選択してください。
- 4 [実行] キーを押してください。
- **5** [メニュー] キーを押してください。メッセージディスプレイは「プリントできます」に戻ります。

「パネルリセット時間」(パネルリセット時間の設定)

オートパネルリセットを「オン」に設定した場合、操作終了後、オートリセットされるまでの時間を設定できます。初期設定では120秒です。

- 管理者 ID とパスワード入力後、「>>パネルリセット時間」が表示されるまで、[△] または [▽] キーを押してください。
- 2 [実行] キーを押してください。カーソル(\_\_)が点滅します。

| >>パネルリセット時間            |  |
|------------------------|--|
| 12 <mark>0</mark> 5ec. |  |
| 218                    |  |

- 3 [△] または [▽] キーを押すとカーソルが点滅している位置の数値が増減します。希望の時間を設定してください。設定時間は5秒単位で005~495秒の間で設定できます。[⊲] または [▷] キーを押すとカーソルが左右に移動します。
- 4 [実行] キーを押してください。

5 [メニュー] キーを押してください。メッセージディスプレイは「プリントできます」に戻り ます。

「低電力モード時間」(低電力モード時間の設定)

プリンターが低電力モードに入るまでの時間を設定します。印刷データを受信したり、操作 パネルの[印刷可/解除]キーを押すと、プリンターは低電力モードより復帰します。初期設 定では1分です。

- 管理者 ID とパスワード入力後、「>>低電力モード時間」が表示されるまで、[△] または [▽] キーを押してください。
- 2 [実行] キーを押すと、カーソル (\_\_) が点滅します。

| >>低電力モード時間       |
|------------------|
| 00 <u>1</u> min. |

- 3 [△] または [▽] キーを押すと、カーソルが点滅している桁の数値が増減します。希望の時間を設定してください。待ち時間は1~240分の間で設定できます。[⊲] または [▷] キーを押すとカーソルが左右に移動します。
- 4 [実行] キーを押してください。
- 5 [メニュー] キーを押してください。メッセージディスプレイは「**プリントできます」**に戻り ます。

「スリープ時間」(スリープ(待機)時間の設定)

プリンターがスリープモードに入るまでの時間を設定します。印刷データを受信したり、操作パネルの[印刷可/解除]キーを押すと、プリンターはスリープモードより復帰します。初期設定では15分です。

- **1** 管理者 ID とパスワード入力後、「>>スリープ時間」が表示されるまで、[△] または [▽] キーを押してください。
- 2 [実行] キーを押すと、カーソル(\_)が点滅します。

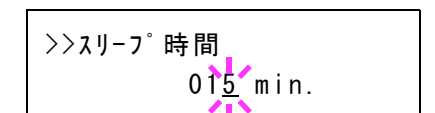

- 3 [△] または [▽] キーを押すと、カーソルが点滅している桁の数値が増減します。希望の時間を設定してください。待ち時間は1~240分の間で設定できます。[<] または [▷] キーを押すとカーソルが左右に移動します。</p>
- 4 [実行] キーを押してください。
- **5** [メニュー] キーを押してください。メッセージディスプレイは「プリントできます」に戻ります。

## 「オートエラークリア」(オートエラークリアの設定)

継続印刷の可能なエラーが発生した場合、一定時間が経過した後に次に受信しているデータ を自動的に継続印刷します。たとえばプリンターを共有している場合、前に印刷していた人 がそれらのエラーを発生させても、一定時間後には他の人の印刷を継続して印刷できます。 初期設定は「オフ」(自動継続印刷しない)です。

継続印刷可能なエラー:

- 「メモリーオーバーフロー 解除を押してください」
- 「プリントオーバーラン 解除を押してください」
- 「KPDL エラー 解除を押してください」
- 「SSD エラーです 解除を押してください」
- 「RAM ディスクエラー 解除を押してください」
- 「部門コードが違います 解除を押してください」
- 「印刷制限を超えました 解除を押してください」
- 「印刷制限されています 解除を押してください」
- 「部門管理設定エラー ## 解除を押してください」
- 「両面印刷できません 解除を押してください」
- 「ジョブを保存できません 解除を押してください」
- 「複数印刷できません 解除を押してください」
- 「USB メモリーエラー 解除を押してください」

継続印刷が可能なエラーが発生してから印刷を再開するまでの時間は、次のエラークリアの 復帰時間の設定で行ってください。

- 管理者 ID とパスワード入力後、「>>オートエラークリア」が表示されるまで、[△] または [▽] キーを押してください。
- 2 [実行] キーを押してください。「?」が点滅します。

>>オートエラークリア ?オフ

- **3** [△] または [▽] キーを押して、「オン」または「オフ」を選択してください。
- 4 [実行] キーを押してください。
- 5 [メニュー] キーを押してください。メッセージディスプレイは「**プリントできます」**に戻り ます。

#### 「エラークリア時間」(オートエラークリアの復帰時間の設定)

オートエラークリアを「**オン**」に設定した場合、継続印刷が可能なエラーが発生してから印 刷を再開するまでの復帰時間を設定します。

**1** 管理者 ID とパスワード入力後、「>>**エラークリア時間」**が表示されるまで、[△] または [▽] キーを押してください。 **2** [実行] キーを押してください。カーソル(\_\_)が点滅します。

>>ェラークリア時間 03<u>0</u>sec.

- 3 [△] または [▽] キーを押すとカーソルが点滅している位置の数値が増減します。希望の時間を設定してください。設定時間は 5 秒単位で 005 ~ 495 秒の間で設定できます。[⊲] または [▷] キーを押すとカーソルが左右に移動します。
- 4 [実行] キーを押してください。
- **5** [メニュー] キーを押してください。メッセージディスプレイは「プリントできます」に戻り ます。

## 「改ページ待ち時間」(自動改ページ待ち時間(タイムアウト)の設定)

プリンターはパソコンからの印刷データを受け取る際に、パソコンからのデータ送信が終了 したことを示す情報がないと、最後のページを印刷せずに待機します。あらかじめ設定され た待ち時間が経過すると、自動的に改ページして残りのデータを印刷します。初期設定では5 秒です。

- 1 管理者 ID とパスワード入力後、「>>改ページ待ち時間」が表示されるまで、[△] または [▽] キーを押してください。
- 2 [実行] キーを押すと、カーソル(\_)が点滅します。

>>改ページ待ち時間 00<u>5</u>sec.

- 3 [△] または [▽] キーを押すと、カーソルが点滅している桁の数値が増減します。希望の時間を設定してください。待ち時間は5秒単位で5~495秒の間で設定できます。[△] または [▷] キーを押すとカーソルが左右に移動します。
- 4 [実行] キーを押してください。
- **5** [メニュー] キーを押してください。メッセージディスプレイは「プリントできます」に戻ります。

#### 「スリープレベル設定」(スリープレベルの設定)

スリープモードのレベルを設定します。

スリープレベルの設定には以下の項目があります。

- 「ID」(管理者 ID の入力)
- 「パスワード」(管理者パスワードの入力)
- 「**スリープレベル」**(スリープモードのレベルの設定)
- 「ネットワーク」(ネットワーク接続時の節電モード移行設定)

参考:「ネットワーク」は「スリープレベル」の設定が「節電優先」のときに表示されます。

- 1 「デバイス全般 >」表示中に、[▷] キーを押してください。
- 2 「>スリープレベル設定 >」が表示されるまで、[△] または [▽] キーを押してください。

「ID」(管理者 ID の入力)

スリープレベルを設定するには、管理者 ID の入力が必要です。管理者 ID の設定手順は、「管理者」(管理者の設定)を参照してください。

- 1 「>時間>」表示中に、[▷] キーを押してください。
- **2**「ID」が表示され、カーソル(\_\_)が点滅します。

| I D        |  |  |
|------------|--|--|
|            |  |  |
| <u>zīs</u> |  |  |

- 3 [△] または [▽] キーを押すと、カーソルが点滅している桁の数値が増減します。設定された ID を入力してください。[⊲] または [▷] キーを押すとカーソルが左右に移動します。ID は1~16桁の数字で入力してください。
- **4** [実行] キーを押してください。次の手順「パスワード」(管理者パスワードの入力)へ移ります。

#### 「パスワード」(管理者パスワードの入力)

スリープレベルを設定するには、管理者 ID の入力の後、管理者パスワードの入力が必要で す。管理者パスワードの設定手順は、「管理者」(管理者の設定)を参照してください。

1 前の手順「ID」(管理者 ID の入力)で正しい ID を入力すると、「パスワード」(管理者パスワードの入力)が表示され、カーソル(\_)が点滅します。

| <u>ぃ</u> ゜スワート゛ |
|-----------------|
|                 |
| <u> </u>        |

2 [△] または [▽] キーを押すと、カーソルが点滅している桁の数値が増減します。設定されたパスワードを入力してください。[⊲] または [▷] キーを押すとカーソルが左右に移動します。パスワードは0(設定なし)~16桁の数字で入力してください。

参考: ID とパスワードの入力後、照合が行われます。間違った管理者 ID やパスワードの場合、「ID が違います」もしくは「パスワードが違います」が表示され、入力画面に戻ります。 正しい ID とパスワードを入力し直してください。

3 [実行] キーを押してください。スリープレベル設定画面に移ります。

「スリープレベル」(スリープモードのレベルの設定) スリープモードには、「復帰優先」と「節電優先」の2つのスリープレベルがあります。 復帰優先モード:節電優先モードよりもスリープモードからの復帰が早いです。 節電優先モード:復帰優先モードよりも消費電力を抑えることができます。節電優先モード では、各機能ごとに節電優先モードを有効にするか設定することができます。 参考:復帰優先モードと節電優先モードについては、xxiiページの省エネ機能を参照してください。

「スリープレベル設定」は、オプションのネットワークインターフェイスキット(IB-50)また はワイヤレスインターフェイスキット(IB-51)を装着している場合、表示されません。

- **1** 管理者 ID とパスワード入力後、「>>スリープレベル」が表示されるまで、[△] または [▽] キーを押してください。
- 2 [実行] キーを押してください。「?」が点滅します。

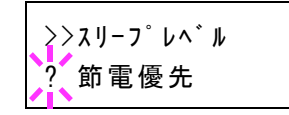

- 3 [△] または [▽] キーを押して、「復帰優先」または「節電優先」を選択してください。
- 4 [実行] キーを押してください。
- 5 [メニュー] キーを押してください。メッセージディスプレイは「プリントできます」に戻り ます。

「ネットワーク」(ネットワーク接続時の節電モード移行設定)

ネットワーク接続時に、節電優先モードへ移行するかどうかを設定します。

- **1** 管理者 ID とパスワード入力後、「>>ネットワーク」が表示されるまで、[△] または [▽] キーを押してください。
- 2 [実行] キーを押してください。「?」が点滅します。

| >>ネットワーク<br>? オン |
|------------------|
|------------------|

- **3** [△] または [▽] キーを押して、「オン」または「オフ」を選択してください。
- 4 [実行] キーを押してください。
- 5 [メニュー] キーを押してください。メッセージディスプレイは「プリントできます」に戻り ます。

#### 「トナー少の通知レベル」(トナー補給のアラートレベルの設定)

ステータスモニターに表示されるトナー補給のアラートレベルを設定します。 トナー補給のアラートレベルの設定には以下の項目があります。

- 「ID」(管理者 ID の入力)
- 「パスワード」(管理者パスワードの入力)
- 「Off/On」(トナー補給の通知の設定)
- 「トナー少の通知レベル」(トナー補給のアラートレベルの設定)
- 1 「デバイス全般 >」表示中に、[▷] キーを押してください。

2 「>トナー小の通知レベル >」が表示されるまで、[△] または [▽] キーを押してください。

「ID」(管理者 ID の入力)

トナー補給のアラートレベルを設定するには、管理者 ID の入力が必要です。管理者 ID の設 定手順は、「管理者」(管理者の設定)を参照してください。

- 1 「>トナー小の通知レベル >」表示中に、[▷] キーを押してください。
- 2 「ID」が表示され、カーソル(\_\_)が点滅します。

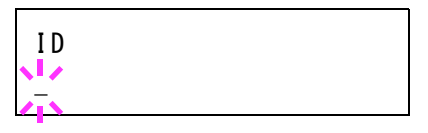

- 3 [△] または [▽] キーを押すと、カーソルが点滅している桁の数値が増減します。設定された ID を入力してください。[⊲] または [▷] キーを押すとカーソルが左右に移動します。ID は1~16桁の数字で入力してください。
- **4** [実行] キーを押してください。次の手順「パスワード」(管理者パスワードの入力)へ移り ます。

```
「パスワード」(管理者パスワードの入力)
```

トナー補給のアラートレベルを設定するには、管理者 ID の入力の後、管理者パスワードの入力が必要です。管理者パスワードの設定手順は、「管理者」(管理者の設定)を参照してください。

1 前の手順「ID」(管理者 ID の入力)で正しい ID を入力す ると、「パスワード」(管理者パスワードの入力)が表示さ れ、カーソル(\_\_)が点滅します。

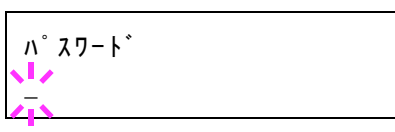

2 [△] または [▽] キーを押すと、カーソルが点滅している桁の数値が増減します。設定されたパスワードを入力してください。[⊲] または [▷] キーを押すとカーソルが左右に移動します。パスワードは0(設定なし)~16桁の数字で入力してください。

参考: ID とパスワードの入力後、照合が行われます。間違った管理者 ID やパスワードの場合、「ID が違います」もしくは「パスワードが違います」が表示され、入力画面に戻ります。 正しい ID とパスワードを入力し直してください。

3 [実行] キーを押してください。トナー補給のアラートレベル設定画面に移ります。

#### 「Off/On」(トナー補給の通知の設定)

トナー補給の通知を行うかどうかを設定します。

 管理者 ID とパスワード入力後、「>> Off/On」が表示されるまで、[△] または [▽] キーを 押してください。 **2** [実行] キーを押すと、「?」が点滅します。

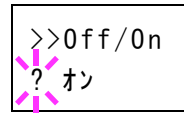

- **3** [△] または [▽] キーを押して、「オン」または「オフ」を選択してください。
- 4 [実行] キーを押してください。
- 5 [メニュー] キーを押してください。メッセージディスプレイは「**プリントできます」**に戻り ます。

「トナー少の通知レベル」(トナー補給のアラートレベルの設定)

トナー補給のアラートを表示するレベルを設定します。

- **1** 管理者 ID とパスワード入力後、「>>トナー少の通知レベル」が表示されるまで、[△] また は [▽] キーを押してください。
- 2 [実行] キーを押すと、カーソル(\_)が点滅します。

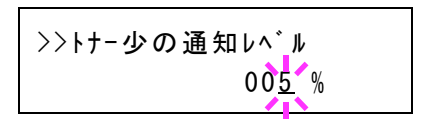

- 3 [△] または [▽] キーを押すと、カーソルが点滅している桁の数値が増減します。設定されたパスワードを入力してください。[⊲] または [▷] キーを押すとカーソルが左右に移動します。トナー残量 5 ~ 100%で設定できます。
- 4 [実行] キーを押してください。
- **5** [メニュー] キーを押してください。メッセージディスプレイは「プリントできます」に戻ります。

# 「セキュリティー」(セキュリティー機能の設定)

本機の操作およびデータを保護するため、セキュリティー機能の設定ができます。

セキュリティー機能の設定には以下の項目があります。

- 「ID」(管理者 ID の入力)
- 「パスワード」(管理者パスワードの入力)
- ・「インターフェイスブロック」(インターフェイス(外部機器)ブロックの設定)
- 「WSD-PRINT」(WSD プリントの設定)
- 「Enhanced WSD」(Enhanced WSD の設定)
- 「EnhancedWSD(SSL)」(EnhancedWSD(SSL)の設定)
- 「IPP」(IPPの設定)
- 「SSL サーバー」(SSL サーバーの設定)
- 「IPSec」(IPSecの設定)
- 「ThinPrint」(ThinPrintの設定)
- 「LAN インターフェイス」(LAN インターフェイス設定)
- 「セキュリティーレベル」(セキュリティーレベルの設定)

参考: Command Center RX を使用すると、パソコンからネットワーク設定やセキュリティー設定の変更または確認ができ便利です。詳しくは、Command Center RX 操作手順書を参照してください。

- 1 [メニュー] キーを押してください。
- 2 「セキュリティー >」が表示されるまで、[△] または
   [▽] キーを押してください。

セキュリティー

>

#### 「ID」(管理者 ID の入力)

セキュリティー機能を設定するには、管理者 ID の入力が必要です。管理者 ID の設定手順は、 「管理者」(管理者の設定)を参照してください。

- 1 「セキュリティー >」表示中に、[▷] キーを押してください。
- 2 「ID」が表示され、カーソル(\_\_)が点滅します。

| I D        |  |  |
|------------|--|--|
| <u>4</u> > |  |  |

- 3 [△] または [▽] キーを押すと、カーソルが点滅している桁の数値が増減します。設定された ID を入力してください。[⊲] または [▷] キーを押すとカーソルが左右に移動します。ID は1~16桁の数字で入力してください。
- **4** [実行] キーを押してください。次の手順「パスワード」(管理者パスワードの入力)へ移ります。

「パスワード」(管理者パスワードの入力)

セキュリティー機能を設定するには、管理者 ID の入力の後、管理者パスワードの入力が必要 です。管理者パスワードの設定手順は、「管理者」(管理者の設定)を参照してください。

**ハ゜スワート゛** 

- 1 前の手順「ID」(管理者 ID の入力)で正しい ID を入力すると、「パスワード」(管理者パスワードの入力)が表示され、カーソル(\_\_)が点滅します。
- 2 [△] または [▽] キーを押すと、カーソルが点滅している桁の数値が増減します。設定されたパスワードを入力してください。[□] または [▷] キーを押すとカーソルが左右に移動します。パスワードは0(設定なし)~16桁の数字で入力してください。

参考: ID とパスワードの入力後、照合が行われます。間違った管理者 ID やパスワードの場合、「ID が違います」もしくは「パスワードが違います」が表示され、入力画面に戻ります。 正しい ID とパスワードを入力し直してください。

3 [実行] キーを押してください。セキュリティー機能設定画面に移ります。

## 「インターフェイスブロック」(インターフェイス(外部機器)ブロックの設定)

インターフェイスをブロックして、データ通信を行わないように設定できます。インター フェイスブロックの設定には以下の項目があります。

- 「USB ホスト」(USB メモリースロットの設定)
- ・「USB デバイス」(USB インターフェイスの設定)
- 「オプションインターフェイス」(ネットワーク インターフェイス (NIC: Network Interface Card)の設定)
- ・「USB ストレージ」(USB メモリーの設定)
- 管理者 ID とパスワード入力後、「>インターフェイスブ ロック>」が表示されるまで、[△] または [▽] キーを 押してください。

>インターフェイスフ゛ロック

>

「USB ホスト」(USB メモリースロットの設定)

USB メモリースロット(USB ホスト)をブロックして保護します。初期設定は「ブロックしない」です。

- 1 「>インターフェイスブロック >」表示中に、[▷] キーを押してください。
- **2** 「>> USB ホスト」が表示されるまで、[△] または [▽] キーを押してください。
- 3 [実行] キーを押してください。「?」が点滅します。

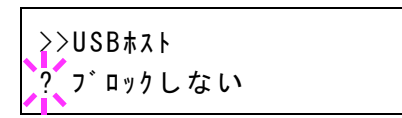

- **4** [△] または [▽] キーを押して、「ブロックする」または「ブロックしない」を選択してく ださい。
- 5 [実行] キーを押してください。
- 6 [メニュー] キーを押してください。メッセージディスプレイは「プリントできます」に戻り ます。

「USB デバイス」(USB インターフェイスの設定) USB インターフェイスをブロックして保護します。初期設定は「ブロックしない」です。

- 1 「>インターフェイスブロック>」表示中に、[▷] キーを押してください。
- 2 「>> USB デバイス」が表示されるまで、[△] または [▽] キーを押してください。
- 3 [実行] キーを押してください。「?」が点滅します。

>>USBデバイス ? ブロックしない

- **4** [△] または [▽] キーを押して、「ブロックする」または「ブロックしない」を選択してく ださい。
- 5 [実行] キーを押してください。
- 6 [メニュー] キーを押してください。メッセージディスプレイは「プリントできます」に戻り ます。

「オプションインターフェイス」(ネットワーク インターフェイス(NIC: Network Interface Card)の設定)

ネットワークインターフェイス(NIC)をブロックして保護します。初期設定は「**ブロックし** ない」です。

**注意:「オプションインターフェイス」**は、ネットワークインターフェイスが装着されている 場合のみ表示されます。

- 1 「>インターフェイスブロック>」表示中に、[▷] キーを押してください。
- 2 「>>オプションインターフェイス」が表示されるまで、[△]または[▽]キーを押してください。
- 3 [実行] キーを押してください。「?」が点滅します。

>>オプションインターフェイス ? ブロックしない

**4** [△] または [▽] キーを押して、「ブロックする」または「ブロックしない」を選択してく ださい。

- 5 [実行] キーを押してください。
- 6 [メニュー] キーを押してください。メッセージディスプレイは「**プリントできます」**に戻り ます。

「USB ストレージ」(USB メモリーの設定)

USB ストレージ(USB メモリー)をブロックして保護します。USB メモリーを本機に挿入しても認識しないようにします。初期設定は「ブロックしない」です。

- 1 「>インターフェイスブロック >」表示中に、[▷] キーを押してください。
- **2** 「>> USB ストレージ」が表示されるまで、[△] または [▽] キーを押してください。
- 3 [実行] キーを押してください。「?」が点滅します。

>>USBストレージ ?ブロックしない

- **4** [△] または [▽] キーを押して、「ブロックする」または「ブロックしない」を選択してく ださい。
- 5 [実行] キーを押してください。
- 6 [メニュー] キーを押してください。メッセージディスプレイは「プリントできます」に戻り ます。

「WSD-PRINT」(WSD プリントの設定)

WSD プリントを使用するかどうかを選択します。初期設定は「オン」です。

- 管理者 ID とパスワード入力後、「> WSD-PRINT」が表示 されるまで、[△] または [▽] キーを押してください。
- **2 [実行]** キーを押してください。「**?」**が点滅します。

>WSD-PRINT ? オン

>WSD-PRINT

オン

- **3** [△] または [▽] キーを押して、「オン」または「オフ」を選択してください。
- 4 [実行] キーを押してください。
- **5** [メニュー] キーを押してください。メッセージディスプレイは「プリントできます」に戻り ます。

## 「Enhanced WSD」(Enhanced WSDの設定)

弊社が独自に提供する Web サービスを使用するかどうかを設定します。ネットワークドライバーはこの Enhanced WSD の Web サービスを利用します。初期設定は「オン」です。

- 管理者 ID とパスワード入力後、「> Enhanced WSD」が 表示されるまで、[△] または [▽] キーを押してくださ い。
- 2 [実行] キーを押してください。「?」が点滅します。

| >Enhanced | WSD |  |
|-----------|-----|--|
| オン        |     |  |

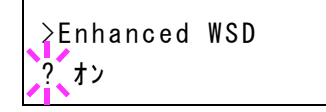

- **3** [△] または [▽] キーを押して、「オン」または「オフ」を選択してください。
- 4 [実行] キーを押してください。
- **5** [メニュー] キーを押してください。メッセージディスプレイは「プリントできます」に戻ります。

「EnhancedWSD(SSL)」(EnhancedWSD(SSL)の設定)

弊社が独自に提供する Web サービスを SSL 上で使用するかどうかを設定します。4-94 ページ の「SSL サーバー」(SSL サーバーの設定)で SSL を「オン」に設定する必要があります。初 期設定は「オン」です。

- 管理者 ID とパスワード入力後、「>
   EnhancedWSD(SSL)」が表示されるまで、[△] または
   [▽] キーを押してください。
- 2 [実行] キーを押してください。「?」が点滅します。

>EnhancedWSD(SSL) オン

>EnhancedWSD(SSL) ? オン

- **3** [△] または [▽] キーを押して、「オン」または「オフ」を選択してください。
- 4 [実行] キーを押してください。
- **5** [メニュー] キーを押してください。メッセージディスプレイは「プリントできます」に戻り ます。

## 「IPP」(IPP の設定)

IPP (Internet Printing Protocol、インターネットプリンティングプロトコル)は、インター ネット網に代表される TCP/IP ネットワークを利用して、遠隔地にあるプリンターとパソコン の間で印刷データなどのやりとりを行うための規格です。

Web ページの閲覧に使われる HTTP を拡張した規格であり、ルータによって隔てられた遠隔 地のプリンターに対しても印刷操作を行うことが可能になります。また、HTTP の認証機構 や、SSL によるサーバー認証、クライアント認証、および暗号化にも対応しています。

初期設定は「オフ」です。

参考:ネットワークの設定は、ネットワーク管理者に確認してください。

管理者 ID とパスワード入力後、「> IPP」が表示されるまで、[△] または [▽] キーを押してください。

| >IPP |  |  |
|------|--|--|
| オフ   |  |  |

2 [実行] キーを押してください。「?」が点滅します。

| >IPP<br>?才フ |  |  |
|-------------|--|--|
| < i <       |  |  |

- **3** [△] または [▽] キーを押して、「オン」または「オフ」を選択してください。
- 4 [実行] キーを押してください。
- 5 [メニュー] キーを押してください。メッセージディスプレイは「プリントできます」に戻り ます。
- 「SSL サーバー」(SSL サーバーの設定)

SSL (Secure Sockets Layer) はネットワーク上で情報を暗号化して送受信するプロトコルを示 します。現在、インターネットで広く使われている WWW や FTP などのデータを暗号化し、 プライバシーに関わる情報やクレジットカード番号、企業秘密などを安全に送受信すること ができます。

SSL サーバーは、このプロトコルを使用し、サーバーおよびクライアントの認証を行います。 初期設定は「オフ」です。

参考:ネットワークの設定は、ネットワーク管理者に確認してください。

 管理者 ID とパスワード入力後、「> SSL サーバー >」が 表示されるまで、[△] または [▽] キーを押してくださ い。

| >SSL#-n°- | > |
|-----------|---|
| オフ        |   |

2 [実行] キーを押してください。「?」が点滅します。

>SSLサ-n\*- > ? オフ

- **3** [△] または [▽] キーを押して、「**オン**」または「**オフ**」を選択してください。
- 4 [実行] キーを押してください。
- 5 [メニュー] キーを押してください。メッセージディスプレイは「**プリントできます」**に戻り ます。

「DES」(SSL サーバーの DES 設定)

DES (Data Encryption Standard) は、代表的な共通鍵暗号アルゴリズムで、データを64 ビット 長のブロックに分割し、各ブロックを56 ビット長の鍵で暗号化する共通鍵暗号方式を使用し ています。

参考:共通鍵暗号方式では、暗号鍵と復号鍵が共通なため、暗号情報をやり取りする双方で 鍵を共有する。したがって鍵の漏えいを防ぐために、鍵の受け渡しや保管などにおいて厳重 な管理が必要となります。

初期設定は「オフ」です。

- **1** 「>SSLサーバーオン>」表示中に、[▷] キーを押してください。
- **2** 「>> DES」が表示されるまで、[△] または [▽] キーを押してください。
- 3 [実行] キーを押してください。「?」が点滅します。

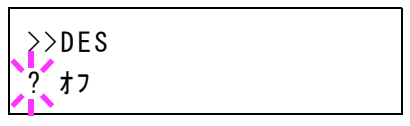

- **4** [△] または [▽] キーを押して、「オン」または「オフ」を選択してください。
- 5 [実行] キーを押してください。
- 6 [メニュー] キーを押してください。メッセージディスプレイは「プリントできます」に戻り ます。

「3DES」(SSL サーバーの 3DES 設定)

3DES (Triple Data Encryption Standard) は、DES を 3 重に繰り返すことで、暗号強度を高めています。

初期設定は「オン」です。

- **1** 「> SSL サーバー オン>」表示中に、[▷] キーを押してください。
- 2 「>> 3DES」が表示されるまで、[△] または [▽] キーを押してください
- 3 [実行] キーを押してください。「?」が点滅します。

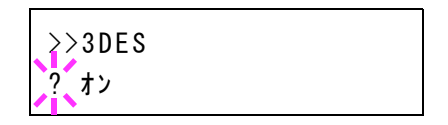

**4** [△] または [▽] キーを押して、「**オン**」または「**オフ**」を選択してください。

- 5 [実行] キーを押してください。
- 6 [メニュー] キーを押してください。メッセージディスプレイは「プリントできます」に戻り ます。

「AES」(SSL サーバーの AES 設定)

AES (Advanced Encryption Standard) は、DES の安全性が低下してきたことを背景に、DES に 代わる標準暗号として開発されました。AES は、SPN 構造(繰返し暗号の代表的な構成法) を採用したブロック長 128 ビットのブロック暗号で、鍵長は 128 ビット、192 ビット、256 ビットの 3 つを選択できます。

初期設定は「オン」です。

- **1** 「> SSL サーバー オン>」表示中に、[▷] キーを押してください。
- 2 「>> AES」が表示されるまで、[△] または [▽] キーを押してください。
- 3 [実行] キーを押してください。「?」が点滅します。

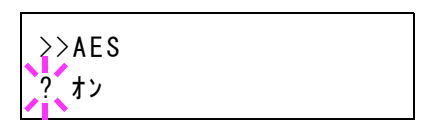

- **4** [△] または [▽] キーを押して、「**オン**」または「**オフ**」を選択してください。
- 5 [実行] キーを押してください。
- 6 [メニュー] キーを押してください。メッセージディスプレイは「プリントできます」に戻り ます。

「IPP over SSL」(SSL サーバーの IPP over SSL 設定)

IPP over SSL は、ネットワークにおける印刷で、ユーザーとサーバー間の通信を SSL を使って 暗号化する機能のことです。IPP over SSL を利用するには、サーバーとクライアントがともに 対応している必要があります。

初期設定は「オフ」です。

- **1** 「> SSL サーバー オン>」表示中に、[▷] キーを押してください。
- **2** 「>> IPP over SSL」が表示されるまで、[ $\triangle$ ] または [ $\nabla$ ] キーを押してください。
- 3 [実行] キーを押してください。「?」が点滅します。

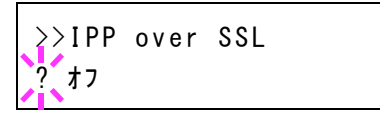

- **4** [△] または [▽] キーを押して、「**オン**」または「**オフ**」を選択してください。
- 5 [実行] キーを押してください。
- 6 [メニュー] キーを押してください。メッセージディスプレイは「プリントできます」に戻り ます。

## 「HTTPS」(SSL サーバーの HTTPS 設定)

HTTPS (HyperText Transfer Protocol Secure) は、 WWW サーバとクライアントの間でデータ 転送を行う HTTP に SSL によるデータの暗号化、メッセージ認証、ディジタル署名の機能を 付加したプロトコルのことです。

同様のプロトコルに S-HTTP がありますが、HTTPS は、SSL を利用しているという点が異なります。

初期設定は「オン」です。

- **1** 「> SSL サーバー オン>」表示中に、[▷] キーを押してください。
- 2 「>> HTTPS」が表示されるまで、[△] または [▽] キーを押してください。
- 3 [実行] キーを押してください。「?」が点滅します。

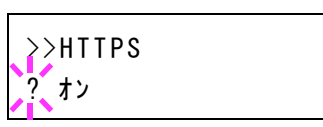

- **4** [△] または [▽] キーを押して、「**オン**」または「**オフ**」を選択してください。
- 5 [実行] キーを押してください。
- 6 [メニュー] キーを押してください。メッセージディスプレイは「プリントできます」に戻り ます。

#### 「IPSec」(IPSec の設定)

IPSec (IP Security Protocol) は、IETF で標準化された第3層のネットワーク層 (IP 層) での認 証および暗号化を行うためのセキュリティー プロトコルのことです。

IPv4 と IPv6 の双方に適用ができます。

参考: IPv4 では、IP アドレスに 32 ビットが使用され、IPv6 では、128 ビットが使用されます。

初期設定は「オフ」です。

参考:ネットワークの設定は、ネットワーク管理者に確認してください。

 管理者 ID とパスワード入力後、「> IPSec」が表示される まで、[△] または [▽] キーを押してください。

>IPSec オフ

**2** [実行] キーを押してください。「?」が点滅します。

| >IPSec<br>? オフ |  |
|----------------|--|
|----------------|--|

3 [△] または [▽] キーを押して、「オン」または「オフ」を選択してください。

- 4 [実行] キーを押してください。
- 5 [メニュー] キーを押してください。メッセージディスプレイは「**プリントできます」**に戻り ます。

### 「ThinPrint」(ThinPrintの設定)

2

ThinPrint を使用するかどうか選択します。SSL を設定することもできます。初期設定は「オン」です。

参考:「ThinPrint」は、オプションのUG-33を使用している場合に表示されます。

- 管理者 ID とパスワード入力後、「> ThinPrint >」が表示 されるまで、[△] または [▽] キーを押してください。
  - [実行] キーを押してください。「?」が点滅します。

| >ThinPrint | > |
|------------|---|
| オン         |   |

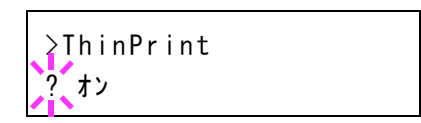

- **3** [△] または [▽] キーを押して、「オン」または「オフ」を選択してください。
- 4 [実行] キーを押してください。
- **5** 「> ThinPrint >」表示中に、[▷] キーを押してください。「>> ThinPrint over SSL」が表示 されます。
- 6 [実行] キーを押してください。「?」が点滅します。

| >>ThinPrint | over | SSL |  |
|-------------|------|-----|--|
| ? オン        |      |     |  |

- **7** [△] または [▽] キーを押して、「オン」または「オフ」を選択してください。
- 8 [実行] キーを押してください。
- **9** [メニュー] キーを押してください。メッセージディスプレイは「プリントできます」に戻ります。

## 「LAN インターフェイス」(LAN インターフェイス設定)

ネットワーク接続で使用するインターフェイスを選択します。初期設定は「自動」です。

管理者 ID とパスワード入力後、「> LAN インターフェイス」が表示されるまで、[△] または [▽] キーを押してください。

>LANインターフェイス 自動 2 [実行] キーを押してください。「?」が点滅します。

>LANインターフェイス ? 自動

3 [△] または [▽] キーを押して、希望の LAN インターフェイスを選択してください。表示 される LAN インターフェイスは以下のとおりです。

自動 10BASE-Half 10BASE-Full 100BASE-Half 100BASE-Full 1000BASE-T

- 4 [実行] キーを押してください。
- **5** [メニュー] キーを押してください。メッセージディスプレイは「**プリントできます」**に戻ります。

#### 「セキュリティーレベル」(セキュリティーレベルの設定)

「セキュリティーレベル」(セキュリティーレベルの設定)は、主にサービス担当者がメンテ ナンスするために操作するメニューです。お客様が操作をする必要はありません。

# 「部門管理」(部門管理の選択・設定)

部門管理は、部門コードを入力することにより、部門別の使用枚数を管理できる機能です。 本機の部門管理には次の特長があります。

- 最大 100 部門までの管理ができます。
- 部門コードは、1~99999999 までの最大8桁を入力できます。
- 同じ部門コードで、印刷をまとめて管理できます。
- 使用枚数を部門ごとに集計することができます。
- 使用枚数を1~9,999,999 枚の範囲で制限することができます。
- 使用枚数を部門ごとにリセットすることができます。

部門管理の選択・設定には以下の項目があります。

- 「ID」(管理者 ID の入力)
- 「パスワード」(管理者パスワードの入力)
- 「部門管理」(部門管理の設定)
- 「部門の選択」(部門別の設定)
- 「部門の登録」(部門の登録)
- 「**部門の削除」**(部門の削除)
- 「部門管理リストの印刷」(部門管理リストの出力)
- 「制限超過時設定」(制限超過時の動作設定)
- 「ID 不明ジョブ処理」(ID 不明部門の動作設定)

**注意:「部門の選択」**および「**部門の削除」**は、部門コードが登録されている場合に表示され ます。また、「**部門の登録」**は、登録部門数が最大を超えていない場合に表示されます。

- 1 [メニュー] キーを押してください。
- 「部門管理 >」が表示されるまで、[△] または [▽] キーを押してください。

| 部門管理 | > |
|------|---|
|      |   |

#### 「ID」(管理者 ID の入力)

部門管理を設定するには、管理者 ID の入力が必要です。管理者 ID の設定手順は、「管理者」 (管理者の設定)を参照してください。

- 1 「部門管理 >」表示中に、[▷] キーを押してください。
- **2**「ID」が表示され、カーソル(\_\_)が点滅します。

| I D   |  |  |  |
|-------|--|--|--|
| لحتها |  |  |  |

- 3 [△] または [▽] キーを押すと、カーソルが点滅している桁の数値が増減します。設定された ID を入力してください。[⊲] または [▷] キーを押すとカーソルが左右に移動します。ID は 1 ~ 16 桁の数字で入力してください。
- **4** [実行] キーを押してください。次の手順「パスワード」(管理者パスワードの入力)へ移り ます。

#### 「パスワード」(管理者パスワードの入力)

部門管理を設定するには、管理者 ID の入力の後、管理者パスワードの入力が必要です。管理 者パスワードの設定手順は、「管理者」(管理者の設定)を参照してください。

1 前の手順「ID」(管理者 ID の入力) で正しい ID を入力す ると、「パスワード」(管理者パスワードの入力)が表示さ れ、カーソル(\_\_)が点滅します。

| ^゜スワ−ト゛<br>▶ |  |  |
|--------------|--|--|
| <u> </u>     |  |  |

2 [△] または [▽] キーを押すと、カーソルが点滅している桁の数値が増減します。設定されたパスワードを入力してください。[<] または [▷] キーを押すとカーソルが左右に移動します。パスワードは0~16桁の数字で入力してください。</li>

参考: ID とパスワードの入力後、照合が行われます。間違った管理者 ID やパスワードの場合、「ID が違います」もしくは「パスワードが違います」が表示され、入力画面に戻ります。 正しい ID とパスワードを入力し直してください。

3 [実行] キーを押してください。部門管理の選択・設定の画面に移ります。

#### 「部門管理」(部門管理の設定)

部門管理の機能をオン・オフ設定できます。初期設定は「オフ」です。

- 1 管理者 ID とパスワード入力後、「>部門管理」が表示されるまで、[△] または [▽] キーを 押してください。
- 2 [実行] キーを押してください。「?」が点滅します。

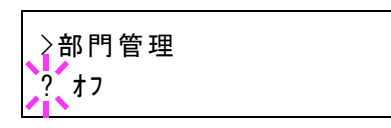

- 3 [△] または [▽] キーを押して、「オン」または「オフ」を選択してください。
- 4 [実行] キーを押してください。
- **5** [メニュー] キーを押してください。メッセージディスプレイは「プリントできます」に戻り ます。

#### 部門管理がオンの場合

部門管理をオンにすると、ステータスページやリストを取り出すときに部門コードを入力す る画面が表示されます。

1 部門コードを入力する画面で、カーソル(\_)が点滅します。

部門指定してください

2 [△] または [▽] キーを押すと、カーソルが点滅している桁の数値が増減します。設定された部門コードを入力してください。[⊲] または [▷] キーを押すとカーソルが左右に移動します。コードは1~8桁の数字で入力してください。

参考:間違った部門コードを入力すると、再び入力画面に戻ります。正しいコードを入力し 直してください。

3 [実行] キーを押してください。部門が確定され、印刷が始まります。

## 「部門の選択」(部門別の設定)

部門コード別に管理する各種機能の設定をします。 部門別の設定には以下の項目があります。

- 「カウンターの表示」(部門別カウンター(カラー・白黒合計)の枚数管理)
- 「カラーカウンターの表示」(部門別カウンター(カラー)の枚数管理)
- 「制限の種類」(印刷制限(カラー・白黒合計)の選択)
- 「カラー制限種類」(印刷制限(カラー)の選択)
- 「印刷制限」(印刷制限(カラー・白黒合計)枚数の設定)
- 「カラー印刷制限」(印刷制限(カラー)枚数の設定)
- 「カウンターの初期化」(カウンターの初期化)
- 1 「部門管理 >」表示中に、[▷] キーを押してください。
- 2 「>部門の選択 >」が表示されるまで、[△] または [▽] キーを押してください。
- 3 [実行] キーを押してください。「?」が点滅します。

| ≥部門の選択   | > |
|----------|---|
| ?0000000 |   |

- 4 [△] または [▽] キーを押すと、登録されている部門コードが循環して表示されます。
- 5 希望の部門コードを表示させて、[実行] キーを押してください。[▷] キーを押すと、部門別の設定画面に移ります。

「カウンターの表示」(部門別カウンター(カラー・白黒合計)の枚数管理) 現在選択されている部門の全印刷枚数を表示します。

注意:部門別カウンターは、表示のみで変更はできません。

 部門コードを確定後、「>>カウンターの表示」が表示されるまで、[△]または [▽] キーを押してください。 (例:100)

>>カウンターの表示 0000100

カウンターの表示は、0000000~99999999です。

**2** [メニュー] キーを押してください。メッセージディスプレイは「プリントできます」に戻ります。

「カラーカウンターの表示」(部門別カウンター(カラー)の枚数管理)

現在選択されている部門のカラー印刷枚数を表示します。

注意:部門別カウンターは、表示のみで変更はできません。

 部門コードを確定後、「>>カラーカウンターの表示」が 表示されるまで、[△] または [▽] キーを押してくださ い。(例:50)

>>カラーカウンターの表示 0000050

カウンターの表示は、0000000~99999999です。

**2** [メニュー] キーを押してください。メッセージディスプレイは「プリントできます」に戻ります。

「制限の種類」(印刷制限(カラー・白黒合計)の選択)

現在選択されている部門の全印刷における制限機能を設定します。使用制限すると、部門ご とに使用を禁止したり使用できる枚数を制限したりすることができます。

- 1 部門コードを確定後、「>>制限の種類」が表示されるまで、[△] または [▽] キーを押し てください。
- 2 [実行] キーを押してください。「?」が点滅します。

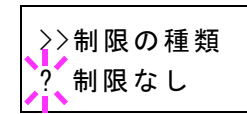

- 3 [△] または [▽] キーを押して、使用制限の種類を選んでください。表示される使用制限は 以下の通りです。
  - 「制限なし」(制限をしない場合)
  - 「カウンター」(枚数制限をする場合)
  - 「**印刷禁止」**(印刷を禁止する場合)
- 4 [実行] キーを押してください。使用制限が設定されます。

5 [メニュー] キーを押してください。メッセージディスプレイは「**プリントできます」**に戻り ます。

「カラー制限種類」(印刷制限(カラー)の選択) 現在選択されている部門のカラー印刷における制限機能を設定します。使用制限すると、部 門ごとに使用を禁止したり使用できる枚数を制限したりすることができます。

- **1** 部門コードを確定後、「>>**カラー制限種類」**が表示されるまで、[△] または [▽] キーを 押してください。
- 2 [実行] キーを押してください。「?」が点滅します。

>>カラ−制限種類 ? 制限なし

- 3 [△] または [▽] キーを押して、使用制限の種類を選んでください。表示される使用制限は 以下の通りです。
  - 「**制限なし」**(制限をしない場合)
  - 「カウンター」(枚数制限をする場合)
  - 「印刷禁止」(印刷を禁止する場合)
- 4 [実行] キーを押してください。使用制限が設定されます。
- **5** [メニュー] キーを押してください。メッセージディスプレイは「プリントできます」に戻ります。

「印刷制限」(印刷制限(カラー・白黒合計)枚数の設定)

現在選択されている部門における全印刷の印刷枚数を制限します。

- **1** 部門コードを確定後、「>>印刷制限」が表示されるまで、[△] または [▽] キーを押して ください。
- **2** [実行] キーを押してください。カーソル(\_\_)が点滅します。

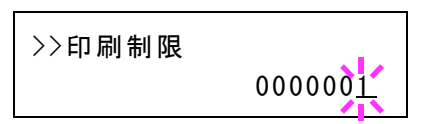

- 3 [△] または [▽] キーを押すとカーソルが点滅している位置の数値が増減します。希望の枚数を設定してください。設定枚数は0000001 ~ 9999999の間で設定できます。[⊲] または [▷] キーを押すとカーソルが左右に移動します。
- 4 [実行] キーを押してください。
- **5** [メニュー] キーを押してください。メッセージディスプレイは「プリントできます」に戻ります。
#### 「カラー印刷制限」(印刷制限(カラー)枚数の設定)

現在選択されている部門におけるカラー印刷の印刷枚数を制限します。

- 1 部門コードを確定後、「>>カラー印刷制限」が表示されるまで、[△] または [▽] キーを 押してください。
- **2** [実行] キーを押してください。カーソル(\_\_)が点滅します。

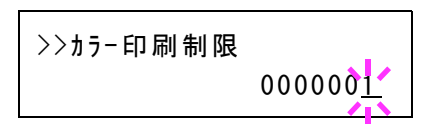

- 3 [△] または [▽] キーを押すとカーソルが点滅している位置の数値が増減します。希望の枚数を設定してください。設定枚数は0000001 ~ 9999999の間で設定できます。[⊲] または [▷] キーを押すとカーソルが左右に移動します。
- 4 [実行] キーを押してください。
- **5** [メニュー] キーを押してください。メッセージディスプレイは「プリントできます」に戻り ます。

「カウンターの初期化」(カウンターの初期化)

現在選択されている部門のカウンター(使用枚数)をリセットします。

- **1** 部門コードを確定後、「>>**カウンターの初期化」**が表示されるまで、[△] または [▽] キーを押してください。
- 2 [実行] キーを押してください。「?」が点滅します。

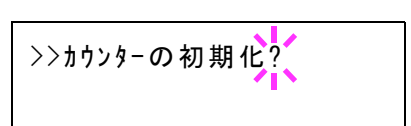

- **3** [実行] キーを押してください。カウンターが初期化されます。
- **4** [メニュー] キーを押してください。メッセージディスプレイは「プリントできます」に戻り ます。

#### 「部門の登録」(部門の登録)

印刷を許可する新しい部門を登録することができます。

注意:部門コードは、数字列で管理されますので、「1」と「001」は区別され違う部門として 管理されます。また、部門管理がオンの場合、印刷データーをどの部門で印刷するかの情報 を付加しないと出力されません。

- 1 「部門管理 >」表示中に、[▷] キーを押してください。
- 2 「>部門の登録」が表示されるまで、[△] または [▽] キーを押してください。

**3** [実行] キーを押してください。カーソル(\_\_)が点滅します。

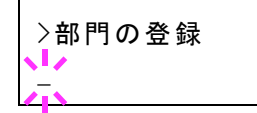

4 [△] または [▽] キーを押すとカーソルが点滅している位置の数値が増減します。希望の コードを設定してください。設定は1~8桁の数字で設定できます [⊲] または [▷] キーを 押すとカーソルが左右に移動します。

参考:すでに存在する部門コードを重複して入力すると、「部門の登録ができません」が表示 され、入力画面に戻ります。新しいコードを入力し直してください。

- 5 [実行] キーを押してください。部門の登録が完了します。
- 6 [メニュー] キーを押してください。メッセージディスプレイは「プリントできます」に戻ります。

#### 「部門の削除」(部門の削除)

登録している部門を削除することができます。

注意:部門コードは、数字列で管理されますので、「1」と「001」は区別され違う部門として 管理されます。また、部門管理がオンの場合、印刷データをどの部門で印刷するかの情報を 付加しないと出力されません。

- 1 「部門管理 >」表示中に、[▷] キーを押してください。
- 2 「>部門の削除」が表示されるまで、[△] または [▽] キーを押してください。
- **3** [実行] キーを押してください。「?」が点滅します。(例: 001)

≥部門の削除 ?001

- 4 [△] または [▽] キーを押すと、登録されている部門コードが循環して表示されます。
- 5 希望の部門コードを表示させて、**[実行]**キーを押してください。部門コードが削除されます。
- 6 [メニュー] キーを押してください。メッセージディスプレイは「プリントできます」に戻り ます。

#### 「部門管理リストの印刷」(部門管理リストの出力)

全部門で集計された枚数を、部門管理リストとして印刷できます。

- 1 「部門管理 >」表示中に、[▷] キーを押してください。
- 2 「>部門管理リストの印刷」が表示されるまで、[△] または [▽] キーを押してください。

3 [実行] キーを押してください。「?」が点滅します。

>部門管理リストの印刷?

- **4** [実行] キーを押すと、「データ処理中です」が表示され印刷が開始されます。
- 5 [メニュー] キーを押してください。メッセージディスプレイは「プリントできます」に戻り ます。

#### 「制限超過時設定」(制限超過時の動作設定)

部門の印刷制限枚数が超過した場合の動作を設定できます。

- 1 「部門管理 >」表示中に、[▷] キーを押してください。
- 2 「>制限超過時設定」が表示されるまで、[△] または [▽] キーを押してください。
- 3 [実行] キーを押してください。「?」が点滅します。

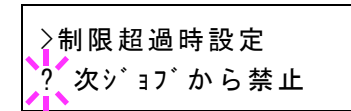

4 [△] または [▽] キーを押して、設定を選択してください。表示される設定は以下のとおりです。

「即時禁止」(今回印刷から禁止) 「次ジョブから禁止」(次回印刷から禁止)

- 5 [実行] キーを押してください。
- 6 [メニュー] キーを押してください。メッセージディスプレイは「プリントできます」に戻り ます。

#### 「ID 不明ジョブ処理」(ID 不明部門の動作設定)

ID 未設定の部門からの印刷を許可するかを設定できます。

- 1 「部門管理 >」表示中に、[▷] キーを押してください。
- **2** 「> ID 不明ジョブ処理」が表示されるまで、[△] または [▽] キーを押してください。
- 3 [実行] キーを押してください。「?」が点滅します。

| >ID不明ジョブ処理 |  |
|------------|--|
| ?拒否する      |  |

**4** [△] または [▽] キーを押して、設定を選択してください。表示される設定は以下のとおり です。

> 「拒否する」(印刷しない) 「許可する」(印刷する)

- 5 [実行] キーを押してください。
- 6 [メニュー] キーを押してください。メッセージディスプレイは「プリントできます」に戻り ます。

>

# 「管理者」(管理者の設定)

本機を使用できるユーザーを特定し、使用者を管理することができる管理者の管理者 ID と管理者パスワードを設定します。

セキュリティー機能および部門管理機能を使用するときに、ここで設定した管理者 ID と管理 者パスワードで認証が行われ、正しく認証されたときに設定を行うことが可能になります。

管理者の設定には以下の項目があります。

- 「ID」(管理者 ID の入力)
- 「パスワード」(管理者パスワードの入力)
- 「ID の変更」(管理者 ID の変更)
- •「パスワードの変更」(管理者パスワードの変更)
- 1 [メニュー] キーを押してください。
- 「管理者 >」が表示されるまで、[△] または [▽] キー を押してください。

管理者

#### 「ID」(管理者 ID の入力)

管理者 ID を設定できます。工場出荷時は、「2600」となります。

- 1 「管理者 >」表示中に、[▷] キーを押してください。
- 2 「ID」が表示され、カーソル(\_\_)が点滅します。

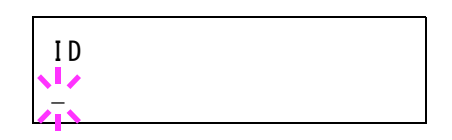

- 3 [△] または [▽] キーを押すと、カーソルが点滅している桁の数値が増減します。設定された ID を入力してください。[⊲] または [▷] キーを押すとカーソルが左右に移動します。ID は1~16桁の数字で入力してください。
- **4** [実行] キーを押してください。次の手順「パスワード」(管理者パスワードの入力)へ移り ます。

#### 「パスワード」(管理者パスワードの入力)

管理者パスワードを設定できます。工場出荷時は、「2600」となります。

 前の手順「ID」(管理者 ID の入力)で ID を入力すると、 「パスワード」(管理者パスワードの入力)が表示され、 カーソル(\_\_)が点滅します。

**ハ゜スワート゛** 

2 [△] または [▽] キーを押すと、カーソルが点滅している桁の数値が増減します。設定されたパスワードを入力してください。[⊲] または [▷] キーを押すとカーソルが左右に移動します。パスワードは0~16桁の数字で入力してください。

参考: ID とパスワードの入力後、照合が行われます。間違った管理者 ID やパスワードの場合、「ID が違います」もしくは「パスワードが違います」が表示され、入力画面に戻ります。 正しい ID とパスワードを入力し直してください。

3 正しい ID とパスワードを入力すると、管理(変更) 画面 が表示されます。(例:管理者 ID が 00000001 の場合)

>IDの変更 00000001

[△] または [▽] キーを押すと、以下の変更項目が循環 して表示されます。

- 「ID の変更」
- 「パスワードの変更」

参考:変更が必要な場合、次の「ID の変更」および「パスワードの変更」の手順を参照して ください。

- 4 変更がなければ、[実行] キーを押してください。管理者 ID とパスワードが確定します。
- 5 [メニュー] キーを押してください。メッセージディスプレイは「**プリントできます」**に戻り ます。

#### 「ID の変更」(管理者 ID の変更)

管理者 ID の変更ができます。

- 上記「パスワード」の手順3で、管理(変更)画面を表示 中に、[△]または[▽]キーを押して、「IDの変更」画 面を表示させてください。(例:管理者 ID が 001 の場合)
- 2 [実行] キーを押すと、カーソル(\_\_)が点滅します。

| >IDの変更 |  |
|--------|--|
|        |  |

>IDの変更

001

- 3 [△] または [▽] キーを押すと、カーソルが点滅している桁の数値が増減します。変更する ID を入力してください。[◁] または [▷] キーを押すとカーソルが左右に移動します。ID は 1~16桁の数字で入力してください。
- **4** [実行] キーを押してください。確認画面が表示されます。 (例:管理者 ID を 002 に変更した場合)

よろしいですか? 002

- 5 [実行] キーを押してください。変更した管理者 ID が確定します。
- 6 [メニュー] キーを押してください。メッセージディスプレイは「プリントできます」に戻り ます。

### 「パスワードの変更」(管理者パスワードの変更)

管理者パスワードの変更ができます。

 上記「パスワード」の手順3で、管理(変更)画面を表示 中に、[△]または[▽]キーを押して、「パスワードの変 更」画面を表示させてください。

注意:管理者パスワードは表示されません。

2 [実行] キーを押すと、カーソル(\_)が点滅します。

>パスワードの変更

>パスワードの変更

..............

- 3 [△] または [▽] キーを押すと、カーソルが点滅している桁の数値が増減します。変更する パスワードを入力してください。[<] または [▷] キーを押すとカーソルが左右に移動しま す。ID は 0 ~ 16 桁の数字で入力してください。
- **4** [実行] キーを押してください。確認画面が表示されます。 (例:管理者パスワードを010 に変更した場合)

よろしいですか? 010

- 5 [実行] キーを押してください。変更した管理者パスワードが確定します。
- 6 [メニュー] キーを押してください。メッセージディスプレイは「プリントできます」に戻り ます。

>

# 「調整 / メンテナンス」(調整 / メンテナンスの選択・設定)

調整 / メンテナンスの選択・設定では、印刷品質に関する調整や本機のメンテナンスを行います。

調整 / メンテナンスの選択・設定には以下の項目があります。

- 「カラー調整の実行」(カラー調整)
- 「カラー位置補正標準」(カラー印刷位置の補正(標準))
- 「カラー位置補正 詳細」(カラー印刷位置の補正(詳細))
- 「**プリンターの再起動」**(プリンターの再起動)
- 「サービス」(保守・点検用)

**注意:「サービス」**は、主にサービス担当者がメンテナンスのために操作するメニューです。 お客様が操作をする必要はありません。

- 1 [メニュー] キーを押してください。
- 2 「調整/メンテナンス>」が表示されるまで、[△] または
  [▽] キーを押してください。

調 整 / メンテナンス

#### 「カラー調整の実行」(カラー調整)

本機には、プリンター周囲の温度や湿度、プリンターの経年変化などを補正して、最適なカ ラー印刷を行うよう調整する機能(キャリブレーション)があります。

カラー調整は、プリンターの電源を入れるごとに実行されます。また、スリープモードから の復帰時や印刷中にも自動的に実行されることがあります。手動でカラー調整を行う場合は、 次の手順で行ってください。

- 1 「調整 / メンテナンス >」表示中に、[▷] キーを押してください。
- 2 「>カラー調整の実行」が表示されるまで、[△] または [▽] キーを押してください。
- 3 [実行] キーを押してください。「?」が表示されます。

>カラー調整の実行?

- **4** [実行] キーを押すと、「お待ちください(カラー調整中)」が表示されカラー調整が実行され ます。
- 5 終了すると、メッセージディスプレイは「プリントできます」に戻ります。

#### 「カラー位置補正 標準」(カラー印刷位置の補正 (標準))

プリンターを初めて設置したときや移動などで再設置したとき、または印刷時にマゼンタ、 シアン、イエローの色ずれが起こる場合、次の手順で色ずれを補正してください。 カラー印刷位置の補正(標準)には以下の項目があります。

- 「補正チャートの印刷」(カラーレジスト補正チャートの印刷)
- 「マゼンタの補正」(マゼンタの補正)
- 「シアンの補正」(シアンの補正)および「イエローの補正」(イエローの補正)

「補正チャートの印刷」(カラーレジスト補正チャートの印刷)

カラー印刷位置の補正に使用するカラーレジスト補正チャートが印刷できます。

- 1 「調整 / メンテナンス >」表示中に、[▷] キーを押してください。
- 2 「>カラー位置補正 標準 >」が表示されるまで、[△] または [▽] キーを押してください。
- 3 [▷] キーを押してください。
- 4 「>>補正チャートの印刷」が表示されるまで、[△] または [▽] キーを押してください。
- 5 [実行] キーを押してください。「?」が表示されます。

>>補正チャートの印刷 ?

6 [実行] キーを押してください。「データ処理中です」が表示され、次の図のカラーレジスト 補正チャートが印刷されます。カラーレジスト補正チャートには、マゼンタ、シアン、イエ ローそれぞれに、L(左)、V(垂直)、R(右)のチャートが印刷されています。

|                                                                                                    | Color Registration Correction                                                                                                    | n Chart                                                                                                    |
|----------------------------------------------------------------------------------------------------|----------------------------------------------------------------------------------------------------|----------------------------------------------------------------------------------------------------|
| I G E C A 1 3 5 7 9      H F D B 0 2 4 6 8      I I I I I I I I I I I I I I I I I I I                                                                                                    | I  H    E  D    A  0    J  2    F  0    J  2    F  0    J  2    F  0    J  2    F  0    J  2    J  2    J  2    J  3    J  3    J  3    J  3    J  3    J  3    J  3    J  3    J  3    J  3    J  3    J  3    J  3    J  3    J  3    J  3    J  3    J  3    J  3    J  3    J  3    J  3    J  3    J  3    J  3    J  3    J  3    J  3    J  3    J  3    J  3    J <th>MIL-B        I G E C A 1 3 5 7 9        H F D B 0 2 4 6 8        IIIIIIIIIIIIIIIIIIIIIIIIIIIIIIIIIIII</th>                                                                                                    | MIL-B        I G E C A 1 3 5 7 9        H F D B 0 2 4 6 8        IIIIIIIIIIIIIIIIIIIIIIIIIIIIIIIIIIII                           |
| I      G      CH-L        I      G      E      C      A      1      5      7      9        H      F      D      B      0      2      4      6      8        U      U | I  H    E  D    A  B    1  2    5  7    6  8                                                                                                    | CH-R<br>IGECAI3579<br>HFDB02468                                                                                                 |
| <u>ун-г</u><br>I G E C A 1 3 5 7 9<br>H F D B 0 2 4 6 8                                                                                                    | I H F D B C A O C A O C | YH-E        I      G      E      A      1      3      5      7      9        H      P      D      D      2      4      6      8 |
|                                                                                                    |                                                                                                    |                                                                                                    |

7 終了すると、メッセージディスプレイは「**プリントできます」**に戻ります。

# 「マゼンタの補正」(マゼンタの補正)

マゼンタ(赤)色の印刷位置の補正を行います

- 1 「調整 / メンテナンス >」表示中に、[▷] キーを押してください。
- 2 「>カラー位置補正 標準 >」が表示されるまで、[△] または [▽] キーを押してください。
- 3 [▷] キーを押してください。
- 4 「>>マゼンタの補正」が表示されるまで、[△] または [▽] キーを押してください。

- **5** [実行] キーを押してください。L、V、R の値に**0** が表示 され、L の値でカーソル(\_\_) が点滅します。
- 6 上記の「補正チャートの印刷」手順で印刷したカラーレジスト補正チャートで、マゼンタのLのチャートから、もっとも直線に近い部分の数値を読み取ってください。次の図の場合はBです。
- 7 [△] または [▽] キーを押し、読み取った数値を表示さ せてください。

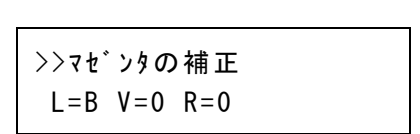

B

>>マセ`ンタの補正

L = 0 V=0 R=0

IGECA13579

ШЦ

- 8 [<] または [▷] キーを押すと、カーソルが左右に移動します。Lの値と同様に、VとRの 値をカラーレジスト補正チャートから読み取って、数値表示させてください。
- 9 [実行] キーを押してください。「よろしいですか?」が表示されます。表示されている数値が 正しければ、[実行] キーを押してください。マゼンタの設定が完了します。
   引き続き、シアンとイエローの設定を行います。

「シアンの補正」(シアンの補正)および「イエローの補正」(イエローの補 正)

シアン(青)色およびイエロー(黄)色の印刷位置の補正を行います。

- 10 上記手順9でマゼンタの設定が終了したら、[▽] キーを押してください。「>>シアンの補 正」、「>>イエローの補正」が表示されますので、マゼンタ同様、シアンとイエローの数値 を、カラーレジスト補正チャートから読み取って設定してください。
- **11** 3 色の数値の設定が終了したら、[メニュー] キーを押してください。メッセージディスプレイは「プリントできます」に戻ります。

以上で、カラー印刷位置の補正(標準)は終了です。

参考:確認のため、もう一度カラーレジスト補正チャートを印刷してみてください。もっと も直線に近い部分の数値が0でない場合は、再度上記の手順4からの設定を行ってください。

**重要**:補正を行っても色ずれが起こる場合は、お買い求めの京セラドキュメントソリューションズジャパン株式会社正規特約店、または弊社お客様相談窓口にご連絡ください。

#### 「カラー位置補正 詳細」(カラー印刷位置の補正(詳細))

カラー印刷位置の補正を、水平および垂直方向へ詳細に行うことができます。

- カラー印刷位置の補正(詳細)には以下の項目があります。
- 「補正チャートの印刷」(カラーレジスト補正チャートの印刷)
- 「M 12345 3」(マゼンタの補正)
- 「C 12345 3」(シアンの補正)および「Y 12345 3」(イエローの補正)

#### 「補正チャートの印刷」(カラーレジスト補正チャートの印刷)

カラー印刷位置の補正に使用するカラーレジスト補正チャートが印刷できます。

- 1 「調整 / メンテナンス >」表示中に、[▷] キーを押してください。
- 2 「>カラー位置補正 詳細 >」が表示されるまで、[△] または [▽] キーを押してください。
- 3 [▷] キーを押してください。
- 4 「>>補正チャートの印刷」が表示されるまで、[△] または [▽] キーを押してください。
- 5 [実行] キーを押してください。「?」が表示されます。

>>補正チャートの印刷 ?

6 [実行] キーを押してください。「データ処理中です」が表示され、カラーレジスト補正 チャートが印刷されます。カラーレジスト補正チャートには、シアン、マゼンタ、イエロー それぞれに、H (水平)、V (垂直)のチャートが印刷されています。

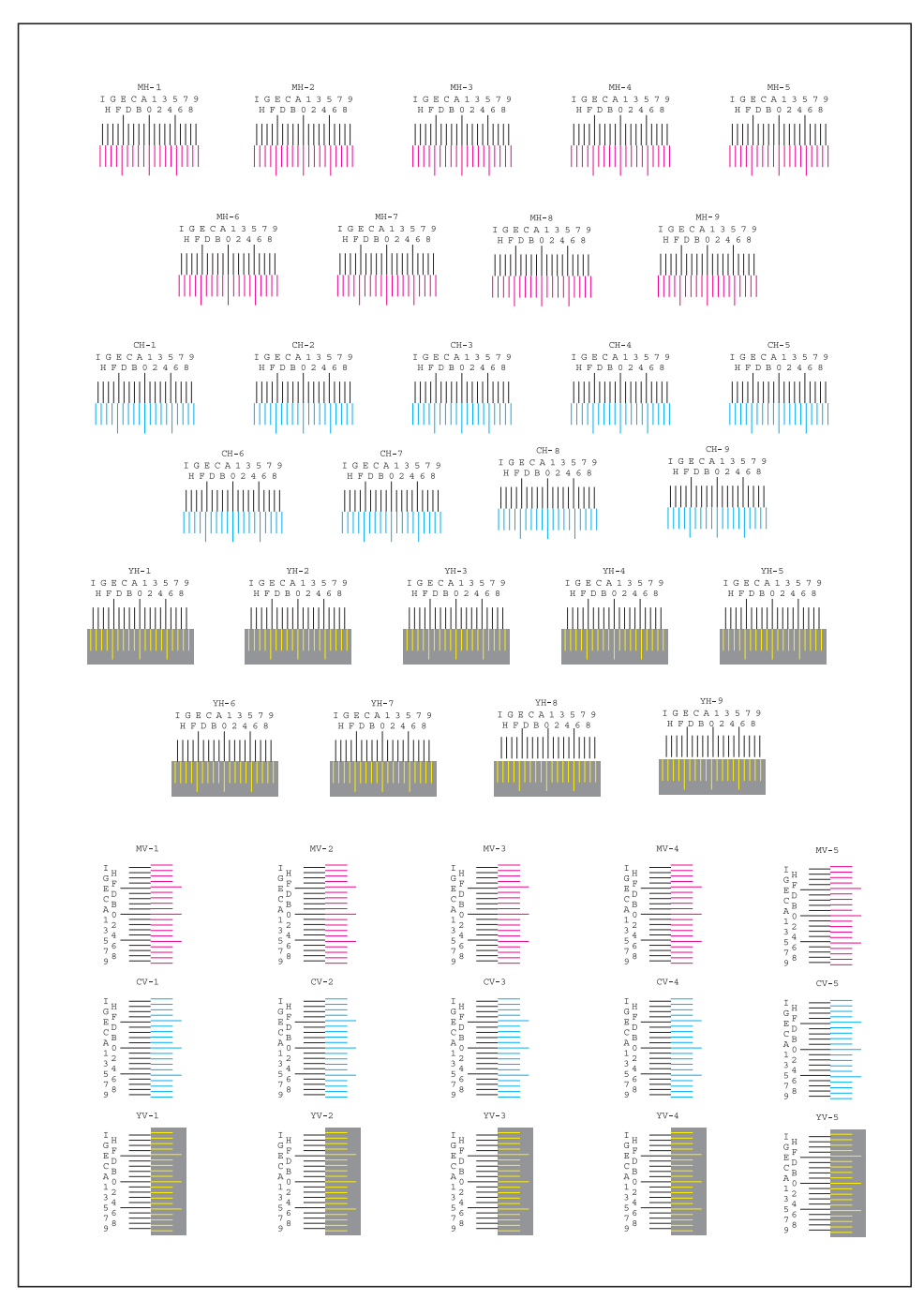

7 終了すると、メッセージディスプレイは「プリントできます」に戻ります。

#### 「M 123453」(マゼンタの補正)

マゼンタ(赤)色の印刷位置の補正(詳細)を行います。

1 「調整 / メンテナンス >」表示中に、[▷] キーを押してください。

- 2 「>カラー位置補正 詳細 >」が表示されるまで、[△] または [▽] キーを押してください。
- 3 [▷] キーを押してください。
- **4** 「>> M 12345 3」が表示されるまで、[△] または [▽] キーを押してください。
- **5** [実行] キーを押してください。H、V の値に 00000 また は 0 が表示され、H の値でカーソル (\_\_) が点滅します。
- 6 上記の「補正チャートの印刷」手順で印刷したカラーレジスト補正チャートで、マゼンタのH、Vのチャートから、もっとも直線に近い部分の数値を読み取ってください。次の図の場合はBです。
- 7 [△] または [▽] キーを押し、読み取った数値を表示さ せてください。
- 8 [<] または [▷] キーを押すと、カーソルが左右に移動します。Hの値と同様に、Vの値をカラーレジスト補正チャートから読み取って、数値表示させてください。</p>
- 9 [実行] キーを押してください。「よろしいですか?」が表示されます。表示されている数値が 正しければ、[実行] キーを押してください。マゼンタの設定が完了します。
   引き続き、シアンとイエローの設定を行います。

#### 「C 12345 3」(シアンの補正)および「Y 12345 3」(イエローの補正)

シアン(青)色およびイエロー(黄)色の印刷位置の補正(詳細)を行います。

- 10 上記手順9でマゼンタの設定が終了したら、[▽] キーを押してください。「>> C 12345 3」、
  「>> Y 12345 3」が表示されますので、マゼンタ同様、シアンとイエローの数値を、カラーレジスト補正チャートから読み取って設定してください。
- 11 3 色の数値の設定が終了したら、[メニュー] キーを押してください。メッセージディスプレイは「プリントできます」に戻ります。
  以上で、カラー印刷位置の補正(詳細)は終了です。

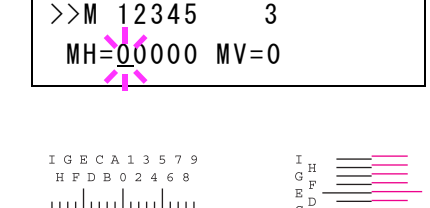

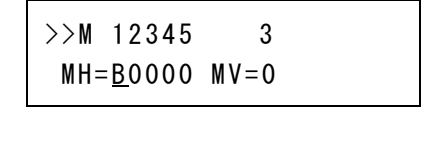

1111

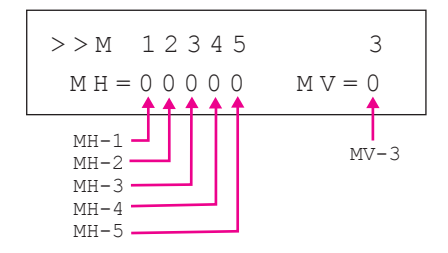

参考:確認のため、もう一度カラーレジスト補正チャートを印刷してみてください。もっと も直線に近い部分の数値が0でない場合は、再度上記の手順4からの設定を行ってください。

**注意**:補正を行っても色ずれが起こる場合は、お買い求めの京セラドキュメントソリューションズジャパン株式会社正規特約店、または弊社お客様相談窓口にご連絡ください。

# 「プリンターの再起動」(プリンターの再起動)

RAM ディスクの設定や、インターフェイスの設定を行ったときに、プリンターを再起動します。

- 1 「調整 / メンテナンス >」表示中に、[▷] キーを押してください。
- 2 「>プリンターの再起動」が表示されるまで、[△] または [▽] キーを押してください。
- 3 [実行] キーを押してください。「?」が表示されます。

>プリンターの再起動?

**4** もう一度、**[実行]** キーを押してください。プリンターの再起動中は「Self test」が表示され ます。その後、表示は「しばらく お待ちください」から「プリントできます」に戻ります。

#### 「サービス」(保守・点検用)

保守・点検で使用する「サービス」には以下の項目があります。

- 「**ステータスページの印刷」**(サービスステータスページの印刷)
- 「ネットワークステータスの印刷」(ネットワーク用ステータスページの印刷)
- 「OP ネットワークステータスの印刷」(オプションネットワークステータスページの印刷)
- 「**テストページの印刷」**(テストページの印刷)
- ・「メンテナンス」(新メンテナンスキットへの交換確認の設定)
- 「DEV-CLN」(現像器・リフレッシュモードの設定)
- 「LSU」(LSU 清掃モードの設定)
- 「**ドラム」**(ドラム/リフレッシュモードの設定)
- 「高度調整」(高度調整モードの設定の設定)
- 「MC」(メインチャージャー出力の設定)

注意:「サービス」は、主にサービス担当者がメンテナンスのために操作するメニューです。 お客様が操作をする必要はありません。

1 「調整 / メンテナンス >」表示中に、[▷] キーを押してください。

2 「>サービス>」が表示されるまで、[△]または[▽] キーを押してください。 「ステータスページの印刷」(サービスステータスページの印刷)

サービスステータスページは、通常のステータスページよりも詳細なプリンター設定情報が 印刷されます。主にサービス担当者のメンテナンス用として使用しますが、必要に応じて印 刷できます。

- 1 「>サービス >」表示中に、[▷] キーを押してください。
- 2 「>>ステータスページの印刷」が表示されるまで、[△]または[▽] キーを押してください。
- 3 [実行] キーを押してください。「?」が表示されます。

>>ステータスページの印刷 ?

- **4** [実行] キーを押してください。「データ処理中です」が表示され、サービスステータスページが印刷されます。
- 5 終了すると、メッセージディスプレイは「**プリントできます」**に戻ります。

「ネットワークステータスの印刷」(ネットワーク用ステータスページの印刷) ネットワーク用ステータスページは、詳細なネットワーク設定情報が印刷されます。主に サービス担当者のメンテナンス用として使用しますが、必要に応じて印刷できます。

- 1 「>サービス >」表示中に、[▷] キーを押してください。
- 2 「>>ネットワークステータスの印刷」が表示されるまで、[△]または [▽] キーを押して ください。
- 3 [実行] キーを押してください。「?」が表示されます。

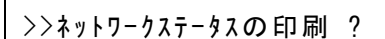

- **4** [実行] キーを押してください。「データ処理中です」が表示され、ネットワーク用ステータ スページが印刷されます。
- 5 終了すると、メッセージディスプレイは「**プリントできます」**に戻ります。

「OP ネットワークステータスの印刷」(オプションネットワークステータス ページの印刷)

オプションネットワーク用ステータスページは、詳細なネットワーク設定情報が印刷されま す。

参考:「OP ネットワークステータスの印刷」は、オプションのネットワークインターフェイ スキット(IB-50)またはワイヤレスインターフェイスキット(IB-51)を装着している場合に 表示されます。

- 1 「>サービス >」表示中に、[▷] キーを押してください。
- 2 「>> OP ネットワークステータスの印刷」が表示されるまで、[△] または [▽] キーを押してください。
- 3 [実行] キーを押してください。「?」が表示されます。

>>0Pネットワークステータス の印刷 ?

- **4** [実行] キーを押してください。「データ処理中です」が表示され、ネットワーク用ステータ スページが印刷されます。
- **5** 終了すると、メッセージディスプレイは「**プリントできます」**に戻ります。

#### 「テストページの印刷」(テストページの印刷)

テストページは、本機の調整結果を確認するために印刷します。主にサービス担当者のメン テナンス用として使用しますが、必要に応じて印刷できます。

- 1 「>サービス>」表示中に、[▷] キーを押してください。
- 2 「>>テストページの印刷」が表示されるまで、[△] または [▽] キーを押してください。
- 3 [実行] キーを押してください。「?」が表示されます。

>>テストページの印刷 ?

- **4** [実行] キーを押してください。「データ処理中です」が表示され、テストページが印刷されます。
- 5 終了すると、メッセージディスプレイは「**プリントできます」**に戻ります。

#### 「メンテナンス」(新メンテナンスキットへの交換確認の設定)

新メンテナンスキットへの交換確認(メンテナンスキット総印刷イメージ数のリセット)を 設定します。主にサービス担当者のメンテナンス用として使用します。

注意:「MK を交換してください」が表示された場合のみ、「メンテナンス」メニューが表示されます。

- 1 「>サービス>」表示中に、[▷] キーを押してください。
- **2** 「>>メンテナンス」が表示されるまで、[△] または [▽] キーを押してください。
- 3 [実行] キーを押してください。「?」が表示されます。

>>メンテナンス ?

- **4** [実行] キーを押してください。新メンテナンスキットへの交換確認の設定が行われます。
- **5** 終了すると、メッセージディスプレイは「**プリントできます」**に戻ります。

#### 「DEV-CLN」(現像器・リフレッシュモードの設定)

現像器のリフレッシュモードを設定します。印刷品質が低下したとき、現像器のリフレッシュを行うと、印刷品質を回復することができます。主にサービス担当者のメンテナンス用 として使用します。

- 1 「>サービス>」表示中に、[▷] キーを押してください。
- **2** 「>> DEV-CLN」が表示されるまで、[△] または [▽] キーを押してください。
- 3 [実行] キーを押してください。「?」が表示されます。

>>DEV-CLN ?

- **4** [実行] キーを押してください。現像器リフレッシュが開始され、「しばらく お待ちください」 が表示されます。
- 5 終了すると、メッセージディスプレイは「**プリントできます」**に戻ります。

「LSU」(LSU 清掃モードの設定)

LSUの清掃モードを設定します。印刷品質が低下したとき、LSUの清掃を行うと、印刷品質を回復することができます。主にサービス担当者のメンテナンス用として使用します。

- 1 「>サービス>」表示中に、[▷] キーを押してください。
- **2** 「>>LSU」が表示されるまで、[△] または [▽] キーを押してください。
- 3 [実行] キーを押してください。「?」が表示されます。

>>LSU ?

- **4** [実行] キーを押してください。LSU 清掃モードが開始され、「お待ちください(清掃中)」が 表示されます。
- 5 終了すると、メッセージディスプレイは「**プリントできます」**に戻ります。

#### 「ドラム」(ドラム/リフレッシュモードの設定)

ドラムのリフレッシュモードを設定します。印刷品質が低下したとき、ドラムのリフレッシュを行うと、印刷品質を回復することができます。主にサービス担当者のメンテナンス用 として使用します。

- 1 「>サービス >」表示中に、[▷] キーを押してください。
- **2** 「>>ドラム」が表示されるまで、[△] または [▽] キーを押してください。
- 3 [実行] キーを押してください。「?」が表示されます。

>> \` 🤊 א ?

- **4** [実行] キーを押してください。ドラムのリフレッシュモードが開始され、「しばらく お待ち ください」が表示されます。
- 5 終了すると、メッセージディスプレイは「**プリントできます」**に戻ります。

#### 「高度調整」(高度調整モードの設定の設定)

高度調整モードを設定します。使用環境が海抜1500m以上の高地で、印刷品質が低下したとき、高度調整モードの設定を行なうと、印刷品質を回復することができます。

- 1 「>サービス >」表示中に、[▷] キーを押してください。
- 2 「>>高度調整」が表示されるまで、[△] または [▽] キーを押してください。
- 3 [実行] キーを押してください。「?」が点滅します。

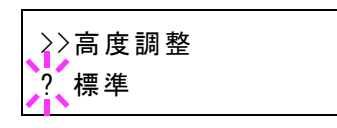

- 4 [△] または [▽] キーを押して、「標準」、「高地 1」または「高地 2」を選択してください。
- 5 [実行] キーを押してください。
- 6 [メニュー] キーを押してください。メッセージディスプレイは「プリントできます」に戻り ます。

「MC」(メインチャージャー出力の設定)

メインチャージャー出力を設定します。印刷品質が低下したとき、メインチャージャー出力 の変更を行うと、印刷品質を回復することができます。

参考:このメニューは、4-122ページの「高度調整」(高度調整モードの設定の設定)が「標準」以外のときは、表示されません。

- 1 「>サービス >」表示中に、[▷] キーを押してください。
- **2** 「>> MC」が表示されるまで、[△] または [▽] キーを押してください。

3 [実行] キーを押してください。「?」が点滅します。

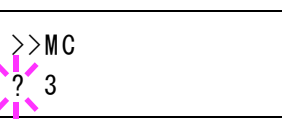

- 4 [△] または [▽] キーを押して、「1」から「5」を選択してください。
- 5 [実行] キーを押してください。
- **6** [メニュー] キーを押してください。メッセージディスプレイは「プリントできます」に戻り ます。

# 「オプション機能」(オプション機能)

本機にインストールされているオプションのアプリケーションを使用できます。

# アプリケーションのご紹介

本機には、次のようなオプションのアプリケーションがあります。

以下のアプリケーションは一定の期間お試しとして使用することができます。

• UG-33 (ThinPrint Option)

参考:お試しの期間や使用できる回数などの制限は、アプリケーションによって異なります。

### アプリケーションの使用を開始する

アプリケーションの使用を開始する操作手順は、次のとおりです。

- 1 [メニュー] キーを押してください。
- 2 「オプション機能 >」が表示されるまで、[△] または
  [▽] キーを押してください。

オプション機能

ID

>

### 「ID」(管理者 ID の入力)

アプリケーションの使用を開始するには、管理者 ID の入力が必要です。管理者 ID の設定手順は、「管理者」(管理者の設定)を参照してください。

- 1 「オプション機能 >」表示中に、[▷] キーを押してください。
- 2 「ID」が表示され、カーソル(\_)が点滅します。
- 3 [△] または [▽] キーを押すと、カーソルが点滅している桁の数値が増減します。設定された ID を入力してください。[⊲] または [▷] キーを押すとカーソルが左右に移動します。ID は1~16桁の数字で入力してください。
- **4** [実行] キーを押してください。次の手順「パスワード」(管理者パスワードの入力)へ移り ます。

「パスワード」(管理者パスワードの入力)

アプリケーションの使用を開始するには、管理者 ID の入力の後、管理者パスワードの入力が 必要です。管理者パスワードの設定手順は、「管理者」(管理者の設定)を参照してください。

1 前の手順「ID」(管理者 ID の入力)で正しい ID を入力す ると、「パスワード」(管理者パスワードの入力)が表示され、カーソル(\_\_)が点滅します。

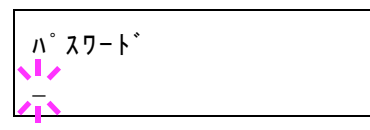

2 [△] または [▽] キーを押すと、カーソルが点滅している桁の数値が増減します。設定されたパスワードを入力してください。[⊲] または [▷] キーを押すとカーソルが左右に移動します。パスワードは0~16桁の数字で入力してください。

参考: ID とパスワードの入力後、照合が行われます。間違った管理者 ID やパスワードの場合、「ID が違います」もしくは「パスワードが違います」が表示され、入力画面に戻ります。 正しい ID とパスワードを入力し直してください。

3 [実行] キーを押してください。アプリケーションの設定 画面に移ります。

# >UG-33 > 起動

# アプリケーションを起動する

- 1 管理者 ID とパスワード入力後、[▷] キーを押してください。
- **2** [実行] キーを押すと、「?」が点滅します。
- 3 [△] または [▽] キーを押して、「正規」を選択してください。

参考:お試しで使用する場合は、「お試し使用」を選択して、[実行] キーを押してください。 確認画面が表示されたら、[実行] キーを押してください。

- **4** [実行] キーを押してください。「>>ライセンスキー」が 表示され、カーソル(\_\_)が点滅します。
- **5** [△] または [▽] キーを押すと、カーソルが点滅している桁の数値が増減します。ライセン スキーを入力してください。[◁] または [▷] キーを押すとカーソルが左右に移動します。

参考:アプリケーションによっては、ライセンスキーを入力する必要がないものがあります。

6 [実行] キーを押してください。入力されたライセンス キーが正しければ、「オプション機能を使用しますか?」 が表示されます。

オプション機能を使用 しますか?

7 [実行] キーを押してください。

**注意**:アプリケーションを使用しているときに日付/時刻を変更すると、アプリケーションが 使用できなくなります。

>>起動 正規

〉起動 正規

| \ \ <b>+</b> 7 <b>F</b> L |  |  |
|---------------------------|--|--|

>>ライセンスキー 0000 - 0000 -

参考:設定後、再起動を促すメッセージが表示された場合は、メッセージに従い電源を入れ 直してください。

#### アプリケーションの詳細を確認する

アプリケーションの詳細を確認する操作手順は、次のとおりです。

1 管理者 ID とパスワード入力後、「詳細」が表示されるまで、[△] または [▽] キーを押してください。

>UG-33 > 詳細

- **2** [▷] キーを押してください。
- 3 アプリケーションの詳しい情報が表示されます。[△]または[▽]キーを押すと、情報が循環して表示されます。

>>機能名 UG-33

# 5 日常のメンテナンス

この章では、用紙の補給、トナーコンテナの交換、プリンター内部の清掃方法について説明 します。

- 用紙の補給 ...5-2
- トナーコンテナの交換 ...5-6
- 廃棄トナーボックスの交換 ...5-9
- 清掃 ...5-11

# 用紙の補給

給紙カセットや手差しトレイに用紙を補給する手順について説明します。

給紙カセットや手差しトレイに用紙をセットする際 は、図のように用紙をさばき、平らなところで用紙の 端をよく揃えてください。

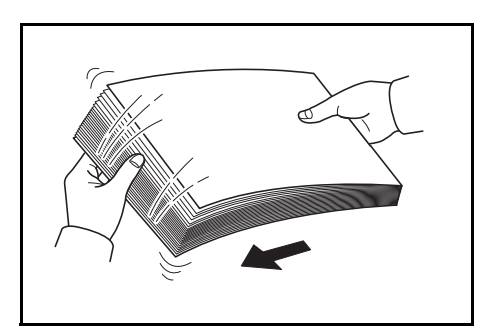

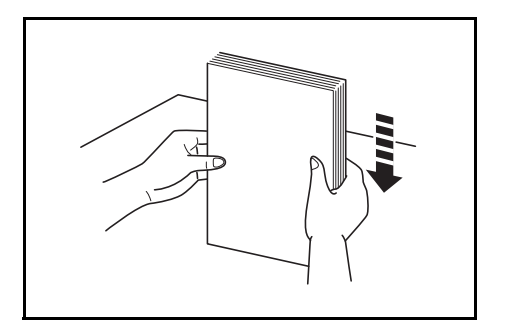

# 給紙カセットの用紙の補給

給紙カセットに用紙を補給する場合は、次の手順で行ってください。

1 給紙カセットを、図のように引き出してください。

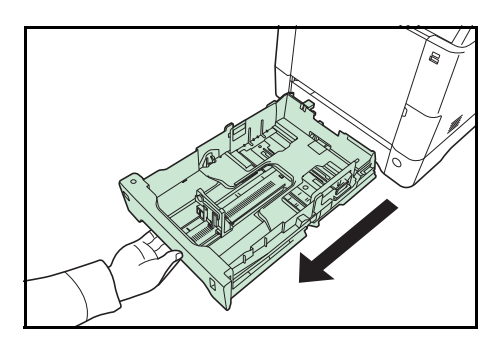

2 サイズダイヤルを回して、使用する用紙サイズが見えるように合わせてください。

参考:定形外の用紙を使用する場合は、サイズダイ ヤルを Other にセットしてください。その際は操作 パネルからその用紙サイズを設定することが必要で す。詳しくは、4-32 ページの「用紙の設定」(用紙の 設定)を参照してください。

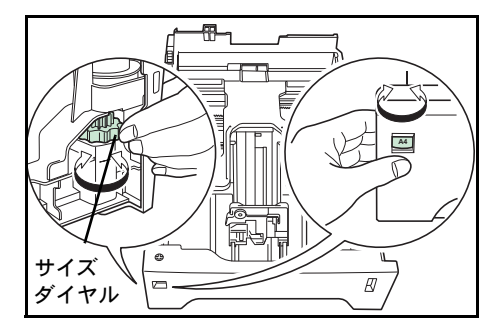

3 左右の用紙幅ガイドの位置を調整します。レバーを押しながらスライドさせて、使用する用紙サイズに合わせてください。

4 用紙長さガイドの位置を調整します。レバーを押しな がらスライドさせて、使用する用紙サイズに合わせて ください。

用紙サイズは図のように、給紙力セットに刻印されて います。

5 用紙の端をそろえて、図のように給紙カセットに入れ てください。

**重要**:用紙の高さは、用紙上限表示以下になるよう にしてください。

厚さ 0.11 mm/ 枚の用紙で約 500 枚までです。

6 給紙カセットを奥まで押し込んでください。

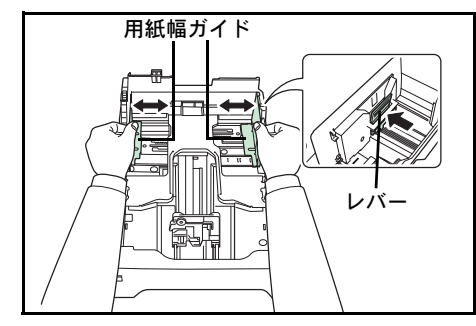

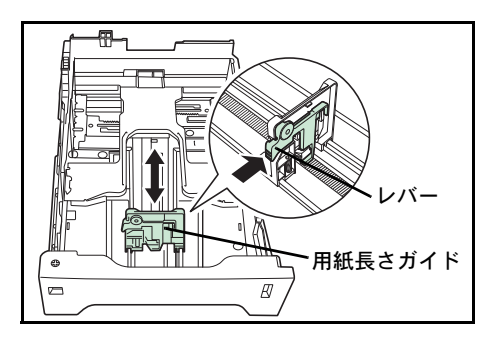

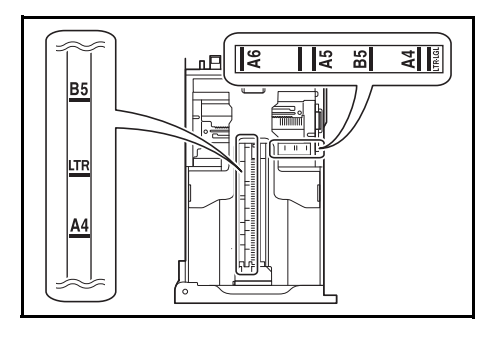

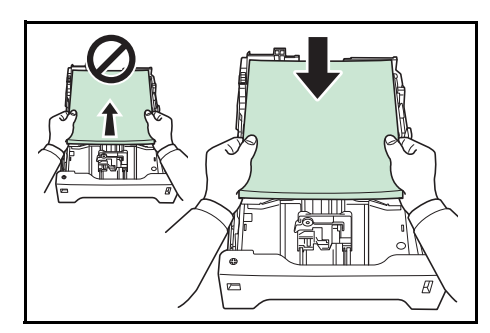

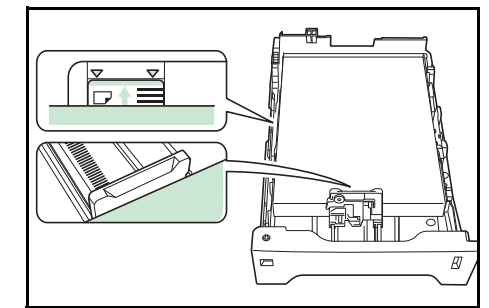

給紙カセット前面の右側に用紙残量表示があります。 用紙の残量に合わせて表示が上下します。

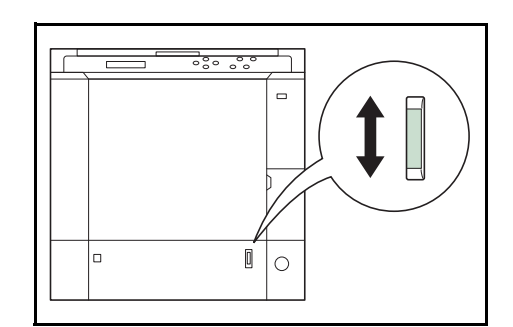

# 手差しトレイの用紙の補給

手差しトレイに用紙を補給する場合は、次の手順で行ってください。

1 手差しトレイの中央を押してください。少し開きます ので、手前に止まるまで開いてください。

2 サブトレイを隙間がないように、手前に止まるまで引き出してください。

3 用紙ガイドの位置を調整します。用紙サイズは手差し トレイに刻印されていますので、用紙ガイドをスライ ドさせて、使用する用紙サイズに合わせてください。

4 用紙の先端をそろえて、手差しトレイに入れてください。

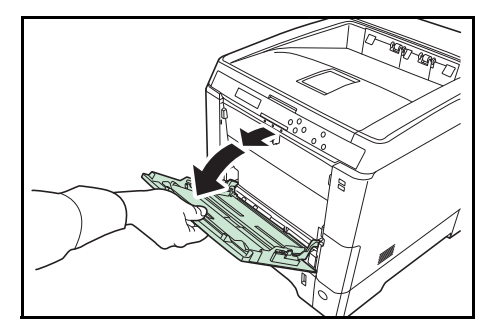

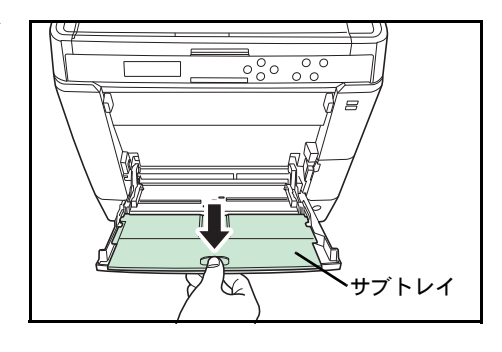

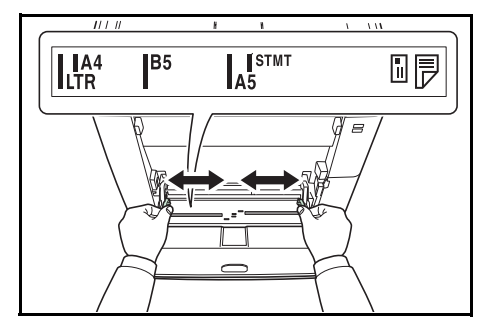

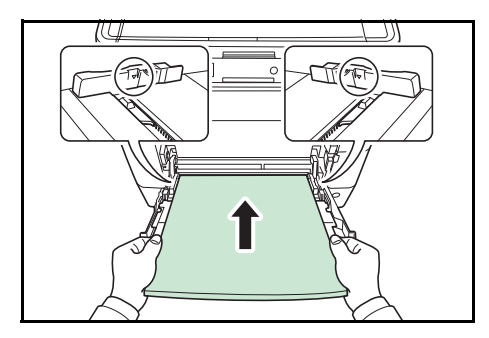

注意:用紙の高さは、用紙上限表示以下になるようにしてください。

OHP フィルムを印刷する場合、1 枚ずつ給紙してください。

すでに印刷されている用紙の裏面を使用するときなど、用紙がカールしている場合は、まっ すぐにのばしてからセットしてください。

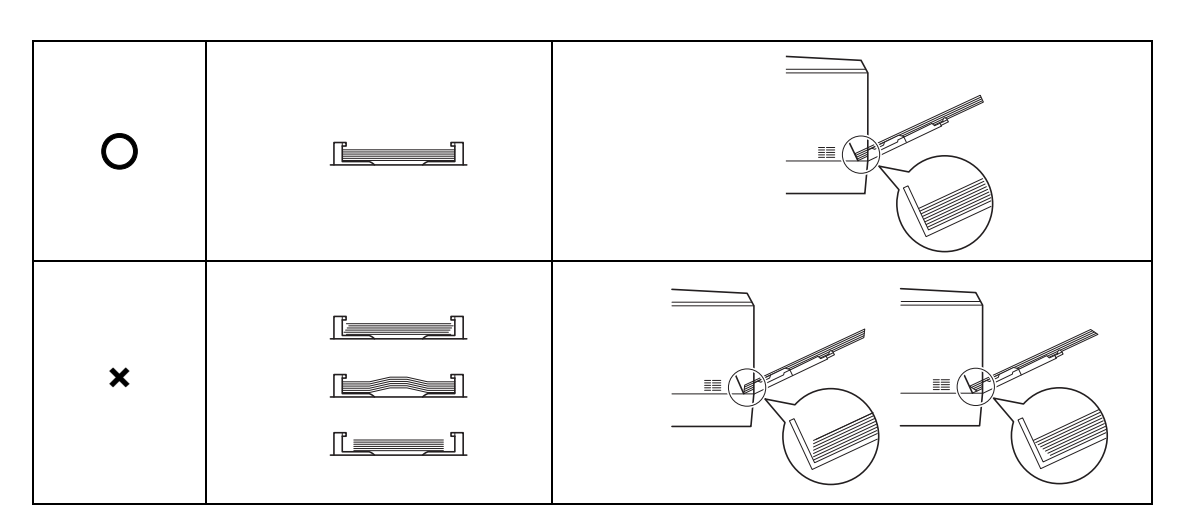

5 操作パネルで、手差しトレイの用紙サイズを設定してください。詳しくは、4-32 ページの 「用紙の設定」(用紙の設定)を参照してください。

排紙ストッパー

排紙ストッパーを使用する場合は、図のように開いて ください。(例:Legalの場合)

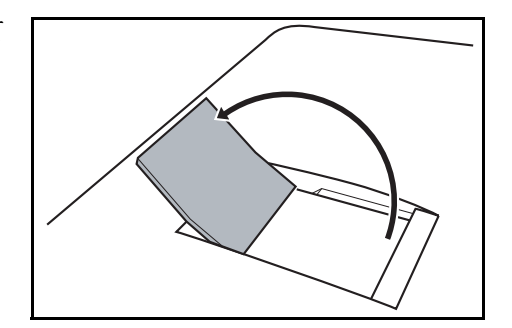

# トナーコンテナの交換

トナーが残り少なくなると、メッセージディスプレイに「トナーが少なくなりました」が表示されます。このメッセージの表示後もそのまま印刷を続けることが可能ですが、一定枚数の印刷を行うと「トナーを交換してください C,M,Y,K」が表示されて、プリンターは停止します。最初のメッセージが表示されたら、早めに以下のトナーキットを準備してください。

| トナーの色    | トナーコンテナの型番 |
|----------|------------|
| ブラック (K) | TK-591K    |
| シアン (C)  | TK-591C    |
| マゼンタ (M) | TK-591M    |
| イエロー (Y) | TK-591Y    |

#### トナーコンテナの交換時期

1本のトナーコンテナで印刷可能な枚数は、印刷データ(どれだけのトナーを使うか)によっ て変わります。ISO/IEC 19798 に準拠しエコプリントモードをオフで使用した場合、トナーコ ンテナの平均的な印刷可能枚数は以下のとおりです(A4 で印刷の場合)。

| トナーの色    | トナーコンテナの寿命(印刷枚数) |
|----------|------------------|
| ブラック (K) | 7,000 イメージ       |
| シアン (C)  | 5,000 イメージ       |
| マゼンタ (M) | 5,000 イメージ       |
| イエロー (Y) | 5,000 イメージ       |
|          |                  |

参考:プリンターに付属しているトナーコンテナは、それぞれ約50%の容量です。(例えば、 ブラック(K)の印刷枚数は約3,500イメージです。)

#### トナーキットの内容

- トナーコンテナ
- 廃棄トナーボックス
- 廃棄用ポリ袋: 2枚(古いトナーコンテナおよび廃棄トナーボックスを入れてください。)
- 使用説明書

**重要**:トナーコンテナの交換の際には、フロッピーディスクなどを近くに置かないでください。

トナーコンテナの交換後は、プリンター内部の清掃を行ってください。詳しくは 5-11 ページ の**清掃**を参照してください。

プリンターのトラブル防止や、末永くプリンターをご使用いただくため、純正トナーキット をご使用ください。純正トナーキット以外を使用した場合は、プリンターの品質を損なうな どのトラブルの原因となります。

### トナーコンテナの交換方法

**注意**:トナーの入った容器およびユニットは、火中に投じないでください。火花が飛び散り、 やけどの原因となることがあります。また、無理に開けたり壊したりしないでください。

参考:トナーコンテナの交換は、プリンターの電源を入れたまま行えます。

トナーコンテナの交換の際は、最初に交換が必要なトナーコンテナの色を確認してください。 次の例は、シアン(C)のトナーコンテナの交換手順です。

1 プリンターの上カバーを開けてください。

2 図のように古いトナーコンテナをゆっくりと取り外してください。

3 新しいトナーコンテナをトナーキットから取り出して くだい。

注意:使用済みのトナーコンテナは、トナーが飛散 しないように、新しいトナーキットに付属の廃棄用 ポリ袋に入れてください。

4 内部のトナーが均一になるように、トナー補給口を上 側にして図のように5~6回振ってください。その 際、トナーコンテナ中央部を強く押したり、トナー補 給口に手を触れないでください。

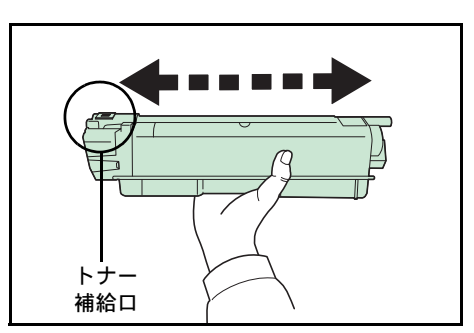

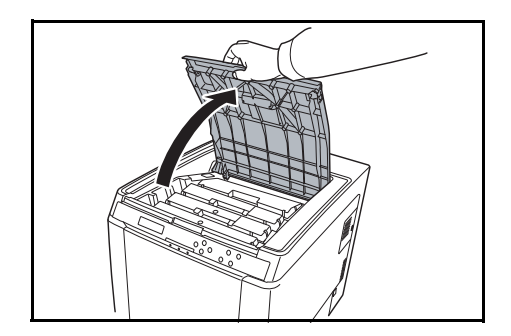

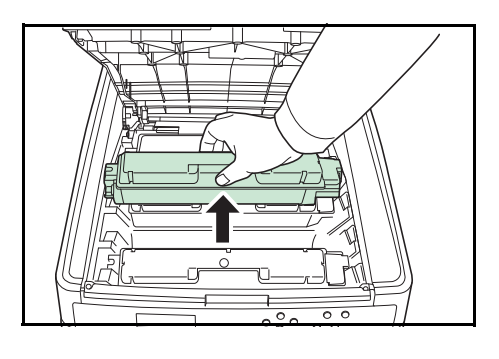

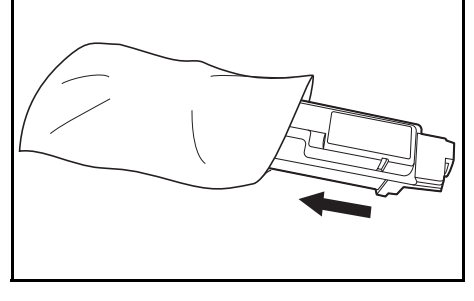

5 新しいトナーコンテナのトナー補給口を下側にして、 左右のミゾに合わせて、水平にプリンターに装着して ください。

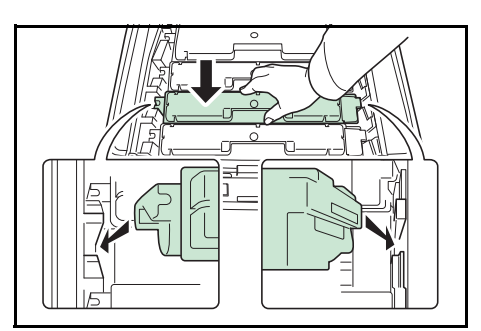

- トナーコンテナを押して、カチッと音がするまで確実 その他の色のトナーコンテナを交換する場合にも、同
- 7 上カバーを閉めてください。

に装着してください。

じ手順で行ってください。

6

参考:上カバーが閉まらない場合は、トナーコンテナが正しい位置にあるかもう一度確認し てください。

京セラドキュメントソリューションズでは環境問題を考慮し、使用済みトナーコンテナの無 償回収を実施しております。詳しくは、トナーキットに同梱されている「トナーコンテナ引 き取り回収依頼書」または京セラドキュメントソリューションズ株式会社のホームページを 参照してください。http://www.kyoceradocumentsolutions.co.jp/support/

# 廃棄トナーボックスの交換

### 廃棄トナーボックスの交換方法

メッセージディスプレイに「**廃棄トナーボックスを 確認してください**」と表示された場合は、 次の手順で廃棄トナーボックスを交換してください。交換用の廃棄トナーボックスは、新し いトナーキットに付属しています。

1 プリンターの廃棄トナーカバーを開いてください。

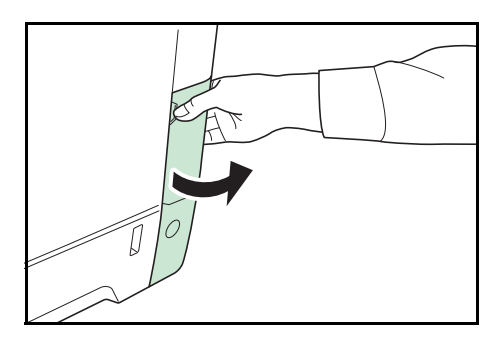

2 ロック解除ボタンを押し、ゆっくりと廃棄トナーボックスを取り外してください。

参考:廃棄トナーボックスを取り外すときは、ト ナーがこぼれないように注意してください。キャッ プが開いている状態で廃棄トナーボックスを下に向 けたりしないでください。

3 取り出した古い廃棄トナーボックスに、図のように キャップをしてください。

注意:古い廃棄トナーボックスは、トナーが飛散し ないよう、付属の廃棄用ポリ袋に密封して処理して ください。

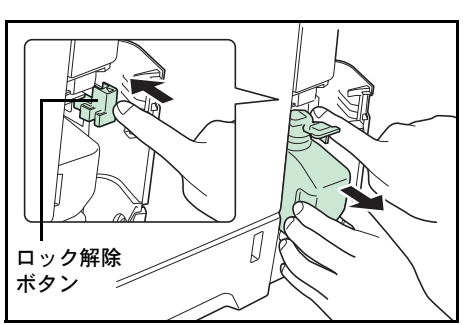

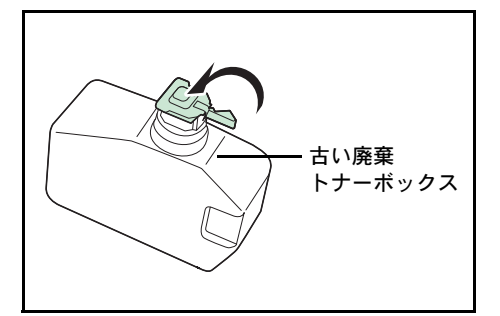

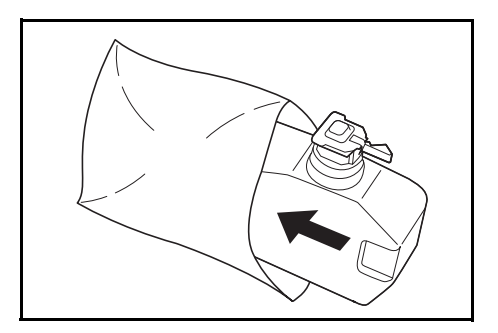

4 新しい廃棄トナーボックスのキャップを開けてください。

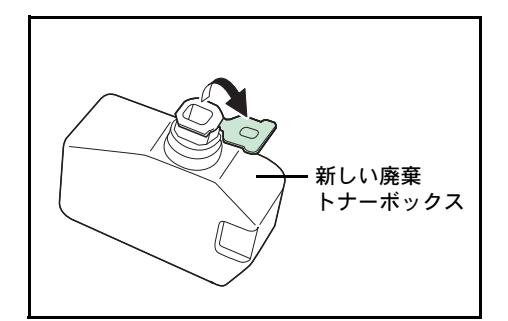

5 図のように新しい廃棄トナーボックスがロックされる まで押し込んで、プリンターに装着してください。

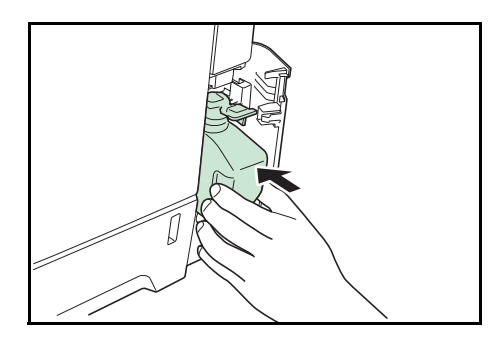

6 廃棄トナーボックスが正しく装着されていることを確認し、廃棄トナーカバーを閉めてくだ さい。

トナーコンテナの交換後は、プリンター内部の清掃を行ってください。5-11 ページの**清掃**を 参照してください。

# 清掃

トナーコンテナや廃棄トナーボックスの交換時は、搬送ユニットの清掃をしてください

最良の印刷品質を保つために、トナーコンテナ交換時以外にも月に1回程度はプリンター内 部を清掃することをおすすめします。

また、印刷にスジなどの汚れが出たり、印刷が薄かったりぼやける場合にも清掃してください。

#### 搬送ユニットの清掃

搬送ユニットが汚れると、印刷した用紙の裏が汚れるなどの問題が起こる場合があります。 搬送ユニットは次の手順で清掃してください。

後カバーレバーを引き上げ、後カバーを開けてください。

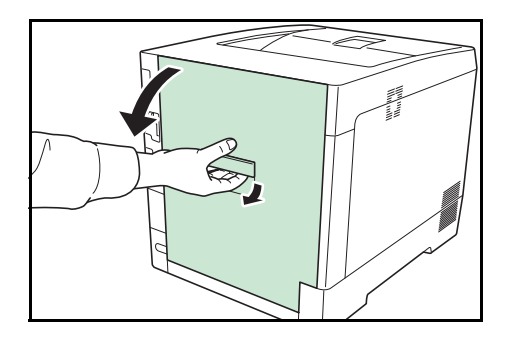

**2** 乾いた柔らかい清掃用布で、金属のローラーに付着している紙粉やペーパーランプ上の汚れ を拭き取ってください。

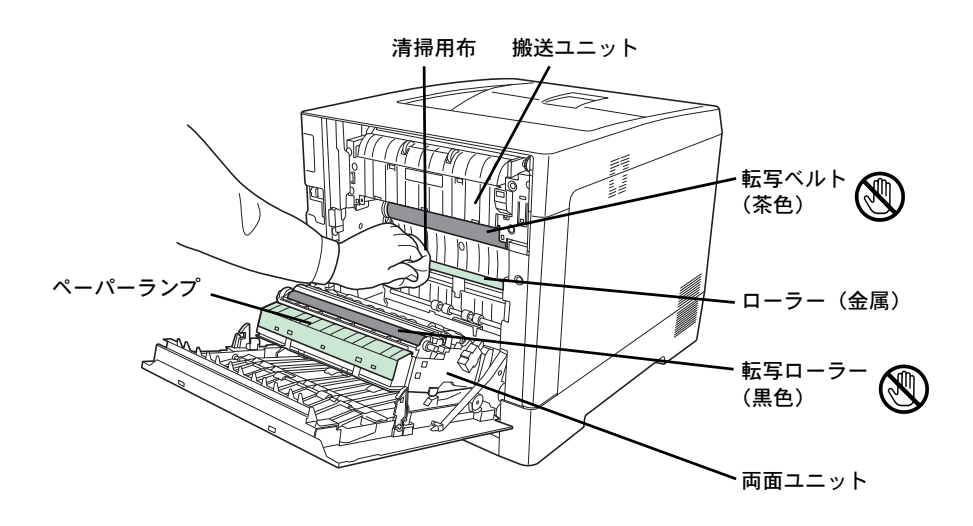

**重要**:清掃中は転写ローラー(黒色)や転写ベルト(茶色)に触れないようにご注意ください。印刷品質が低下する原因になります。

3 後カバーを閉めてください。

# 6 困ったときは

この章では、トラブルが発生したときの対処方法を説明します。

- 一般的な問題について ... 6-2
- 印刷品質の問題 ...6-3
- エラーメッセージ…6-6
- 紙づまりの処置...6-11

# 一般的な問題について

問題と見られる症状の中には、お客様ご自身で解決できるものが少なくありません。ここで は、このような問題に対する処置方法について説明します。プリンターに何らかの問題が発 生した場合は、故障とお考えになる前に次のチェックを行ってみてください。

| 現象                                            | 確認事項                                                          | 処置                                                                                                    |
|-----------------------------------------------|---------------------------------------------------------------|----------------------------------------------------------------------------------------------------|
| 印刷品質が悪い。                                      |                                                               | 6-3 ページの印刷品質の問題を参照してくださ<br>い。                                                                                                    |
| 用紙がつまった。                                      |                                                               | 6-11 ページの <b>紙づまりの処置</b> を参照してくださ<br>い。                                                                                          |
| 電源を入れても、操作パネル<br>に何も表示されず、ファンの<br>回る音もしない。    | 電源コードがプリンターとコンセントに差し込<br>まれているか、確認してください。                     | 電源を一度切ってから、電源コードを確実に差<br>し込み、もう一度電源を入れなおしてくださ<br>い。                                                                              |
|                                               |                                                               | 電源スイッチを確実に押してください。                                                                                                    |
| ステータスページは正常に印<br>刷するが、パソコンからの<br>データが正常に印刷されな | 接続しているケーブルを確認してください。                                          | 接続しているケーブルを両端とも確実に接続し<br>てください。ケーブルを別のものと交換してみ<br>てください。                                                                         |
| <b>ι</b> .                                    |                                                               | インターフェイスの仕様については、 <b>付録 -</b> 5<br>ページの <b>インターフェイス</b> を参照してくださ<br>い。                                                           |
|                                               | プログラムファイルや、アプリケーションソフ<br>トを調べてみてください。                         | 別のファイルを印刷してみてください。また<br>は、別のアプリケーションで印刷してみてくだ<br>さい。ある一定のファイルやアプリケーション<br>のみに問題が発生するようであれば、そのアプ<br>リケーションのプリンター設定等を確認してく<br>ださい。 |
| 排紙トレイ付近から湯気が出<br>る                            | プリンターを使用している場所の温度が低くな<br>いか、かつ湿気を帯びた用紙が使用されていな<br>いか確認してください。 | プリンターを使用する環境や用紙の状態によっ<br>ては、用紙に含まれる水分が、印刷時の熱に<br>よって蒸発し、その水蒸気が煙のように見える<br>場合があります。そのまま印刷を続けても問題<br>はありません。                       |
|                                               |                                                               | 水蒸気が気になる場合は、室内温度を上げる<br>か、湿気の少ない新しい用紙に交換してくださ<br>い。                                                                              |

さらに、次の点を確認してください。

- プリンターに接続しているパソコンを再起動してください。
- 最新バージョンのプリンタードライバーを使用してください。京セラドキュメントソ リューションズ株式会社のホームページからダウンロードできます。 http://www.kyoceradocumentsolutions.co.jp/download/

以上のチェックを行ってみても、問題が解決されない場合は、お買い求めの京セラドキュメ ントソリューションズジャパン株式会社正規特約店、または弊社お客様相談窓口にご連絡く ださい。電話番号は最終ページを参照してください。
# 印刷品質の問題

印刷品質の問題には、印刷ムラなどさまざまな症状があります。ここではそれぞれの症状に 応じた処置の方法を説明します。ここで説明する処置を行っても問題が解決されない場合は、 お買い求めの京セラドキュメントソリューションズジャパン株式会社正規特約店、または弊 社お客様相談窓口にご連絡ください。電話番号は最終ページを参照してください。

| 印刷例                      |                                                                                                    |
|--------------------------|----------------------------------------------------------------------------------------------------|
| 色ずれが起こる。<br>ABC          | 操作パネルからカラーの位置補正を実行してください。詳しくは、4-112 ページの「カラー位置補正 標準」(カラー印刷位置の補正(標準))もしくは 4-115<br>ページの「カラー位置補正 詳細」(カラー印刷位置の補正(詳細))を参照し<br>てください。 |
| <br>何も印刷しない。             | トナーコンテナを確認してください。                                                                                                    |
|                          | 上カバーを開き、トナーコンテナが正しく装着されているか確認してくださ<br>い。詳しくは、5-6 ページの <b>トナーコンテナの交換</b> を参照してください。                                               |
|                          | コンピューターで問題が発生している場合があります。アプリケーションでエ<br>ラーが出ていないか、設定が正しいか確認してください。                                                                |
|                          |                                                                                                    |
| 白抜けや点が印刷される。             | LSU を清掃してください。                                                                                                    |
| <b>ABC</b><br><b>123</b> | 詳しくは、4-121 ページの「LSU」(LSU 清掃モードの設定)を参照してくだ<br>さい。                                                                                 |
|                          |                                                                                                    |
| 縦線が入る。                   | 操作パネルを確認してください。                                                                                                    |
|                          | 「トナーが少なくなりました C,M,Y,K」が表示されているときは、表示されて<br>る色のトナーコンテナを交換してください。詳しくは、5-6 ページのトナーコ<br>ンテナの交換を参照してください                              |
| 123     123              | LSUを清掃してください。                                                                                                    |
|                          | 詳しくは、4-121 ページの「LSU」(LSU 清掃モードの設定)を参照してくだ<br>さい。                                                                                 |
|                          | ドラムリフレッシュを実行してください。                                                                                                    |
|                          |                                                                                                    |

詳しくは、4-122ページの「**ドラム」(ドラム / リフレッシュモードの設定)**を 参照してください。

| <br>印刷例                      | 処置                                                                                                    |
|------------------------------|----------------------------------------------------------------------------------------------------|
| 画像が薄い、またはぼやける。               | LSUを清掃してください。                                                                                                    |
| ABC ABC                      | 詳しくは、4-121 ページの「LSU」(LSU 清掃モードの設定)を参照してくだ<br>さい。                                                                                                  |
| 123 123                      |                                                                                                    |
|                              | プリンターの電源スイッチを一度切ってから入れ直すか、または、操作パネル<br>からカラーの調整を実行してください。詳しくは、4-111 ページの「カラー調<br>整の実行」(カラー調整)を参照してください。                                           |
|                              | プリンタードライバーから色の設定を調節してください。                                                                                                    |
|                              | 操作パネルを確認してください。                                                                                                    |
|                              | 「トナーが少なくなりました C,M,Y,K」が表示されているときは、表示されて<br>る色のトナーコンテナを交換してください。詳しくは、5-7 ページのトナーコ<br>ンテナの交換方法を参照してください。                                            |
|                              | ドラムリフレッシュを実行してください。                                                                                                    |
|                              | 詳しくは、4-122 ページの「 <b>ドラム」(ドラム / リフレッシュモードの設定)</b> を<br>参照してください。                                                                                   |
|                              | メインチャージャー出力の設定を実行し、調整値を小さくしてください。調整<br>する際は、現状の設定値から1段階ずつ小さくしてください。1段階小さくし<br>ても、効果が現れない場合は、もう1段階、設定を小さくしてください。それ<br>でも、効果が現れない場合は、設定値を元に戻してください。 |
|                              | 詳しくは、4-122 ページの「MC」(メインチャージャー出力の設定)を参照し<br>てください。                                                                                                 |
| 背景が一様にうすい色になる。<br>ABC<br>199 | プリンターの電源スイッチを一度切ってから入れ直すか、または、操作パネル<br>からカラーの調整を実行してください。詳しくは、4-111 ページの「カラー調<br>整の実行」(カラー調整)を参照してください。                                           |
|                              |                                                                                                    |

用紙の先端や裏側が汚れる。

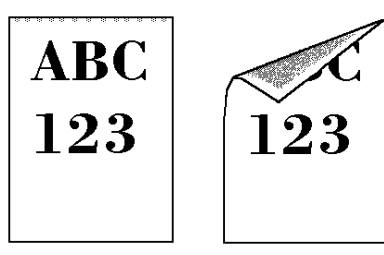

搬送ユニット内部を確認してください。

後カバーを開け、搬送ユニット内部がトナーなどで汚れていないか確認してく ださい。汚れている場合は、トナーキットに付属の清掃用布で拭き取ってくだ さい。詳しくは、5-11ページの**搬送ユニットの清掃**を参照してください。

| オフセットが発生する。           | ドラムリフレッシュを実行してください。                                                                                                    |
|-----------------------|----------------------------------------------------------------------------------------------------|
| AB                    | 詳しくは、4-122 ページの「 <b>ドラム」(ドラム / リフレッシュモードの設定)</b> を<br>参照してください。                                                                                   |
| AB                    | メインチャージャー出力の設定を実行し、調整値を大きくしてください。調整<br>する際は、現状の設定値から1段階ずつ大きくしてください。1段階大きくし<br>ても、効果が現れない場合は、もう1段階、設定を大きくしてください。それ<br>でも、効果が現れない場合は、設定値を元に戻してください。 |
|                       | 詳しくは、4-122 ページの「MC」(メインチャージャー出力の設定)を参照し<br>てください。                                                                                                 |
| 画像の一部が周期的に薄い、またはぼやける。 | メインチャージャー出力の設定を実行し、調整値を小さくしてください。調整<br>する際は、現状の設定値から1段階ずつ小さくしてください。1段階小さくし<br>ても、効果が現れない場合は、もう1段階、設定を小さくしてください。それ<br>でも、効果が現れない場合は、設定値を元に戻してください。 |
|                       | 詳しくは、4-122 ページの「MC」 <b>(メインチャージャー出力の設定)</b> を参照し<br>てください。                                                                                        |

画像に不規則な横筋が入る。

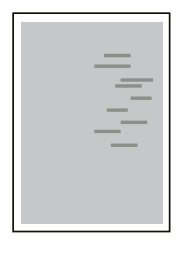

メインチャージャー出力の設定を実行し、調整値を小さくしてください。調整 する際は、現状の設定値から1段階ずつ小さくしてください。1段階小さくし ても、効果が現れない場合は、もう1段階、設定を小さくしてください。それ でも、効果が現れない場合は、設定値を元に戻してください。

詳しくは、4-122 ページの「MC」(メインチャージャー出力の設定)を参照し てください。

像に不規則な横白筋が入る。

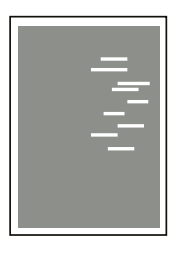

使用環境が海抜 1500m 以上の高地であり、画 高度調整モードの設定を実行し、調整値を「高地 1」にしてください。「高地 1」に設定しても、効果が現れない場合は、「高地2」に設定してください。

> 詳しくは、4-122ページの「高度調整」(高度調整モードの設定の設定)を参 照してください。

像に色点が入る。

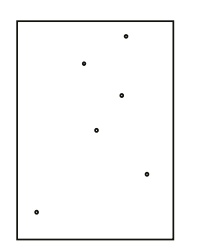

使用環境が海抜 1500m 以上の高地であり、画 高度調整モードの設定を実行し、調整値を「高地 1」にしてください。「高地 1」に設定しても、効果が現れない場合は、「高地2」に設定してください。

> 詳しくは、4-122ページの「高度調整」(高度調整モードの設定の設定)を参 照してください。

# エラーメッセージ

次の表では、お客様で対処可能なメンテナンスメッセージを挙げています。

「サービスをお呼びください」や「システムエラー電源オフ/オン」が表示された場合、電源 を入れ直して復帰するかご確認ください。改善されない場合、プリンターの電源を切り、電 源コードをコンセントから抜いてお買い求めの京セラドキュメントソリューションズジャパ ン株式会社正規特約店、または弊社お客様相談窓口にご連絡ください。電話番号は最終ペー ジを参照してください。

メッセージとともにブザーが鳴る場合もあります。ブザーを止めるには、**[キャンセル]**キー を押してください。

| メッセージ                       | 処置                                                                                                    |
|-----------------------------|----------------------------------------------------------------------------------------------------|
| サービスをお呼びください<br>F###        | プリンターコントローラーのエラーが発生してプリンターは停止しました。「###」の表示<br>をメモに控え、その後プリンターの電源を切り、電源プラグをコンセントから抜いてお買<br>い求めの京セラドキュメントソリューションズジャパン株式会社正規特約店、または弊社<br>お客様相談窓口にご連絡ください。電話番号は最終ページを参照してください。                                                                        |
| Error.Power off.<br>F###    | プリンターコントローラーのエラーが発生してプリンターは停止しました。電源を入れ直<br>して復帰するかご確認ください。改善されない場合、「###」の表示をメモに控え、その後<br>プリンターの電源を切り、電源プラグをコンセントから抜いてお買い求めの京セラドキュ<br>メントソリューションズジャパン株式会社正規特約店、または弊社お客様相談窓口にご連<br>絡ください。電話番号は最終ページを参照してください。                                      |
| Error.Power off.<br>F000    | プリンターコントローラーと操作パネル間のデータのやり取りができません。電源を入れ<br>直して復帰するかご確認ください。改善されない場合、プリンターの電源を切り、電源プ<br>ラグをコンセントから抜いてお買い求めの京セラドキュメントソリューションズジャパン<br>株式会社正規特約店、または弊社お客様相談窓口にご連絡ください。電話番号は最終ペー<br>ジを参照してください。                                                       |
| IDが違います                     | セキュリティー機能または部門管理メニューに入る時に入力した管理者 ID が違います。正<br>しい管理者 ID を確認してください。詳しくは、4-108 ページの「管理者」(管理者の設定)<br>を参照してください。                                                                                                    |
|                             | プライベートプリントもしくはジョブ保留モードで印刷する時に、入力したアクセスコー<br>ドと設定したアクセスコードが違います。正しいアクセスコードを確認してください。詳<br>しくは、4-22 ページの「ジョブボックス」(ジョブボックスの選択)を参照してください。                                                                                                    |
| KPDLエラ- ##<br>解除を押してください    | KPDL (PostScript Level 3 互換のページ記述言語)のエラーです。印刷を再開するために<br>[印刷可/解除] キーを押します。印刷を中止する場合は、[キャンセル] キーを押します。<br>オートエラークリアがオンのときは、一定時間が経つと、自動的に印刷を開始します。<br>モード選択メニューから「>>エラーレポート」を選択し、オンにするとエラーレポート<br>が出力されます。詳しくは、4-42 ページの「印刷設定」(印刷の設定)を参照してくださ<br>い。 |
| MKを交換してください                 | メンテナンスキットの交換が必要です。メンテナンスキットは、約200,000 イメージの印<br>刷ごとに交換します。お買い求めの京セラドキュメントソリューションズジャパン株式会<br>社正規特約店、または弊社お客様相談窓口にご連絡ください。電話番号は最終ページを参<br>照してください。                                                                                                  |
| RAMディスクエラー ##<br>解除を押してください | RAM ディスクエラーが起こりました。「##」にエラーコードが表示されます。RAM ディス<br>クエラーは 6-10 ページの RAM ディスクのエラー ## を参照してください。[印刷可 / 解除]<br>キーを押すと、印刷可能な状態に戻ります。                                                                                                    |
| SSD1ラ-です ##<br>解除を押してください   | SSD エラーが起こりました。「##」にそのエラーコードが表示されます。詳しくは、6-10<br>ページの記憶装置のエラーコードを参照してください。[印刷可 / 解除] キーを押すと、印<br>刷可能な状態に戻ります。                                                                                                    |
| SSDのフォーマットが必要               | SSD (HD-6/HD-7) がフォーマットされてないため、データの読み取りまたは書き込みがで<br>きません。SSD をフォーマットしてください。詳しくは、4-77 ページの「SSD フォーマッ<br>ト」(SSD のフォーマット) を参照してください。                                                                                                    |

| メッセージ                                          | 処置                                                                                                    |
|------------------------------------------------|----------------------------------------------------------------------------------------------------|
| USBメモリーエラー ##<br>解除を押してください                    | USB メモリーにエラーが起こりました。[印刷可 / 解除] キーを押すと、印刷可能な状態に<br>戻ります。                                                                                                    |
| 印刷制限されています<br>解除を押してください                       | 部門管理機能がオンの状態で、部門ごとに設定された印刷の制限方法が印刷禁止の時、印<br>刷しようとした場合に表示されます。[印刷可/解除]キーを押すと印刷可能な状態に戻り<br>ます。詳しくは、4-100ページの「部門管理」(部門管理の選択・設定)を参照してくださ<br>い。                                    |
| 印刷制限を超えました<br>解除を押してください                       | 部門管理機能がオンの状態で、部門ごとに設定された印刷の制限枚数を超えて印刷しよう<br>とした場合に表示されます。 <b>[印刷可 / 解除]</b> キーを押すと印刷可能な状態に戻ります。詳<br>しくは、4-100 ページの「 <b>部門管理」(部門管理の選択・設定)</b> を参照してください。                       |
| 上カバーを<br>閉じてください                               | プリンターの上カバーが開いています。上カバーを閉めてください。                                                                                                    |
| 上トレイの用紙を<br>取り除いてください                          | 上トレイに用紙がたまっています。上トレイにある用紙をすべて取り除いてください。上<br>トレイには約 250 枚まで収納できます。用紙をすべて取り除くと、印刷が再開されます。                                                                                       |
| 後カバーを<br>閉じてください                               | プリンターの後カバー、またはオプションのペーパーフィーダーの後カバーが開いていま<br>す。表示された番号の後カバーを閉めてください。                                                                                                    |
| カセット#から給紙します<br>(用紙サイズ/用紙種類)                   | ・印刷データと一致した給紙カセット内(用紙サイズ、用紙種類)に用紙がありません。操作パネルに表示された給紙カセットに用紙をセットすると、印刷を再開します。オプションのペーパーフィーダーが装着されている場合のみ給紙カセットの番号が表示されます。<br>違う給紙元から印刷をしたい場合は、4-42ページの「印刷設定」(印刷の設定)を参照してください。 |
| カセット#が抜けています                                   | 給紙カセットが入っていません。表示された番号の給紙カセットを正しく入れてください。<br>オプションのペーパーフィーダーが装着されている場合のみ給紙カセットの番号が表示さ<br>れます。                                                                                 |
| カセット#に<br>用紙がありません                             | 給紙元の用紙がなくなりました。表示された給紙元(給紙カセット、手差しトレイまたは<br>オプションのペーパーフィーダー)に、要求された用紙を補給してください。オプション<br>のペーパーフィーダーが装着されている場合のみ給紙カセットの番号が表示されます。                                               |
|                                                | プリンターの状態を示すメッセージ( <b>「プリントできます」、「しばらく お待ちください」、<br/>「データ処理中です」</b> )が交互に表示されます。(コピー枚数を2枚以上に設定している場<br>合 <b>、「データ処理中です」</b> は、交互表示されません。)                                      |
| カセット#を<br>確認してください                             | 給紙元のカセットにリフト異常が発生しています。表示された番号の給紙カセットを引き<br>出し、用紙のセット状態を確認してください。オプションのペーパーフィーダーが装着さ<br>れている場合のみ給紙カセットの番号が表示されます。                                                             |
|                                                | このエラーが繰り返し発生した場合、「 <b>サービスをお呼びください</b> 」のエラー表示になりま<br>す。                                                                                                    |
| カセットの電源が<br>接続されていません                          | オプションのペーパーフィーダー (PF-530) に電源が接続されていないときに、用紙種類<br>の設定が「加工紙」(コート紙)の場合に表示されます。ペーパーフィーダーに電源接続を<br>してください。                                                                         |
| カセット準備中                                        | 選択している給紙カセットが準備中です。                                                                                                    |
| 紙づまりです<br>#################################### | 紙づまりが起こりました。紙づまりの場所は、「##」に表示されます。詳しくは 6-11<br>ページの <b>紙づまりの処置</b> を参照してください。                                                                                                  |

| メッセージ                        | 処置                                                                                                    |
|------------------------------|----------------------------------------------------------------------------------------------------|
| 給紙経路が<br>開いています              | プリンターに給紙カセットが装着されていないか、正しく装着されていません。給紙カ<br>セットを正しく装着してください。オプションのペーパーフィーダーを装着し、下段の<br>ペーパーフィーダーを給紙元として選択している際に、上段のペーパーフィーダーまたは<br>プリンターの給紙カセットが正しく装着されていない場合に表示されます。                                           |
| サービスをお呼びください<br>####:0123456 | 機械的なエラーが発生してプリンターは停止しました。「#」に4桁の数字やアルファベットが表示され、プリンターの総印刷ページ数も同時に表示されます。「#」の表示をメモに<br>控え、その後プリンターの電源を切り、電源プラグをコンセントから抜いてお買い求めの<br>京セラドキュメントソリューションズジャパン株式会社正規特約店、または弊社お客様相<br>談窓口にご連絡ください。電話番号は最終ページを参照してください。 |
| 再起動できません<br>解除を押してください       | オプションネットワークの再起動に失敗しました。もう一度再起動してください。                                                                                                    |
| 指定外のトナー PC<br>C,M,Y,K        | 装着されたトナーの仕向地が、本体の仕向地と一致しない場合に表示されます。指定され<br>たトナーを装着してください。                                                                                                    |
| 指定外のトナーが<br>装着されています         | 装着されたトナーが指定品でない場合に表示されます。指定されたトナーを装着してくだ<br>さい。                                                                                                    |
| 指定のトナーが<br>装着されています          | 装着されたトナーが指定品の場合に表示されます。                                                                                                    |
| ジョブを保存できません<br>解除を押してください    | ジョブボックス機能を使った印刷時に、SSD や RAM ディスクの容量が不足している、ま<br>たは SSD 未装着時に RAM ディスクが無効となっているため、印刷できませんでした。【印<br>刷可 / 解除】キーを押すと、エラーレポートを出力し、印刷可能な状態に戻ります。                                                                     |
| セキュリティーレベルが低いです              | セキュリティーレベルを低い設定にしているとき表示されます。                                                                                                    |
| 代用給紙しますか?<br>カセット1           | 印刷データと一致した給紙カセット内(用紙サイズ、用紙種類)に用紙が無いとき、この<br>代用給紙のメッセージで代わりに使用する給紙カセットを指定できます。オプションの<br>ペーパーフィーダーが装着されている場合のみ給紙元の数字が表示されます。違う給紙元<br>から印刷をしたい場合は、4-42ページの「印刷設定」(印刷の設定)を参照してください。                                 |
| データキャンセル中                    | データのキャンセル中に表示されます。                                                                                                    |
| 手差しから給紙します<br>(用紙サイズ/用紙種類)   | ・プリンターに印刷データと一致した給紙カセット(用紙サイズ/用紙種類)がありません。<br>手差しトレイに用紙を入れて【印刷可/解除】キーを押すと印刷を再開します。                                                                                                    |
| デバイス使用中です                    | USB メモリー使用中に、取り外しメニューを実行した場合に表示されます。1,2秒表示された後、直前の表示に戻ります。                                                                                                    |
| <br>トナーが少なくなりました<br>C,M,Y,K  | トナーが少なくなりました。表示されている色の新しいトナーコンテナ(シアン、イエ<br>ロー、マゼンタ、ブラック)に交換してください。詳しくは、5-6 ページのトナーコンテナ<br>の交換を参照してください。                                                                                                    |
| トナ-コンテナを<br>確認してください         | トナーコンテナが正しく装着されていません。トナーコンテナを正しく装着してください。                                                                                                    |

| メッセージ                               | 処置                                                                                                    |
|-------------------------------------|----------------------------------------------------------------------------------------------------|
| トナーを交換してください<br>(C,M,Y,K/掃除もしてください) | 表示されたの色の新しいトナーキットを使用してトナーコンテナを交換してください。このメッセージが表示されているときは、プリンターは動作しません。例えば、「トナーを交換してください C, K」が表示された場合は、シアンとブラックのトナーを交換してください。詳しくは、5-6ページのトナーコンテナの交換を参照してください。トナーコンテナの交換時は、機内の清掃もしてください。詳しくは、5-11ページの清掃を参照してください。 |
| 廃棄トナーカバーを<br>閉じてください                | 廃棄トナーカバーが開いています。廃棄トナーカバーを閉めてください。                                                                                                    |
| 廃棄トナーボックスを<br>確認してください              | 廃棄トナーボックスが装着されていないか、または廃棄トナーボックスがほぼ満杯です。<br>廃棄トナーボックスを装着または交換してください。                                                                                                    |
| パスワードが違います                          | 入力したパスワードと設定したパスワードが違います。正しいパスワードを確認してくだ<br>さい。詳しくは、4-108ページの「管理者」(管理者の設定)を参照してください。                                                                                                    |
| 複数印刷できません<br>解除を押してください             | SSD あるいは RAM ディスクが装着されていないため、複数部印刷できません。SSD を装着するか、拡張メモリーを増設して、RAM ディスクの設定を行ってください。                                                                                                    |
| 部門管理設定エラー ##<br>解除を押してください          | 部門管理機能がオンの状態で、部門管理の設定や部門の登録、削除が失敗した場合に表示<br>されます。[印刷可/解除]キーを押すと、印刷可能な状態に戻ります。                                                                                                    |
| 部門コードが違います<br>解除を押してください            | 部門管理機能がオンの状態で、送信された印刷ジョブに部門指定がされていなかった場合<br>や、指定された部門が登録されていなかった(誤った部門が指定されていた)場合に表示<br>されます。 <b>[印刷可 / 解除]</b> キーを押すと印刷可能な状態に戻ります。詳しくは、4-100<br>ページの <b>「部門管理」(部門管理の選択・設定)</b> を参照してください。                        |
| 部門の登録が<br>できません                     | 部門管理メニューで、部門を登録する際に入力された部門コードがすでに存在するとき表<br>示されます。詳しくは、4-100 ページの <b>「部門管理」(部門管理の選択・設定)</b> を参照して<br>ください。                                                                                                    |
| 部門指定してください                          | 部門コードの入力が必要です。部門管理機能がオンの状態で、ジョブリテンションやス<br>テータスページなど、パネル操作よる印刷を行おうとした場合に表示されます。詳しくは、<br>4-100 ページの「 <b>部門管理」(部門管理の選択・設定)</b> を参照してください。                                                                           |
| プリントオーバーラン<br>解除を押してください            | メモリー (VRAM) への展開遅れが発生すると表示されます。[印刷可/解除] キーを押す<br>と、印刷可能な状態に戻ります。                                                                                                    |
| メモリーオーバーフロー<br>解除を押してください           | プリンターのメモリーが不足しています。ステータスページを印刷すると、現在のメモ<br>リー量を確認できます。                                                                                                    |
|                                     | メモリーを増設してください。印刷を再開するには【印刷可/解除】キーを押します。印<br>刷を中止する場合は、【キャンセル】キーを押します。オートエラークリアがオンの場合<br>は、一定時間が経つと自動的に印刷を開始します。詳しくは、4-70ページの「デバイス全<br>般」(デバイス全般の選択・設定)を参照してください。                                                  |
| メモリーカート゛ェラー ##<br>解除を押してください        | メモリーカードエラーが起こりました。「##」にエラーコードが表示されています。詳しく<br>は、6-10 ページの USB メモリーのエラー ## を参照してください。[印刷可 / 解除] キーを<br>押すと印刷可能な状態に戻ります。                                                                                            |
| 両面印刷できません<br>解除を押してください             | 両面印刷できない用紙サイズまたは用紙種類が選択されているため、両面印刷ができませ<br>ん。 <b>[印刷可 / 解除]</b> キーを押すと片面で印刷を行います。                                                                                                    |

† / で区切られたメッセージは交互に表示されます。

# 記憶装置のエラーコード

#### SSD のエラー ##

「##」に表示されるエラーコード(数字)を確認して、次を参照してください。

| コード | 意味                                                        |
|-----|-----------------------------------------------------------|
| 03  | SSD がライトプロテクトされています。コマンドを使用してライトプロテクトを解除して<br>ください。       |
| 04  | SSD に必要な容量が不足しています。SSD 内のデータを整理し、領域を拡大してください。             |
| 05  | 指定したファイルが、SSD 内にありません。SSD にファイルを保存してください。                 |
| 10  | SSD 内のファイルがライトプロテクトされています。コマンドを使用してライトプロテク<br>トを解除してください。 |

### USB メモリーのエラー ##

「##」に表示されるエラーコード(数字)を確認して、次を参照してください。

| コード | 意味                                           |
|-----|----------------------------------------------|
| 01  | 1回に保存できるデータの容量を超えました。ファイルを分けてデータを小さくしてくだ     |
|     | さい。                                          |
|     | USB メモリーがライトプロテクトされています。ライトプロテクトを解除してください。   |
|     | USB メモリーが壊れています。                             |
|     | 上記の処置を行っても問題が解決されない場合は、USB メモリーを本機でフォーマットす   |
|     | るか、プリンターに適した別の USB メモリーを使用してください。            |
| 04  | USB メモリーの容量が不足しています。USB メモリー内のデータを整理し、領域を拡大し |
|     | てください。                                       |

### RAM ディスクのエラー ##

「##」に表示されるエラーコード(数字)を確認して、次を参照してください。

| コード | 意味                                                                                                    |
|-----|----------------------------------------------------------------------------------------------------|
| 02  | RAM ディスクモードがオフになっています。RAM ディスクモードをオンにしてください。<br>4-76 ページの「RAM ディスクモード」(RAM ディスクの操作)を参照してください。                                              |
| 03  | RAM ディスクがライトプロテクトされています。コマンドを使用してライトプロテクトを<br>解除してください。                                                                                    |
| 04  | RAM ディスクの容量が不足しています。RAM ディスク内のデータを整理してから、再度<br>作業を行ってください。または、RAM ディスクの領域を拡大してください。4-77 ページの<br>「RAM ディスクサイズ」(RAM ディスクのデータサイズ設定)を参照してください。 |
| 05  | 指定したファイルが、RAM ディスク内にありません。                                                                                                    |
| 10  | RAM ディスク内のファイルがライトプロテクトされています。コマンドを使用してライト<br>プロテクトを解除してください。                                                                              |

# 紙づまりの処置

用紙がプリンター内でつまったときや、用紙が給紙カセットより給紙されなかったときなど にはプリンターは停止し、紙づまりのメッセージと紙づまり発生位置を表示します。つまっ た用紙を取り除くと通常の状態に戻り、印刷が再開します。

紙づまりのメッセージが表示された場合、プリンターはオフラインになります。

メッセージと紙づまり位置の詳細は次のとおりです。参照ページを参照して、つまった用紙 を取り除いてください。

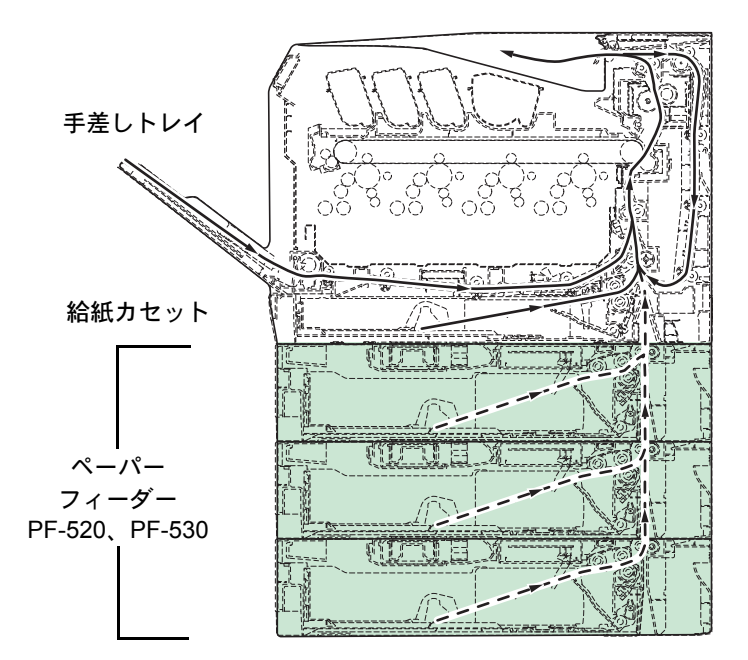

| 紙づまりメッセージ           | 内容                                       | 参照ページ                  |
|---------------------|------------------------------------------|------------------------|
| 紙づまりです<br>本体        | プリンター内部または給紙カセットで紙づまりを起。<br>しています。<br>   | こ 6-12 ページ<br>6-13 ページ |
| 紙づまりです<br>手差しトレイ    | 手差しトレイで紙づまりを起こしています。                     | 6-12 ページ               |
| 紙づまりです<br>カセット2(~4) | オプションのペーパーフィーダーの給紙カセットで約<br>づまりを起こしています。 | 紙 6-15 ページ             |

# 紙づまりについて

紙づまりがしばしば起こる場合は、用紙の仕様が本機に合っていない可能性が考えられます ので、用紙の種類を変えてみてください。用紙の仕様については 3-1 ページの**用紙について**を 参照してください。用紙を変えて試してみても、紙づまりがしばしば起こる場合は、プリン ターに何らかの問題がある場合が考えられますので、お買い求めの京セラドキュメントソ リューションズジャパン株式会社正規特約店、または弊社お客様相談窓口にご連絡ください。 電話番号は最終ページを参照してください。

重要:つまった用紙を取り除く際は、プリンター内に紙片を残さないようご注意ください。

紙づまりを起こしたページは、紙づまりが発生した場所によって再印刷されない場合があり ます。

### オンラインヘルプメッセージ

本機はオンラインヘルプメッセージ機能により、紙づまりの処理方法がメッセージディスプ レイに表示されます。紙づまりのメッセージが表示された場合は、[2] キーを押してくださ い。オンラインヘルプメッセージは [▽] キーで次の手順のメッセージが表示され、[△] キーで前の手順に戻ります。

紙づまりの際はオンラインヘルプメッセージを利用して、紙づまりの処理をできます。

#### 給紙カセット内での紙づまり

給紙カセットで紙づまりが起きた場合は、次の手順でつまった用紙を取り除いてください。

- プリンターの後カバーを開け、搬送ユニットの紙づまりを先に確認してください。詳しくは 6-13 ページの搬送ユニットでの紙づまりを参照してください。
- 2 給紙カセットを引き出し、つまった用紙を取り除いて ください。

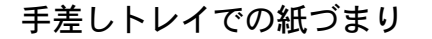

手差しトレイで紙づまりが起きた場合は、次の手順でつまった用紙を取り除いてください。

- プリンターの後カバーを開け、搬送ユニットの紙づまりを先に確認してください。詳しくは 6-13 ページの搬送ユニットでの紙づまりを参照してください。
- 2 手差しトレイにつまった用紙を取り除いてください。

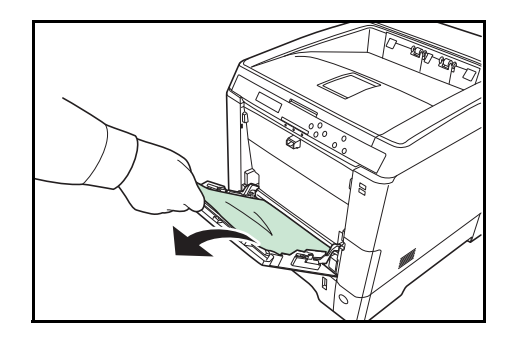

- 3 給紙カセットを図のように引き出してください。

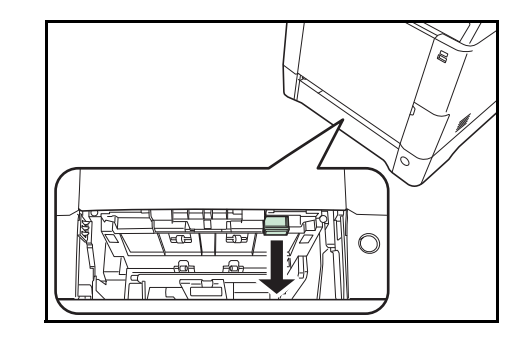

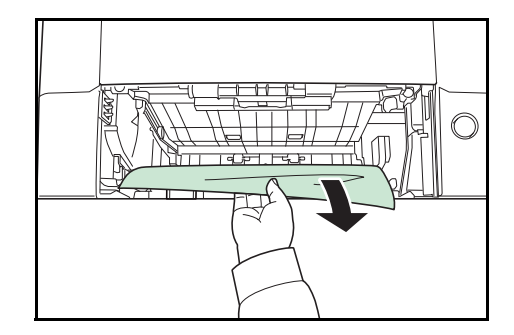

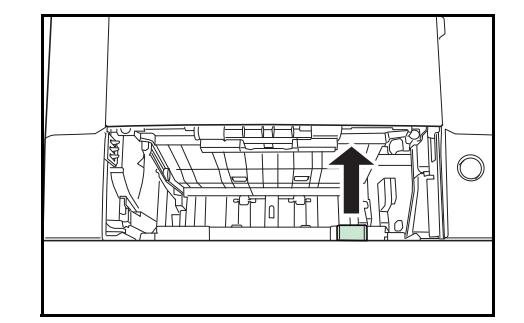

4 搬送下カバーを開けてください。

5 つまった用紙を取り除いてください。

6 搬送下カバーを元に戻してください。

7 給紙カセットを元に戻してください。

### 搬送ユニットでの紙づまり

搬送ユニットで紙づまりが起きた場合は、次の手順でつまった用紙を取り除いてください。

注意:定着カバーの内部は高温になっています。やけどの恐れがありますのでご注意ください。

1 後カバーレバーを引き上げ、後カバーを開けてくださ い。

2

さい。

ください。

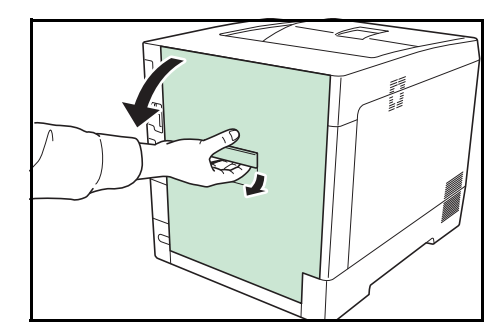

図 A のようなローラー(金属)に達していない紙づま A. りの場合は、用紙の端から引き出して取り除いてくだ lind on the ローラ (金属)

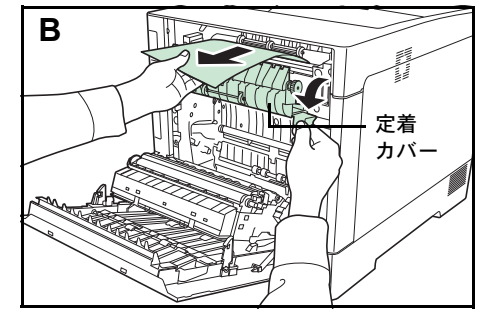

図Cのようなプリンター内部の紙づまりの場合は、搬 送後カバーを開けて、用紙を引き出して取り除いてく ださい。

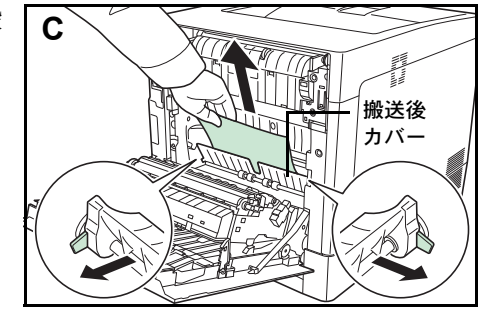

図Dのような両面ユニットに達した紙づまりの場合 は、両面ユニットを持ち上げて、用紙を取り除いてく ださい。

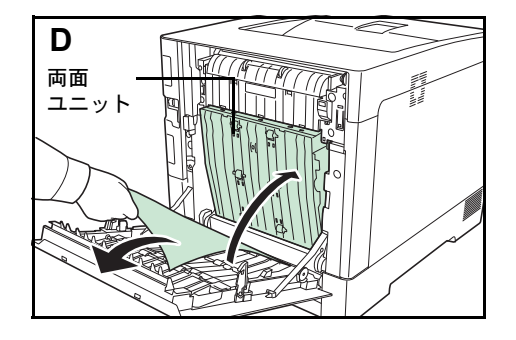

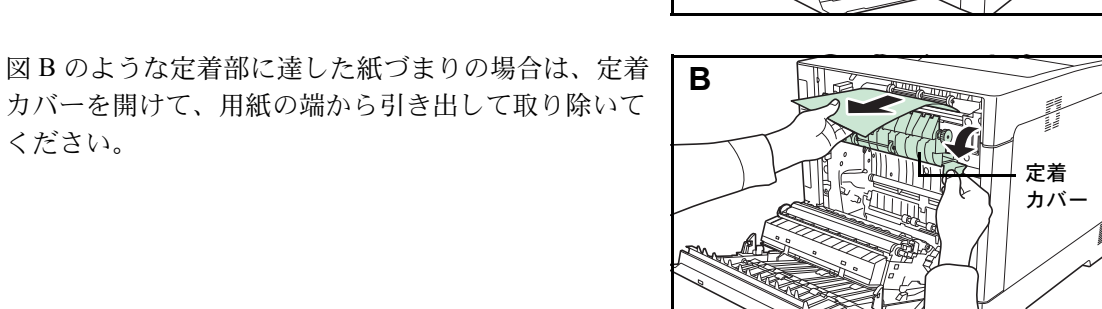

図 E のような上トレイにほとんど用紙が出ている紙づ まりの場合は、用紙の端から引き出して取り除いてく ださい。

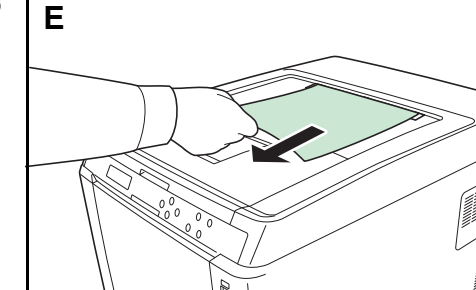

3 後カバーを元に戻してください。

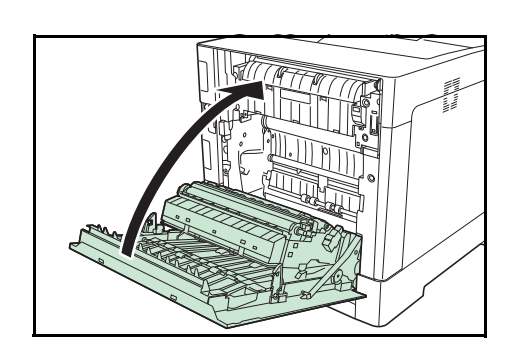

ペーパーフィーダー(オプション)での紙づまり

ペーパーフィーダーで紙づまりが起きた場合は、次の手順でつまった用紙を取り除いてください。

1 ペーパーフィーダーの後カバーを開けて、つまった用 紙を取り除いてください。

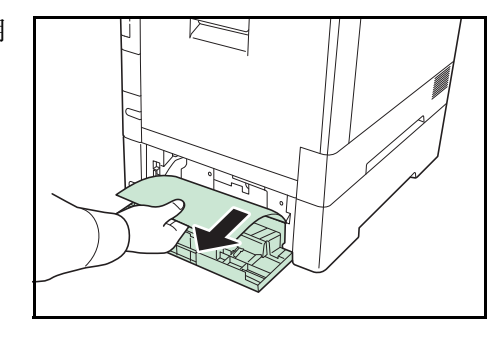

- **2** 後カバーを閉めてください。
- ペーパーフィーダーの給紙力セットを引き出し、つ まった用紙を取り除いてください。

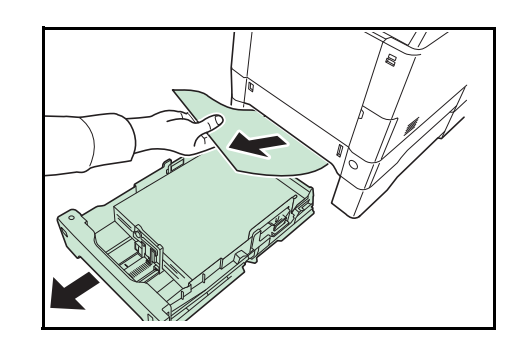

# 付録

ここでは、プリンターに装着できるさまざまなオプションと、本機の仕様について説明しま す。

- フォント ... **付録** -2 ページ
- インターフェイス ... 付録 -5 ページ
- 環境設定コマンド ... 付録 -8 ページ
- オプションについて ... 付録 -14 ページ
- 仕様 ... 付録 -20 ページ
- 用語集 ... 付録 -22 ページ

# フォント

本機は、欧文アウトラインフォント (PCL、KPDL) 93 書体、欧文アウトラインフォント (Windows Vista) 8 書体、欧文ビットマップフォント 1 書体を搭載しています。

# 内蔵フォント一覧

次は、本機の内蔵フォントのリスト(一例)です。このフォントリストは、操作パネルから 印刷できます。手順については、4-12ページの「フォントサンプルの印刷」(フォントサンプ ルの印刷)を参照してください。

# フォントリストの印刷

ー例 (PCL/KPDL アウトラインフォント 93 書体、ビットマップフォント 1 書体、Windows Vista アウトラインフォント 2 書体)

AlbertusMo ABCDEabcde?\*'012345' ABCDEabcde?\*'012345' ABCDEabcde?\*'012345' ABCDEabcde?\*'012345' ABCDEabcde?\*'012345' Aria ABCDEabcde?\*'012345' Aria-ABCDEabcde?\*'012345' Arial-I ABCDEabcde?\*'012345' Arial-BdIt ABCDEabcde?\*'012345' CGOm ABCDEabcde?\*'012345' CGOmega-Bd ABCDEabcde?\*'012345' CGOmega-It ABCDEabcde?\*'012345' CGOmega-Bdlt ABCDEabcde?\*'012345' CGTime ABCDEabcde?\*'012345' CGTimes-Bd ABCDEabcde?\*'012345' CGTimes-It ABCDEabcde?\*'012345' CGTimes-Bdlt ABCDEabcde?\*'012345' Clarendon ABCDEabcde?\*'012345' Courier ABCDEabcde?\* \012345' Courier-Bd ABCDEabcde?\*\012345' Courier-It ABCDEabcde?\*'012345' Courier-Bdlt ABCDEabcde?\*`012345' CourierPS ABCDEabcde?\* \012345' CourierPS-Bd ABCDEabcde?\*`012345' CourierPS-Ob ABCDEabcde?\*'012345' CourierPS-BdOb ABCDEabcde?\*`012345' Coronet ABCDEabcde?\*\*012345 GaramondAntiqua ABCDEabcde?\*'012345' Garamond-Hlb ABCDEabcde?\*'012345'

Garamond-Krsv ABCDEabcde?\*'012345' Garamond-HIbKrsv ABCDEabcde?\*'012345' ABCDEabcde?\*'012345' ABCDEabcde?\*'012345' ABCDEabcde?\*'012345' Helvetica-BdOb ABCDEabcde?\*'012345' ABCDEabcde?\*'012345' Helvetica-NrBd ABCDEabcde?\*'012345' Helvetica-NrOb ABCDEabcde?\*'012345' Helvetica-NrBdOb ABCDEabcde?\*'012345' ITCAvantGardeGothic-Bk ABCDEabcde?\*`012345' ITCAvantGardeGothic-Dm ABCDEabcde?\*'012345' ITCAvantGardeGothic-BkOt ABCDEabcde?\*`012345′ ITCAvantGardeGothic-DmOb ABCDEabcde?\*' 012345' ITCBookman-Lt ABCDEabcde?\*'012345' ITCBookman-Dm ABCDEabcde?\*'012345' ITCBookman-Ltli ABCDEabcde?\*'012345' ITCBookman-Dmlt ABCDEabcde?\*'012345' ITCZapfChancery-MdIt ABCDEabcde?\*'012345' **ITCZapfDingbats** ✡┼┅ۥ✿ۥ╈ঞৢᠿ淋፨፨ャা☞ ⌀∞⊶ᡐᠠ∕╳ LetterGothic ABCDE abcde?\*'012345' LetterGothic-Bd ABCDE abcde?\*'012345' LetterGothic-It ABCDEabcde?\*' 012345' Marigold ABCDEabcde?\*'012345' NewCenturySchoolbook-Rom ABCDEabcde?\*'012345' NewCenturySchoolbook-B ABCDEabcde?\*'012345' NewCenturySchoolbook-It ABCDEabcde?\*'012345' NewCenturySchoolbook-Bdl ABCDEabcde?\*'012345'

Palatino ABCDEabcde?\*'012345' Palatino-Bo ABCDEabcde?\*'012345' Palatino-It ABCDEabcde?\*'012345' Palatino-Bdlt ABCDEabcde?\*'012345' Symbol ΑΒΧΔΕαβχδε?\*012345 Symbol<sub>PS</sub> ΑΒΧΔΕαβχδε?\*012345 TimesNewRom ABCDEabcde?\*'012345' TimesNewRoman-Bd ABCDEabcde?\*'012345' TimesNewRoman-It ABCDEabcde?\*'012345' TimesNewRoman-BdIt ABCDEabcde?\*'012345' Times-Rom ABCDEabcde?\*'012345' Times-Bd ABCDEabcde?\*'012345' Times-It ABCDEabcde?\*'012345' Times-Bdlt ABCDEabcde?\*'012345' Univers-M ABCDEabcde?\*'012345' Univers-Bo ABCDEabcde?\*'012345' Univers-Mdl ABCDEabcde?\*'012345' Univers-BdIt ABCDEabcde?\*'012345' Univers-MdCo ABCDEabcde?\*'012345' Univers-BdCd ABCDE abcde?\*'012345' Univers-MdCdIt ABCDEabcde?\*'012345' Univers-BdCdIt ABCDEabcde?\*'012345' Windings ∛℁ℽℴℴ⅁ℳℸ℄ℤℚℿℿℍℿ LinePrinterBM8.5-Roman (Bitmap font)

```
Calibri
ABCDEabcde?*'012345'
Calibri-Bd
ABCDEabcde?*'012345'
Calibri-It
ABCDEabcde?*'012345'
Calibri-Bdl
ABCDEabcde?*'012345'
Cambria
ABCDEabcde?*'012345'
Cambria-Bd
ABCDEabcde?*'012345'
Cambria-It
ABCDEabcde?*'012345'
Cambria-BdIt
ABCDEabcde?*'012345'
Ryadh
ABCEDabcde?*'012345'
Ryadh-Bd
ABCEDabcde?*'012345'
Malka
ABCEDabcde?*'012345'
Malka-Bd
ABCEDabcde?*'012345'
Malka-It
ABCEDabcde?*'012345'
ABCEDabcde?*'012345'
Dorit-Bd
ABCEDabcde?*'012345'
Naamit
ABCEDabcde?*'012345'
ABCEDabcde?*'012345'
Naskh
ABCEDabcde?*'012345'
Naskh-Bd
ABCEDabcde?*'012345'
Koufi
ABCEDabcde?*'012345'
Koufi-Bd
ABCEDabcde?*'012345'
```

ABCDEabcde?\*10123451

# インターフェイス

プリンターの USB インターフェイスおよびネットワークインターフェイスについて、主な特 長や基本仕様(ピンの割当て、信号、コネクター仕様など)を説明します。

# USB インターフェイス

# 特長

本機の USB(ユニバーサルシリアルバス)インターフェイスは、Hi-Speed USB 2.0 に対応して います。USB インターフェイスの仕様と信号は次のとおりです。

### 仕様

#### 基本仕様

Universal Serial Bus Specification Revision 2.0 に準拠しています。

#### コネクター

プリンター: B レセプタクル (メス) アップストリームポート ケーブル: B プラグ (オス)

ケーブル

5 m 以下の USB 2.0 適合ケーブル。シールドされているケーブル線を使用してください。

### 転送モード

High-Speed (最大 480 Mbps) Full-Speed (最大 12Mbps)

#### 電源コントロール

自己電源デバイス

### インターフェイス信号

USB 接続ピン割り当て

| ピン  | 信号   | 説明       |
|-----|------|----------|
| 1   | Vbus | 電源(+5 V) |
| 2   | D-   | データ転送用   |
| 3   | D+   | データ転送用   |
| 4   | GND  | 信号グラウンド  |
| シェル |      | シールド     |

# ネットワークインターフェイス

# 特長

#### IP アドレスを自動的に取得

DHCP/DHCPv6 プロトコルに対応しており、DHCP/DHCPv6 サーバーによって割り当てられた IP アドレスを受け取ることができます。

#### Web ブラウザーによる管理 (Command Center RX)

HTTP ページ (Command Center RX) を内蔵しており、Web ブラウザーを使って Command Center RX にアクセスし、各種設定状態のモニターや変更ができます。各種設定は、パスワードによってセキュリティーを確保できます。

#### 各種プロトコルをサポート

代表的な SMTP、POP3、SSL、SNMP、IPv6、NetBIOS over TCP/IP などをサポートし、プリン ターの管理やセキュリティー強化に役立ちます。

#### IEEE802.1X をサポート

EAP-TLS、PEAP 認証方式に対応しています。

#### IPv6 をサポート

IPv4 をベースに、管理できるアドレス空間の増大、セキュリティー機能の追加、優先度に応じたデータの送信などの改良を施した次世代インターネットプロトコル IPv6 に対応しています。

#### IPSec をサポート

ネットワーク層(IP 層)で、認証および暗号化を行うセキュリティープロトコル IPSec に対応しています。

### 仕様

コネクター

10 Base-T/100 Base-TX/1000BASE-T

#### 動作オペレーティングシステム (Windows 系、Macintosh 系)

Windows XP/Vista/7/8/Server2003/Server2008/Server2012 R2, Mac OS X 10.5 以降

#### ネットワーク プロトコル

- IPv6: HTTP, HTTPS, LPD, FTP, IPP, RawPort, ICMPv6, LLTD, SNTP, DHCPv6, SMTP, POP3, DNS, SNMPv1/v2c/v3, IPPS, WSD
- IPv4: HTTP, HTTPS, LPD, FTP, IPP, RawPort, ICMP, DHCP, SMTP, POP3, SNTP, DNS, WINS, NetBIOS over TCP/IP, SNMPv1/v2c/v3, Bonjour, IPPS, LLTD, WSD
- ・ その他: IPX/SPX, NetWare (NDS/Bindery), NetBEUI

SSL/TLS (HTTPS, IPPS), SNMPv3, EAP-TLS, PEAP, AH, ESP

注意:IPv6 機能を使用するときは、ネットワークを構成する機器(Router やパソコン)が IPv6 に対応している必要があります。

# 環境設定コマンド

本機は、印刷設定に関する各種の情報を内部メモリーに記憶しています。これらの情報はプ リスクライブ FRPO コマンドによって登録 変更でき、電源投入時のプリンターの初期状態 として設定されます。

ここでは、FRPO コマンドとそのパラメーターの使用例を説明します。

プリスクライブコマンドの詳細については、付属の Product Library ディスクに収録されている、プリスクライブコマンド リファレンスマニュアルを参照してください。プリスクライブコマンドごとの書式や機能について、実行例を含めて説明しています。

#### 環境設定コマンドの設定

現在の FRPO パラメーターの設定値は、サービスステータスページで確認できます。

参考: FRPO パラメーターを変更する前に、サービスステータスページを印刷しておくことを おすすめします。なお、FRPO INIT コマンドですべての FRPO パラメーターを、プリンター の初期状態にもどすこともできます。(!R! FRPO INIT; EXIT;)

FRPO コマンドは次の書式で実行します。

!R! FRPO パラメーター, 設定値; EXIT;

例-エミュレーションを PCL6 に設定

!R! FRPO P1, 6; EXIT;

| 項目           | FRPO | 設定値                             | 工場設定    |
|--------------|------|---------------------------------|---------|
| 起動時のパターン解像度  | B8   | 0:300 dpi                       | 0       |
|              |      | 1:600 dpi                       |         |
| ページ方向        | C1   | 0: 縦置き(ポートレート)                  | 0       |
|              |      | 1: 横置き(ランドスケープ)                 |         |
| 起動フォント†      | C2   | 起動フォント番号の中2桁                    | 0       |
|              | C3   | 起動フォント番号の最後2桁                   | 0       |
|              | C5   | 起動フォント番号の最初の2桁                  | 0       |
| 受信データバッファー容量 | H8   | 0~99 FRPO S5 の値で積算(0: 10 K バイト) | 5       |
| タイムアウトの時間    | H9   | 1~99 5秒単位                       | 1 (5 秒) |
| 両面印刷モードの選択   | N4   | 0:オフ                            | 0       |
|              |      | 1: ロングエッジモード (長辺とじ)             |         |
|              |      | 2: ショートエッジモード (短辺とじ)            |         |
| スリープ時間       | N5   | 1~240 1分単位                      | 15      |
| エコプリントモード    | N6   | 0:オフ                            | 0       |
|              |      | 2:オン                            |         |
| エミュレーションモード  | P1   | 6:PCL 6                         | 6       |
|              |      | 9:KPDL                          |         |

#### FRPO パラメーター

| 項目                                | FRPO | 設定値                                                        | 工場設定   |
|-----------------------------------|------|------------------------------------------------------------|--------|
| キャリッジリターンの処理                      | P2   | 0: 無視                                                      | 1      |
|                                   |      | 1:CR                                                       |        |
|                                   |      | 2:CR+LF                                                    |        |
| <br>改行の処理                         | P3   | 0: 無視                                                      | 1      |
|                                   |      | 1:LF                                                       |        |
|                                   |      | 2:CR+LF                                                    |        |
| KPDL 自動切り替え                       | P4   | 0:なし                                                       | 0      |
|                                   |      | 1: 自動切り替え                                                  |        |
| AES オプション<br>自動エミュレーション切り替え (AES) | P7   | AES 起動後、KPDL または代替エミュレーションのどちらにも<br>該当しないデータは、KPDL で処理     | 10     |
| が起動するページ排出コマンド および処<br>理動作        |      | 0: すべてのページ排出コマンド                                           |        |
| 11,647,6                          |      | 1: なし<br>2: すべてのページ排出コマンドおよびプリスクライブ EXIT コ                 |        |
|                                   |      | マンド<br>3・プリスクライブ EXIT コマンドのみ                               |        |
|                                   |      | 4:^L コマンドのみ                                                |        |
|                                   |      | 6: プリスクライブ EXIT コマンドおよび ^L コマンド                            |        |
|                                   |      | AES 起動後、KPDL または代替エミュレーションのどちらにも<br>該当しないデータは代替エミュレーションで処理 |        |
|                                   |      | 10:KPDL 印刷データ以外では、自動切替先エミュレーションで<br>印刷処理                   |        |
| コマンド認識文字                          | Р9   | 33~126のASCIIコード                                            | 82 (R) |
|                                   | R2   | 0: 給紙力セットのサイズ( <b>R4</b> 参照)                               | 0      |
|                                   |      | 1:Envelope Monarch                                         |        |
|                                   |      | 2:Envelope #10                                             |        |
|                                   |      | 3:Envelope DL                                              |        |
|                                   |      | 4:Envelope C5                                              |        |
|                                   |      | 5:Executive                                                |        |
|                                   |      | 6:Letter                                                   |        |
|                                   |      | 7:Legal                                                    |        |
|                                   |      | 8:ISO A4                                                   |        |
|                                   |      | 9:JIS B5                                                   |        |
|                                   |      | 13:ISO A5                                                  |        |
|                                   |      | 14:ISO A6                                                  |        |
|                                   |      | 15:JIS B6                                                  |        |
|                                   |      | 16:Envelope #9                                             |        |
|                                   |      | 17:Envelope #6-3/4                                         |        |
|                                   |      | 18:ISO B5                                                  |        |
|                                   |      | 19: カスタム                                                   |        |
|                                   |      | 31: はがき                                                    |        |
|                                   |      | 32: 往復はがき                                                  |        |
|                                   |      | 33:Ofício II                                               |        |
|                                   |      | 40:16K                                                     |        |
|                                   |      | 42:216 × 340 mm                                            |        |
|                                   |      | 50:Statement                                               |        |
|                                   |      | 51:Folio                                                   |        |
|                                   |      | 52:洋形2号(封筒)                                                |        |
|                                   |      | 53:洋形4号(封筒)                                                |        |

| 項目              | FRPO | 設定値                     | 工場設定   |
|-----------------|------|-------------------------|--------|
| 初期給紙元           | R4   | 0:手差しトレイ                | 1      |
|                 |      | 1: カセット1                |        |
|                 |      | 2: カセット2                |        |
|                 |      | 3: カセット 3               |        |
|                 |      | 4: カセット 4               |        |
| 手差しトレイの用紙サイズ    | R7   | 0: 最大用紙サイズ              | 8 (A4) |
|                 |      | その他のパラメーターは R2 と同じ      |        |
| A4/Letter の共通給紙 | S4   | 0:オフ                    | 0      |
|                 |      | 1:オン                    |        |
| ホストバッファーサイズ積算値  | S5   | 0:10 KB                 | 1      |
| (H8 の値と積算)      |      | 1:100 KB                |        |
|                 |      | 2:1 MB                  |        |
| RAM ディスクサイズ     | S6   | 0~1024 MB 単位            | 400    |
| RAM ディスクモード     | S7   | 0:オフ                    | 0      |
|                 |      | 1:オン                    |        |
| ワイド A4 対応       | T6   | 0:オフ                    | 0      |
|                 |      | 1:オン                    |        |
| 行間隔†            | U0   | インチあたりの行数 / 整数部分        | 6      |
| 行間隔†            | U1   | インチあたりの行数 / 小数部分        | 0      |
| 文字間隔†           | U2   | インチあたりの文字数 / 整数部分       | 10     |
| 文字間隔†           | U3   | インチあたりの文字数 / 小数部分       | 0      |
| 内蔵フォントの国別コード    | U6   | 0:US                    | 0      |
|                 |      | 1: フランス                 |        |
|                 |      | 2: ドイツ                  |        |
|                 |      | 3: イギリス                 |        |
|                 |      | 4: デンマーク                |        |
|                 |      | 5: スウェーデン               |        |
|                 |      | 6: イタリア                 |        |
|                 |      | 7: スペイン                 |        |
|                 |      | 8: 日本                   |        |
|                 |      | 9:US リーガル               |        |
|                 |      | 10:IBM PC-850 (マルチ言語)   |        |
|                 |      | 11:IBM PC-860(ポルトガル語)   |        |
|                 |      | 12:IBM PC-863(カナダフランス語) |        |
|                 |      | 13:IBM PC-865 (ノルウェー語)  |        |
|                 |      | 14: ノルウェー語              |        |

付録

|         |    | 6: イタリア                   |   |
|---------|----|---------------------------|---|
|         |    | 7: スペイン                   |   |
|         |    | 8:日本                      |   |
|         |    | 9:US リーガル                 |   |
|         |    | 10:IBM PC-850 (マルチ言語)     |   |
|         |    | 11:IBM PC-860(ポルトガル語)     |   |
|         |    | 12:IBM PC-863(カナダフランス語)   |   |
|         |    | 13:IBM PC-865 (ノルウェー語)    |   |
|         |    | 14: ノルウェー語                |   |
|         |    | 15: デンマーク語 2              |   |
|         |    | 16: スペイン語 2               |   |
|         |    | 17: ラテンアメリカ               |   |
|         |    | 21:US ASCII (U7=50 に設定)   |   |
|         |    | 77:HP Roman-8 (U7=52 に設定) |   |
| シンボルセット | U7 | 0: エミュレーションと同じ            | 0 |
|         |    | 1:IBM                     |   |
|         |    | 6:IBM PC-8 (US)           |   |
|         |    | 50:US ASCII (U6=21 に設定)   |   |
|         |    | 52:HP Roman-8 (U6=77 に設定) |   |
|         |    |                           |   |

付録 -10

|                                    | FRPO | 設定値                            | 工場設定    |
|------------------------------------|------|--------------------------------|---------|
| デフォルトフォントのピッチ†                     | U8   | デフォルトフォントのピッチ設定 / 整数部分         | 10      |
| デフォルトフォントのピッチ†                     | U9   | デフォルトフォントのピッチ設定 / 小数部分         | 0       |
| 初期 ANK アウトラインフォント サイズ <sup>†</sup> | V0   | 起動時の ANK アウトラインフォント サイズの整数     | 0       |
|                                    |      | 上位2桁/設定有効範囲値:00~09             |         |
|                                    | V1   | 起動時の ANK アウトラインフォント サイズの整数     | 12      |
|                                    |      | 下位2桁/設定有効範囲値:00~99             |         |
|                                    | V2   | 起動時の ANK アウトラインフォント サイズの小数 2 桁 | 0       |
|                                    |      | 設定有効值:00,25,50,75              |         |
| 初期 ANK アウトラインフォント名 <sup>†</sup>    | V3   | 起動時の ANK アウトラインフォント名           | Courier |
| クーリエおよびレターゴシックのフォン                 | V9   | 0: クーリエ=ダーク                    | 5       |
| トタイプ選択                             |      | レターゴシック=ダーク                    |         |
|                                    |      | 1: クーリエ=レギュラー                  |         |
|                                    |      | レターゴシック=ダーク                    |         |
|                                    |      | 4: クーリエ=ダーク                    |         |
|                                    |      | レターゴシック=レギュラー                  |         |
|                                    |      | 5: クーリエ=レギュラー                  |         |
|                                    |      | レターゴシック=レギュラー                  |         |
| カラーモード                             | W1   | 0:モノクロ                         | 1       |
|                                    |      | 1: カラー                         |         |
| <br>光沢モード                          | W6   | 0:なし                           | 0       |
|                                    |      | 1: 光沢モードオン                     |         |
| 用紙種類(手差しトレイ)                       | X0   | 1: 普通紙                         | 1       |
|                                    |      | 2:OHP シート                      |         |
|                                    |      | 3: プレ印刷用紙                      |         |
|                                    |      | 4: ラベル用紙                       |         |
|                                    |      | 5: ボンド紙                        |         |
|                                    |      | 6: 再生紙                         |         |
|                                    |      | 7: 薄い用紙                        |         |
|                                    |      | 9: レターヘッド                      |         |
|                                    |      | 10: カラー紙                       |         |
|                                    |      | 11: パンチ済み用紙                    |         |
|                                    |      | 12: 封筒                         |         |
|                                    |      | 13: はがき                        |         |
|                                    |      | 14: コート紙                       |         |
|                                    |      | 16: 厚い用紙                       |         |
|                                    |      | 17: 上質紙                        |         |
|                                    |      | 21 ~ 28: カスタム 1 ~ カスタム 8       |         |

|                      | FRPO | 設定値                            | 工場設定    |
|----------------------|------|--------------------------------|---------|
| 用紙種類(本体力セット1)        | X1   | 1: 普通紙                         | 1       |
|                      |      | 3: プレ印刷用紙                      |         |
|                      |      | 5: ボンド紙                        |         |
|                      |      | 6: 再生紙                         |         |
|                      |      | 7: 薄い用紙                        |         |
|                      |      | 9: レターヘッド                      |         |
|                      |      | 10: カラー紙                       |         |
|                      |      | 11: パンチ済み用紙                    |         |
|                      |      | 16: 厚い用紙                       |         |
|                      |      | 17: 上質紙                        |         |
|                      |      | 21 ~ 28: カスタム 1 ~ カスタム 8       |         |
| 用紙種類(カセット2、3、4)      | X2   | (PF-520の場合)                    | 1       |
|                      | X3   | 1: 普通紙                         |         |
|                      | X4   | 3: プレ印刷用紙                      |         |
|                      |      | 5: ボンド紙                        |         |
|                      |      | 6: 再生紙                         |         |
|                      |      | 9: レターヘッド                      |         |
|                      |      | 10: カラー紙                       |         |
|                      |      | 11: パンチ済み用紙                    |         |
|                      |      | 17: 上質紙                        |         |
|                      |      | 21 ~ 28: カスタム 1 ~ カスタム 8       |         |
|                      |      | (PF-530の場合)                    |         |
|                      |      | 1: 普通紙                         |         |
|                      |      | 3: プレ印刷用紙                      |         |
|                      |      | 4: ラベル用紙                       |         |
|                      |      | 5: ボンド紙                        |         |
|                      |      | 6: 再生紙                         |         |
|                      |      | 7: 薄い用紙                        |         |
|                      |      | 9: レターヘッド                      |         |
|                      |      | 10: カラー紙                       |         |
|                      |      | 11: パンチ済み用紙                    |         |
|                      |      | 12: 封筒                         |         |
|                      |      | 13: はがき                        |         |
|                      |      | 14: コート紙                       |         |
|                      |      | 16: 厚い用紙                       |         |
|                      |      | 17: 上質紙                        |         |
|                      |      | 21 ~ 28: カスタム 1 ~ カスタム 8       |         |
| 給紙カセット選択モード (PCL)    | X9   | 0: 用紙種類の設定によって給紙カセットを切り替え      | 0       |
|                      |      | 1: カセットの用紙サイズによって自動的に給紙カセットを切り |         |
|                      |      | 替え                             |         |
| エラー時のオートエラークリア       | Y0   | 0:オフ                           | 0       |
| ([印刷可/解除] キーを押して解除する |      | 1:オン                           |         |
| エラーのみ)               |      |                                |         |
| オートエラークリアのエラー解除時間    | Y I  | 1~99 5秒単位                      | 6 (30秒) |
| 両面印刷時の用紙エラー検知        | Y3   | 0:検知しない                        | 0       |
| 給紙元固定時の用紙サイズ 種類のエ    |      | 1: 検知する                        |         |
| フー 検知                |      |                                |         |

| <br>項目                                    | FRPO | 設定値                                                   | 工場設定 |
|-------------------------------------------|------|-------------------------------------------------------|------|
| 強制両面印刷設定(用紙種類がプレプリ                        | Y4   | 0:オフ                                                  | 0    |
| <b>ント、パンチズミシ</b> および <b>レターヘッド</b><br>のみ) |      | 1:オン                                                  |      |
| PDF ダイレクト動作                               | Y5   | 0: 用紙に合わせて拡大縮小                                        | 0    |
|                                           |      | 1:PDF 内の紙サイズ指定で用紙選択                                   |      |
|                                           |      | 2:PDF 内の紙サイズ指定によって、A3、A4、Letter から選択し、<br>用紙に合わせて拡大縮小 |      |
|                                           |      | 3:PDF 内の紙サイズ指定で、A3、A4、Letter から印刷                     |      |
|                                           |      | 8: 等倍で印刷                                              |      |
|                                           |      | 9:PDF 内の紙サイズ指定によって、Letter、Legal、A4 から選択               |      |
|                                           |      | 10:PDF 内の紙サイズ指定によって、Letter、Legal、A4 から選               |      |
|                                           |      | 択し、用紙に合わせて拡大縮小                                        |      |
|                                           |      | 13~99:初期値(0)と同じ動作                                     |      |
| ジョブボックス エラー制御                             | Y6   | 0: エラー制御をしない                                          | 3    |
|                                           |      | 1: エラーレポートを出力する                                       |      |
|                                           |      | 2: エラーを表示する                                           |      |
|                                           |      | 3: エラーを表示、およびエラーレポートを出力する                             |      |

↑ エミュレーションによっては無視されます。

# オプションについて

本機は次のオプションが取り付け可能です。お客様の印刷上の用途に適したオプションをお 選びください。

オプションの入手方法などについては、京セラドキュメントソリューションズジャパン株式 会社正規特約店または弊社お客様相談窓口にお問い合わせください。電話番号は最終ページ を参照してください。

参考:プリンターの本体内に装着する拡張メモリーなどは、外部に装着するオプション機器 よりも先に装着してください。

オプションの取り付け手順について、詳しくは各オプション付属の説明書を参照してください。

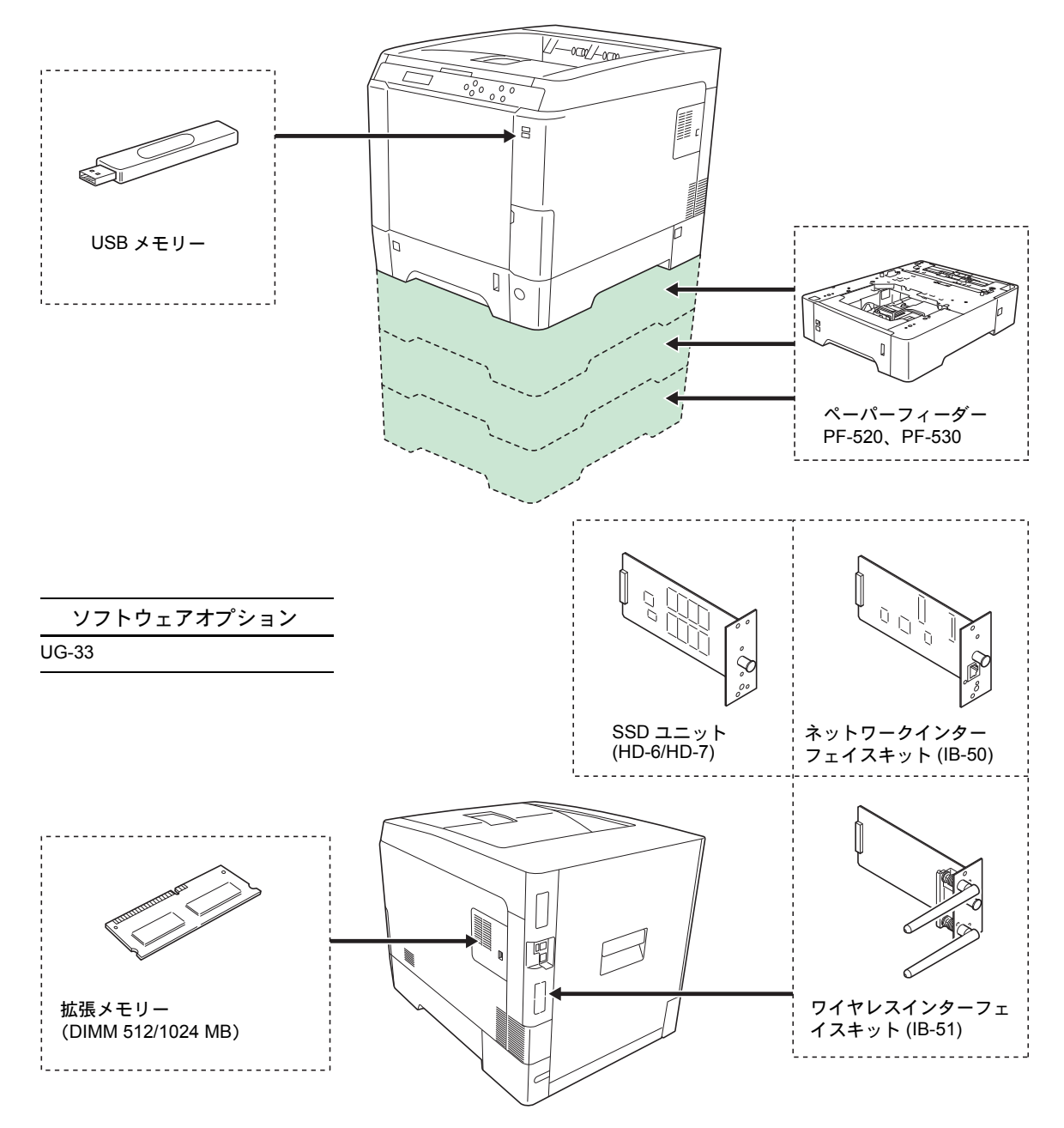

# 拡張メモリー

メモリーを増設するとより複雑なデータの印刷が可能になります。

本機にはメモリー増設のために空きスロットが用意されています。メイン基板にあるスロットにオプションの拡張メモリーを装着することで、最大 1,536MB までプリンターのメモリーを拡張できます。

注意:拡張メモリーの増設は京セラドキュメントソリューションズジャパン株式会社正規特約店、または弊社お客様相談窓口へお申し付けください。電話番号は最終ページを参照してください。お客様自身が装着を行って起きた破損、障害につきましては、弊社は一切の責任を負いかねますのでご了承ください。

参考:メモリーを1,536MB に増設するときは、1,024MB のメモリーを追加装着します。(出荷時は、512MB のメモリーが装着されています。)

#### 対応拡張メモリー

拡張メモリーには、512 MB、1,024MB があります。詳しくは京セラドキュメントソリュー ションズジャパン株式会社正規特約店、または弊社お客様相談窓口へお問い合わせください。 電話番号は最終ページを参照してください。

#### メイン基板およびメモリー取り扱い上の注意

衣類やカーペットなどを通して人体に蓄積される静電気は、半導体チップを数多く搭載した メモリーには大敵です。静電気による破壊からメモリーを保護するために、装着前に次の事 柄にご注意ください。

- メモリーは、プリンターに装着する直前まで静電気防止袋より取り出さないでください。
- メモリーに触れる前に、水道の蛇口や金属製のものに触って人体の静電気を除去してください。できれば、静電気対策用のリストバンドを手首にお付けください。
- メモリーを取り扱う際は、図のようにプリント配線部分には触れずに必ず基板の端を持ってください。メイン基板も電子部品を傷めないように端を持ってください。

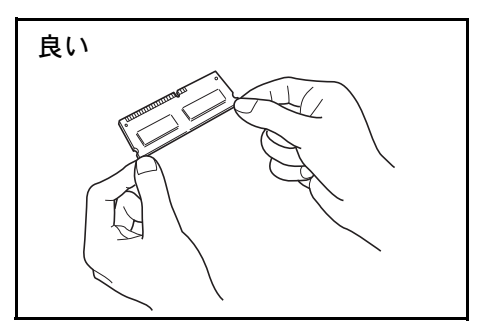

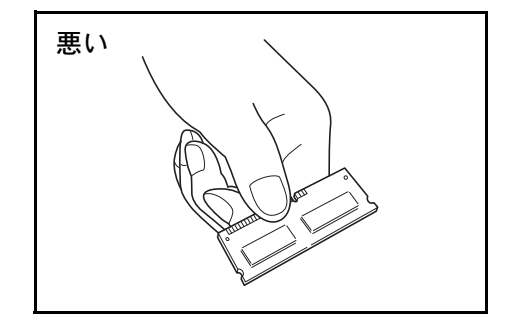

### メモリーの取り付け

- 1 プリンターの電源を切り、電源コードとプリンターに接続しているケーブルをすべて取り外 してください。
- 2 プリンターの右カバーを手前に引いて取り外してくだ さい。

3 内側のカバーを開けてください。

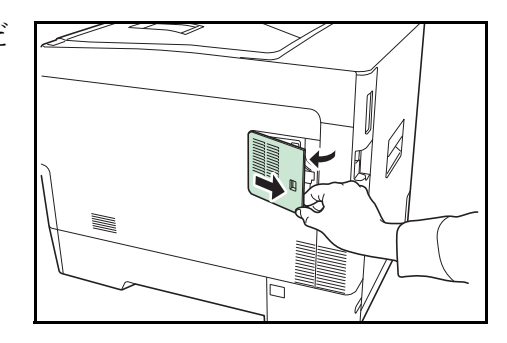

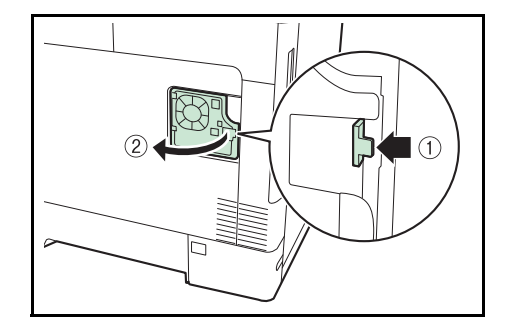

- 4 オプションの拡張メモリーをパッケージから取り出してください。
- 5 メモリーの端子部をソケット側にし、切り欠き部分を ソケットの突起部分に合わせて、斜めにまっすぐ差し 込んでください。

**重要**:メモリーを差し込む前に、本体の主電源ス イッチが切られているか確認してください。

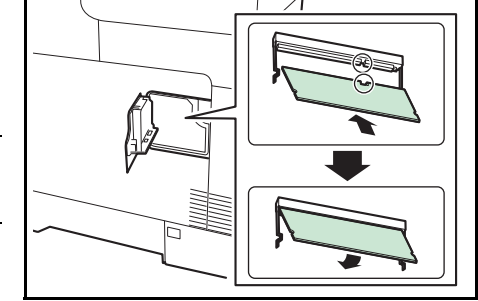

- 6 差し込んだメモリーを、慎重に本体側に押し倒してください。
- 7 取り外したカバーを本体に取り付けてください。

#### メモリーの取り外し

取り付けたメモリーを取り外す場合は、右カバーを取り外して内側のカバーを開け、ソケット両端にあるストッパーを外側に開いてください。拡張メモリーをソケットから外すことができます。

#### 拡張メモリーの確認

拡張メモリーを装着してから、正しく装着されたかどうか、次の方法で確認してください。

- 1 プリンターの電源スイッチがオフになっていることを確認してから電源コードをプリンター につなぎ、プリンターの電源をオンにしてください。
- 2 「プリントできます」が画面に表示されたら、操作パネルの [メニュー] キーを押し、次に
   [△] または [▽] キーを押して、「レポート印刷 >」を表示させてください。
- 3 「レポート印刷 >」表示中に、[▷] キーを押してください。
- 4 「>ステータスページの印刷」が表示されるまで、[△] または [▽] キーを押してください。
- 5 [実行] キーを2回押してください。

印刷されたステータスページで、メモリーの量を確認してください。メモリーの増設が正し く行われていれば、トータルメモリーの数値が増加しています。(工場出荷時、メモリーの量 は 256 MB です。)

ペーパーフィーダー (PF-520、PF-530)

オプションのペーパーフィーダー PF-520(普通紙 用)、PF-530(多用途メディア用)には約500 (80g/m<sup>2</sup>)枚の用紙が収納できます。プリンターの下 に3台まで重ねて装着できるので、プリンターの給紙 カセットと合わせると最大2000枚を連続給紙できま す。

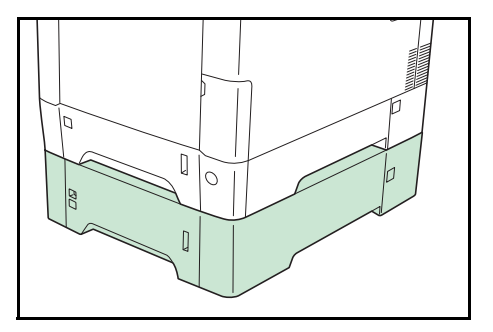

**注意**:ペーパーフィーダーへの給紙は、印刷面を上 に収納してください。

ペーパーフィーダー付属の給紙カセットで、使用できる用紙は以下の通りです。

• PF-520 :

**用紙サイズ**: Envelope Monarch、Envelope #10、Envelope #9、Envelope #6、Envelope DL、 Envelope C5、ISO A5、JIS B5、ISO B5、ISO A4、Executive、Letter、Legal、往復はがき、 Oficio II、Statement、Folio、洋形2号、洋形4号、16K、カスタム(9.2×16.2cm ~ 21.6×35.6cm)

**用紙種類**:普通紙、プレ印刷紙、ボンド紙、再生紙、レターヘッド、カラー紙、パンチ済 み用紙、厚紙、上質紙、カスタム1(~8)

• PF-530 :

用紙サイズ: Envelope Monarch、Envelope #10、Envelope #9、Envelope #6、Envelope DL、 Envelope C5、ISO A5、JIS B5、ISO B5、ISO A4、Executive、Letter、Legal、往復はがき、 Oficio II、Statement、Folio、洋形 2 号、洋形 4 号、16K、カスタム(9.2×16.2cm ~ 21.6×35.6cm)

**用紙種類**:普通紙、プレ印刷紙、ラベル用紙、ボンド紙、再生紙、レターヘッド、カラー 紙、パンチ済み用紙、封筒、はがき、加工紙、厚紙、上質紙、カスタム1(~8)

ペーパーフィーダーの取り付け手順については、ペーパーフィーダー付属の**インストールガ イド**を参照してください。

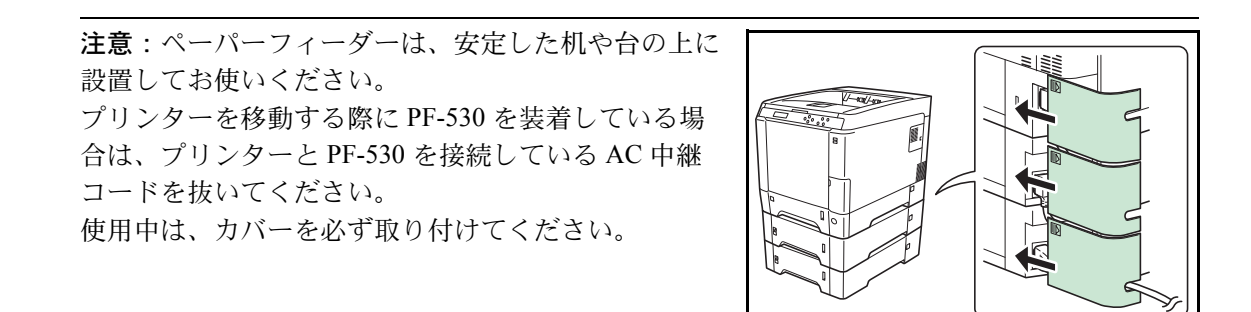

# SSD (HD-6/HD-7)

SSD は印刷データの保存に使います。複数部印刷する 時は、電子ソート機能で高速な印刷が可能になるなど のメリットがあります。また、ユーザーボックス機能 およびジョブボックス機能を使用することもできま す。詳しくは、4-17 ページの「ユーザーボックス」 (ユーザーボックスの選択)または 4-22 ページの 「ジョブボックス」(ジョブボックスの選択)を参照し てください。

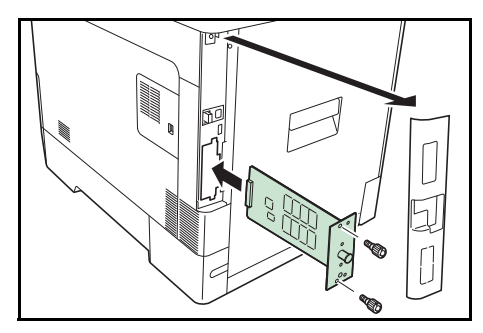

# ネットワークインターフェイスキット (IB-50)

ネットワークインターフェイスキットは、通信速度が 1ギガビット / 秒に対応する高速のインターフェイス です。本体標準のネットワークインターフェイスで対 応している、TCP/IP、NetBEUIの他に IPX/SPX、 Apple Talk もサポートしていますので、Windows、 Macintosh、UNIX、NetWare などのさまざまな環境下 で、ネットワーク印刷が可能になります。詳しくは、 IB-50の使用説明書を参照してください。

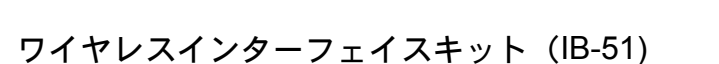

ワイヤレスネットワーク(無線 LAN)規格 IEEE802.11n (MAX 300Mbps)および11g/b に対応し たワイヤレスネットワークインターフェイスカードで す。付属のユーティリティーによって多彩な OS や ネットワーク プロトコルに対して設定が可能です。 詳しくは、IB-51の使用説明書を参照してください。

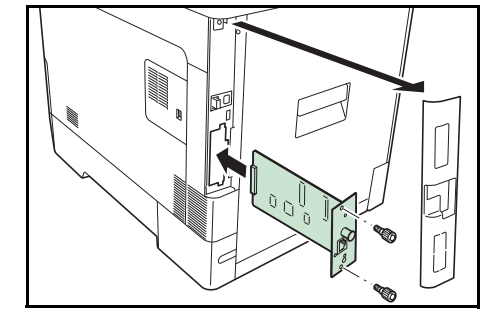

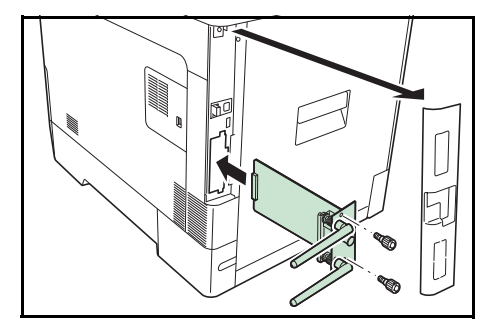

# USB メモリー

USB メモリーは、USB メモリースロットに接続して 使用する、持ち運びが簡単なフラッシュメモリーで す。USB メモリーを本体に装着し、印刷したいファイ ル名を操作パネルから指定することで、ファイルを印 刷できます。

表示されるファイル名は、PDF、TIFF、JPEG、XPS ファイルの場合です。

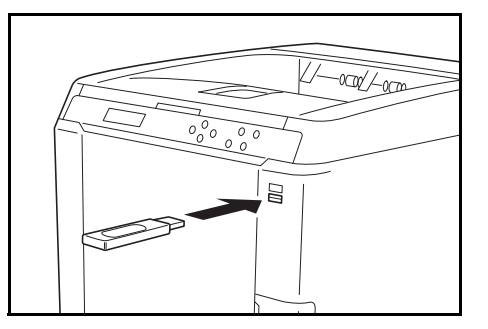

USBメモリーが印刷できるファイル数は、最大100件

です。ファイル名が半角英数字で99文字までのファイルであれば印刷できます。ただし、 メッセージディスプレイには12文字までしか表示されないため、13文字以上のファイルは メッセージディスプレイで識別できません。

ファイル名に漢字やひらがななどの2バイト文字が含まれていると、メッセージディスプレ イで2バイト文字が文字化けして表示されます。また、印刷を実行するとエラーメッセージ が表示され、印刷ができません。

USB メモリー内の PDF ファイルを印刷する操作については、4-14 ページの「USB メモリー」 (USB メモリーの選択)を参照してください。

使用できる USB メモリーについては、お買い上げの販売会社(あるいは保守 サービス会社)、または当社お客様相談室へお問い合わせください。電話番号は裏表紙を参照してください。

その他のオプション

# ThinPrint Option (UG-33)

プリンタードライバーがなくても印刷データを直接印刷することができるようになります。

**重要**:本機の仕様は改良などのために予告なしに変更することがあります。

| 印刷方式                         |                                                     | レーザー露光方式乾式静電転写方式、 4 連タンデム中間転写方<br>式                                                                                                    |
|------------------------------|-----------------------------------------------------|----------------------------------------------------------------------------------------------------|
| 印刷速度                         |                                                     | A4:26 ページ / 分<br>Letter:28 ページ / 分                                                                                                    |
| 両面印刷速度                       |                                                     | A4/Letter:13ページ/分                                                                                                    |
| 解像度                          |                                                     | 600 dpi                                                                                                    |
| ファーストプリント<br>(A4、23 ℃、60%RH) |                                                     | カラーモード:10.5 秒以下<br>モノクロモード:9 秒以下                                                                                                    |
| ウォームアップ時間<br>(22 ℃、60%RH)    | 5                                                   | スリープから:17 秒以下<br>電源 ON から:29 秒以下                                                                                                    |
| メモリー                         |                                                     | 512 MB(最大 1,536 MB)                                                                                                    |
| OS                           |                                                     | Windows XP/Vista/7/8、Windows Server 2003/2008/2012 R2、<br>Mac OS X 10.5 以降                                                                                                    |
| インターフェイス                     | USB                                                 | USB インターフェイス : 1<br>USB メモリースロット : 2                                                                                                    |
|                              | ネットワーク                                              | ネットワークインターフェイス : 1<br>(10BASE-T/100BASE-TX/1000BASE-T)                                                                                                    |
|                              | オプション                                               | eKUIO スロット:1                                                                                                    |
| 最大印刷許容ペー                     |                                                     | 瞬間最大印字枚数:65,000 枚 / 月(標準 A4 普通紙)                                                                                                    |
| ジ枚数                          |                                                     | <br>平均最大印字枚数:1,500 枚 / 月(標準 A4 普通紙)                                                                                                    |
| 用紙サイズ                        | 給紙力セット(本体)                                          | Envelope C5、Executive、Letter、Legal、A4、B5、A5、A6、<br>B6、ISO B5、カスタム、Oficio II、216 × 340mm、16K、<br>Statement、Folio                                                                                                   |
|                              | 給紙カセット<br>(オプション、ペー<br>パーフィーダー<<br>PF-520、PF-530 >) | Envelope Monarch、Envelope #10、Envelope DL、<br>Envelope C5、Executive、Letter、Legal、A4、B5、A5、<br>Envelope #9、Envelope #6、ISO B5、カスタム、往復はがき、<br>Oficio II、216 × 340mm、16K、Statement、Folio、洋形2号、<br>洋形4号               |
|                              | 手差しトレイ                                              | Envelope Monarch、Envelope #10、Envelope DL、<br>Envelope C5、Executive、Letter、Legal、A4、B5、A5、A6、<br>B6、Envelope #9、Envelope #6、ISO B5、カスタム、はがき、<br>往復はがき、Oficio II、216 × 340mm、16K、Statement、<br>Folio、洋形 2 号、洋形 4 号 |
| 用紙種類†                        | 給紙カセット<br>(本体、オプション、<br>ペーパーフィーダー<<br>PF-520 >)     | 普通紙、プレ印刷用紙、ボンド紙、再生紙、レターヘッド、カ<br>ラー紙、パンチ済み用紙、厚紙、上質紙、カスタム1(〜8)                                                                                                    |
|                              | 給紙カセット<br>(オプション、ペー<br>パーフィーダー<<br>PF-530 >)        | 普通紙、プレ印刷用紙、ラベル用紙、ボンド紙、再生紙、レ<br>ターヘッド、カラー紙、パンチ済み用紙、封筒、はがき、加工<br>紙、厚紙、上質紙、カスタム1 (~ 8)                                                                                                    |
|                              | 手差しトレイ                                              | 普通紙、OHP フィルム、プレ印刷用紙、ラベル用紙、ボンド<br>紙、再生紙、薄紙、レターヘッド、カラー紙、パンチ済み用<br>紙、封筒、はがき、加工紙、厚紙、上質紙、カスタム1(~8)                                                                                                    |

| 項目        |          | 仕様                          |
|-----------|----------|-----------------------------|
| 用紙容量      | 給紙カセット   | 500 枚(80g/m²)               |
|           | 手差しトレイ   | 50 枚(80g/m²)                |
| 印刷不能領域    |          | 上下左右マージン 4 mm               |
| 排紙トレイ容量   | 上トレイ     | 250 枚(80 g/m²)              |
| 設置環境      | 温度       | 10 ~ 32.5 ℃                 |
|           | 湿度       | 15 ~ 80 %RH                 |
|           | 海抜       | 2,500 m 以下                  |
|           | 照度       | 1,500 lux 以下                |
| 電源        |          | AC100 V、50/60 Hz、10.1 A     |
| 消費電力      | 最大消費電力   | 1,266 W 以下                  |
| エネルギー消費効率 | 3        | 114 kWh/ 年 区分 : プリンター A     |
|           | プリント時    | 50 dB(A)以下                  |
|           | 待機時      | 30 dB(A)以下                  |
|           | スリープモード時 | 測定限界以下                      |
| 外形寸法      | 本体       | 幅 390 × 奥行き 523 × 高さ 397 mm |
| 質量        | 本体       | 30.2 kg(トナーコンテナを含む)         |
|           |          |                             |

+ カスタム1(~8)を使用する場合、10.5×14.8 センチより小さいサイズの用紙は手差しトレイをお 使いください。手差しトレイは、7.0×14.8 センチ以上のサイズを使用することができます。

†† ISO7779 に準拠(バイスタンド位置、正面音圧レベル)

粉塵、オゾン、スチレン、ベンゼンおよび TVOC の放散については、エコマーク No.122 「プリンタ Version2」の物質エミッションの放散速度に関する基準を満たしています。(本製品用のトナーを使用し、印刷を行った場合について、試験方法:RAL-UZ171の付録 S-M に基づき試験を実施しました。)

# 用語集

### AppleTalk

Macintosh とプリンターでデータを転送するプロトコルです。Macintosh を複数台接続したり、 プリンターを共有する際に使われます。

### bpp (bits per pixel)

色深度を表す単位です。1 ピクセル当たりのビット数を表します。4 bpp の場合は 16 階調になります。

#### dpi (dots per inch)

解像度を表す単位です。1インチ(25.4 mm)当たりのドット数を表します。

### KYOCERA Net Direct Printing

Adobe Acrobat/Adobe Reader を起動せずに、PDF ファイルを印刷できるユーティリティーです。 付属の DVD-ROM に収録されています。

### **KYOCERA** Net Viewer

ネットワーク上のプリンターの状態を確認できるネットワークマネージメントツールです。 付属の DVD-ROM に収録されています。

#### KPDL

本機に搭載されている PostScript 3 互換のページ記述言語です。アウトラインフォントや図形の印刷に高い機能を持ちます。

### PCL

ページ記述言語のひとつです。TrueType フォントをプリンターで扱える機能などがあります。 本機は PCL6 エミュレーションモードを搭載しています。

#### PostScript

印刷物の出力などで一般的なページ記述言語のひとつです。本機は PostScript 互換のページ記述言語 KPDL を搭載しています。

# RAMディスク

プリンターのメモリーの一部を利用した仮想ディスクで、プリンターの総メモリーの中から、 任意のメモリーサイズをRAMディスクとして設定することによって、電子ソート(印刷時間の短縮)などの機能が使えるようになります。
#### TCP/IP (Transmission Control Protocol/Internet Protocol)

パソコンとプリンターでデータを転送するプロトコルです。パソコンを複数台接続したり、 プリンターを共有する際に使われます。

#### USB (Universal Serial Bus) 2.0

Hi-Speed USB 2.0 に準拠した USB インターフェイスです。最大通信速度は 480 Mbps で、高速 なデータ転送ができます。

本機はこの USB 2.0 インターフェイスを装備しています。

#### アウトラインフォント

フォントの輪郭を数式によって記録しており、拡大しても輪郭のなめらかな美しい印刷が行 えます。フォントサイズは 0.25 ポイント単位で最大 999.75 ポイントまで設定できます。

#### エミュレーション

他のプリンターのページ言語を解釈し、実行する機能です。本機は PCL 6、KPDL のエミュ レーションを備えています。

#### オフライン

受信したデータを処理しますが、印刷しない状態です。印刷するにはオンラインに切り替え てください。

#### オンライン

受信したデータを印刷できる状態です。

#### 拡張メモリー

本機は1つの拡張スロットを装備しており増設できます。使用できる DIMM については京セ ラドキュメントソリューションズジャパン株式会社正規特約店、または弊社お客様相談窓口 にお問い合わせください。電話番号は最終ページを参照してください。

#### 環境設定コマンド(FRPO コマンド)

本機は印刷設定を内部のメモリーに記憶しています。環境設定コマンドで設定すると、電源 を入れたときの初期設定にすることができます。

#### ジョブボックス

印刷データを本機に保存し、後から操作パネルで印刷したり、複数部印刷したりできる機能 です。

#### ステータスページ

プリンターに関する様々な情報を確認することができるページです。

#### 付録 -23

## プリスクライブ (PRESCRIBE) コマンド

京セラドキュメントソリューションズプリンターに搭載されている独自のプリンター制御言 語で、プリンターに必要な様々な設定を行うことができます。また、ニーモニックで記述さ れたわかりやすいコマンドであるため、プログラミングを容易にします。

## プリンタードライバー

アプリケーションで作成したデータを印刷するために使用するソフトウェアです。付属の DVD-ROM に収録されています。

#### ユーザーボックス

各ユーザーごとの印刷データを本機に保存し、後から操作パネルで印刷したり、複数部印刷 したりできる機能です。

## ラスタライズ

文字や画像の印刷データを、プリンターで印刷するためにビットマップデータとして表現す ることです。

## 索引

## A

A4/レターサイズの共通給紙 4-45 AirPrint 2-21 Auto-IP 4-55

#### В

Bonjour 4-57

# C COMMAND CENTER 2-3

## D

DHCP 4-54

## Е

Enhanced WSD 4-93 EnhancedWSD(SSL) 4-93

## F

Firmware Version 4-12 FRPO 付録 -8 FTP (Server) 4-60

## Η

HTTP 4-63

## I

IPP 4-94 IPSec 4-97

## L

LAN インターフェイス **4-98** LPD **4-62** 

## Ν

NetBEUI 4-60

## 0

OHP フィルム 3-8

## Ρ

POP3 4-61

## R

RAM ディスク **4-76** RAM ディスク・ファイルリスト **4-13** 

#### RAW Port 4-62

## s

SMTP 4-61 SNMP 4-61 SNMPv3 4-60 SSD 4-77, 付録 -18 フォーマット 4-77 SSD ファイルリスト 4-13 SSL サーバー 4-94

## Т

TCP/IP (IPv4) **4-53** TCP/IP (IPv6) **4-58** ThinPrint **4-98** TIFF/JPEG データ印刷方法の設定 **4-51** 

## U

USB インターフェイス xx, 1-3 USB メモリー 付録 -19 印刷 4-14 給紙元 4-15 コピー枚数 4-15 取り外し 4-15 ファイルリスト 4-16 USB メモリースロット 1-2, 1-3

## W

WSD-PRINT 4-92

## Х

XPS データ 印刷範囲の設定 4-50

## あ

厚い用紙 3-11 アプリケーション 4-124 起動 4-124 詳細 4-126 アンインストール 2-16

## こ

一般的な問題 6-2 印刷 2-21 印刷環境の設定 4-49 印刷のキャンセルのしかた 4-4 印刷品質の問題 6-3 印刷方向 4-49 印刷枚数 4-49 インジケーター アテンション 1-4, 4-3 印刷可 1-4, 4-3 データ 1-4, 4-3 インストール Macintosh 2-18 Windows 2-11 インターフェイス 付録 -5 インターフェイスブロック 4-90

## う

上カバー 1-2 上トレイ 1-2 後カバー 1-3

## え

エコプリントモード 4-48 エネルギースタープログラム xiii 絵表示 xiv エミュレーション KPDL エラーの印刷 4-46 エミュレーションモード 4-46 ステータスページ 4-12 エラー検知 4-78 エラーメッセージ 6-6 RAM ディスク 6-10 SSD 6-10 USB メモリー 6-10

## お

オートエラークリア 4-83 時間 4-83 オートパネルリセット 4-81 時間 4-81 オプション 付録-14 オプションネットワーク 4-64 AppleTalk 4-66 IPSec 4-67 LAN インターフェイス 4-67 MAC アドレスフィルター 4-68 NetWare 4-66 TCP/IP (IPv4) 4-65 TCP/IP (IPv6) 4-65 通信 4-68 ネットワークの再起動 4-69 オンラインヘルプ 6-12

## か

```
カウンター
  カラー印刷ページ数 4-30
  白黒印刷ページ数 4-30
  総印刷ページ数 4-30
各部の名称 1-1
紙づまり 6-11
  給紙カセット 6-12
  原因と処置 6-11
  手差しトレイ 6-12
  発生位置 6-11
  搬送ユニット 6-13
  ペーパーフィーダー (オプション) 6-15
カラー印刷位置の補正
  詳細 4-115
  標準 4-112
カラー紙 3-12
カラー調整 4-111
カラーモード 4-47
環境設定コマンド 付録-8
管理者 4-108
  ID 4-108
  ID の変更 4-109
  パスワード 4-108
  パスワードの変更 4-110
```

## き

キー [印刷可/解除] 1-4, 4-4 [キャンセル] 1-4, 4-4 [実行] 1-4, 4-5 使いかた 4-4 [メニュー] 1-4, 4-5 絵紙カセット 1-2 紙づまり 6-12 給紙指定動作 4-43 給紙元 4-42 自動カセット切替 4-43 用紙サイズ 4-35 用紙種類 4-38

## こ

コート紙 3-12 光沢モード 4-48 困ったときは 6-1

## さ

再起動 4-118

サイズダイヤル 4-35 再生紙 3-12 サブネットマスク 4-56 サマータイム 4-73

## し

時刻 4-71 時差 4-73 自動改ページ待ち時間(タイムアウト)4-84 仕様 付録 -20 使用前の準備 2-1 ジョブ名称表示設定 4-52 ジョブリテンション 機能 4-22 クイックコピー 4-23 試し刷り後、保留 4-25 プライベートプリント 4-26

#### す

ステータスページ 印刷 4-10 内容 4-11 スリープ xxii 時間 4-82 スリープレベル 4-84

## せ

清掃 5-11 搬送ユニット 5-11 セキュリティー ID 4-64, 4-71, 4-80, 4-85, 4-87, 4-89 パスワード 4-65, 4-71, 4-80, 4-85, 4-87, 4-90

## そ

操作パネル 1-2, 1-4

## 5

注意表示 xiv

## τ

低電力モード xxii 時間 4-82 手差しトレイ 1-2 紙づまり 6-12 給紙元 4-42 用紙サイズ 4-33 用紙種類 4-34 デフォルトゲートウェイ 4-56 電源コネクター 1-3 電源スイッチ 1-2

と

トナーキット 5-6 トナーコンテナ 1-2 交換時期 5-6 交換方法 5-7 通知 4-86 トナー少の通知レベル 4-86

#### ね

ネットワークインターフェイス 1-3, 付録-6 ネットワークインターフェイスキット 付録-18 ネットワークの再起動 4-63 ネットワークの設定 4-53

#### は

廃棄トナーカバー 1-2 廃棄トナーボックス 1-2 交換方法 5-9 排紙ストッパー 1-2, 5-5 はがき 3-10 搬送ユニット 1-3 紙づまり 6-13 清掃 5-11

## ひ

日付 4-71 表示言語 4-70

## ふ

封筒 3-10 フォント 付録-2 フォントサンプル 4-12 フォントリスト 付録-3 ブザー 4-74 部門管理 xxi, 4-100 ID 4-100, 4-124 ID 不明ジョブ処理 4-107 削除 4-106 制限超過時設定 4-107 設定 4-101 登録 4-105 パスワード 4-101, 4-124 部門管理リスト 4-106 部門別の設定 4-102 プリンタードライバー 2-11 プレ印刷用紙 3-12 プロトコル詳細 4-59

 $\sim$ 

ペーパーフィーダー **付録 -17** 紙づまり 6-15

## め

メッセージディスプレイ 1-4, 4-2 ステータス情報 4-2 表示言語 4-70 メニューマップ 4-9 メモリー 拡張 付録 -15 確認 付録 -16 ステータスページ 4-12 取り付け 付録 -16 取り外し 付録 -16 メンテナンス 5-1

#### も

モード選択メニュー 4-6

#### ゆ

ユーザーボックス 4-17 印刷 4-18 選択 4-17 データの削除 4-20 データの選択 4-19 ファイルリスト 4-20 ボックスパスワード 4-18 ボックスリスト 4-21

#### よ 用紙

OHP フィルム 3-8 厚い用紙 3-11 ガイドライン 3-4 カスタム設定のリセット 4-41 カラー紙 3-12 基本仕様 3-2 コート紙 3-12 再生紙 3-12 最大サイズと最小サイズ 3-3 使用できる用紙 3-2 その他の仕様 3-6 適正な用紙 3-4 特殊な用紙 3-8 はがき 3-10 封筒 3-10 プレ印刷紙 3-12 補給(給紙力セット)5-2

補給(手差しトレイ)5-4 用紙サイズ 3-4 用紙種類 4-32 用紙種類のカスタム設定 4-39 用紙の特性 3-5 ラベル用紙 3-9

## 6

ラベル用紙 3-9 構造と適性 3-10

## IJ

両面印刷 4-44 エラー検知 4-78 製本モード 4-44 両面ユニット 1-3

## わ

ワイド A4 4-50 ワイヤレスインターフェイスキット 付録 -18 印字品質を維持するため、京セラドキュメントソリューションズ 純正トナーコンテナの使用をお勧めします。

京セラドキュメントソリューションズ製品には、数々の品質検査をパスした純正トナーをご使用ください。 純正以外のトナーを使用した場合、故障の原因となることがあります。 純正トナー以外の使用により、不具合が生じた場合、保証期間内であっても責任を負いかねます。

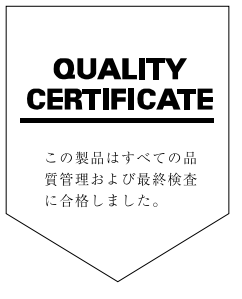

## ☑Kyocera お客様相談窓口のご案内

弊社製品についてのお問い合わせは、下記のナビダイヤルへご連絡 ください。市内通話料金でご利用いただけます。

# 京セラドキュナントソリューションス<sup>®</sup>株式会社 京セラドキュナントソリューションス<sup>®</sup>ジャパン株式会社

〒158-8610 東京都世田谷区玉川台2丁目14番9号 http://www.kyoceradocumentsolutions.co.jp

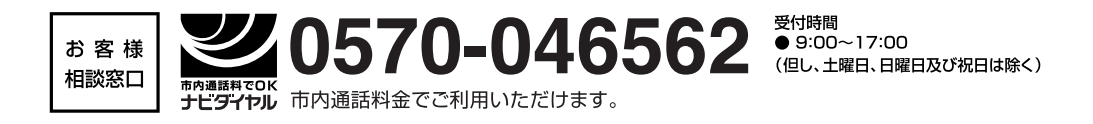